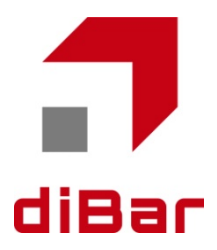

# 2D Area Imager User guide

for slimQR Series cubeQR Series

| Revision history            |                                      |  |  |  |  |
|-----------------------------|--------------------------------------|--|--|--|--|
| Rev. number Date and record |                                      |  |  |  |  |
| Rev.1.0                     | 2016/12/01 (1 <sup>st</sup> release) |  |  |  |  |
|                             |                                      |  |  |  |  |
|                             |                                      |  |  |  |  |
|                             |                                      |  |  |  |  |
|                             |                                      |  |  |  |  |
|                             |                                      |  |  |  |  |
|                             |                                      |  |  |  |  |
|                             |                                      |  |  |  |  |
|                             |                                      |  |  |  |  |
|                             |                                      |  |  |  |  |
|                             |                                      |  |  |  |  |
|                             |                                      |  |  |  |  |
|                             |                                      |  |  |  |  |
|                             |                                      |  |  |  |  |
|                             |                                      |  |  |  |  |
|                             |                                      |  |  |  |  |
|                             |                                      |  |  |  |  |
|                             |                                      |  |  |  |  |
|                             |                                      |  |  |  |  |
|                             |                                      |  |  |  |  |
|                             |                                      |  |  |  |  |
|                             |                                      |  |  |  |  |
|                             |                                      |  |  |  |  |
|                             |                                      |  |  |  |  |
|                             |                                      |  |  |  |  |
|                             |                                      |  |  |  |  |
|                             |                                      |  |  |  |  |
|                             |                                      |  |  |  |  |
|                             |                                      |  |  |  |  |
|                             |                                      |  |  |  |  |
|                             |                                      |  |  |  |  |
|                             |                                      |  |  |  |  |
|                             |                                      |  |  |  |  |
|                             |                                      |  |  |  |  |
|                             |                                      |  |  |  |  |
|                             |                                      |  |  |  |  |
|                             |                                      |  |  |  |  |
|                             |                                      |  |  |  |  |

Please this manual thoroughly prior to ensure full use of the product's functionality and sore safety in a convenient location for quick reference even after reading.

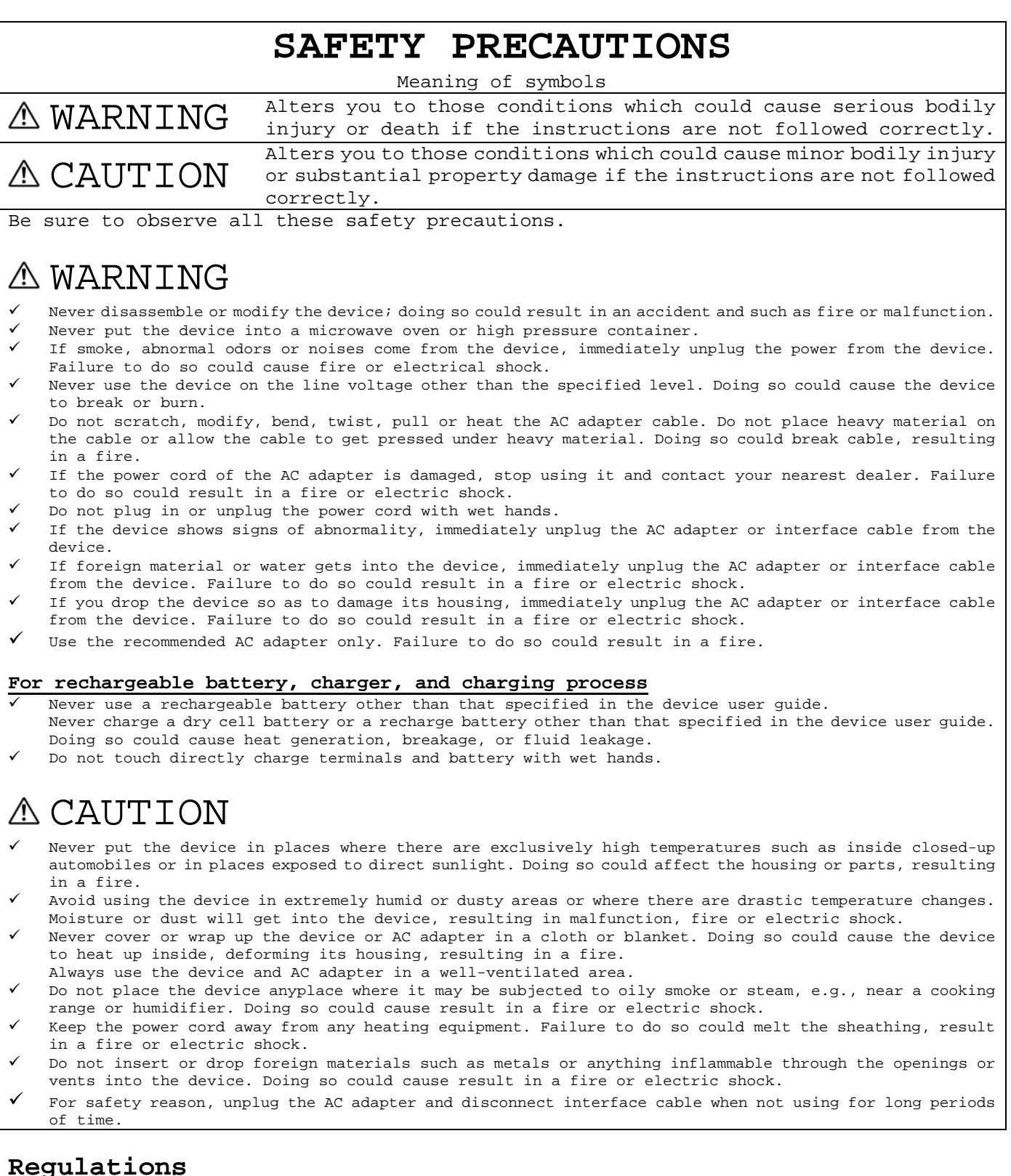

#### The device complies with FCC Class B, CE Class B and RoHS.

Due to continued product development this information may change without notice.
All brand, product and service, and trademark names are the property of their registered owners.

Copyright © 2016 WELCOM DESIGN KK., All rights reserved

#### INDEX

| -  |                                                                                                    |
|----|----------------------------------------------------------------------------------------------------|
| ⊥. | Introductions                                                                                                    |
| 2. | Contents of reader package7                                                                                                    |
| 2  | Shapes and name of parts 7                                                                                                    |
| ⊿. |                                                                                                    |
| 4. | connect reader to your PC                                                                                                    |
| 4  | .1. RS232C interface connection                                                                                                    |
| 4  | .2. USB interface connection                                                                                                    |
| 5  | Now to mode a code                                                                                                    |
| 5. | now to read a code                                                                                                    |
|    | D.O.F                                                                                                    |
|    | Angle of reading field and resolution9                                                                                                    |
| б. | Custom default and factory default                                                                                                    |
|    | Setting of custom default 10                                                                                                    |
|    | Detering of custom default                                                                                                    |
|    | Reset to custom default or factory default                                                                                                    |
|    | Delete custom default10                                                                                                    |
| 7. | Interface setting                                                                                                    |
|    | Interface quick setting                                                                                                    |
|    | D2220 interface 11                                                                                                    |
|    |                                                                                                    |
|    | USB IBM SurePos interface II                                                                                                    |
|    | USB keyboard interface11                                                                                                    |
|    | USB HID-POS interface                                                                                                    |
|    | USB COM emulation interface (USB-COM)12                                                                                                    |
|    | Keyboard option 12                                                                                                    |
|    | Korboard compare locat                                                                                                    |
|    | Reyboard Country Tayout                                                                                                    |
|    | Caps/Shift lock status                                                                                                    |
|    | Keyboard conversion                                                                                                    |
|    | Numeric keypad mode                                                                                                    |
|    | RS232C option 20                                                                                                    |
|    | Paud rate 20                                                                                                    |
|    | Datu Tale                                                                                                    |
|    | Data format (Data bit/Stop bit/Parity)                                                                                                    |
|    | RTS/CTS flow control                                                                                                    |
|    | RTS/CTS timeout                                                                                                    |
|    | XON/XOFF control                                                                                                    |
|    | ACK/NAK handshake 24                                                                                                    |
| 0  | Catting valated to Indigator Deading and Data formata                                                                                                    |
| ο. | Setting related to indicator, Reading code, Data formats                                                                                                    |
|    | Indicator                                                                                                    |
|    | Power up buzzer                                                                                                    |
|    | BEEP on BEL character                                                                                                    |
|    | BEEP on trigger click                                                                                                    |
|    | Cod read been                                                                                                    |
|    | Good read beep                                                                                                    |
|    | Good read beep : Volume                                                                                                    |
|    | Good read beep : Frequency                                                                                                    |
|    | Good read beep : Duration                                                                                                    |
|    | Good read beep : Number of beeps                                                                                                    |
|    | Good read delay 28                                                                                                    |
|    | Custom good road dolar                                                                                                    |
|    |                                                                                                    |
|    | Error beep : Frequency                                                                                                    |
|    | Number of error beep                                                                                                    |
|    | Good read LED                                                                                                    |
|    | Manual trigger mode                                                                                                    |
|    | LED illumination(Manual trigger mode) 32                                                                                                    |
|    | Serial trigger mode                                                                                                    |
|    |                                                                                                    |
|    | Read timeout                                                                                                    |
|    | Presentation mode                                                                                                    |
|    | LED illumination(Presentation mode)                                                                                                    |
|    | Presentation sensitivity                                                                                                    |
|    | Presentation centering 36                                                                                                    |
|    | Peading adde 29                                                                                                    |
|    | Reading code in the last second second |
|    | Poor quality ID codes                                                                                                    |
|    | Poor quality PDF codes                                                                                                    |
|    | Mobile phone read mode                                                                                                    |
|    | Hands free timeout                                                                                                    |
|    | Reread delay                                                                                                    |
|    | User_specified reread delay                                                                                                    |
|    | Operated delay                                                                                                    |
|    | veread delay                                                                                                    |
|    | Character activation mode                                                                                                    |
|    | Illumination Lights                                                                                                    |
|    | Aimer delay                                                                                                    |
|    | User specified aimer delay                                                                                                    |
|    | limer mode                                                                                                    |
|    | Atmet mode                                                                                                    |
|    | No reau message                                                                                                    |
|    | Negative code reading                                                                                                    |

|                   | Centering(Handheld mode)                                                                                                    |
|-------------------|----------------------------------------------------------------------------------------------------|
|                   | Working orientation 40                                                                                                    |
|                   |                                                                                                    |
|                   | Data Iorillats                                                                                                    |
|                   | Prefix/Suffix overview                                                                                                    |
|                   | Ouick setting(Suffix Enter)                                                                                                    |
|                   | Setting of prefix and suffix                                                                                                    |
|                   | Setting of prefix and suffix                                                                                                    |
|                   | Function code transmission                                                                                                    |
|                   | Intercharacter delay                                                                                                    |
|                   | User specified intercharacter delay                                                                                                    |
|                   | bet Specific Thereinaraeter delay                                                                                                    |
|                   | Interfunction delay                                                                                                    |
|                   | Intermessage delay                                                                                                    |
|                   | Data formatting 56                                                                                                    |
|                   |                                                                                                    |
|                   | Terminal ID table                                                                                                    |
|                   | Add a data format                                                                                                    |
|                   | Data format editor commands                                                                                                    |
|                   | Data formation 77                                                                                                    |
|                   |                                                                                                    |
|                   | Primary/Alternate data formats                                                                                                    |
| 9.                | Setting of symbologies                                                                                                    |
|                   |                                                                                                    |
|                   |                                                                                                    |
|                   | Codabar                                                                                                    |
|                   | Code 39                                                                                                    |
|                   | Interleaved 2 of 5                                                                                                    |
|                   |                                                                                                    |
|                   | NEC 2 OL 5                                                                                                    |
|                   | Code 93                                                                                                    |
|                   | Industrial 2 of 5                                                                                                    |
|                   |                                                                                                    |
|                   | IAIA 2 01 9                                                                                                    |
|                   | Matrix 2 of 5                                                                                                    |
|                   | Code 128                                                                                                    |
|                   | CC1_128 8/                                                                                                    |
|                   |                                                                                                    |
|                   | UPC-A                                                                                                    |
|                   | UPC-E                                                                                                    |
|                   | EAN-13                                                                                                    |
|                   |                                                                                                    |
|                   | LAIN-0                                                                                                    |
|                   | MSI90                                                                                                    |
|                   | GS1 Databar Omnidirectional                                                                                                    |
|                   | CS1 Databar Limited                                                                                                    |
|                   |                                                                                                    |
|                   | GSI Databar Expanded                                                                                                    |
|                   | Codablock A                                                                                                    |
|                   | Codablock F                                                                                                    |
|                   |                                                                                                    |
|                   |                                                                                                    |
|                   | PDF417                                                                                                    |
|                   | PDF417                                                                                                    |
|                   | PDF417                                                                                                    |
|                   | PDF417                                                                                                    |
|                   | PDF417                                                                                                    |
|                   | PDF417                                                                                                    |
|                   | PDF417                                                                                                    |
|                   | PDF417                                                                                                    |
|                   | PDF417                                                                                                    |
|                   | PDF417                                                                                                    |
|                   | PDF417                                                                                                    |
|                   | PDF417                                                                                                    |
|                   | PDF417                                                                                                    |
|                   | PDF417                                                                                                    |
|                   | PDF417                                                                                                    |
|                   | PDF417                                                                                                    |
|                   | PDF417                                                                                                    |
| 10                | PDF417                                                                                                    |
| 10.               | PDF41796MicroPDF41796GS1 Composite98GS1 emulation98TLC39100QR code100Data Matrix102MaxiCode102Aztec code104MaxiCode104Single 2D postal codes106Combination 2D postal codes106Linear postal codes106Imaging command106                                                                                                    |
| 10.               | PDF417   .96     MicroPDF417   .96     GS1 Composite   .96     GS1 emulation   .96     TLC39   .96     QR code   .96     Data Matrix   .100     MaxiCode   .102     Aztec code   .104     Single 2D postal codes   .106     Combination 2D postal codes   .106     Linear postal codes   .106     Imaging command   .110     Single-use basis   .110                                                                                                    |
| 10.               | PDF417   96     MicroPDF417   96     GS1 Composite   96     GS1 emulation   98     TLC39   90     QR code   100     Data Matrix   100     MaxiCode   102     Aztec code   104     2D postal codes   106     Single 2D postal codes   106     Linear postal codes   106     Linear postal codes   106     Single-use basis   106     Command syntax   110                                                                                                    |
| 10.               | PDF41796MicroPDF41796GS1 Composite98GS1 emulation98TLC39100QR code100Data Matrix102MaxiCode102Aztec code1042D postal codes106Single 2D postal codes106Linear postal codes106Imaging command110Single-use basis110Command syntax110Step 1 Take a picture using Image snap command - IMGSNP110                                                                                                    |
| 10.               | PDF417   96     MicroPDF417   96     GS1 Composite   96     GS1 emulation   96     TLC39   96     QR code   100     Data Matrix   100     MaxiCode   102     Aztec code   104     MaxiCode   104     2D postal codes   106     Single 2D postal codes   106     Linear postal codes   106     Linear postal codes   106     Single-use basis   106     Step 1 Take a picture using Image snap command - IMGSNP   112                                                                                                    |
| 10.               | PDF41796MicroPDF41796GS1 Composite96GS1 emulation96TLC39100QR code100Data Matrix102MaxiCode102Aztec code104MaxiCode1042D postal codes106Single 2D postal codes106Linear postal codes106Linear postal codes106Single-use basis106Step 1 Take a picture using Image snap command - IMGSNP110Step 2 Ship a picture using Image ship command - IMGSNP110Step 2 Ship a picture using Image ship command - IMGSNP110Step 2 Ship a picture using Image ship command - IMGSNP110Step 1 Take a picture using Image ship command - IMGSNP110Step 1 Step 2 Ship a picture using Image ship command - IMGSNP110Step 2 Ship a picture using Image ship command - IMGSNP110                                                                                                    |
| 10.               | PDF41796MicroPDF41796GS1 Composite96GS1 emulation98TLC39100QR code100Data Matrix102MaxiCode102Aztec code104MaxiCode106Single 2D postal codes106Combination 2D postal codes106Linear postal codes106Imaging command110Single-use basis110Step 1 Take a picture using Image snap command - IMGSNP112Serial commands112Serial commands120                                                                                                    |
| 10.               | PDF41796MicroPDF41796GS1 Composite98GS1 emulation98TLC39100QR code100Data Matrix102MaxiCode102Aztec code104MaxiCode1042D postal codes106Single 2D postal codes106Linear postal codes106Linear postal codes106Single-use basis106Step 1 Take a picture using Image snap command - IMGSNP110Serial commands112Serial command syntax120Menu command syntax120Menu command syntax120                                                                                                    |
| 10.               | PDF41796MicroPDF41796GS1 Composite96GS1 emulation96TLC39100QR code100Data Matrix100MaxiCode102Aztec code1042D postal codes106Single 2D postal codes106Linear postal codes106Imaging command110Step 1 Take a picture using Image snap command - IMGSNP110Step 2 Ship a picture using Image ship command - IMGSNP110Serial commands120Maxe120Maxe120Ouery commands120Ouery commands120Ouery commands120Ouery commands120Ouery commands120Ouery commands120Ouery command120Ouery commands120Ouery commands120Ouery commands120Ouery commands120Ouery commands120Ouery commands120Ouery commands120Ouery commands120Ouery commands120Ouery commands120Ouery commands120Ouery commands120Ouery commands120Ouery commands120Ouery commands120                                                                                                    |
| 10.               | PDF41796MicroPDF41796GS1 Composite98GS1 emulation98TLC39100QR code100Data Matrix102MaxiCode102Aztec code104MaxiCode106Single 2D postal codes106Combination 2D postal codes106Linear postal codes106Single-use basis110Command syntax110Step 2 Ship a picture using Image ship command - IMGSNP112Serial commands112Menu command syntax120Menu command syntax120Menu commands120Commands120Serial commands120Serial commands120Seria                                        |
| 10.               | PDF41796MicroPDF41796GS1 Composite96GS1 emulation96TLC39100QR code100Data Matrix102MaxiCode102Aztec code104MaxiCode106Single 2D postal codes106Combination 2D postal codes106Linear postal codes106Imaging command110Step 1 Take a picture using Image snap command - IMGSNP110Step 2 Ship a picture using Image ship command - IMGSNP112Serial commands120Query commands120Query commands120Examples of query commands121                                                                                                    |
| 10.               | PDF41796MicroPDF41796GS1 Composite96GS1 emulation96TLC39100QR code100Data Matrix100MaxiCode100Aztec code104MaxiCode1042D postal codes106Single 2D postal codes106Linear postal codes106Linear postal codes106Imaging command110Step 1 Take a picture using Image snap command - IMGSNP110Step 2 Ship a picture using Image ship command - IMGSNP112Menu commands120Query commands120Menu commands120Menu commands120 </td                                              |
| 10.               | PDF417                                                                                                    |
| 10.<br>11.<br>12. | PDF417                                                                                                    |
| 10.<br>11.<br>12. | PDF417                                                                                                    |
| 10.<br>11.<br>12. | PDF417                                                                                                    |
| 10.<br>11.<br>12. | PDF41796MicroPDF41796GS1 Composite96GS1 emulation99TLC39100QR code100Data Matrix102MaxiCode100Aztec code100MaxiCode1002D postal codes100Single 2D postal codes100Linear postal codes100Linear postal codes100Single-use basis100Command syntax110Step 1 Take a picture using Image snap command - IMGSNP110Step 2 Ship a picture using Image ship command - IMGSNP112Serial commands122Menu commands122Wenu commands122Utilities122To add a test code ID prefix to all symbologies133Show scan driver revision133Show scan driver revision133                                                                                                    |
| 10.<br>11.<br>12. | PDF41796MicroPDF41796GS1 Composite97GS1 emulation98TLC39100QR code100Data Matrix102MaxiCode100Aztec code100MaxiCode1002D postal codes100Single 2D postal codes100Combination 2D postal codes100Linear postal codes100Imaging command110Single-use basis110Step 1 Take a picture using Image snap command - IMGSNP110Step 2 Ship a picture using Image snap command - IMGSNP110Command syntax120Menu commands120Wenu commands120Utilities122Menu commands122Menu commands123Show decoder revision133Show scan driver revision133Show scan driver revision133Show scan driver revision134Step 1 Y avBU2133                                                                                                    |
| 10.<br>11.<br>12. | PDF417                                                                                                    |
| 10.<br>11.<br>12. | PDF417                                                                                                    |
| 10.<br>11.<br>12. | PDF417                                                                                                    |
| 10.<br>11.<br>12. | PDF417   96     MicroPDF417   96     GS1 Composite   96     GS1 emulation   96     TLC39   100     QR code   100     Data Matrix   100     MaxiCode   100     Aztec code   100     MaxiCode   100     MaxiCode   100     Single 2D postal codes   100     Combination 2D postal codes   100     Linear postal codes   100     Linear postal codes   100     Command syntax   100     Step 1 Take a picture using Image snap command - IMGSNP   110     Step 2 Ship a picture using Image ship command - IMGSNP   112     Very commands   122     Menu commands   122     Menu commands   122     Menu commands   122     Menu commands   122     Menu commands   123     To add a test code ID prefix to all symbologies   133     Show daca format   133     Show data format   133     Test menu   134                                                                               |
| 10.<br>11.<br>12. | PDF417   96     MicroPDF417   96     GS1 Composite   96     GS1 emulation   96     GS2 emulation   96     QR code   100     Data Matrix   100     MaxiCode   100     Aztec code   100     MaxiCode   100     Single 2D postal codes   100     Single 2D postal codes   100     Linear postal codes   100     Linear postal codes   100     Linear postal codes   100     Single 2D postal codes   100     Linear postal codes   100     Single-use basis   110     Step 1 Take a picture using Image snap command - IMGSNP   111     Step 2 Ship a picture using Image ship command - IMGSNP   111     Step 1 Take a picture using Image ship command - IMGSNP   112     Query commands   122     Query commands   122     Query commands   122     Utilities   133     To add a test code ID prefix to all symbologies   133     Show decoder revision   133     Show decoder revisio |
| 10.<br>11.<br>12. | PDP417                                                                                                    |

| 13. Trouble shootings                                    | .135 |
|----------------------------------------------------------|------|
| Can't power on                                           | .135 |
| Can't read codes or difficult to read codes              | .135 |
| PC can't receive read data                               | .135 |
| Others                                                   | .135 |
| Appendix A. Symbologies table                            | .136 |
| A.1. 1D code symbols and special codes                   | .136 |
| A.2. 2D code symbols                                     | .137 |
| A.3. Postal code symbols                                 | .137 |
| Appendix B. ASCII code conversion table                  | .138 |
| Appendix C. Key number table                             | .140 |
| Appendix D. RS232 interface connector                    | .141 |
| Appendix E. The dimensions and mounting screws of cubeQR | .141 |
| Appendix F. Configuration software                       | .142 |
| Appendix G. Sample codes                                 | .143 |

# 1. Introductions

Thanks for using diBar brand 2D reader (Call as just reader from now on in this guide). This user guide shows you basic operation method of reader and configuration command barcode.

You can configure reader just read command barcode showed in this guide. Since configured values are stored in one-volatile memory in reader, all of them will not disappear even power of reader.

# 2. Contents of reader package

Please check your package. If you find missing or broken materials, please contact to your dealer.

• Reader with specified I/F cable 1pc

```
(*) If you purchase accessories, you can find them such AC adapter, Holder, Stand.
```

Please keep the package box to send back the reader for repairing to prevent damage during transportation.

# 3. Shapes and name of parts

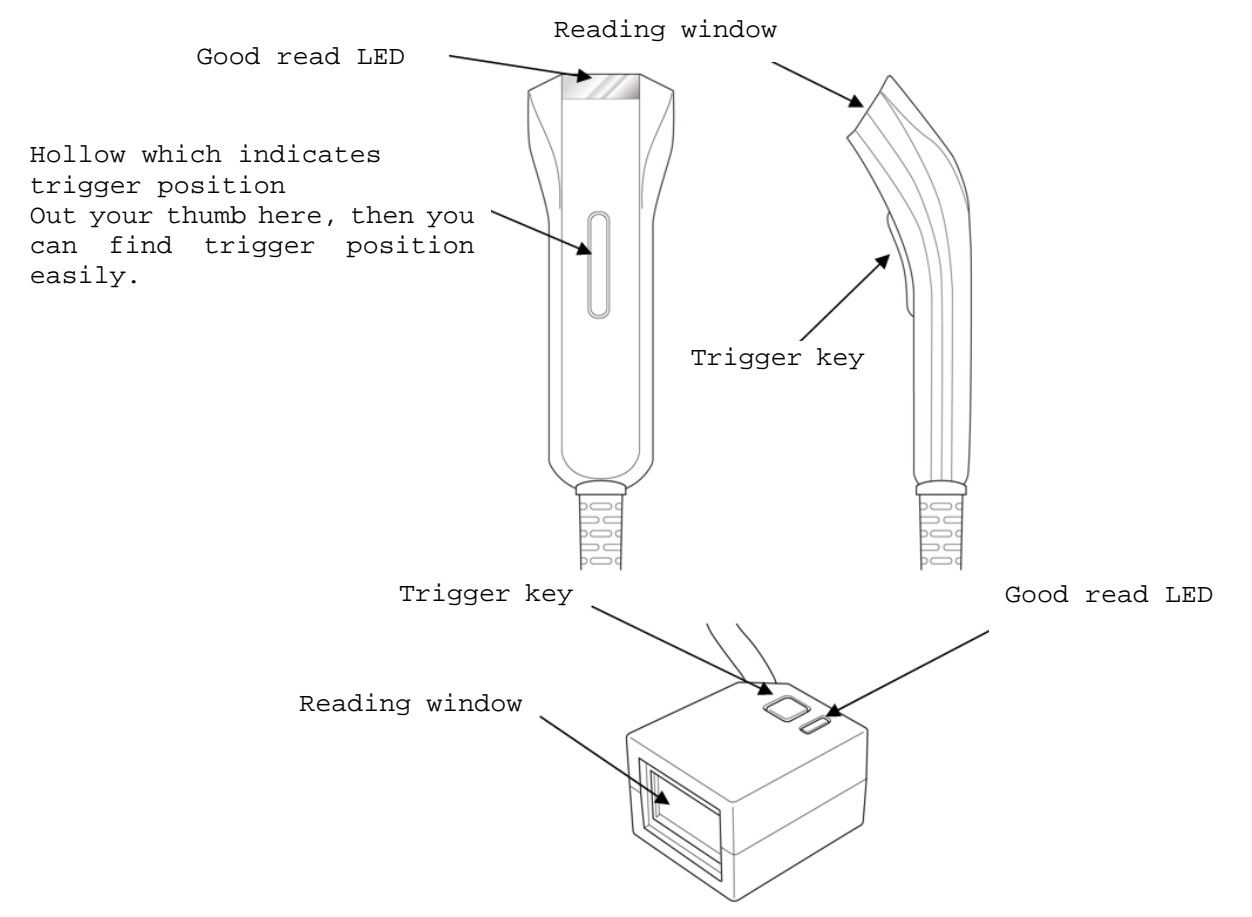

# 4. Connect reader to your PC

# 4.1. RS232C interface connection

Please refer to figure below and connect your reader to PC properly. Note; please use only recommended AC adapter.

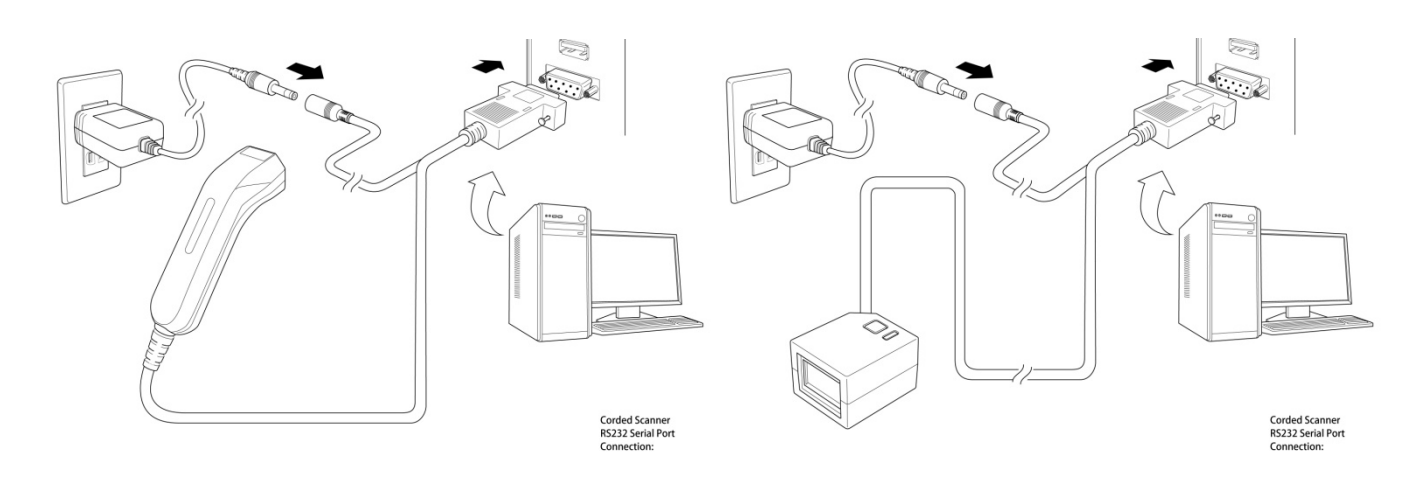

# 4.2. USB interface connection

Please refer to figure below and connect your reader to PC properly.

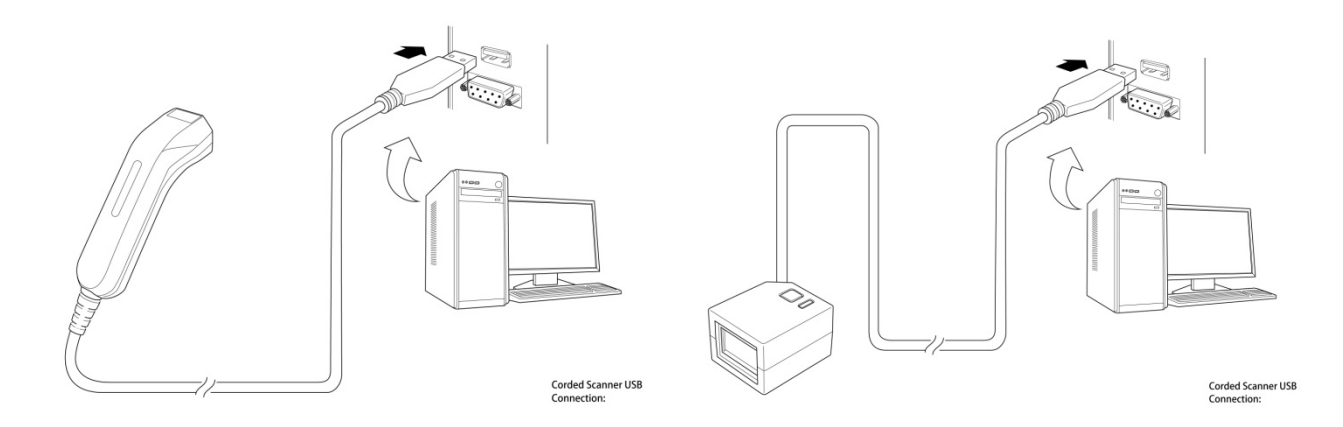

# 5. How to read a code

Reader adopts red LED aimer. In case of reading code, operator must put the red aimer on center of target code, see figures below. Since reader is able to read any direction of code, operator doesn't need to care about it.

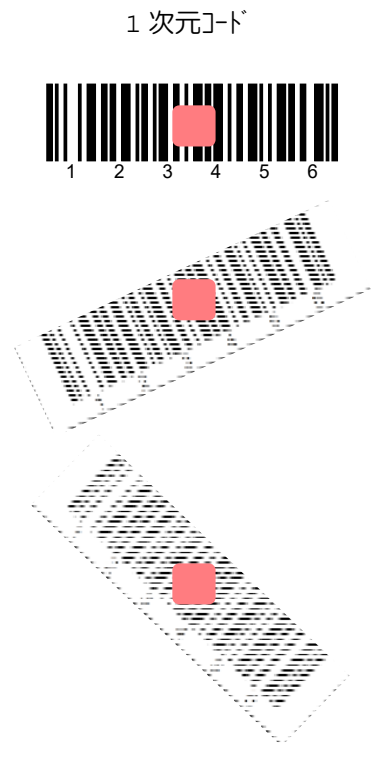

マトリクスコート

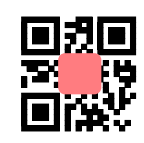

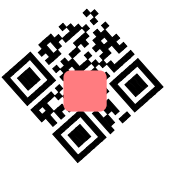

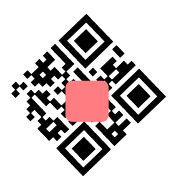

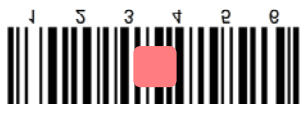

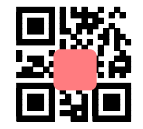

# **D.O.F**

| Symbol name          | Near distance | Far distance | Depth of field |
|----------------------|---------------|--------------|----------------|
| Code 39(0.127mm)     | 61mm          | 130mm        | 69mm           |
| Code 39(0.508mm)     | 60mm          | 380mm        | 320mm          |
| UPC100%(0.33mm)      | 55mm          | 280mm        | 225mm          |
| PDF417(0.17mm)       | 60mm          | 125mm        | 65mm           |
| Data Matrix(0.254mm) | 60mm          | 130mm        | 70mm           |
| QR]-ŀ (0.508mm)      | 50mm          | 230mm        | 180mm          |

The values showed in above table are just typical values which measured in conditions below, so please make sure they are not guaranteed values. The values are affected by various surrounding conditions such quality of code, lights and others. Please test it in your actual environment beforehand.

- $\checkmark$  The distance is from surface of reading window
- ✓ 535lux, 23°C
- $\checkmark$  Photographic quality code

# Angle of reading field and resolution

| Direction  | Angle    | Resolution        |
|------------|----------|-------------------|
| Horizontal | +/-18.9° | 640 pixels pixels |
| Vertical   | +/-14.4° | 180 pixels        |

# 6. Custom default and factory default

# Setting of custom default

You can save your favorite parameter values as customer default and recall it any time as you want. Please refer to steps below.

1. Read [Start custom default setting] command barcode.

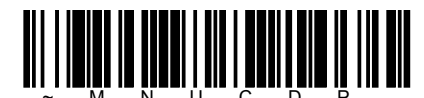

[Start custom default setting]

- 2. Configure your reader as you want use command barcodes showed in following pages in this guide. Some parameters need to read [Value] barcode, in case of it, you also need to read [Validate] barcode at last to settle the value.
- 3. Once you finish setting of all configurations, read [End custom default setting] command barcode below. If you want to reconfiguration, just try again from step 1.

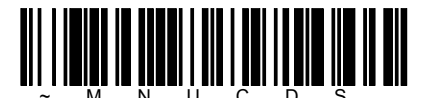

[End custom default setting]

# Reset to custom default or factory default

Read [Default] command barcode below, then reader will be initialized by custom default you set by previous procedure. If you haven't set custom default yet, reader will be initialized by factory default.

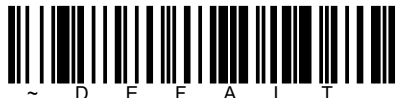

[Default]

# **Delete custom default**

Read [Delete custom default] command barcode below, then reader will delete custom default values and use factory default values.

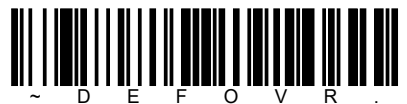

[Delete custom default]

# 7. Interface setting

# Interface quick setting

### **RS232C interface**

Read command barcode below. Reader will be initialized by RS232 interface with its default settings.

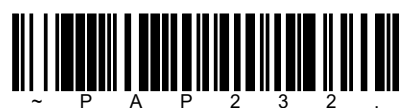

[RS232 interface]

Here are default parameters of RS232 interface.

| Parameter    | Setting value                        |
|--------------|--------------------------------------|
| Baud rate    | 115,200bps                           |
| Data format  | 8 data bits, None parity, 1 stop bit |
| Suffix       | CR/LF                                |
| Trigger mode | Manual trigger                       |

### **USB IBM SurePos interface**

Read one of command barcode below. Reader will be initialized by USB IBM SurePos interface.

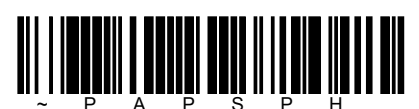

[USB IBM SurePos interface hand-held reader]

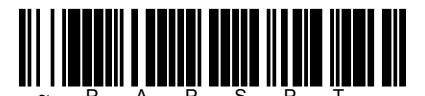

[USB IBM SurePos interface table-top reader]

If set this interface, the following parameters will be also initialized by specific value shown in table below.

| Code  | Suffix | Code           | Suffix   |
|-------|--------|----------------|----------|
| EAN8  | 0C     | Code 39        | 00 0A 0B |
| EAN13 | 16     | Interleaved 25 | 00 0D 0B |
| UPCA  | 0D     | Code 128       | 00 18 OB |
| UPCE  | 0A     | Code 39        | 00 0A 0B |

### **USB** keyboard interface

Read one of command barcode below. Reader will be initialized by USB keyboard interface.

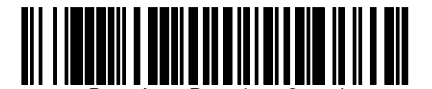

[USB keyboard interface <USA>]

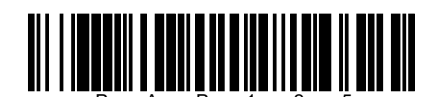

[USB keyboard interface <MAC>]

diBar 2D Reader Series

#### **USB HID-POS interface**

Read command barcode below. Reader will be initialized by USB HID-POS interface.

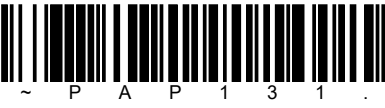

[USB HID POS interface]

### **USB COM emulation interface (USB-COM)**

Read command barcode below. Reader will be initialized by USB serial port emulation (USB-COM) interface. In this interface mode, you need to install its driver. The driver is able to download from our WEB site.

As for the MAC, since MAC will recognize reader as CDC class device, driver will be installed automatically.

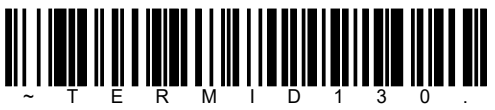

[USB COM emulation interface]

You can select ACK/NAK handshake option below.

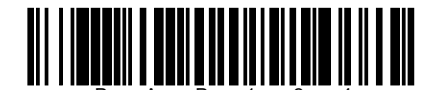

[ACK/NAK handshake enable]

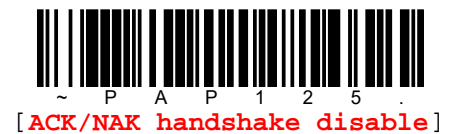

[Note]

There is no baud rate option for USB serial port emulation interface.

# **Keyboard option**

#### Keyboard country layout

Read command barcode below to set appropriate keyboard layout for your country or language. As a general rule, the following characters are supported, but need special care for countries other than United states: @ |  $\Upsilon$  \$ # { } [ ] = / ` < > ~

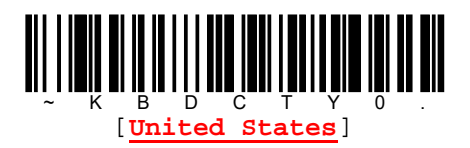

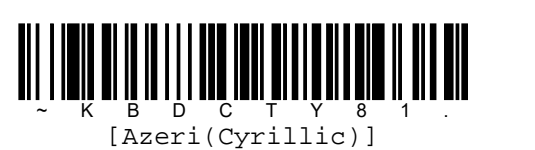

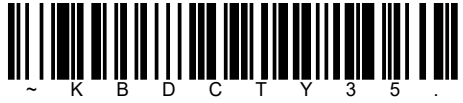

[Albania]

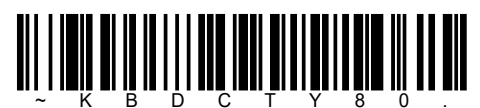

[Azeri(Latin)]

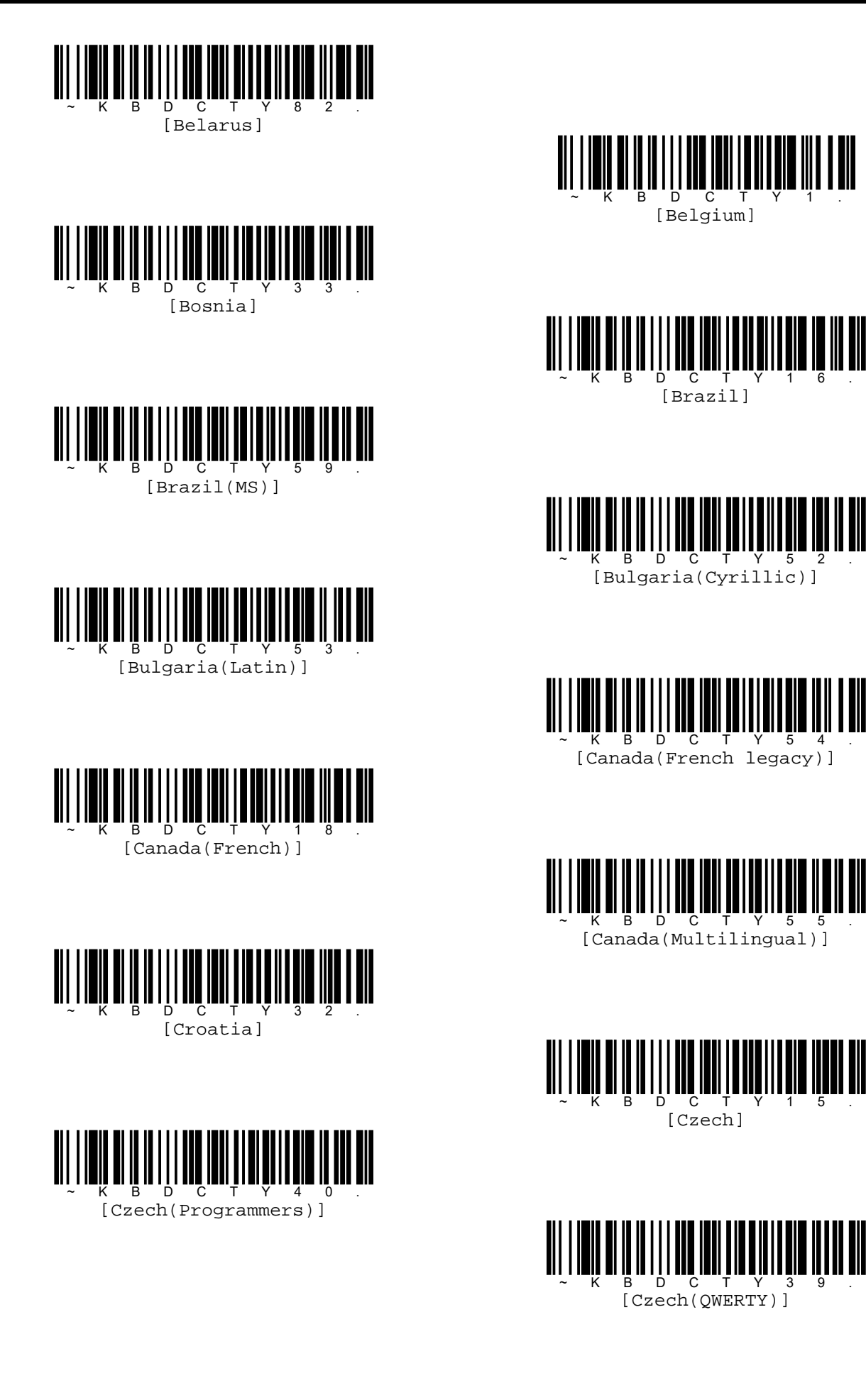

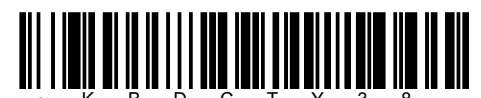

B D C T Y 3 [Czech(QWERTZ)]

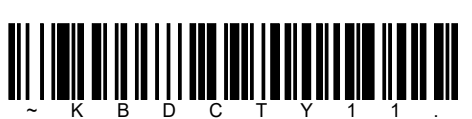

[Dutch(Netherland)]

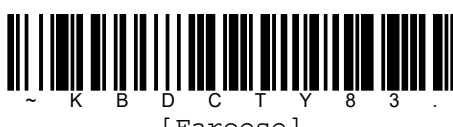

[Faroese]

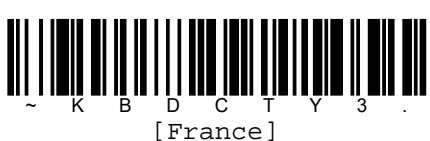

France

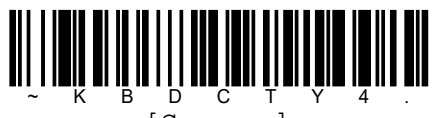

[Germany]

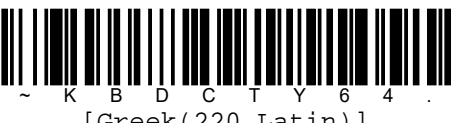

[Greek(220 Latin)]

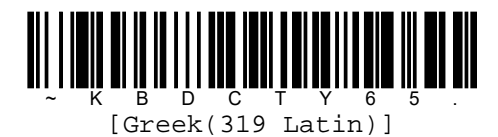

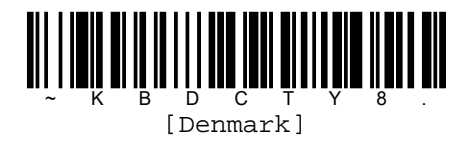

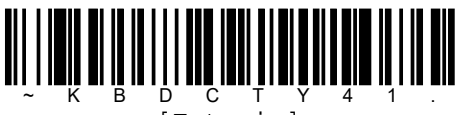

[Estonia]

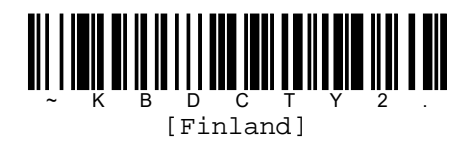

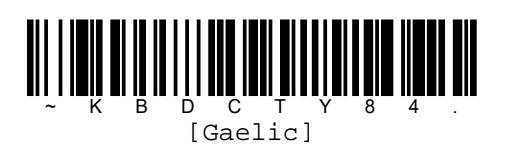

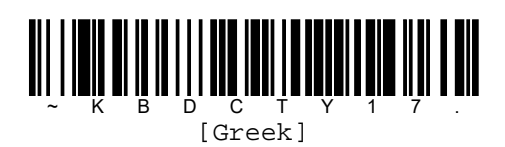

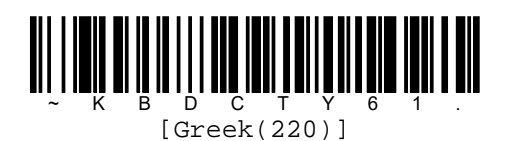

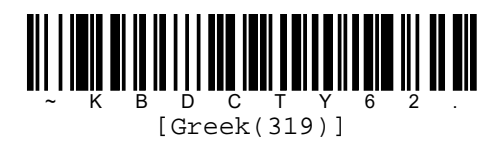

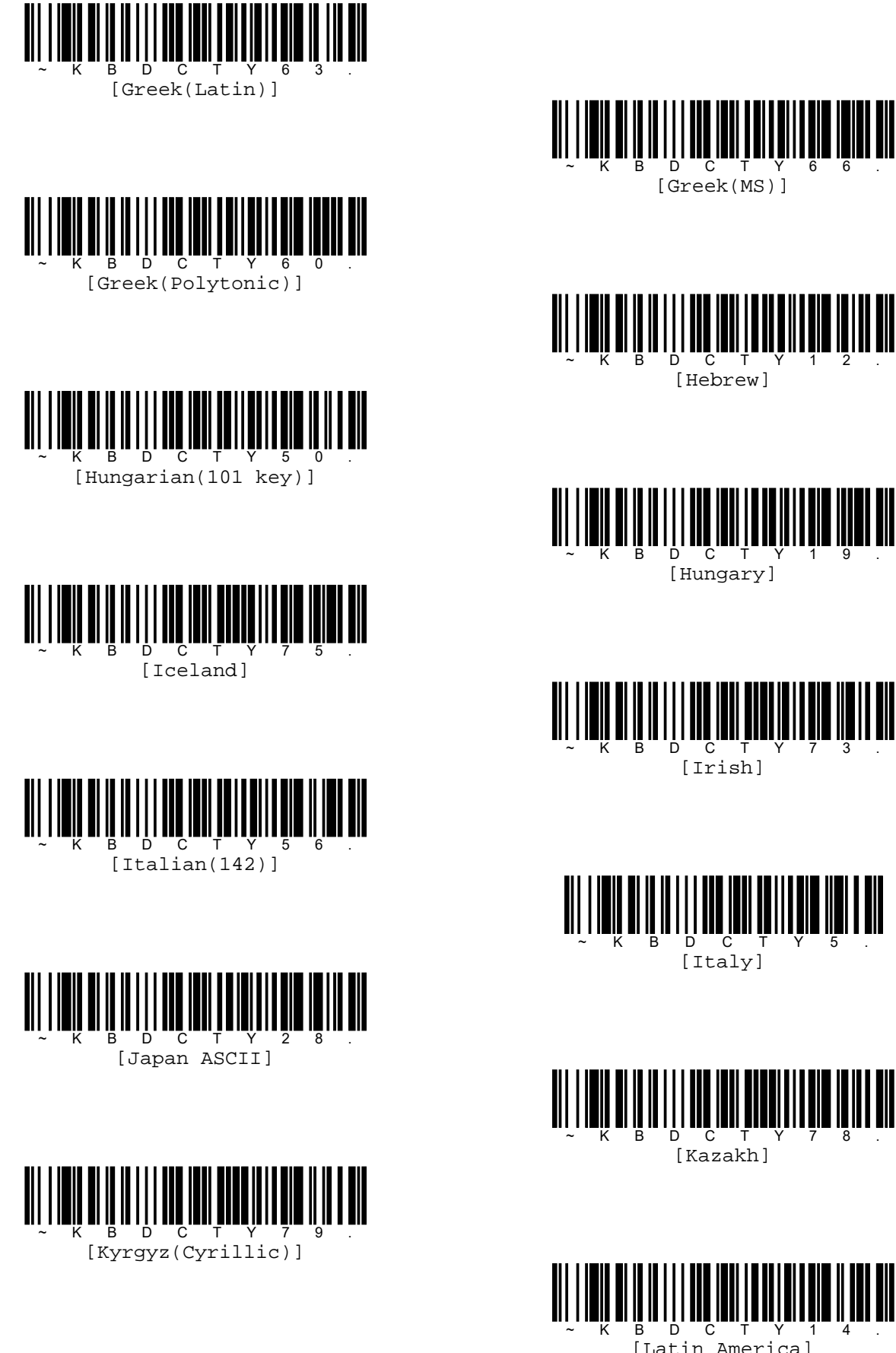

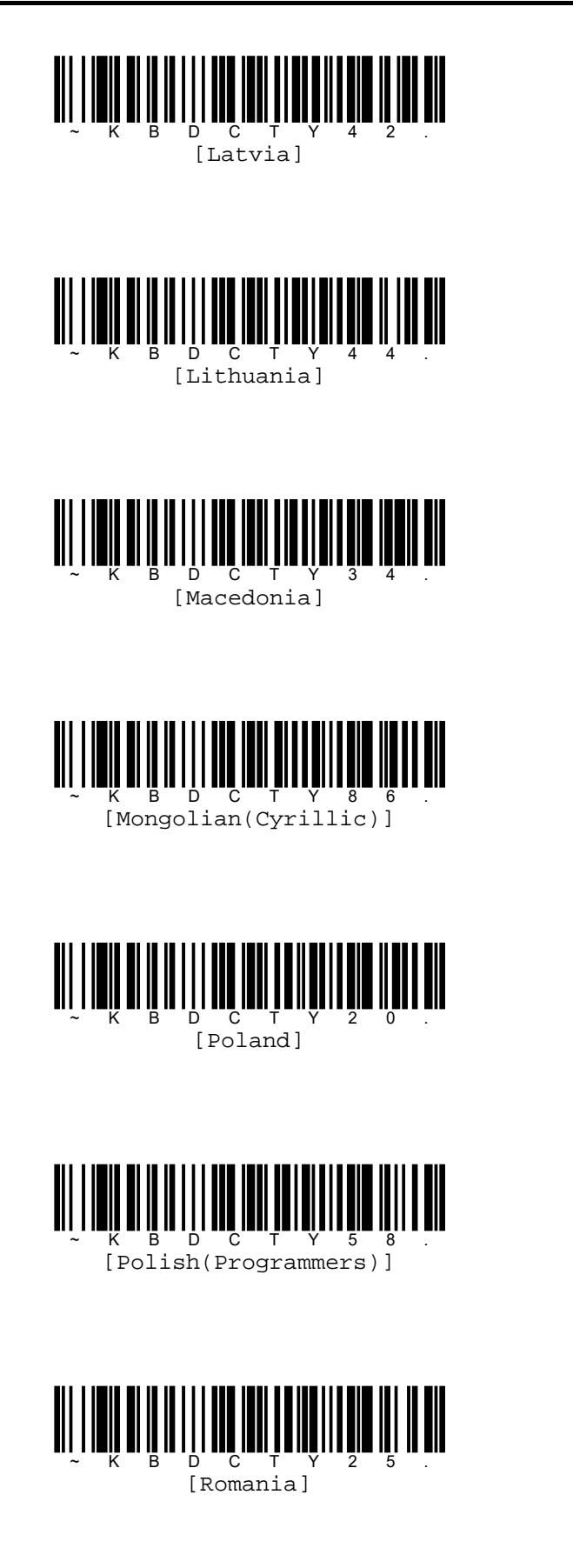

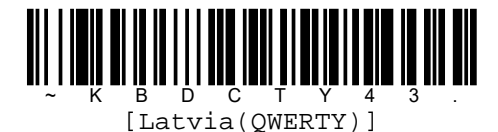

[Lithuania(IBM)]

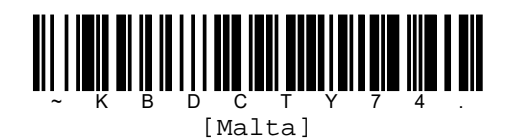

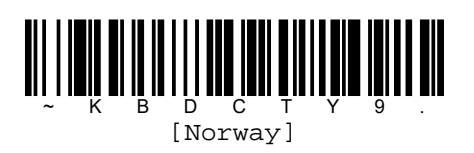

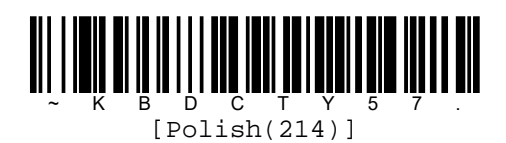

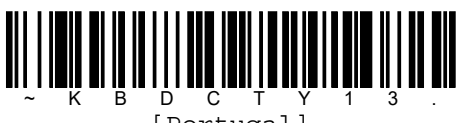

[Portugal]

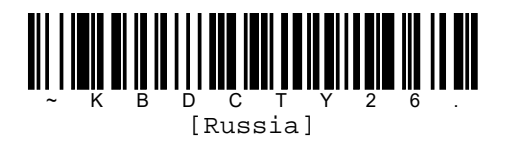

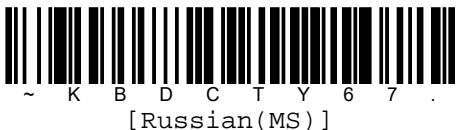

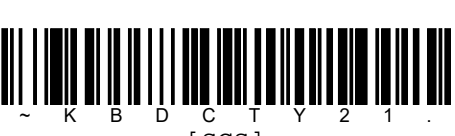

[SCS]

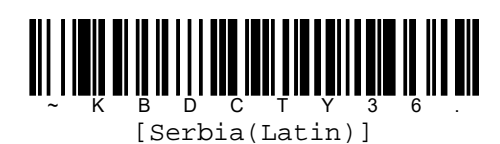

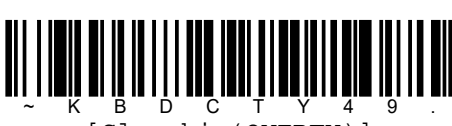

B D C T Y 4 [Slovakia(QWERTY)]

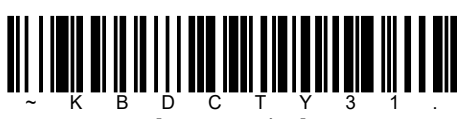

[Slovenia]

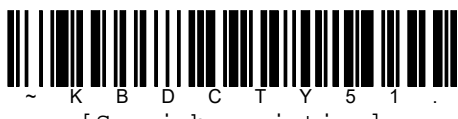

[Spanish variation]

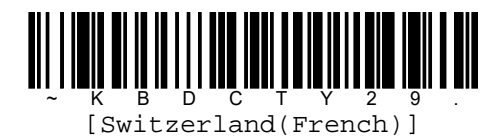

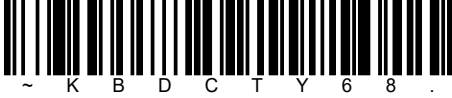

[Russian(Typewriter)]

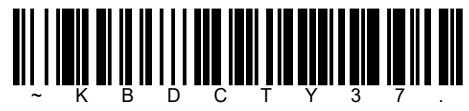

[Serbia(Cyrillic)]

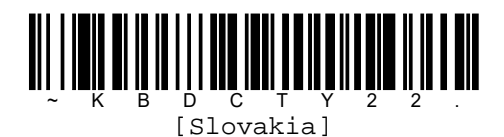

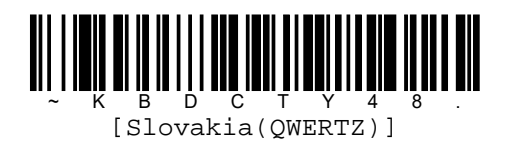

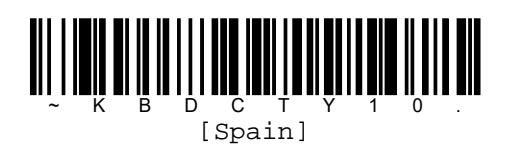

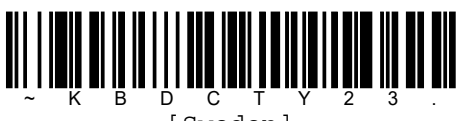

[Sweden]

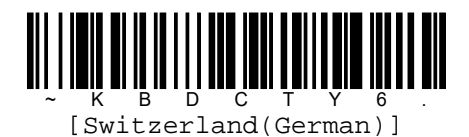

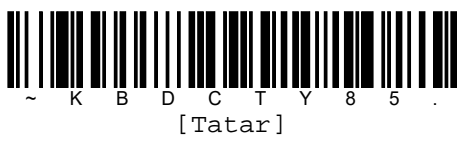

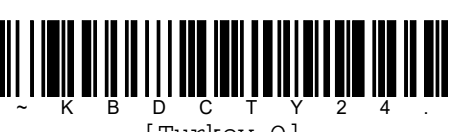

[Turkey Q]

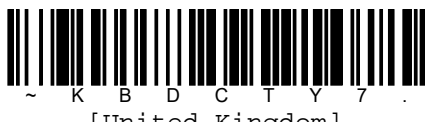

[United Kingdom]

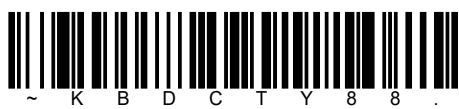

[United States(Dvorak left)]

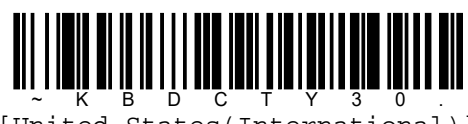

[United States(International)]

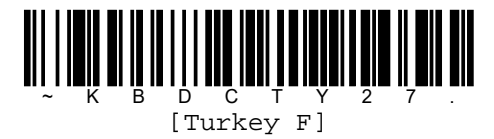

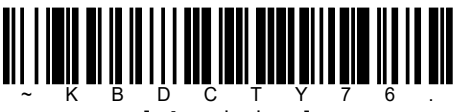

[Ukrainian]

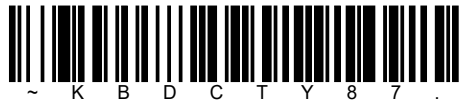

[United States(Dvorak)]

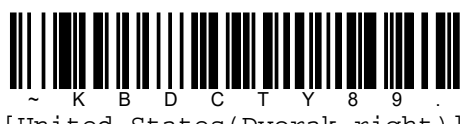

[United States(Dvorak right)]

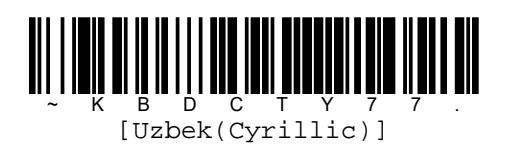

pg. 18 Copyright © 2016

### **Caps/Shift lock status**

Read command barcode below to set appropriate Caps/Shift lock status for your PC.

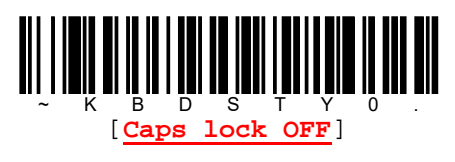

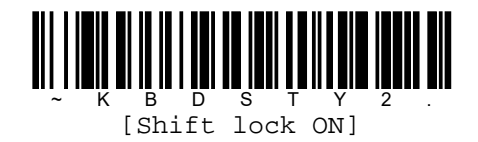

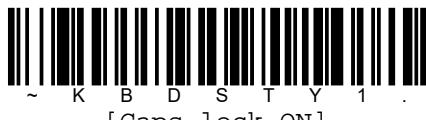

[Caps lock ON]

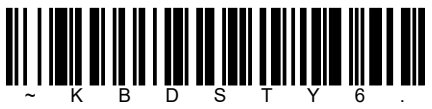

[Auto Caps lock]

### **Keyboard conversion**

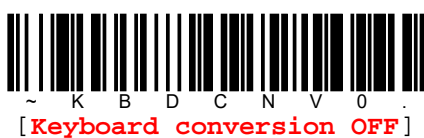

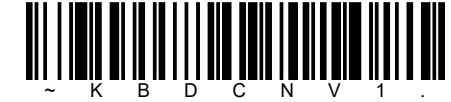

[Convert all characters to upper case]

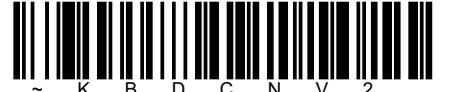

[Convert all characters to lower case]

# Numeric keypad mode

Reader sends characters as if entered from a numeric keypad.

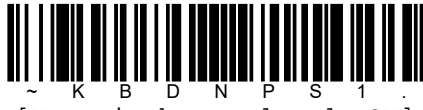

[Numeric key pad mode ON]

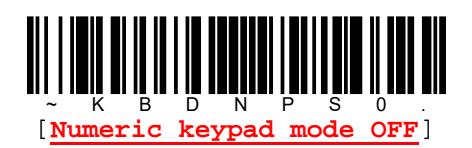

# **RS232C** option **Baud rate**

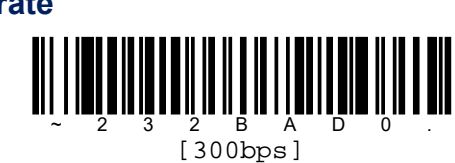

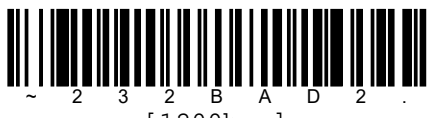

[1200bps]

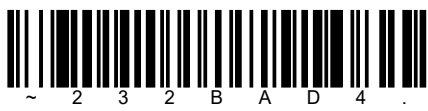

2 Ē A [4800bps]

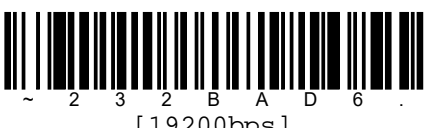

[19200bps]

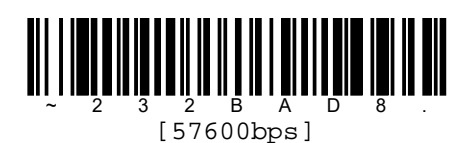

[600bps]

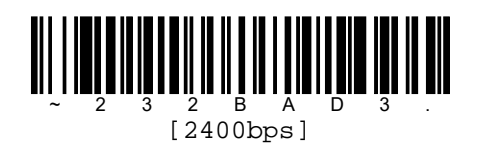

2 B A [9600bps]

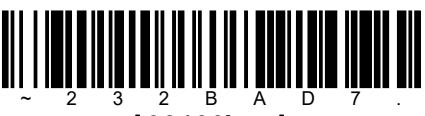

[38400bps]

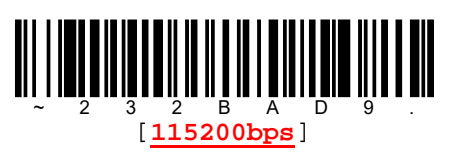

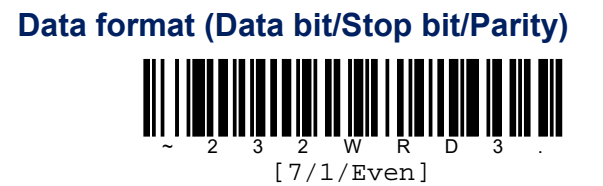

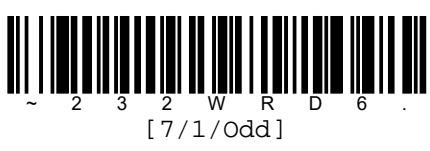

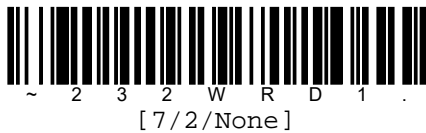

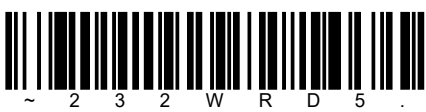

[8/1/Even]

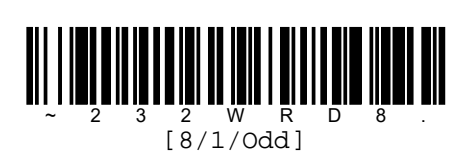

~ 2 3 2 W R D 0 . [7/1/None]

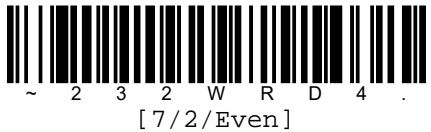

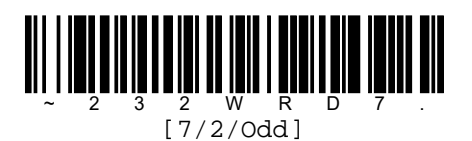

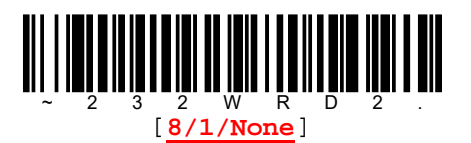

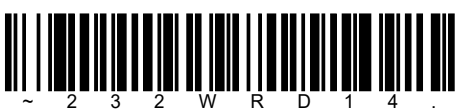

2 W R D [8/1/Mark]

### **RTS/CTS flow control**

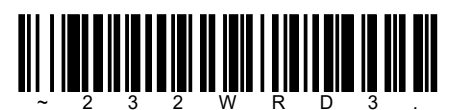

[RTS/CTS flow control ON, Timeout OFF]

2 ways RTS/CTS flow control ON Reader activates RTS line during possible to receive data and host activates CTS line during possible to receive data.

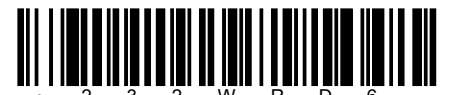

[RTS/CTS flow control ON, Timeout ON]

RTS/CTS flow control OFF Reader won't use any RTS/CTS flow control. RTS/CTS flow control ON, Timeout OFF Reader waits for activating RTS line by host without timeout.

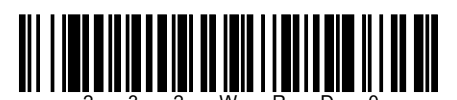

[2 ways RTS/CTS flow control ON]

#### <u>RTS/CTS 70-制御 有り, タイムアウト 有り</u>

Reader waits for activating RTS line by host with timeout. Please refer to next section [RTS/CTS timeout].

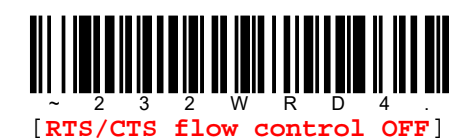

#### **RTS/CTS timeout**

Read [RTS/CTS timeout] command barcode below then read timeout value from numeric barcode table on next page. Once you read timeout value you want set, read [Validate] command barcode in last. Available timeout range is 1~5100 and its unit is msec.

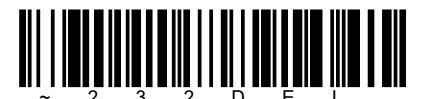

[RTS/CTS timeout]

Ex) In case of setting 100msec, read codes by sequence below.

[RTS/CTS timeout] $\rightarrow$ [1][0][0] $\rightarrow$ [Validate]

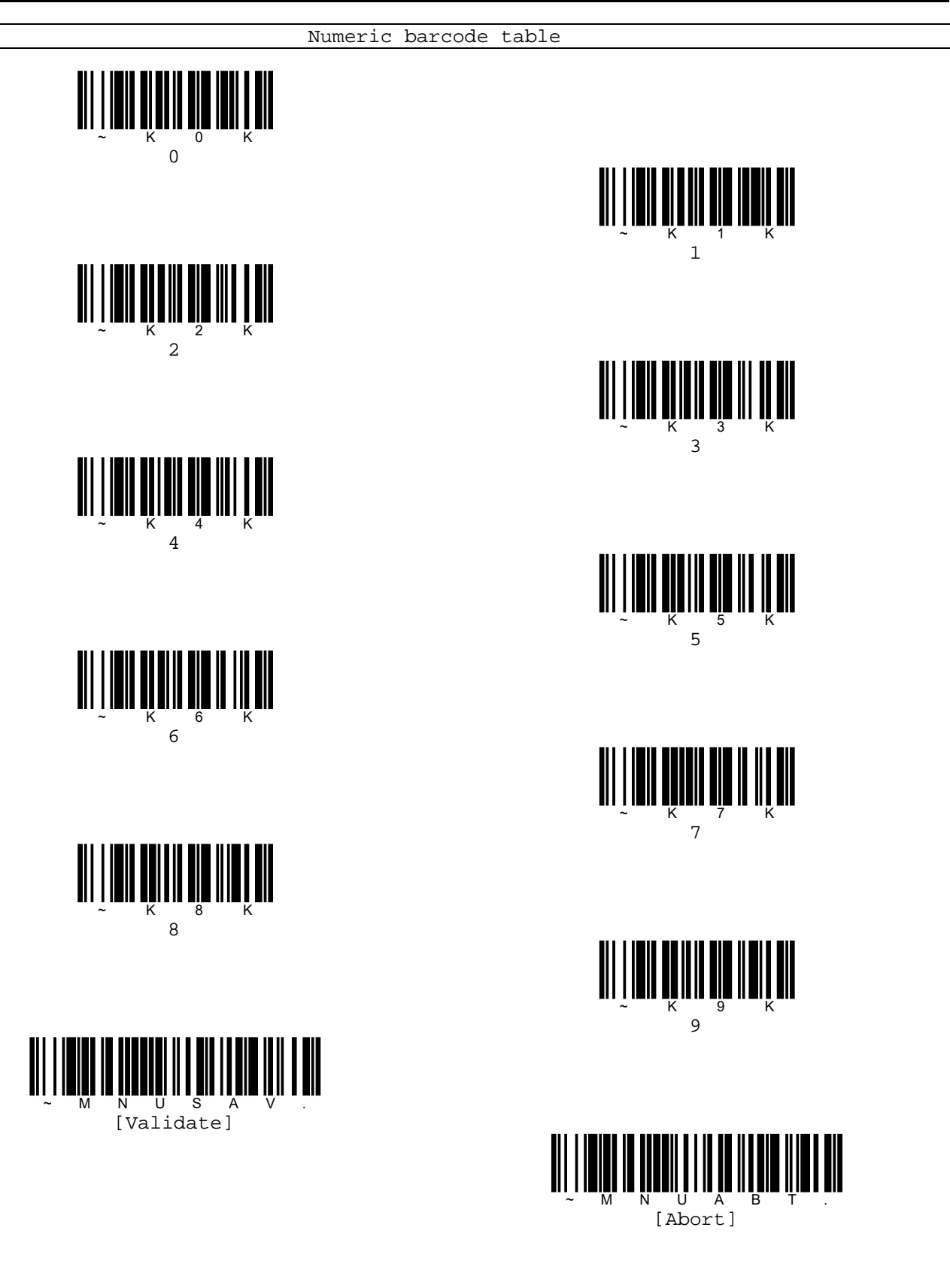

### XON/XOFF control

Reader controls data transmission by using XON character (DC1, 11hex) and XOFF character (DC3, 13hex). Reader stops data transmission if receive XOFF character from host and re-start data transmission by receiving XON character from host.

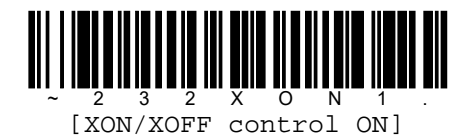

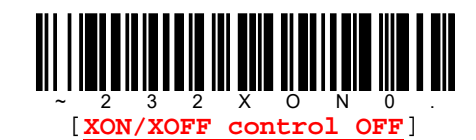

### ACK/NAK handshake

Reader waits for receiving ACK(06hex) or NAK(15hex) from host after transmitting data. Reader will be ready for next read phase if receive ACK. In case of receiving NAK, reader re-transmits data to host and waits for ACK/NAK again.

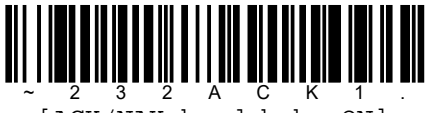

[ACK/NAK handshake ON]

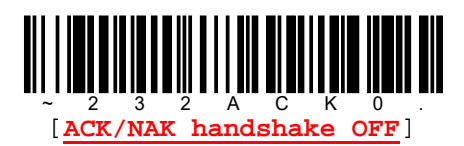

# 8. Setting related to Indicator, Reading code, Data formats

# Indicator

# Power up buzzer

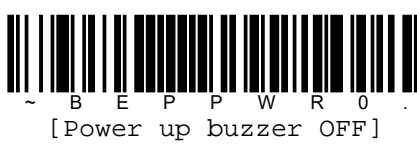

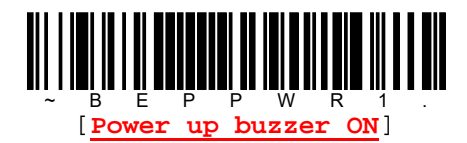

### **BEEP on BEL character**

Reader will beep every time a BEL character is received from host.

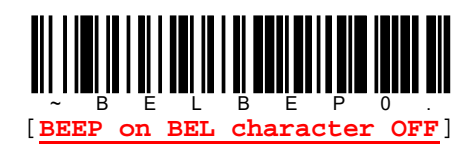

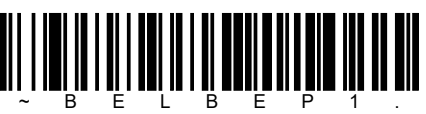

[BEP on BEL character ON]

### **BEEP on trigger click**

Reader will beep every time reader's trigger is pressed.

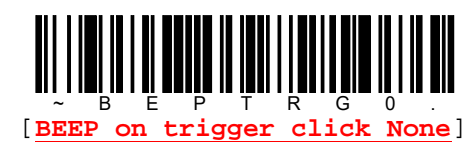

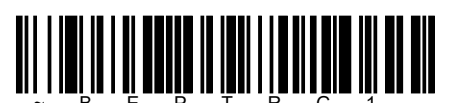

[BEEP on trigger click ON]

# Good read beep

Reader will beep if read a code successfully.

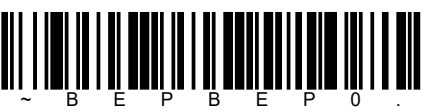

[Good read beep None]

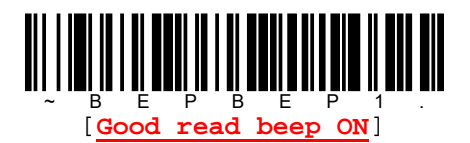

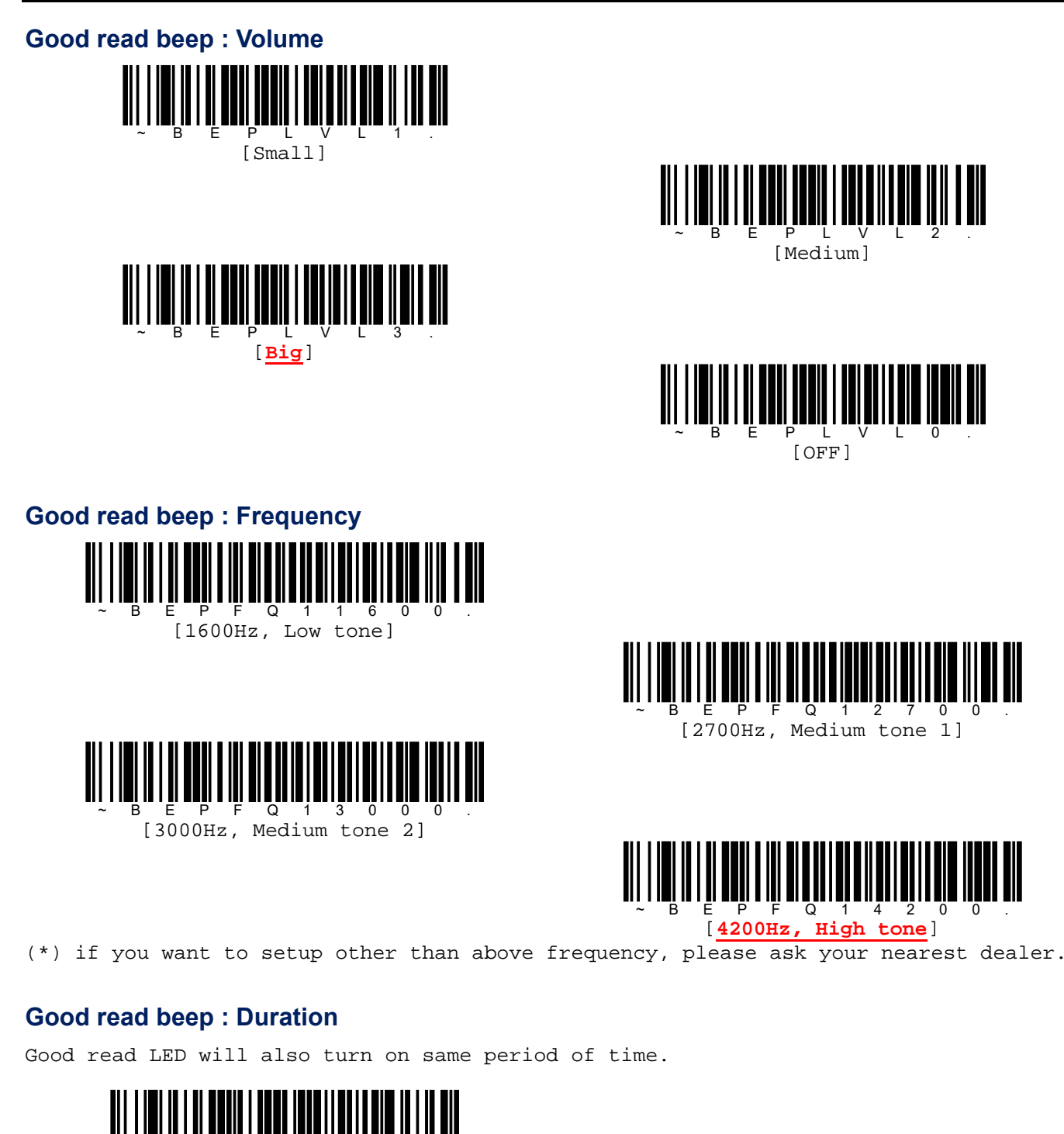

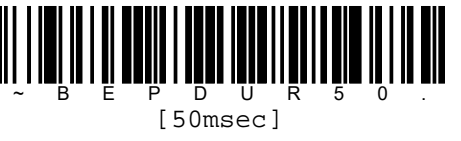

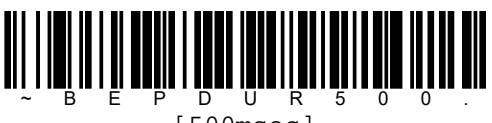

[500msec]

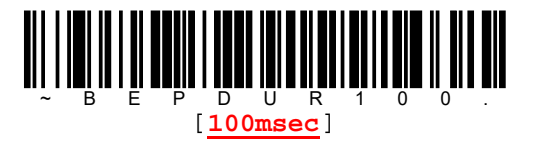

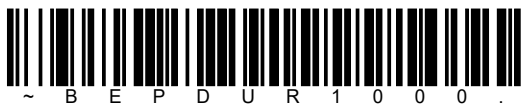

[1000msec]

### Good read beep : Number of beeps

Read [Number of beeps] command barcode below then read number value from numeric barcode table below. Once you read number value you want set, read [Validate] command barcode in last. Available number of beeps range is 1~9 and default is 1.

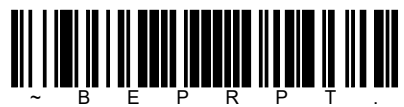

[Number of beeps]

[Abort]

### Good read delay

You can set minimum delay time to start next read phase. You can also set your favorite delay time by using [Custom good read delay] on next section.

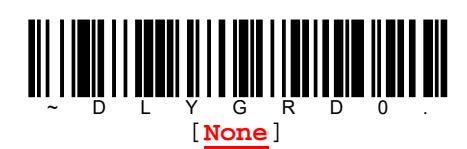

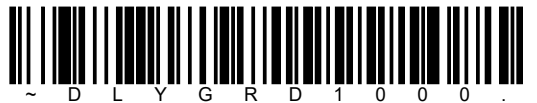

[1000msec]

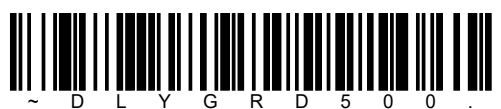

[500msec]

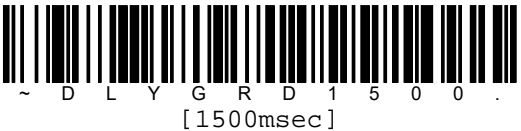

### Custom good read delay

Read [Custom good read delay] command barcode below then read delay time from numeric barcode table on next page. Once you read delay time you want set, read [Validate] command barcode in last. Available delay range is 1~30000 and its unit is msec.

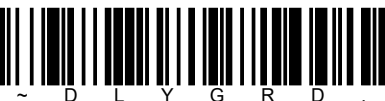

[Custom good read delay]

Ex) In case of setting 10msec, read codes by sequence below.

[Custom good read delay] $\rightarrow$ [1][0] $\rightarrow$ [Validate]

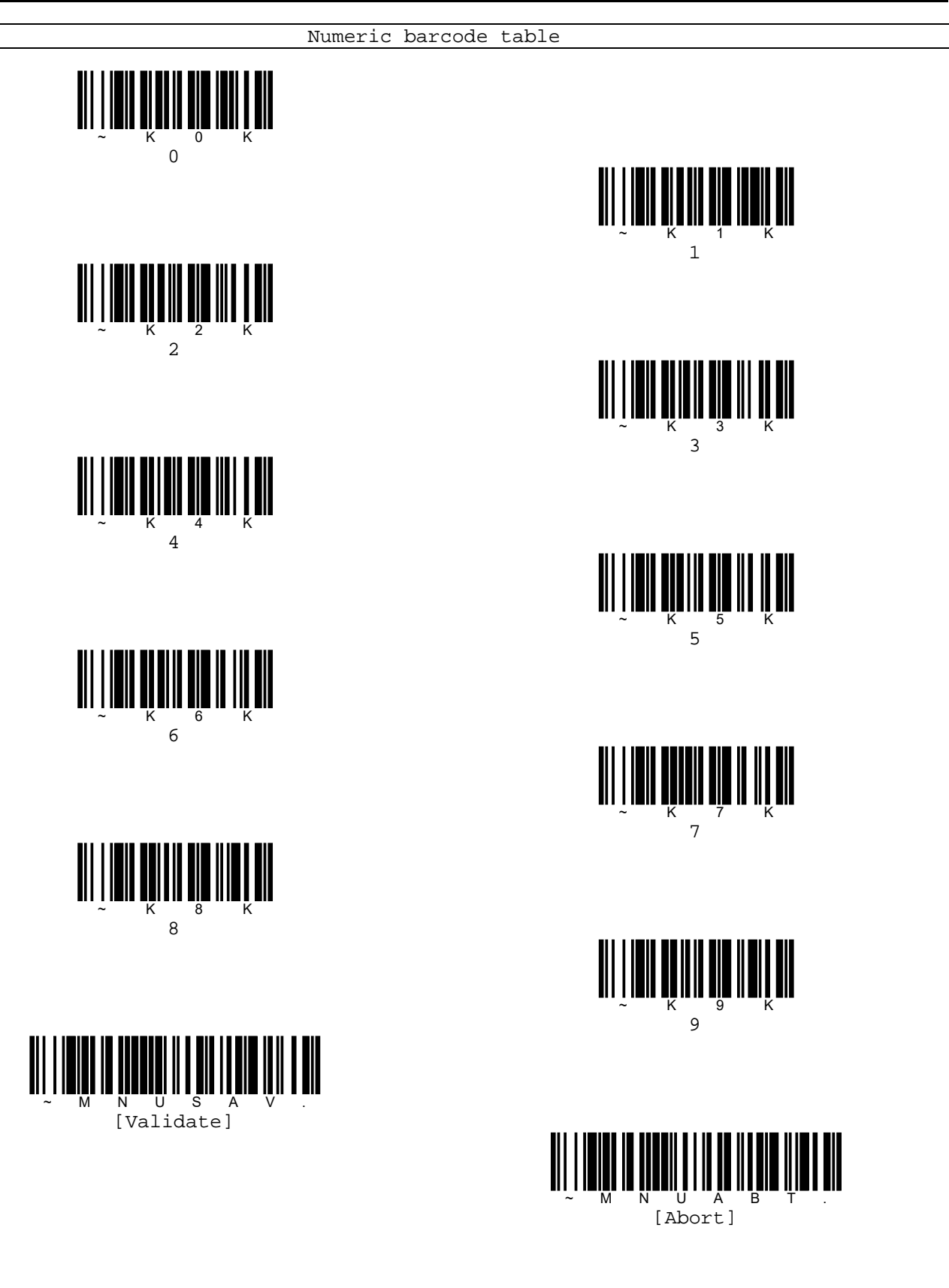

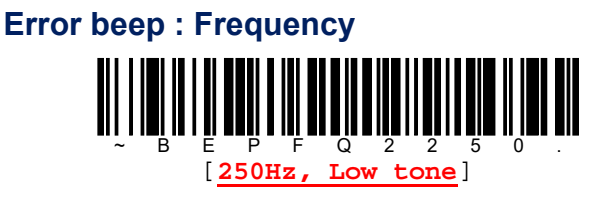

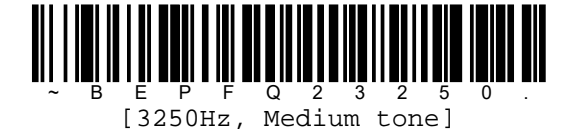

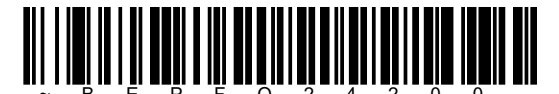

[4200Hz, High tone]

### Number of error beep

Read [Number of error beep] command barcode below then read number value from numeric barcode table in next page. Once you read number value you want set, read [Validate] command barcode in last. Available number of beeps range is 1~9 and default is 1.

Error LED will also turn on same number of times.

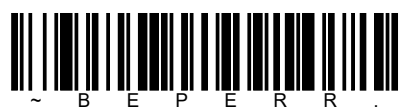

[Number of error beep]

Ex) In case of setting 9 number of error beep, read codes by sequence below.

[Number of error beep] $\rightarrow$ [9] $\rightarrow$ [Validate]

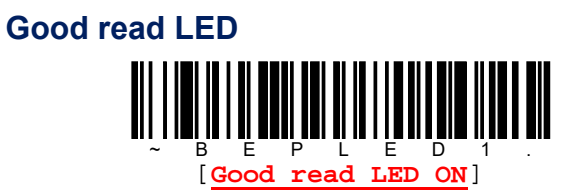

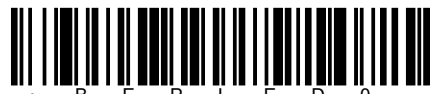

[Good read LED OFF]

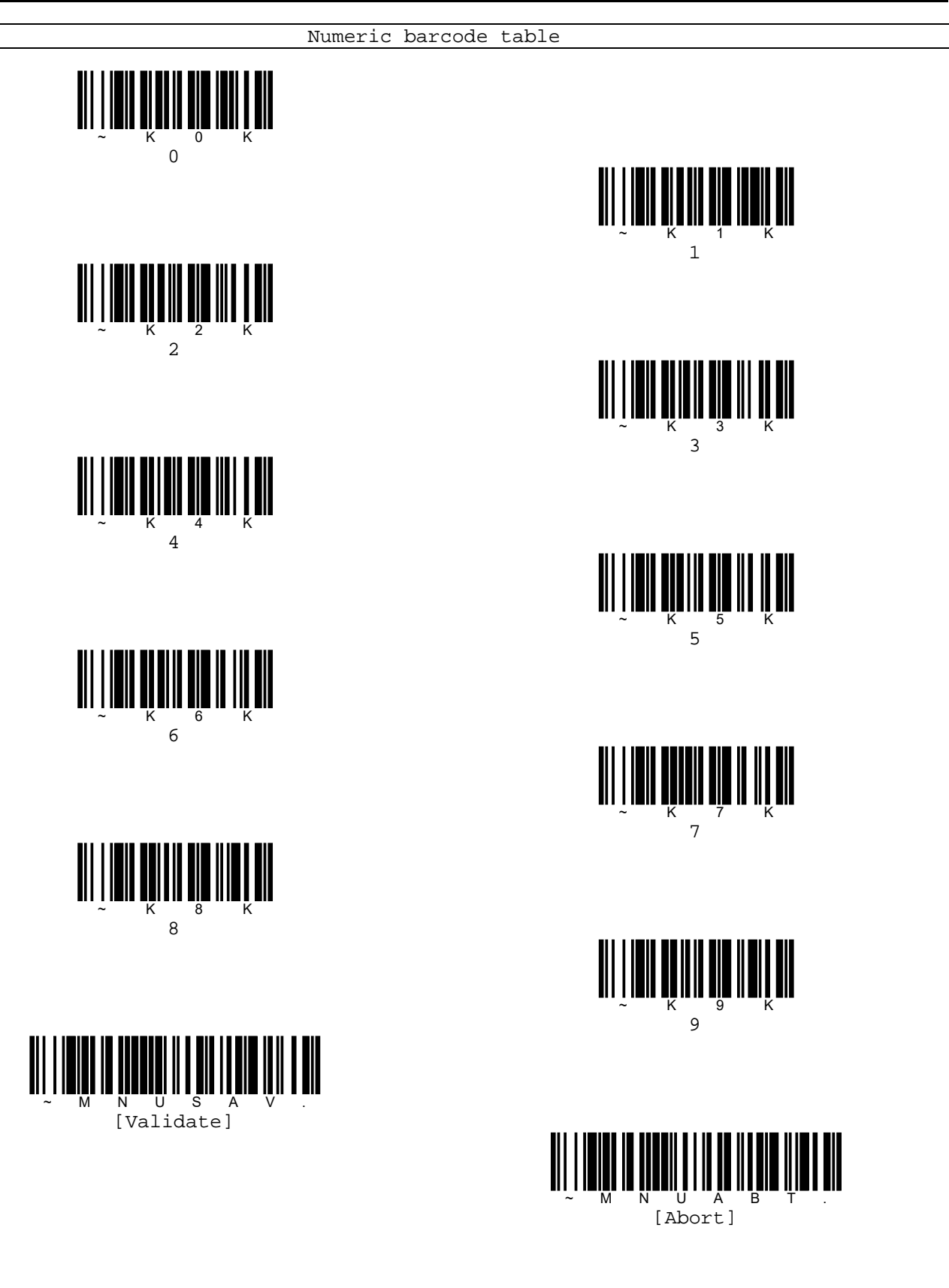

# Manual trigger mode

In manual mode, reader read code until code is read, or until trigger is released.

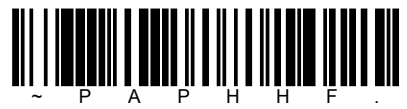

[Manual trigger]

### LED illumination(Manual trigger mode)

You can choose one of illumination brightness for manual trigger mode by reading command barcode below.

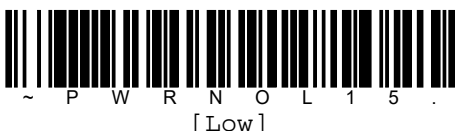

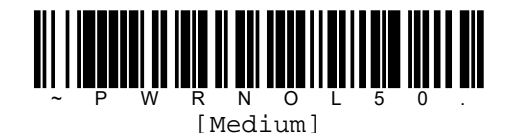

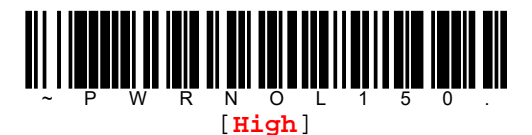

[Note]

The LED illumination is like a flash on a camera. The lower ambient light in the room, the brighter illumination need to be so the reader can "see" the codes.

# Serial trigger mode

You can activate reader either by pressing trigger or using serial command below. In serial mode, reader read code until code is read or until deactivate command is received. Reader is also able to turn off by user specific read timeout.

| Read | start    | :  | SYN      | Т | CR      |          |
|------|----------|----|----------|---|---------|----------|
| Read | end      | :  | SYN      | U | CR      |          |
|      |          |    |          |   |         |          |
| (*)  | SYN=16he | x, | T=54hex, | U | =55hex, | CR=0Dhex |

#### **Read timeout**

Read [Read timeout] command barcode below then read timeout value from numeric barcode table on next page. Once you read timeout value you want set, read [Validate] command barcode in last. Available delay range is 1~30000 and its unit is msec. Default is 30000msec.

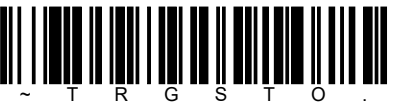

[Read timeout]

Ex) In case of setting 1sec, read codes by sequence below.

[Read timeout] $\rightarrow$ [1][0][0][0] $\rightarrow$ [Validate]

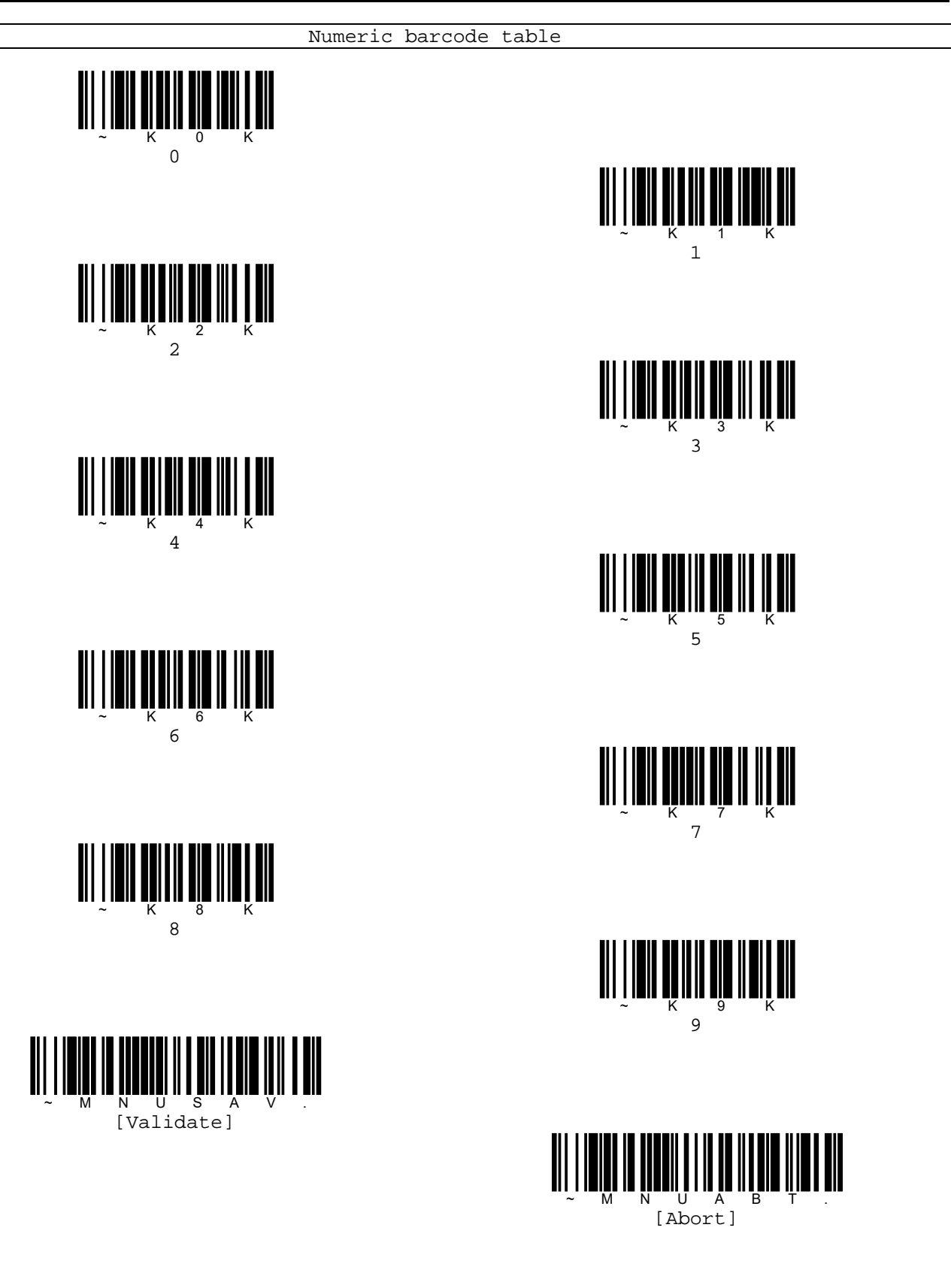

# **Presentation mode**

Presentation mode uses ambient light to detect codes. The LED dims a code is presented to reader, then the LED brighten to read the code. If light level in the room is not high enough, presentation mode mat not work properly.

Read command barcode below to enter presentation mode.

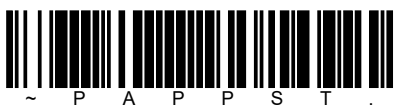

[Presentation mode]

### LED illumination(Presentation mode)

Read one of command barcode below to set LED illumination for the reader when it is in an idle state in presentation mode.

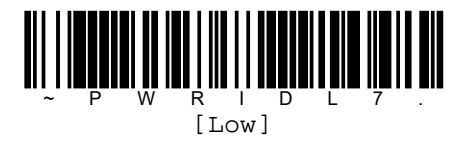

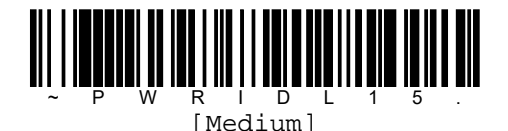

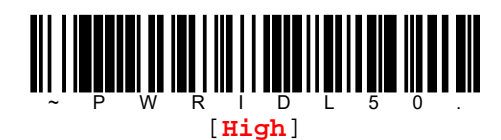

[Note]

If you use one of lower idle illumination settings, and there is not enough ambient light, reader may have difficulty detecting when a code is presented to it. If reader has difficulty "waking up" to read codes, you may need to set the idle illumination to be brighter setting. This setting does not apply to Poor quality PDF codes or mobile phone read mode.

#### **Presentation sensitivity**

Presentation sensitivity is a numeric range value that increase or decrease reader's reaction time to code presentation. Read [Presentation sensitivity] command barcode below then read sensitivity value from numeric barcode table on next page. Once you read sensitivity value you want set, read [Validate] command barcode in last. Available sensitivity range is 0~20. 0 is the most sensitive and 20 is the least sensitivity. Default is 1.

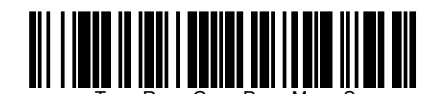

[Presentation sensitivity]

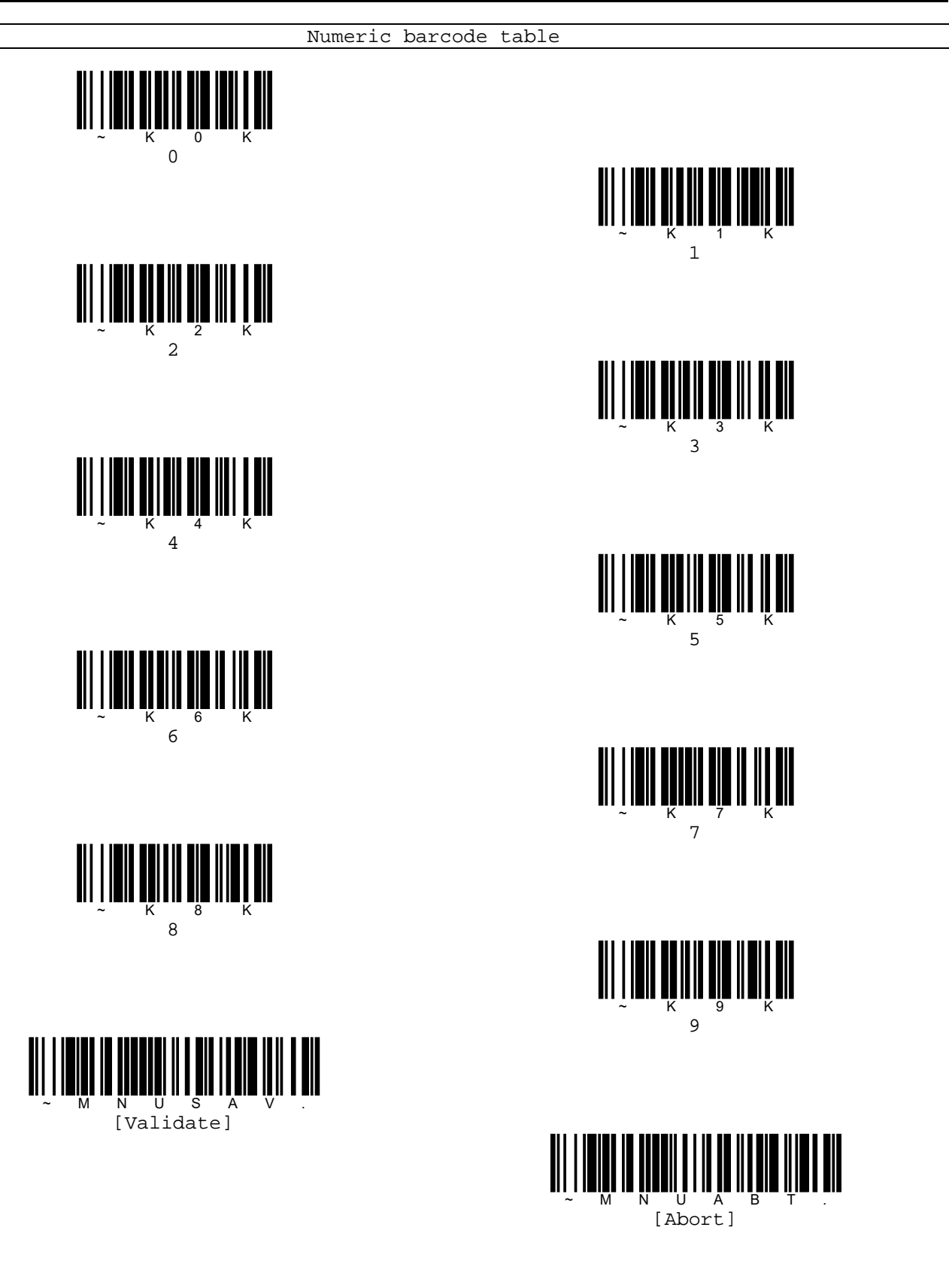

#### **Presentation centering**

Use presentation centering to narrow the reader's field of view when it is in the stand to make sure the reader reads only those codes intended by user. For instance, if multiple codes are placed closely together, presentation centering will insure that only the desired codes are read.

[Note]

To adjust centering when the reader is handheld, see [Centering(Handheld mode)] section.

If a code is not toughed by a predefined window, it will not be decoded or output by reader. If presentation centering is turned on, the reader only reads codes that pass through the centering window you specify by [Presentation centering top], [Presentation centering bottom], [Presentation centering left], [Presentation centering right].

In the example below, the white box is the centering window. The centering window has been set to 20% left, 30% right, 8% top, 25% bottom. Since Barcode 1 passes through the centering window, it will be read. Barcode 2 does not pass through the centering window, so it will not be read.

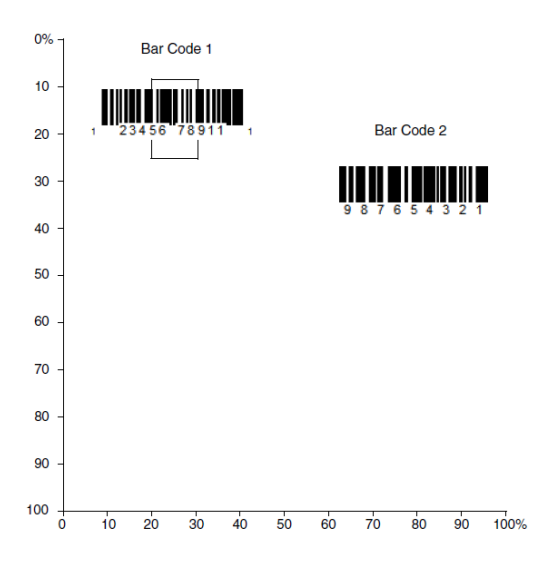

[Note] A code needs only to be toughed by the centering window in order to be read. It does not need to pass completely through the centering window.

Default is Top=40%, Bottom=60%, Left=40%, right=60%.

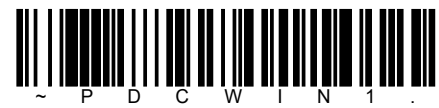

[Presentation centering ON]

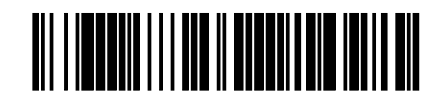

[Presentation centering top]

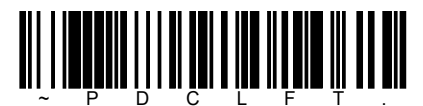

[Presentation centering left]

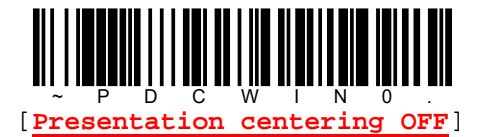

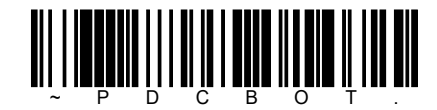

[Presentation centering bottom]

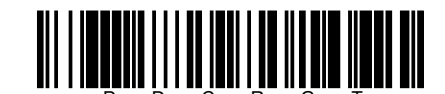

[Presentation centering right]
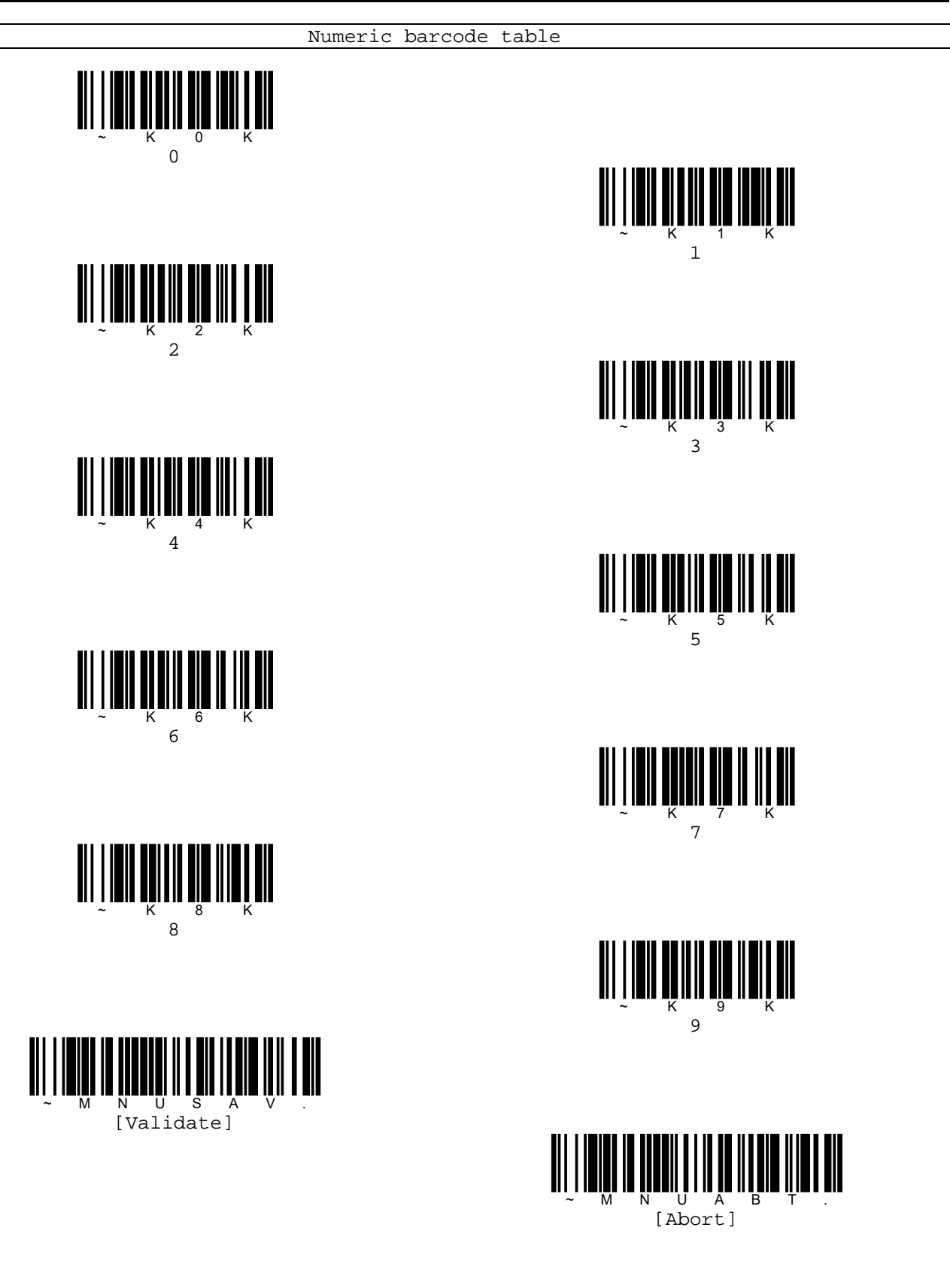

# **Reading code**

## Poor quality 1D codes

This setting improves reader's ability to read damaged or badly printed linear codes. If this setting is ON, poor quality linear code reading is improved, but the reader's snappiness is decreased, making it less aggressive when reading good quality codes. This setting does not affect 2D code reading.

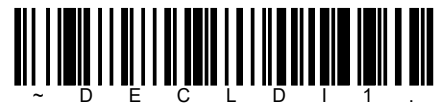

[Poor quality 1D codes ON]

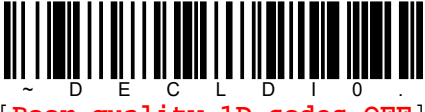

[Poor quality 1D codes OFF]

## Poor quality PDF codes

This setting improves reader's ability to read damaged or badly printed PDF codes by combining information from multiple images. If this setting is ON, poor quality PDF code reading is improved, but the reader's snappiness is decreased, making it less aggressive when reading good quality codes. This setting does not affect 1D code reading.

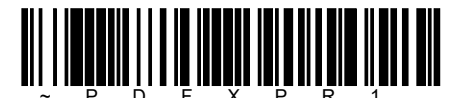

[Poor quality PDF codes ON]

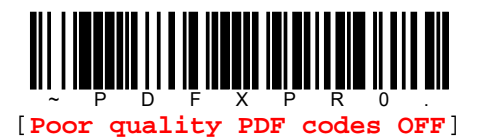

### Mobile phone read mode

When this mode is selected, your reader is optimized to read codes from mobile phone or other LED display. However, the speed of reading printed codes may be slightly lower when this mode is ON.

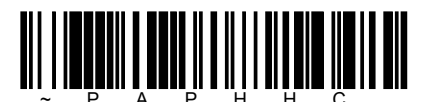

[Mobile phone - Handheld reading]

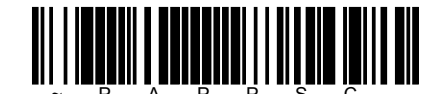

[Mobile phone - Presentation reading]

[Note] To turn off this mode, read [Manual trigger] or [Serial trigger] command barcode.

### Hands free timeout

If the reader's trigger is pulled when using a hands free mode(In other word, presentation mode), reader changes to manual mode. You can set the time the reader should remain in manual trigger mode by setting hands free timeout. Once the timeout value is reached, the reader reverts to the original hands fee mode.

Read [Hands free timeout] command barcode below then read timeout value from numeric barcode table below. Once you read timeout value you want set, read [Validate] command barcode in last. Available timeout range is 0~300000 and its unit is msec. Default is 5000msec.

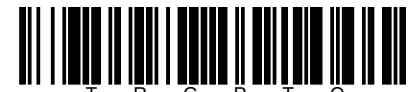

[Hands free timeout]

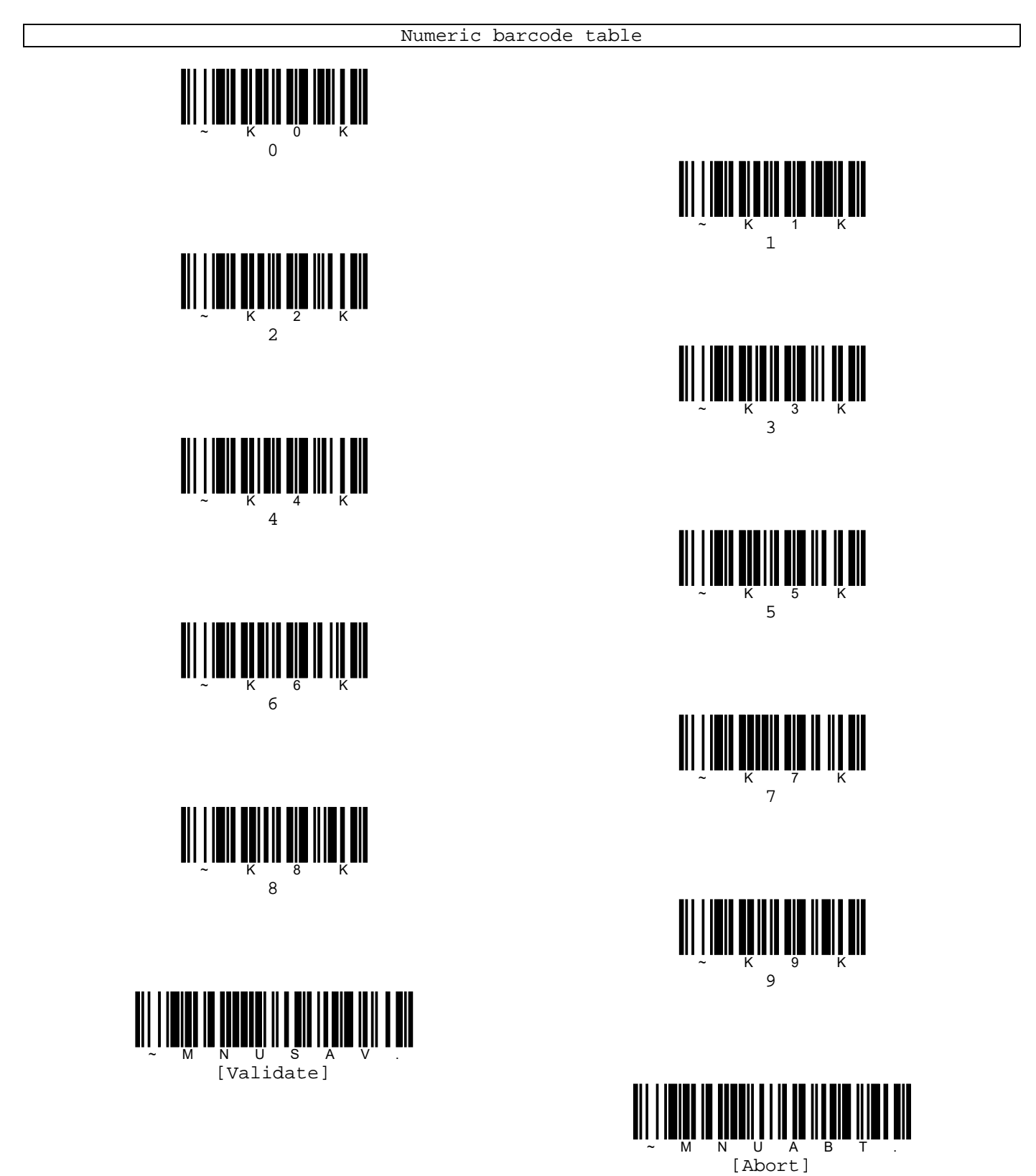

pg. 39 Copyright © 2016

## **Reread delay**

This sets the time period before reader can read the same code a second time. Setting reread delay protects against accidental rereads of the same code. Longer delays are effective in minimizing accidental rereads. Use shorter delays in applications where repetitive code scanning required. Reread delay only works when in a presentation mode.

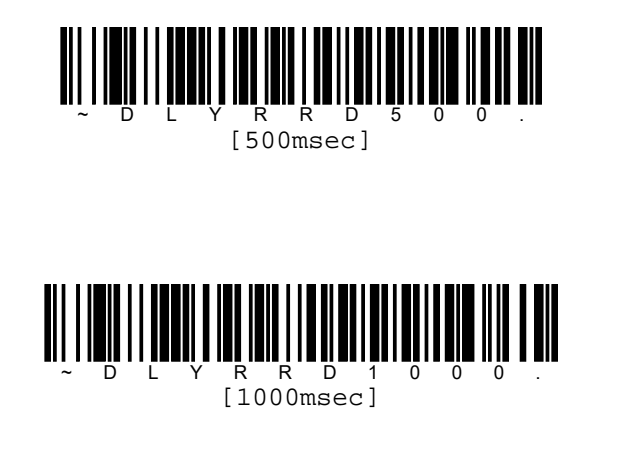

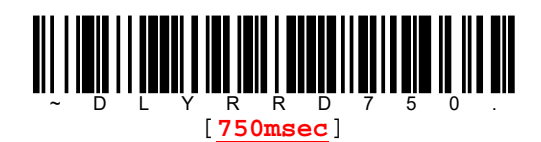

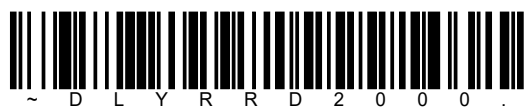

R R D 2 [2000msec]

## User-specified reread delay

Read [User-specified reread delay] command barcode below then read delay value from numeric barcode table on next page. Once you read delay value you want set, read [Validate] command barcode in last. Available delay range is 0~30000 and its unit is msec. Default is 750msec.

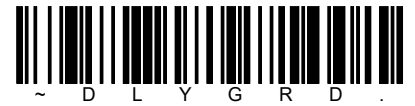

[User-specified reread delay]

## 2D reread delay

Sometimes 2D codes can take longer to read than other codes. If you want to set a separate reread delay for 2D codes, read one of command barcodes below.

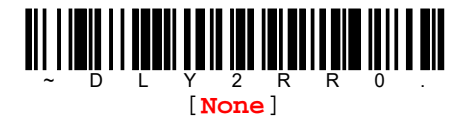

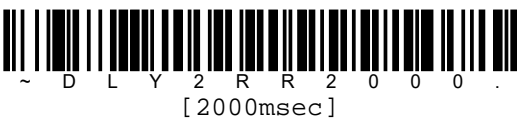

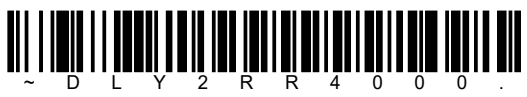

[4000msec]

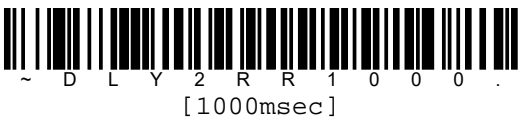

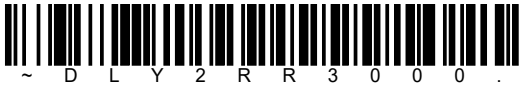

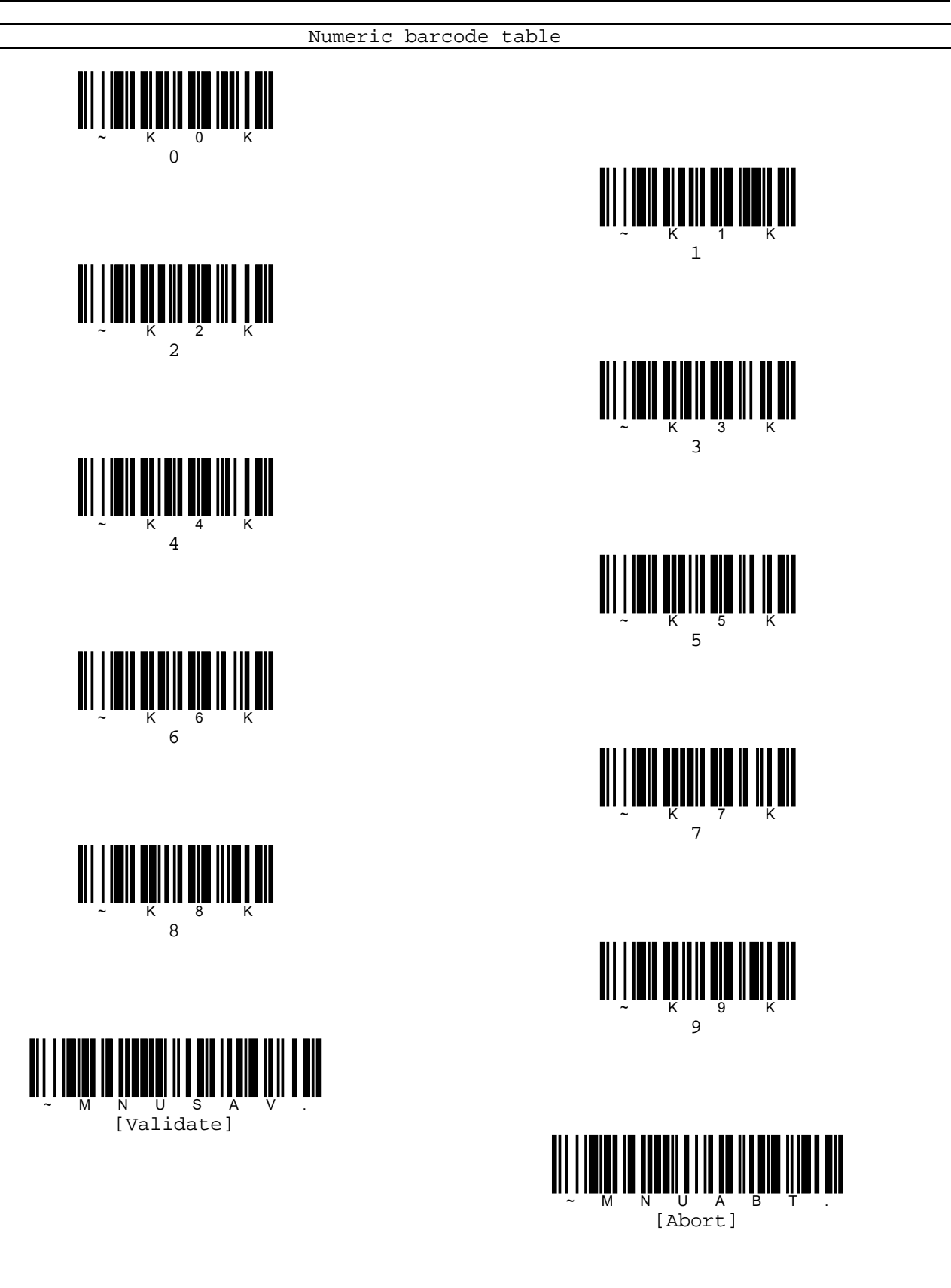

## **Character activation mode**

You may use a character sent from host to trigger the reader to begin reading. When the activation character is received, reader continues reading until either character activation timeout, the deactivation character is received, or code is transmitted.

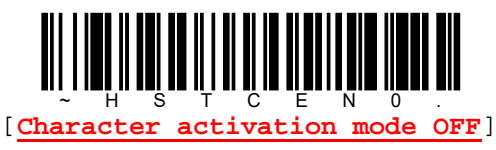

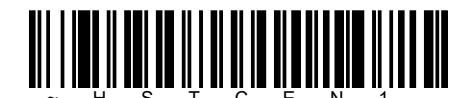

[Character activation mode ON]

#### Activation character/Deactivation character

Read [Activation character] or [Deactivation character] command barcode below then read ASCII code from HEX barcode table on next page. Once you read ASCII code you want set, read [Validate] command barcode in last.

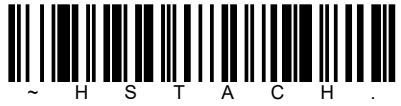

[Activation character]

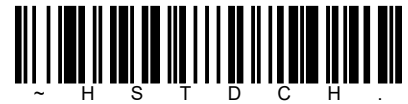

[Deactivation character]

Ex) In case of setting @(40hex) as activation character, read codes by sequence below.

[Activation character] $\rightarrow$ [4][0] $\rightarrow$ [Validate]

#### End character activation after good read

After a code is successfully detected and read from the reader, the illumination can be programmed either to remain on and reading, or to turn off.

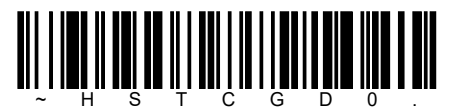

[Illumination remains after good read]

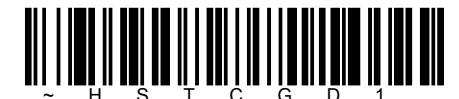

[Illumination turns off after good read]

#### Character activation timeout

Read [Character activation timeout] command barcode below then read timeout value from HEX barcode table on next page. Once you read timeout value you want set, read [Validate] command barcode in last. Available timeout range is 0~300000 and its unit is msec. Default is 30000msec.

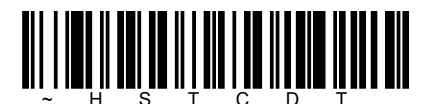

[Character activation timeout]

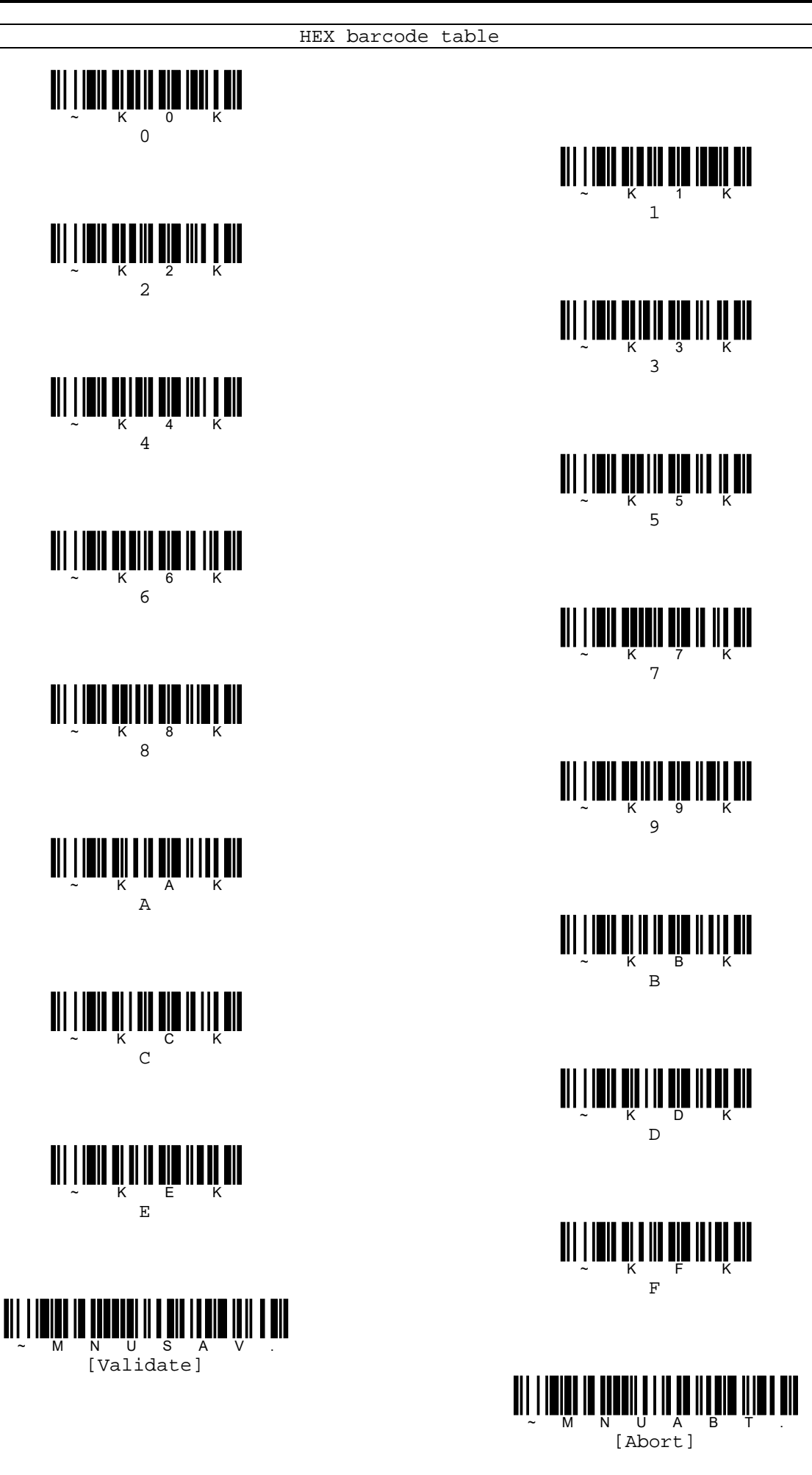

Μ

#### Character deactivation mode

If you have sent a character from host to trigger the reader to begin reading, you can also send a deactivation character to stop reading. If you want to use deactivation character, read [Character deactivation mode ON] command barcode below.

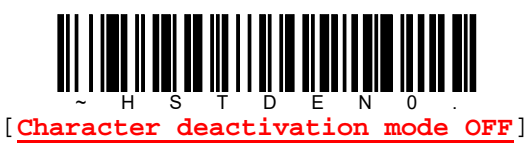

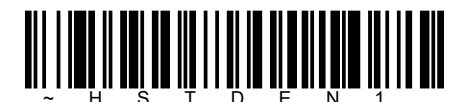

[Character deactivation mode ON]

## **Illumination Lights**

If you want to use illumination light while reading a code, read [Illumination lights ON] command barcode below.

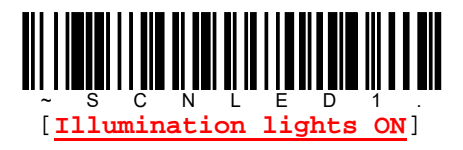

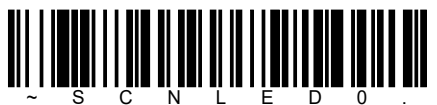

[Illumination light OFF]

### **Aimer delay**

The aimer delay allows a delay time for the operator to aim reader before the picture is taken. Use these command barcode to set the time between when trigger is pulled and when the picture is taken. During the delay time, the aiming light will appear, but the illumination lights won't turn on until the delay time is over.

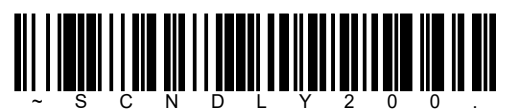

[200msec]

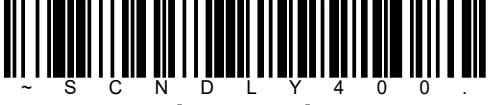

[400msec]

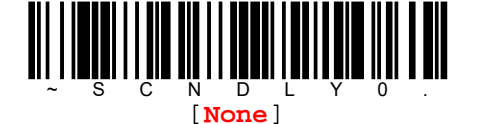

#### User specified aimer delay

Read [User specified aimer delay] command barcode below then read delay value from numeric barcode table on next page. Once you read delay value you want set, read [Validate] command barcode in last. Available delay range is 0~4000 and its unit is msec. Default is Omsec.

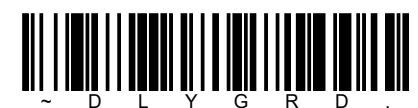

[User specified aimer delay]

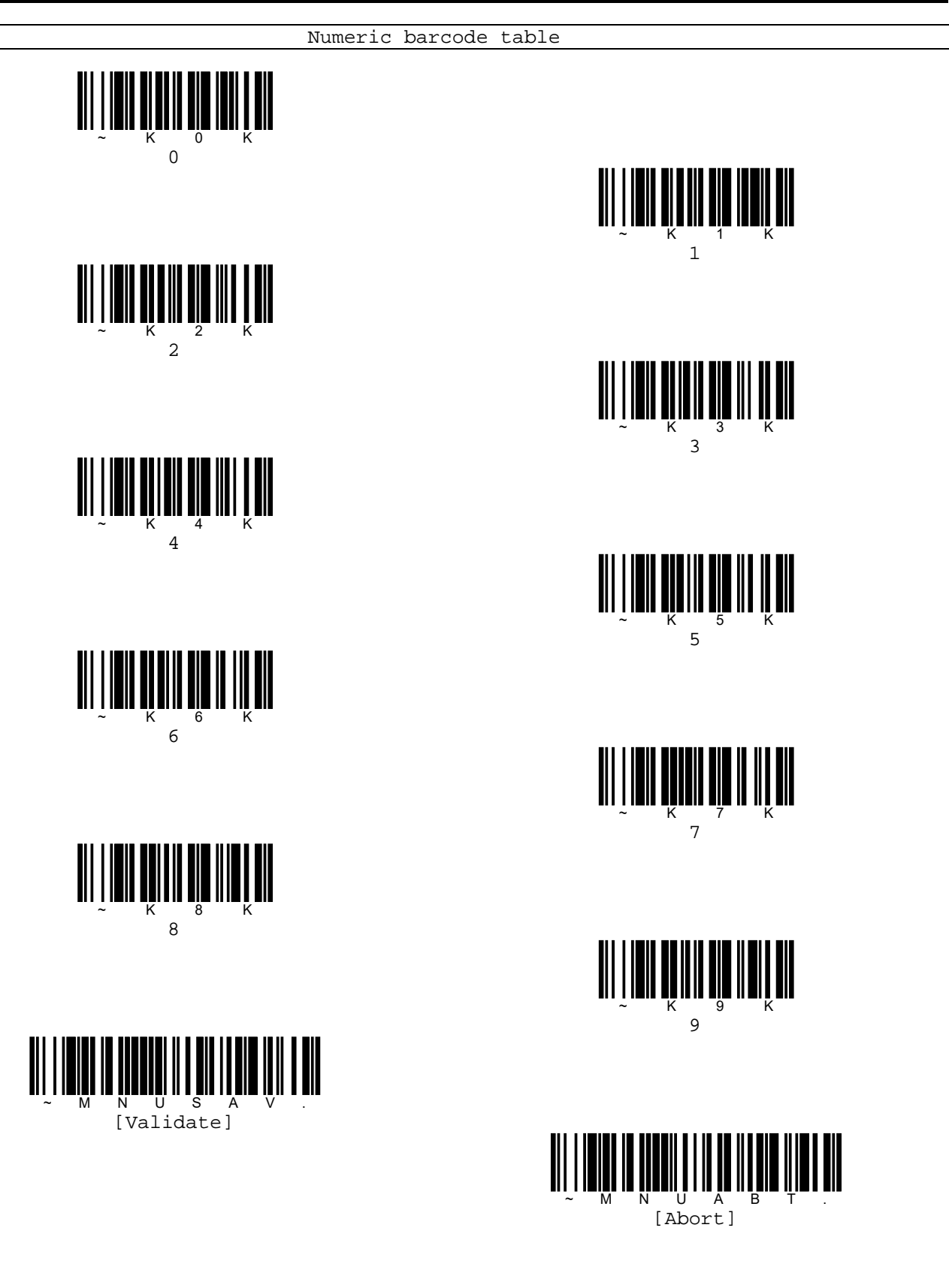

## Aimer mode

This feature allows you to turn the aimer ON and OFF.

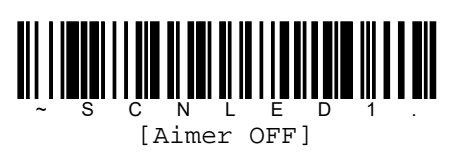

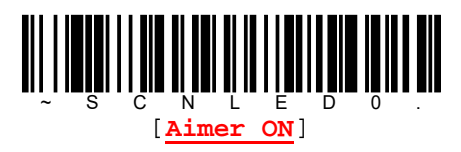

## No read message

If you want to transmit no read message [NR] to the host, read [No read message ON] command barcode below.

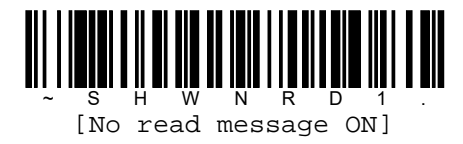

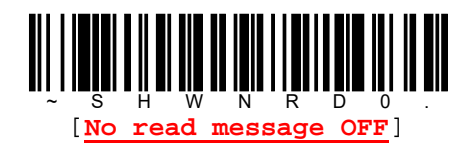

## Negative code reading

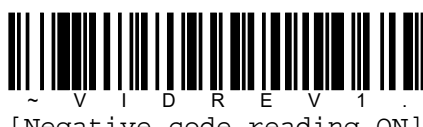

[Negative code reading ON]

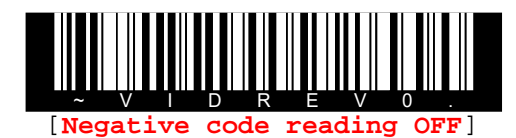

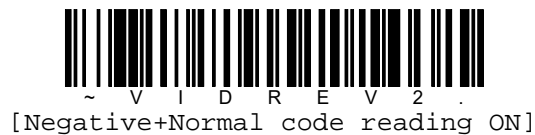

## Centering(Handheld mode)

Use centering to narrow the reader's field of view to make sure that when the reader is handheld, it reads only those codes intended y the user. For instance, if multiple codes are placed closely together, centering will insure that only the desired codes are read.

If a code is not touched by a predefined window, it will not be decoded or output by the reader. If centering is turned on by reading [Centering ON], the reader only reads codes that pass through the centering window you specify using the [centering top] and [centering bottom] command barcodes.

In the example below, the white box is the centering window. The centering window has been set to 8% top and 25% bottom. Since BarCodel passes through the centering window, it will be read. BarCode2 does not pass through the centering window, so it will not be read.

A code needs only to be touched by the centering window in order to be read. It does not need to pass completely through the centering window.

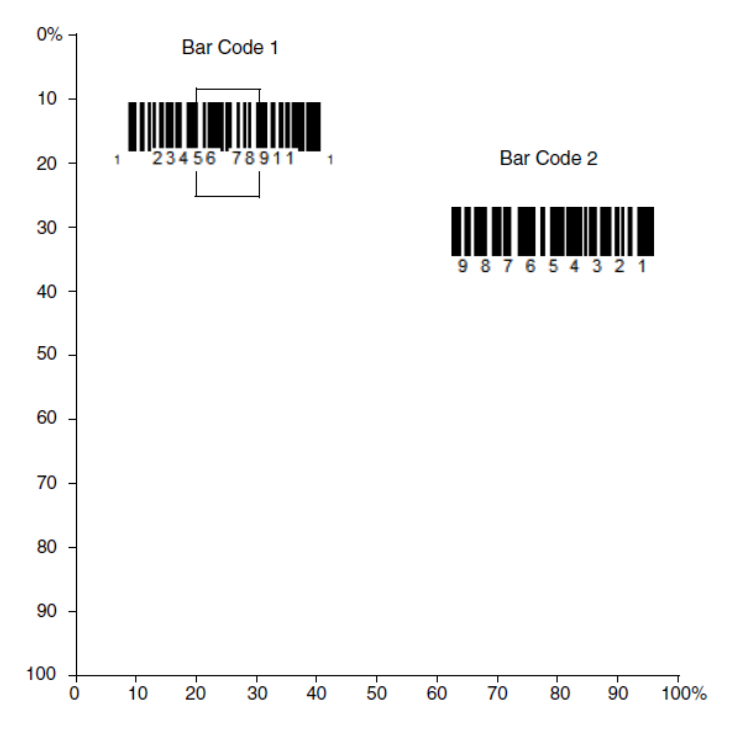

Read [Centering top] or [Centering bottom] command barcode below then read value from numeric barcode table on next page. Once you read value you want set, read [Validate] command barcode in last. Default is top=40%, bottom60%.

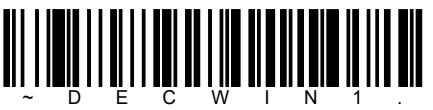

[Centering ON]

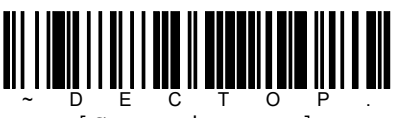

[Centering top]

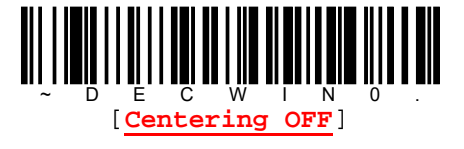

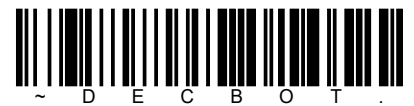

[Centering bottom]

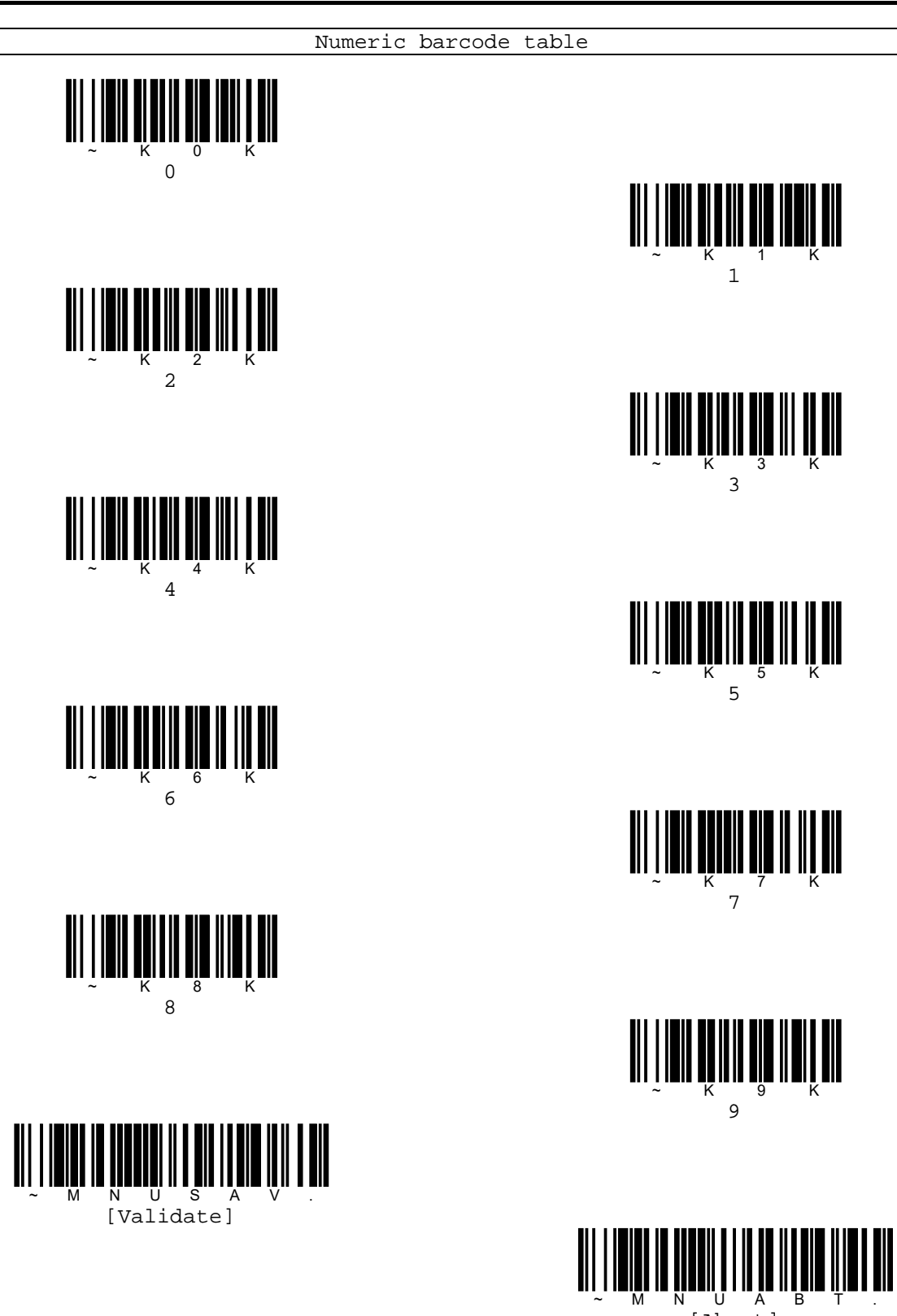

[Abort]

## **Working orientation**

Some codes are direction sensitive. For example, KIX codes and OCR can misread when read sideways or upside down. Use the working orientation settings if your direction sensitive codes will not usually be presented upright to the reader.

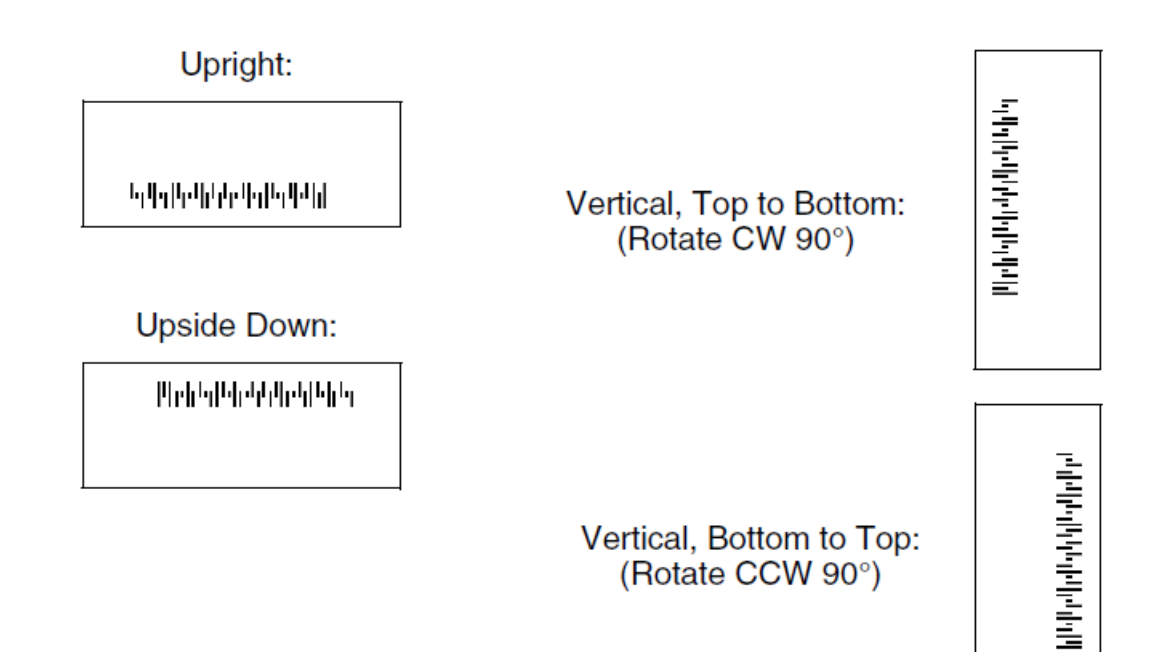

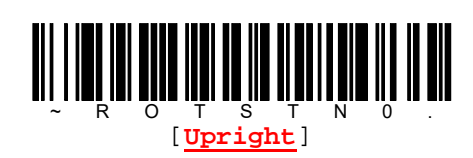

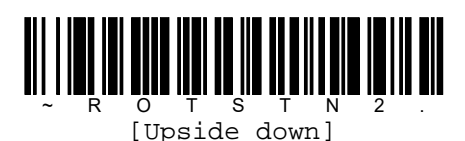

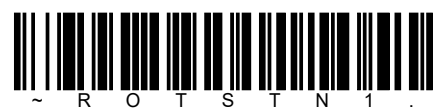

[Vertical, bottom to top]

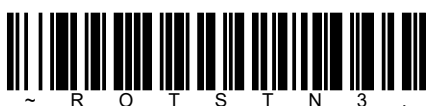

[Vertical, top to bottom]

# Data formats

## **Prefix/Suffix overview**

Prefix and suffix are data characters that can be sent before and after read data. You can specify if they should be sent with all symbologies, or only with specific symbologies. The following shows basic data format structure.

| Prefix         | Dood doto | Suffix         |  |  |
|----------------|-----------|----------------|--|--|
| (Default None) | Read data | (Default None) |  |  |

You can set 200 characters maximum to both prefix and suffix.

## **Quick setting(Suffix Enter)**

Read command barcode below to set suffix to Enter for all symbologies.

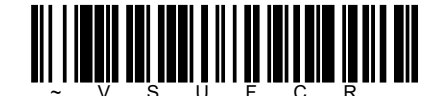

[Suffix Enter for all symbologies]

(\*) In case of RS232C/USB COM emulation interface, reader will send  $\mbox{CR(0Dhex)}$  to the host instead of Enter key.

## Setting of prefix and suffix

Read [Add prefix] or [Add suffix], then read value correspond to specific symbologies from HEX barcode table on next page. You can refer to [Appendix A. Symbologies table] to find the value. Next, read string you want to set by ASCII code and [Validate] barcode in last.

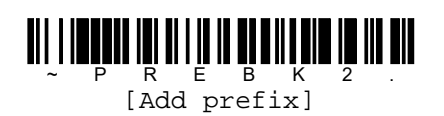

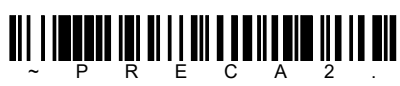

[Clear all prefixes]

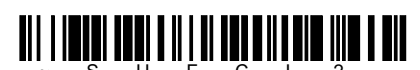

[Clear one suffix]

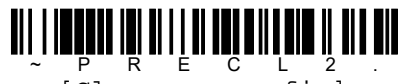

[Clear one prefix]

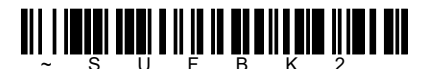

[Add suffix]

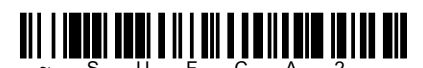

[Clear all suffix]

Ex1)Set prefix "ABC" to all symbologies(99hex).

 $[Add prefix] \rightarrow [9][9][4][1][4][2][4][3] \rightarrow [Validate]$ 

Ex2)Set standard code ID to all symbologies(99hex).

[Add prefix] $\rightarrow$ [9][9][5][C][8][0] $\rightarrow$ [Validate]

Ex3)Clear all suffix of code 39(62hex).

[Clear all suffix] $\rightarrow$ [6][2]

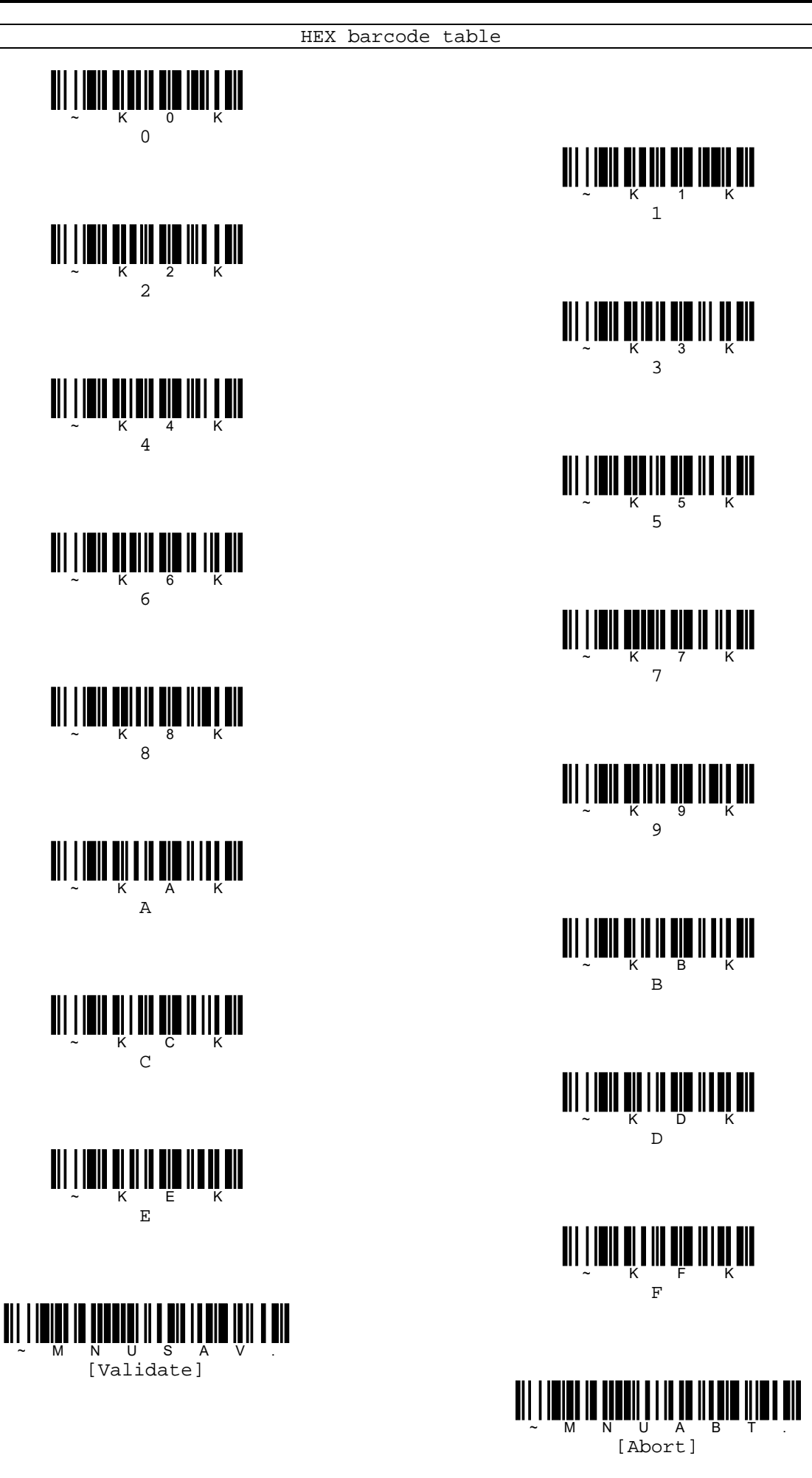

Μ

## Function code transmission

When this setting is ON and function codes are contained within the read data, reader transmit the function code to host. Charts of these function codes are provided in [Appendix B. ASCII code conversion table].

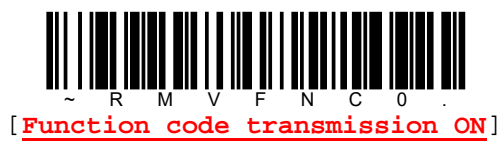

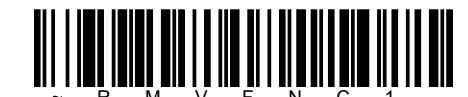

[Function code transmission OFF]

## Intercharacter delay

Read [Intercharacter delay] command barcode below then read delay value from HEX barcode table on next page. Once you read delay value you want set, read [Validate] command barcode in last. Available delay range is 0~1000(=0~5000msec) and its unit is in 5msec.

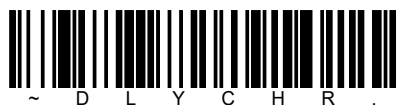

[Intercharacter delay]

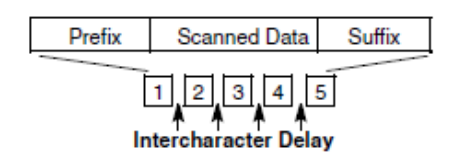

Ex)In case of setting 4sec(4000msec).

[Intercharacter delay]→[8][0][0]→[Validate]

[Note]

Intercharacter delay does not affect in USB COM emulation interface. If you want to set no delay, simply set Zero.

### User specified intercharacter delay

This delay is only placed after transmission of a specified character of read data. Read [specified character delay] command barcode below then read delay value from HEX barcode table on next page. Once you read delay value you want set, read [Validate] command barcode in last. Available delay range is  $0\sim1000(=0\sim5000$ msec) and its unit is in 5msec.

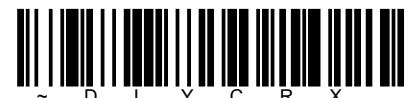

[Specified character delay]

Read [Specified character] command barcode below then read ASCII code from HEX barcode table on next page. Once you read ASCII code you want set, read [Validate] command barcode in last.

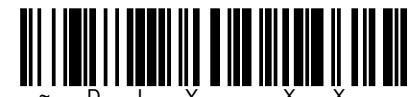

[Specified character]

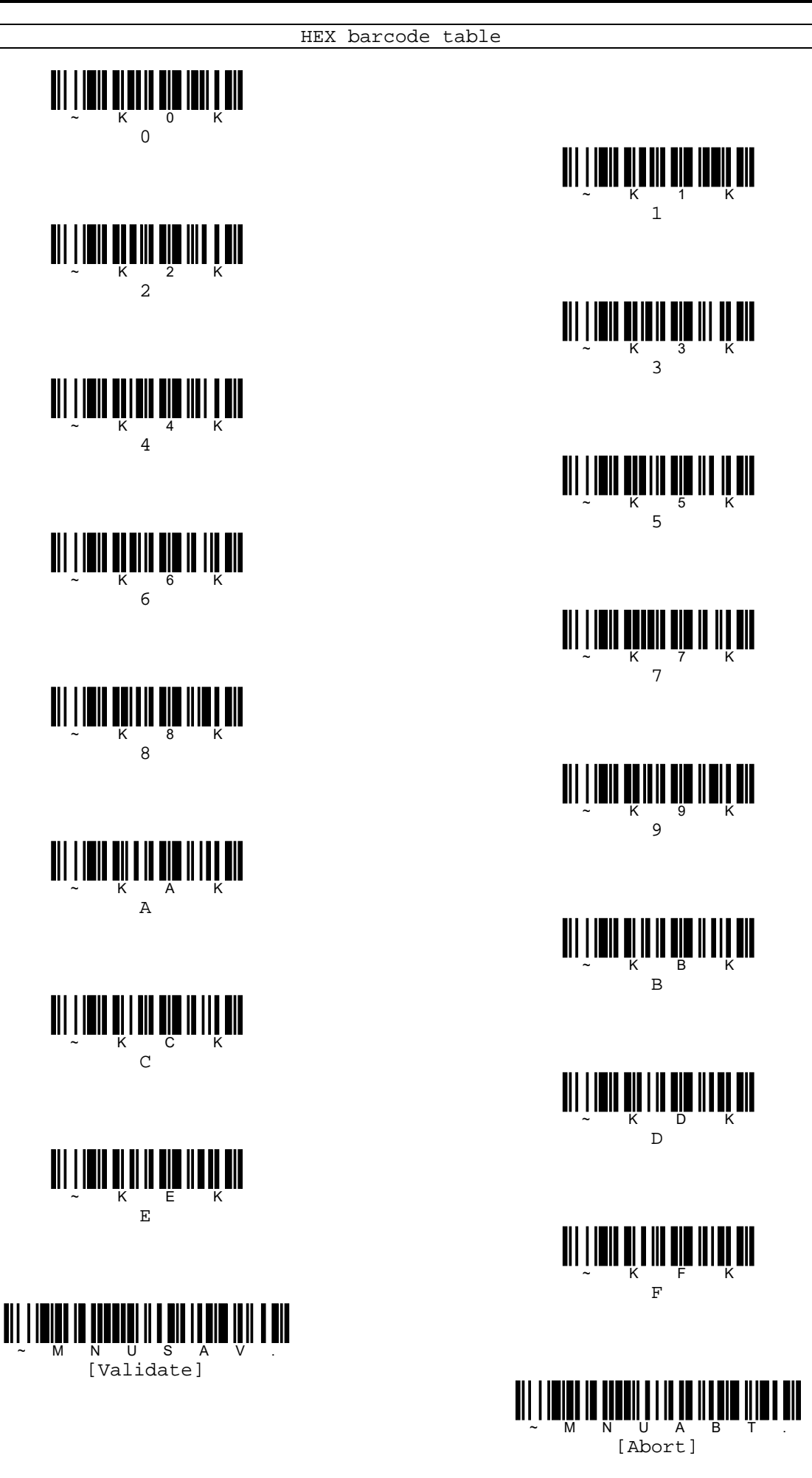

Μ

## Interfunction delay

This delay is placed between the transmission of each control character in the massage string. Read [Interfunction delay] command barcode below then read delay value from Numeric barcode table on next page. Once you read delay value you want set, read [Validate] command barcode in last. Available delay range is  $0\sim1000(=0\sim5000$ msec) and its unit is in 5msec.

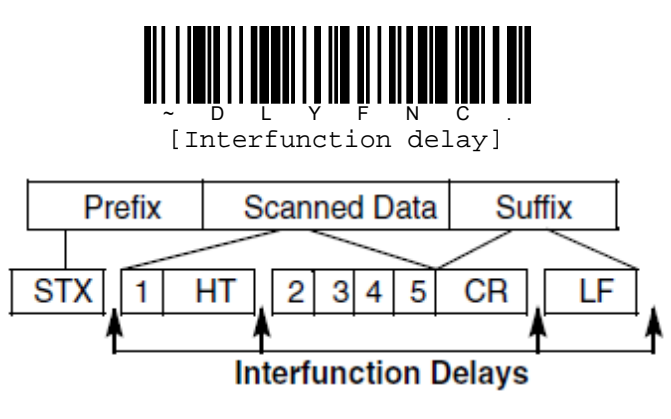

## Intermessage delay

This delay is placed between each read data transmission. Read [Intermessage delay] command barcode below then read delay value from Numeric barcode table on next page. Once you read delay value you want set, read [Validate] command barcode in last. Available delay range is 0~1000(=0~5000msec) and its unit is in 5msec.

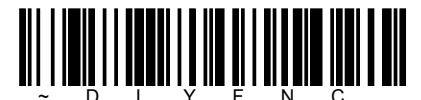

[Intermessage delay]

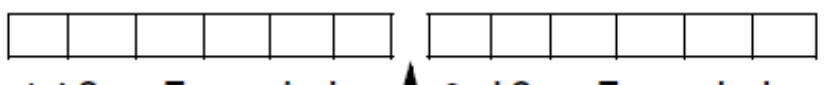

1st Scan Transmission 1 2nd Scan Transmission Intermessage Delay

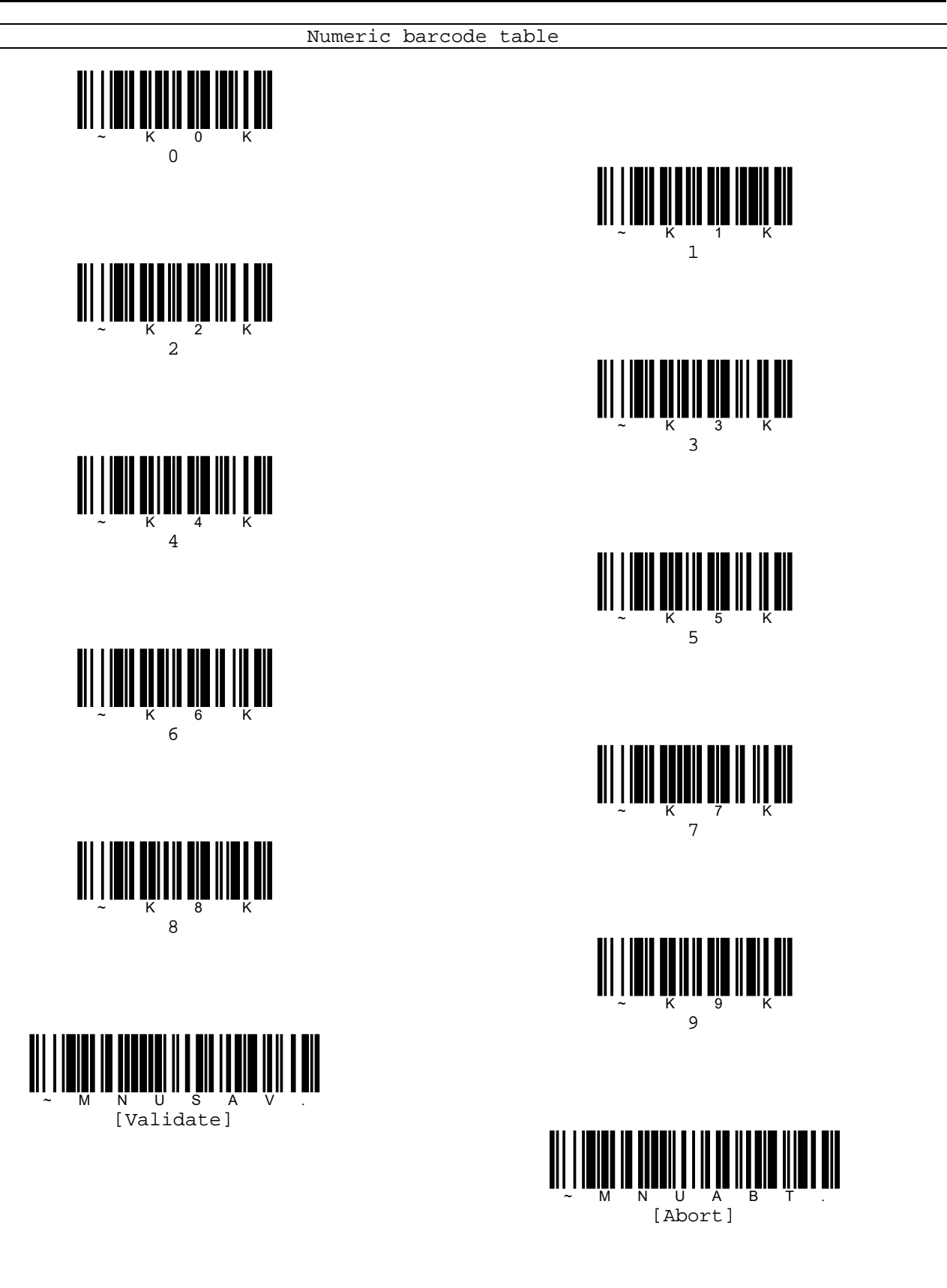

# Data formatting

You may use the data format editor to change the reader's output. For example, you can use the data format editor to insert characters at certain points in code data as it is read. The selections in the following pages are used only if you wish to alter the output. Default data format setting is None.

Normally, when you scan a code, it is output automatically. However, when you create a format, you must use a "Send" command within the format program to output data.

Multiple formats may be programmed into the reader. They are stacked in the order in which they are entered. However, the following list presents the order in which formats applied.

- 1. Specific terminal ID, Actual code ID, Actual length
- 2. Specific terminal ID, Actual code ID, Universal length
- 3. Specific terminal ID, Universal code ID, Actual length
- 4. Specific terminal ID, Universal code ID, Universal length
- 5. Universal terminal ID, Actual code ID, Actual length
- 6. Universal terminal ID, Actual code ID, Universal length
- 7. Universal terminal ID, Universal code ID, Actual length
- 8. Universal terminal ID, Universal code ID, Universal length

The maximum size of a data format configuration is 2000 bytes, which includes header information.

If a code is read that fails the first data format, the next data format, if there is one, will be used on the code data. If there is no other data format, the raw data is output. If you have changed data format setting, and wish to clear all formats and return to the factory defaults, scan the [Default data format] command barcode below.

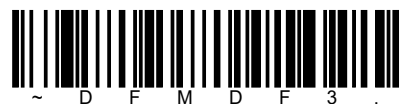

[Default data format]

#### Terminal ID Terminal Model PC keyboard(HID) 124 MAC keyboard 125 PC keyboard(Japanese) 134 USB USB COM emulation 130 HID POS 131 USB SurePOS Handheld 128 USB SurePOS Tabletop 129 RS232 TTL 000 RS232 True 000 Serial 051 RS485(IBM-HHBCR 1+2, 46xx) PS2 compatible 003 Keyboard AT compatible 002

## Terminal ID table

## Add a data format

Please follow steps below.

1. Read [Enter data format] command barcode.

2. Select Primary/Alternate format. Determine if this will be your primary data format, or one of 3 alternate formats. This allows you to save a total of 4 different data formats. To program your primary format, read [0] using HEX barcode table. If you are programming an alternate format, read [1], [2] or [3], depending on which alternate format you are programming.

- 3. Terminal type Refer to terminal ID table on previous page and locate the terminal ID number for your PC. Read three numeric number barcodes from HEX barcode table to program the reader for your terminal ID. For example, read [0][0][3] for an AT wedge.
- 4. Code ID

In the [Appendix A. Symbologies table], find the symbology to which you want to apply the data format. Locate the HEX value for that symbology and read the 2 digit HEX value from HEX barcode table.

If you want to create a data format for all symbologies, with the exception of some specific symbologies, refer to [B8] command.

[Note] 99 indicates all symbologies.

5. Specify what length(Up to 9999 characters) of data will be acceptable to this symbology. Read the four digit data length from HEX barcode table. For example, 50 characters is entered as [0][0][5][0].

[Note] 9999 indicates all symbologies.

- 6. Editor command Refer to [Data format editor command]. Read the symbols that represent the command you want to enter.
- 7. Read [Save] to save your data format, or [Discard] to exit without saving your changes.

#### Clear one data format

This deletes one data format for one symbology. If you are clearing the primary format, read [0] from HEX barcode table. If you are clearing an alternate format, read [1], [2], or [3], depending on the format you are clearing. Read terminal type and code ID and code length for the specific data format that you want to delete. All other formats remain unaffected.

#### Clear all data formats

This cleans all data formats.

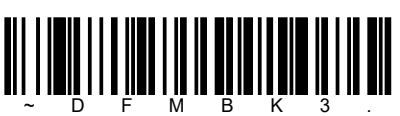

[Enter data format]

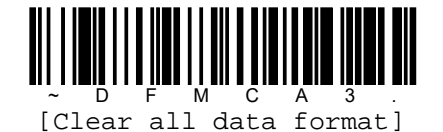

[Discard]

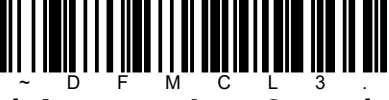

[Clear one data format]

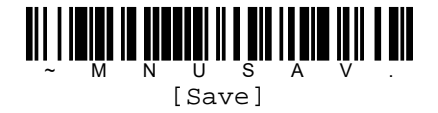

### Data format editor commands

When working with data format editor, a virtual cursor is moved along your input data string. The following commands are used to both move this cursor to different positions and to select, replace, and insert data into the final output.

#### Send command

|        | Send all characters                                                           |
|--------|-------------------------------------------------------------------------------|
| Flxx   | Include in the output message all of the characters from the input message,   |
|        | starting from current cursor position, followed by an insert character.       |
|        | SYNTAX=F1xx where xx stands for the insert character's HEX value for its      |
|        | ASCII code. Refer to [Appendix B. ASCII code conversion table].               |
|        | Send a number of characters                                                   |
|        | Include in the output message a number of characters followed by an insert    |
|        | character. Start from the current cursor position and continue for nn         |
| F2nnxx | characters or though the last character in the input message, followed by     |
|        | character xx. SNTAX=F2nnxx where nn stand for the numeric value (00-99)       |
|        | for the number of characters, and xx stands for the insert character's HEX    |
|        | value for its ASCII code. Refer to [Appendix B. ASCII code conversion table]. |

Ex) Code data = "123456890". If you want to send it as first 5 digits followed by CR(0dhex) and the rest data followed by CR(0Dhex), command will be below.

Command : F2100DF10D

Transmission results 12345<CR> 67890<CR>

F2=Command, 10=10digits, 0D=CR, F1=Command, 0D=

|        | Send all characters up to a particular character                                                                                                    |
|--------|----------------------------------------------------------------------------------------------------|
| F3ssxx | Include in the output message all characters from the input message, starting with the character at the current cursor position and continuing to, but not including, the search character ss, followed by an insert character. The cursor is moved forward to the ss character. SYNTAX=F3xxxx where ss stands for the search character's HEX value for its ASCII code, and xx stands for the insert character's HEX value for its ASCII code. Refer to [Appendix |
|        | B. ASCII code conversion table].                                                                                                    |

Ex) Code data = "123456890". In case of sending data from first digit to until finding a character [4] followed by CR(0Dhex), command will be below.

Command : F3340D

Transmission results 123<CR>

Transmission results

123<CR>

F3=Command, 34=[4], OD=CR

|          | Send all characters up to a string                                                                                                    |
|----------|----------------------------------------------------------------------------------------------------|
| B9nnnnss | Include in the output message all characters from the input message, starting with the character at the current cursor position and continuing to, but not including, the search string ss. The cursor is moved forward to the beginning of the ss string. SYNTAX=B9nnnnss where nnnn stands for the length of the string, and ss stands for the string to be matched. The string is made up of HEX values for the characters in the string. Refer to [Appendix B. ASCII code conversion table]. |

Ex) Code data = "123456890". In case of sending data from first digit to until finding a string [45], command will be below.

Command : B900023435

B9=Command, 0002=2digit, 3435=[45]

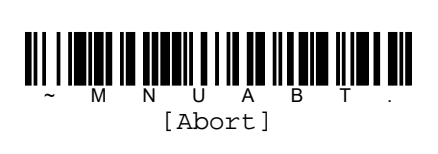

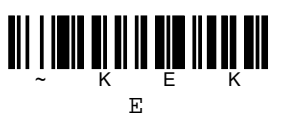

S [Validate]

N U

Μ

ĸ С С

A A

K 8 8

Κ 6 6

2

Κ 7 Κ 9

9

ĸ

K

K

F F

D D

В В

Κ 5 5

3

Κ 1

HEX barcode table

|        | Send all but the last characters                                                                                                    |
|--------|----------------------------------------------------------------------------------------------------|
| E9nn   | Include in the input message all but the last nn characters, starting from                                                                                                    |
|        | the current cursor position. The cursor is moved forward to one position                                                                                                    |
|        | past the last input message character included. SYNTAX=E9nn where nn stands                                                                                                    |
|        | for the numeric value (00-99) for the number of characters that will not                                                                                                    |
|        | be sent at the end of the message.                                                                                                    |
|        |                                                                                                    |
|        | Insert a character multiple times                                                                                                    |
|        | <b>Insert a character multiple times</b><br>Send xx character nn times in the output message, leaving the cursor in                                                                                                    |
| Fluxon | <b>Insert a character multiple times</b><br>Send xx character nn times in the output message, leaving the cursor in<br>the current position. SYNTAX=F4xxnn where xx stands for the insert                                                                                                    |
| F4xxnn | <b>Insert a character multiple times</b><br>Send xx character nn times in the output message, leaving the cursor in<br>the current position. SYNTAX=F4xxnn where xx stands for the insert<br>character's HEX value for its ASCII code, and nn is the numeric value (00-99)                                                                         |
| F4xxnn | Insert a character multiple times<br>Send xx character nn times in the output message, leaving the cursor in<br>the current position. SYNTAX=F4xxnn where xx stands for the insert<br>character's HEX value for its ASCII code, and nn is the numeric value (00-99)<br>for the number of times it should be sent. Refer to [Appendix B. ASCII code |

Ex) Code data = "123456890". In case of sending all data except for the last 2 digits data followed by CR(ODhex), command will be below.

Command : E902F40902

Transmission results 12345678<TAB><TAB>

E9=Command, 02=2digits, F4=Command, 09=TAB, 02=2times

| BAnnnnss | Insert a string                                                           |
|----------|---------------------------------------------------------------------------|
|          | Send ss string of nnnn length in the output message, leaving the cursor   |
|          | in the current position. SYNTAX=BAnnnnss where nnnn stands for the length |
|          | of the string, and ss stands for the string. The string is made up of HEX |
|          | values for the characters in the string. Refer to [Appendix B. ASCII code |
|          | conversion table].                                                        |

Ex) Code data = "123456890". In case of sending data from first digit to until finding a string [45] followed by \*\*, command will be below.

Command : B900023435BA00022A2A

Transmittion results 123\*\*

B9=Command, 0002=2digit, 3435=45, BA=Command, 2A2A=[\*\*]

|    | Insert symbology name                                                      |
|----|----------------------------------------------------------------------------|
| В3 | Insert the name of the symbology in the output message, without moving the |
|    | cursor. Refer to [Appendix A. Symbologies table].                          |
|    | Insert code length                                                         |
| В4 | Insert code length in the output message, without moving the cursor. The   |
|    | length is expressed as a number string and does not include leading zeros. |

Ex) Code data = Code 128 "123456890". In case of sending symbology name and code length before data followed by CR(ODhex), command will be below.

Command : B3B4F10D

Transmission result. Code128101234567890<CR>

B3=Command, B4=Command, F1=Command, OD=<CR>

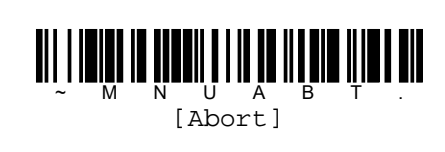

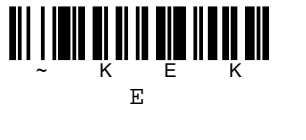

S [Validate]

N U

Μ

ĸ С С

A A

K 8 8

Κ 6 6

2

Κ 7

Κ

ĸ

K

K

F F

D D

В В

9 9

Κ 5 5

3

Κ 1

HEX barcode table

|          | Insert key strokes                                                                                                    |
|----------|----------------------------------------------------------------------------------------------------|
| B5xxssnn | Insert a key stroke or combination of key strokes. Key strokes are dependent<br>on your keyboard. Any key can be inserted, including arrows and functions.<br>SYNTAX=B5xxssnn where xx is the number of keys pressed (without key<br>modifier), ss is the key modifier from table below, and nn is the key number |
|          | from [Appendix C. Key number table].                                                                                                    |

| Key modif   | ier table |
|-------------|-----------|
| None        | 00        |
| Left Shift  | 01        |
| Right Shift | 02        |
| Left Alt    | 04        |
| Right Alt   | 08        |
| Left Ctrl   | 10        |
| Right Ctrl  | 20        |

Ex) In case of sending [A] of 104AT keyboard(USA, Caps Lock Status=OFF)

Command : B501021F

B5=Command, 01=1digit, 02=Right Shift, 1F=[a] (Right Shift+a=[A])

#### Move commands

| The    | Move the cursor forward a number of characters                                |
|--------|-------------------------------------------------------------------------------|
|        | Move the cursor ahead nn characters from current cursor position.             |
| F JIII | SYNTAX=F5nn where nn is the number value (00-99) for the number of characters |
|        | the cursor should be moved ahead.                                             |
|        | Move the cursor back ward a number of characters                              |
| F6nn   | Move the cursor back nn characters from current position.                     |
|        | SYNTAX=F6nn where nn is the numeric value (00-99) for the number of           |
|        | characters the cursor should be moved back.                                   |
| F7     | Move the cursor to the beginning                                              |
|        | Move the cursor to the first character in the input message. SYNTAX=F7.       |
| EA     | Move the cursor to the end                                                    |
|        | Move the cursor to the last character in the input message. SYNTAX=EA.        |

Ex) Code data = "123456890". Move the cursor forward 3 characters, then send all code data from the current cursor position followed by CR(0Dhex).

Command : F503F10D

Transmission results. 4567890<CR>

F5=Command, 03=3digits, F1=Command, 0D=CR

#### Explanation of the direction of cursor moving

| (      | Curr                                 | ent positi                                                       | on and                                                                                                    | moving                                                                                                    | directio                                                                                                    | on of                                                                                                    | cursor                                                                                                    |                                                                                                    |                                                                                                    |
|--------|--------------------------------------|------------------------------------------------------------------|----------------------------------------------------------------------------------------------------|----------------------------------------------------------------------------------------------------|----------------------------------------------------------------------------------------------------|----------------------------------------------------------------------------------------------------|----------------------------------------------------------------------------------------------------|----------------------------------------------------------------------------------------------------|----------------------------------------------------------------------------------------------------|
| ← Move | to                                   | Forward                                                          |                                                                                                    |                                                                                                    |                                                                                                    |                                                                                                    | Move                                                                                                    | to Backw                                                                                                    | <i>v</i> ard →                                                                                                    |
| ↓ I    |                                      |                                                                  |                                                                                                    |                                                                                                    |                                                                                                    |                                                                                                    |                                                                                                    |                                                                                                    |                                                                                                    |
| 1      | 2                                    | 3                                                                | 4                                                                                                    | 5                                                                                                    | 6                                                                                                    | 7                                                                                                    | 8                                                                                                    | 9                                                                                                    | 0                                                                                                    |
|        |                                      | Move the                                                         | cursor                                                                                                    | back 5                                                                                                    | characte                                                                                                    | ers(F5                                                                                                    | 5)                                                                                                    |                                                                                                    |                                                                                                    |
|        |                                      |                                                                  |                                                                                                    |                                                                                                    | ►↓                                                                                                    |                                                                                                    |                                                                                                    |                                                                                                    |                                                                                                    |
| 1      | 2                                    | 3                                                                | 4                                                                                                    | 5                                                                                                    | 6                                                                                                    | 7                                                                                                    | 8                                                                                                    | 9                                                                                                    | 0                                                                                                    |
|        |                                      | Move the                                                         | cursor                                                                                                    | from 3                                                                                                    | characte                                                                                                    | rs (F                                                                                                    | 6)                                                                                                    |                                                                                                    |                                                                                                    |
|        |                                      | ↓ ◀──                                                            |                                                                                                    |                                                                                                    |                                                                                                    |                                                                                                    |                                                                                                    |                                                                                                    |                                                                                                    |
| 1      | 2                                    | 3                                                                | 4                                                                                                    | 5                                                                                                    | 6                                                                                                    | 7                                                                                                    | 8                                                                                                    | 9                                                                                                    | 0                                                                                                    |
|        |                                      | Move th                                                          | e curso                                                                                                    | rtof                                                                                                    | irst char                                                                                                    | acter                                                                                                    |                                                                                                    |                                                                                                    |                                                                                                    |
| ↓ ◀    |                                      |                                                                  | e carbo                                                                                                    |                                                                                                    |                                                                                                    |                                                                                                    |                                                                                                    |                                                                                                    |                                                                                                    |
| 1      | 2                                    | З                                                                | 4                                                                                                    | 5                                                                                                    | 6                                                                                                    | 7                                                                                                    | 8                                                                                                    | 9                                                                                                    | 0                                                                                                    |
|        | ← Move<br>↓<br>1<br>1<br>1<br>↓<br>↓ | Curr<br>Move to<br>1 2<br>1 2<br>1 2<br>1 2<br>1 2<br>1 2<br>1 2 | Current positi<br>Move to Forward<br>1 2 3<br>Move the<br>1 2 3<br>Move the<br>1 2 3<br>Move the<br>1 2 3<br>Move the<br>1 2 3<br>Move the | Current position and<br>$\leftarrow$ Move to Forward<br>1 2 3 4<br>Move the cursor<br>1 2 3 4<br>Move the cursor<br>1 2 3 4<br>Move the cursor<br>1 2 3 4<br>Move the cursor<br>$\downarrow \checkmark$ | Current position and moving<br>Move to Forward<br>1 2 3 4 5<br>Move the cursor back 5<br>1 2 3 4 5<br>Move the cursor from 3<br>↓ ↓<br>1 2 3 4 5<br>Move the cursor from 3<br>↓ ↓<br>1 2 3 4 5<br>Move the cursor to fill<br>↓ ↓ | Current position and moving direction<br>$\leftarrow$ Move to Forward<br>1 2 3 4 5 6<br>Move the cursor back 5 character<br>1 2 3 4 5 6<br>Move the cursor from 3 character<br>1 2 3 4 5 6<br>Move the cursor from 3 character<br>1 2 3 4 5 6<br>Move the cursor to first char<br>1 2 3 4 5 6 | Current position and moving direction of<br>$\leftarrow$ Move to Forward<br>1 2 3 4 5 6 7<br>Move the cursor back 5 characters(F5<br>1 2 3 4 5 6 7<br>Move the cursor from 3 characters (F<br>1 2 3 4 5 6 7<br>Move the cursor from 3 characters (F<br>1 2 3 4 5 6 7<br>Move the cursor to first character<br>$\downarrow$ $\leftarrow$ $\downarrow$ $\leftarrow$ $\downarrow$ $\downarrow$ $\leftarrow$ $\downarrow$ $\downarrow$ $\downarrow$ $\downarrow$ $\downarrow$ $\downarrow$ $\downarrow$ $\downarrow$ $\downarrow$ $\downarrow$ | Current position and moving direction of cursor<br>$\leftarrow$ Move to Forward<br>1 2 3 4 5 6 7 8<br>Move the cursor back 5 characters(F5)<br>1 2 3 4 5 6 7 8<br>Move the cursor from 3 characters (F6)<br>$\downarrow$ $\checkmark$<br>1 2 3 4 5 6 7 8<br>Move the cursor from 3 characters (F6)<br>$\downarrow$ $\checkmark$<br>1 2 3 4 5 6 7 8<br>Move the cursor to first character<br>$\downarrow$ $\checkmark$<br>1 2 3 4 5 6 7 8<br>Move the cursor to first character<br>$\downarrow$ $\checkmark$<br>1 2 3 4 5 6 7 8<br>Move the cursor to first character | Current position and moving direction of cursor<br>$\leftarrow$ Move to Forward<br>1 2 3 4 5 6 7 8 9<br>Move the cursor back 5 characters(F5)<br>1 2 3 4 5 6 7 8 9<br>Move the cursor from 3 characters (F6)<br>$\downarrow$ $\leftarrow$<br>1 2 3 4 5 6 7 8 9<br>Move the cursor from 3 characters (F6)<br>$\downarrow$ $\leftarrow$<br>1 2 3 4 5 6 7 8 9<br>Move the cursor to first character<br>$\downarrow$ $\leftarrow$<br>1 2 3 4 5 6 7 8 9<br>Move the cursor to first character<br>$\downarrow$ $\leftarrow$<br>1 2 3 4 5 6 7 8 9<br>Move the cursor to first character |

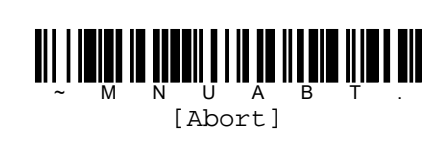

E E K

S [Validate]

N U

Μ

ĸ С С

A A

K 8 8

Κ 6 6

2

Κ 7

Κ

ĸ

K

K

F F

D D

В В

9 9

Κ 5 5

3

Κ 1

HEX barcode table

#### Search commands

|      | Search forward for a character                                                                                                    |
|------|----------------------------------------------------------------------------------------------------|
| F8xx | Search the input message forward for xx character from the current cursor position, leaving the cursor pointing to the xx character. SYNTAX=F8xx where xx stands for the search character's HEX value for its ASCII code. Refer |
|      | to [Appendix B. ASCII code conversion table].                                                                                                    |
|      | Search backward for a character                                                                                                    |
|      | Search the input message backward for xx character from the current cursor                                                                                                    |
| F9xx | position, leaving cursor pointing to the xx character. SYNTAX=F9xx where                                                                                                    |
|      | xx stands for the search character's HEX value for its ASCII code. Refer                                                                                                    |
|      | to [Appendix B. ASCII code conversion table].                                                                                                    |

Ex) Code data = "123456890". Search forward for the character [4] and send all the data that follows, including the [4].

Command : F834F10D

Transmission results 4567890<CR>

F8=Command, 34=[4], F1=Command, 0D=CR

|           | Search forward for a string                                                                                                    |
|-----------|----------------------------------------------------------------------------------------------------|
| B0nnnnss  | Search forward for s string from the current cursor position, leaving cursor pointing to s string. SYNTAX=B0nnnnss where nnnn is the string length 8up to 9999), and ss consists of the ASCII HEX value of each character in the match string.                                           |
| Blnnnns…s | Search backward for a string<br>Search backward for s string from the current cursor position, leaving cursor<br>pointing to s string. SYNTAX=Blnnnnss where nnnn is the string length 8up<br>to 9999), and ss consists of the ASCII HEX value of each character in the<br>match string. |

Ex) Code data = "123456890". Search forward for the string [45] and send all the data that follows, including the [45].

Command : B000023435F10D

Transmittion results 4567890<CR>

B0=Command, 0002=2digits, 3435=[45], F1=Command, 0D=CR

| E6xx | Search forward for a non-matching character<br>Search the input message forward for the first non-xx character from the<br>current cursor position, leaving the cursor pointing to the non-xx<br>character. SYNTAX=E6xx where xx stands for the search character's HEX value<br>for its ASCII code.   |
|------|----------------------------------------------------------------------------------------------------|
| E7xx | Search backward for a non-matching character<br>Search the input message backward for the first non-xx character from the<br>current cursor position, leaving the cursor pointing to the non-xx<br>character. SYNTAX=E7xx where xx stands for the search character's HEX value<br>for its ASCII code. |

例) Code data = "0000012345". Search backward for the character [0] and send all the data that follows, not including the [0].

Command : E630F10D

Transmission results 12345<CR>

F6=Command, 30=[0], F1=Command, 0D=CR

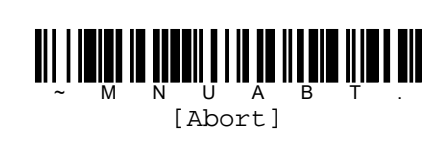

E E K

S [Validate]

N U

Μ

ĸ С С

A A

K 8 8

Κ 6 6

2

Κ 7

Κ

ĸ

K

K

F F

D D

В В

9 9

Κ 5 5

3

Κ 1

HEX barcode table

diBar 2D Reader Series

#### Miscellaneous commands

|          | Suppress characters                                                                                                    |
|----------|----------------------------------------------------------------------------------------------------|
| FBnnxxzz | Suppress all occurrences of up to 15 different characters, starting at the current cursor position, as the cursor is advanced by other commands. When |
|          | the FC command is encountered, the suppress function is terminated. The                                                                               |
|          | cursor is not moved by the FB command. SYNTAX=FBnnxxzz where nn is a count                                                                            |
|          | of the number of suppressed characters in the list, and xxzz is the list                                                                              |
|          | of characters to be suppressed.                                                                                                    |
| FC       | Stop suppressing characters                                                                                                    |
|          | Disable suppress filter and clear all suppressed characters. SYNTAX=FC.                                                                               |

Ex) Code data = "123@456@890". In case of suppressing [@].

| Command | : | FB0140F10D | Transmission results |
|---------|---|------------|----------------------|
|         |   |            | 1234567890 <cr></cr> |

FB=Command, 01=1Character, 40=[@], F1=Command, 0D=CR

|                         | Replace characters                                                 |
|-------------------------|--------------------------------------------------------------------|
|                         | Replaces up to 15 characters in the output message, without moving |
|                         | the cursor. Replacement continues until the E5 command is          |
|                         | encountered. SYNTAX= E4nnxx1xx2yy1yy2zz1zz2 where nn is the        |
| $\mathbb{E}^{1}$        | total count of the number of characters in the list (character     |
| EHIIIXXIXXZYYIYYZZZIZZZ | to be replaced plus replacement characters); xx1 defines           |
|                         | character to be replaced and xx2 defines replacement characters,   |
|                         | counting through zz1 and zz2. If the code data has characters      |
|                         | that the host application does not want included, you can use      |
|                         | the E4 command to replace those characters with something else.    |
| RE                      | Stop replacing characters                                          |
| ED                      | Terminates character replacement. SYNTAX=E5.                       |

Ex) Code data = "123@456@890". In case of replacing [0] by [@].

Command : E4023040F10D

Transmission results 1@2@3@4<CR>

E4=Command, 02=2characters, 30=[0], 40=[@], F1=Command, 0D=CR

| FExx     | Compare characters                                                           |
|----------|------------------------------------------------------------------------------|
|          | Compare the character in the current cursor position to the character xx.    |
|          | If characters are equal, move the cursor forward one position. SYNTAX=FExx   |
|          | where xx stands for the comparison character's HEX value for its ASCII code. |
| B2nnnnss | Compare string                                                               |
|          | Compare the string in the input message to the string ss. If the strings     |
|          | are equal, move the cursor forward past the end of the string. SYNTAX=       |
|          | B2nnnnss where nnnn is the string length (up to 9999), and ss consists       |
|          | of the ASCII HEX value of each character in the matching list.               |

Ex) In case of comparing the string [Test] at the current cursor position.

Command : B2000454657374

B2=Command, 0004=4digits, 54657374=[Test]

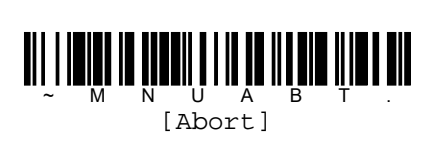

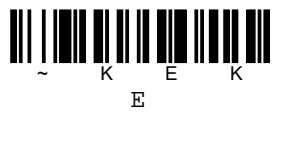

S [Validate]

N U

Μ

ĸ С С

A A

K 8 8

Κ 6 6

2

Κ 7

Κ

ĸ

K

K

F F

D D

В В

9 9

Κ 5 5

3

Κ 1

HEX barcode table

|    | Check for a number                                                            |
|----|-------------------------------------------------------------------------------|
| EC | Check to make sure there is an ASCII number at the current position. The      |
|    | format is aborted if the character is not numeric.                            |
|    | Check for non-numeric character                                               |
| ED | Check to make sure there is non-numeric ASCII character at the current cursor |
|    | position. The format is aborted if the character is numeric.                  |

Ex) Send all code data followed by CR(ODhex), If the first character is numeric character.

|                               | Transmission results                        |
|-------------------------------|---------------------------------------------|
| Command : ECFIUD              | Code data1 : 123ABCD                        |
|                               | 123ABCD <cr></cr>                           |
| EC=Command, F1=Command, OD=CR | Code data2 : ABCD123                        |
|                               | The first character is not number, so the   |
|                               | format aborts. If there is no data formats, |
|                               | then the raw data [ABCD123] will be sent.   |
|                               |                                             |

| EFnnnn | Insert delay                                                                  |
|--------|-------------------------------------------------------------------------------|
|        | Insert a delay of up to 49995msec, starting from the current cursor position. |
|        | SYNTAX=EFnnnn where nnnn stands for the delay in 5msec increments, up to      |
|        | 9999. This command can only be used with keyboard emulation.                  |
| В8     | Discard data                                                                  |
|        | Discard types of data. SYNTAX=B8.                                             |

例) Discard the data, if the first character matches to [A].

Command : FE41B8

FE=Command, 41=[A], B8=Command

[Note]

- The B8 command must be entered after all other commands.
- The data format must be set as [Required] in order for the B8 command to work.

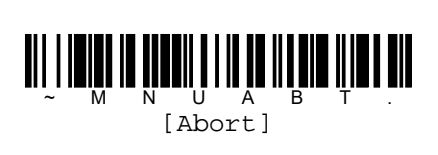

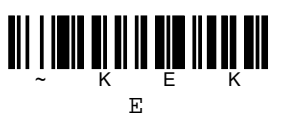

S [Validate]

N U

Μ

ĸ С С

A A

K 8 8

Κ 6 6

2

Κ 7 Κ 9

9

ĸ

K

K

F F

D D

В В

Κ 5 5

3

Κ 1

HEX barcode table

## **Data formatter**

When Data formatter is turned OFF, the code data is output to the host as read, including prefixes and suffixes.

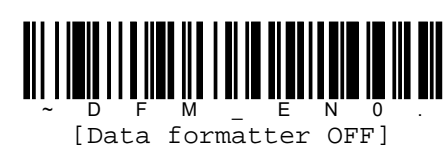

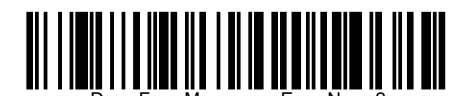

[Data formatter ON, Required, Keep Prefix/Suffix]

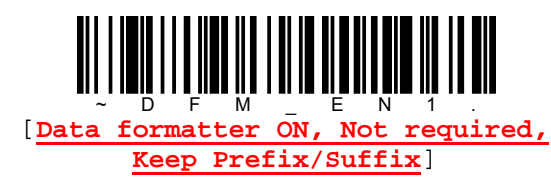

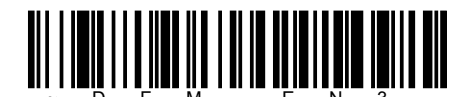

[Data formatter ON, Not required, Drop Prefix/Suffix]

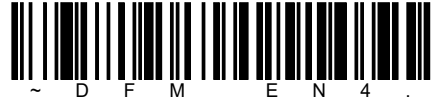

[Data formatter ON, Required, Drop Prefix/Suffix]

## Primary/Alternate data formats

You can save up to four data formats, and switch between these formats. Your primary data format is saved under 0. Your other three formats are saved under 1, 2 and 3. To set your device to use one of these formats, read one of command barcodes below.

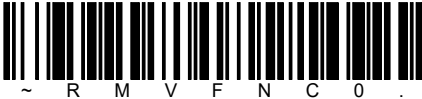

[Primary data format]

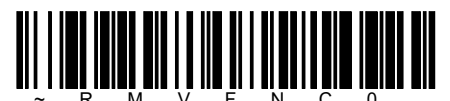

[Data format 2]

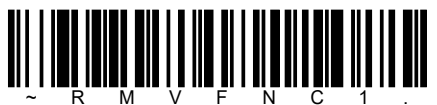

[Data format 1]

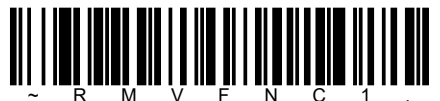

[Data format 3]

# 9. Setting of symbologies

# **All symbologies**

If you want to decode all the symbologies supported by the reader, read [All symbologies ON] command barcode below. If on the other hand, you want to decode only a particular symbology, read [All symbologies OFF] command barcode, then setup each symbology you want to decode.

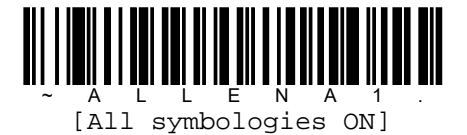

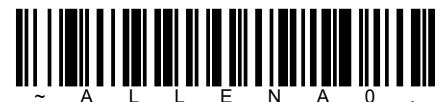

A L L E N A U [All symbologies OFF]

# Codabar

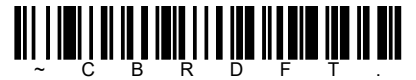

[Default all Codabar settings]

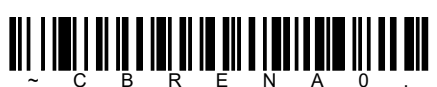

[Codabar OFF]

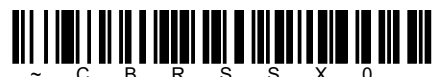

[Start/Stop character transmission OFF]

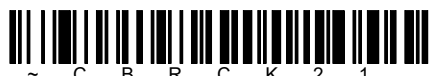

[Validate modulo 16, but don't transmit]

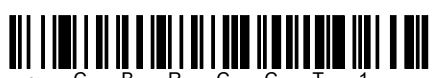

[Concatenation ON]

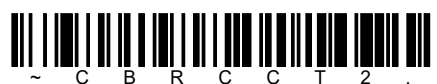

[Concatenation Require]

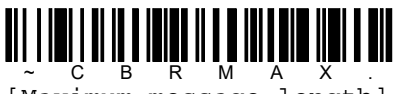

[Maximum message length]

### Concatenation

Codabar supports symbol concatenation. When you enable concatenation, the reader looks for a codabar symbol having a [D] start character, adjacent to a symbol having a [D] stop character. In this case the two messages are concatenated into to one with the [D] characters omitted. If you set [Require], reader can only read concatenate-able codabar.

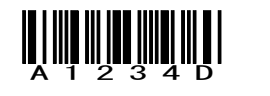

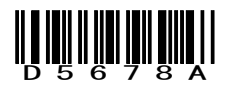

#### Minimum/Maximum message length

Read command barcodes to change message length and then set massage length by [Numeric barcode table] on next page.

Allowable message length is  $2\sim60$ . Minimum default = 4, maximum default = 60.

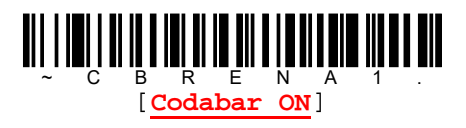

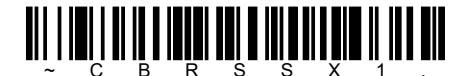

[Start/Stop character transmission ON]

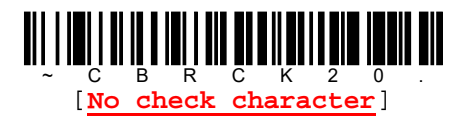

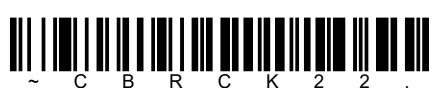

[Validate modulo 16 and transmit]

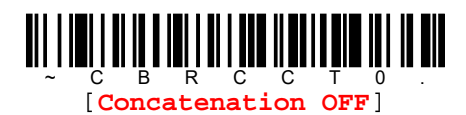

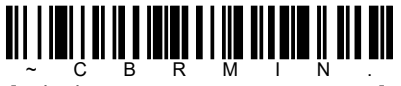

[Minimum message length]
к о О 1 3 4 4 К Κ 5 5 ĸ 7 8 8 K 9 M N U S A V .
[Validate]

Numeric barcode table

M N U A B T . [Abort]

## Code 39

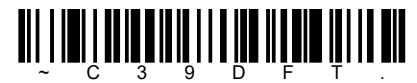

[Default all code 39 settings]

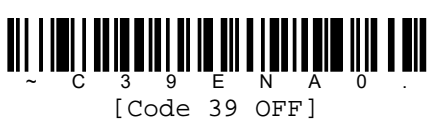

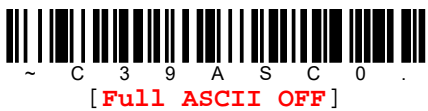

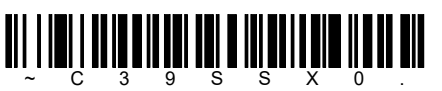

[Start/Stop character transmission OFF]

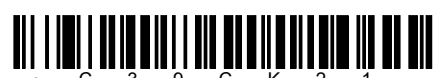

[Validate, but don't transmit]

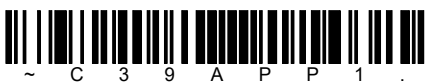

[Append ON]

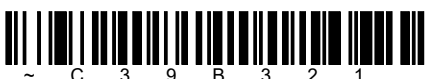

[Code 32 PARAF ON]

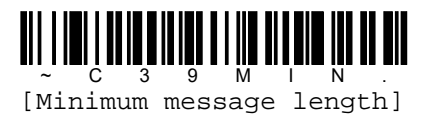

Minimum/Maximum message length

 $\begin{bmatrix} C & 3 & 9 & E & N & A & 1 \\ \hline C & 2 & 9 & E & N & A & 1 \\ \hline C & 2 & 0 & ON \end{bmatrix}$ 

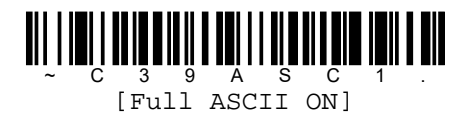

[Start/Stop character transmission ON]

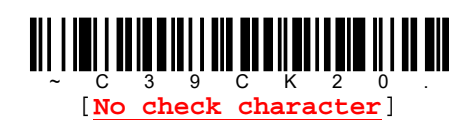

[Validate and don't transmit]

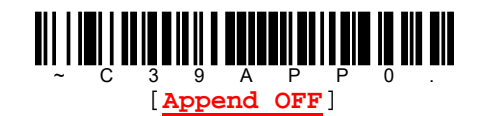

C 3 9 B 3 2 0 [Code 32 PARAF OFF]

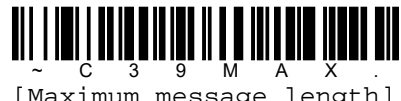

[Maximum message length]

Read command barcodes to change message length and then set massage length by [Numeric barcode table] on next page. Allowable message length is  $0 \sim 48$ . Minimum default = 0, maximum default = 48.

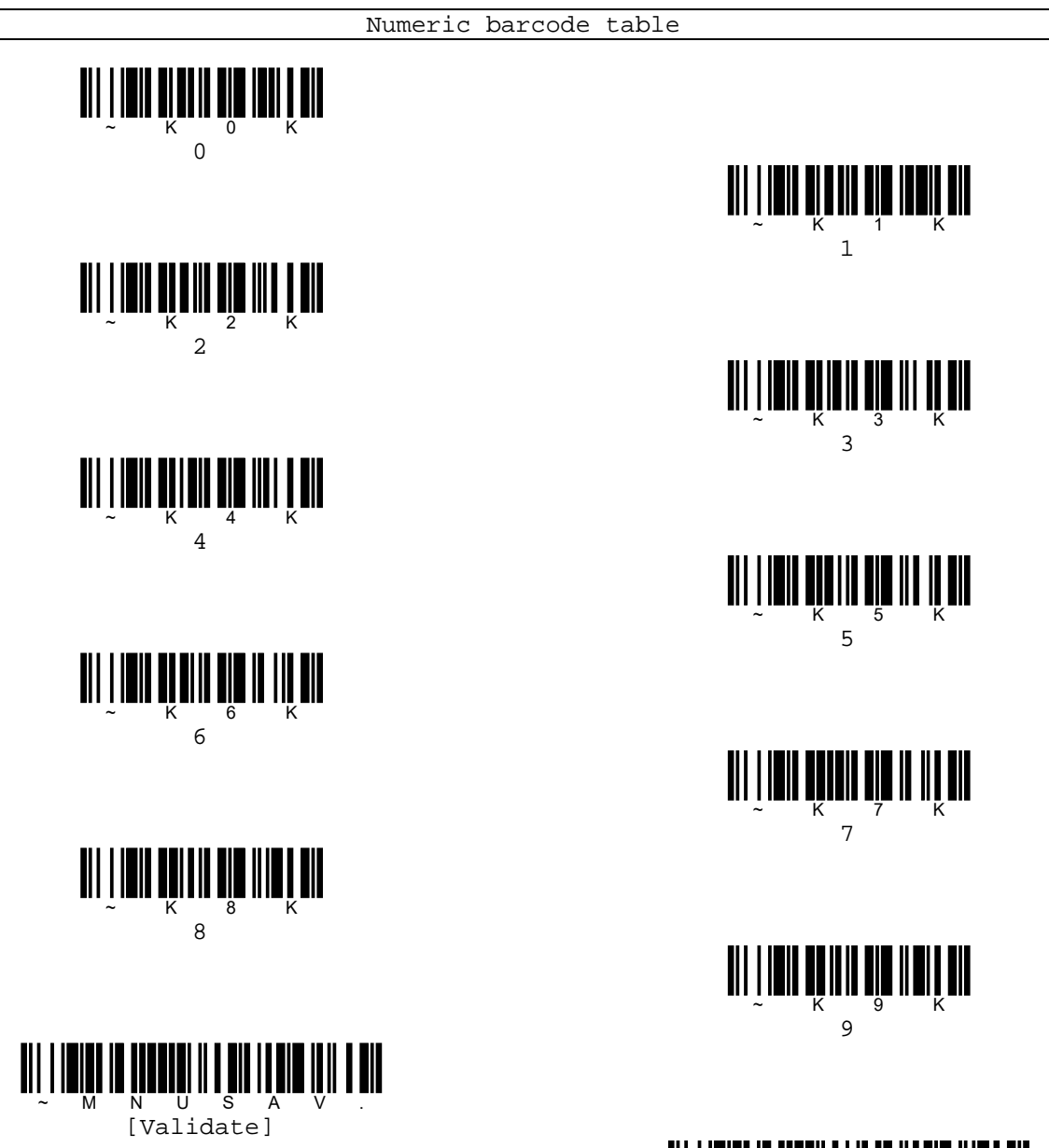

pg. 75 Copyright © 2016

[Abort]

В

## 

[Default all interleaved 2 of 5 settings]

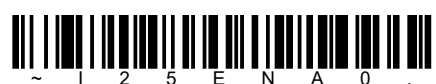

~ I 2 5 E N A 0 . [Interleaved 2 of 5 OFF]

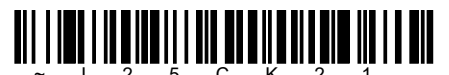

[Validate, but don't transmit]

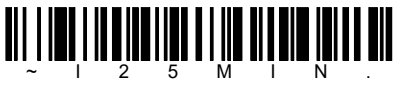

[Minimum message length]

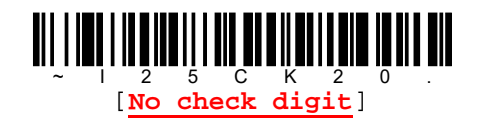

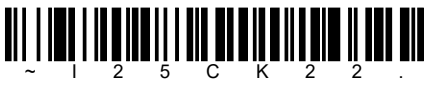

~ I 2 5 C K 2 2 [Validate and transmit]

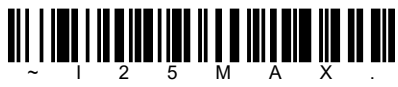

[Maximum message length]

### Minimum/Maximum message length

Read command barcodes to change message length and then set massage length by [Numeric barcode table] on next page. Allowable message length is 2~80. Minimum default = 4, maximum default = 80.

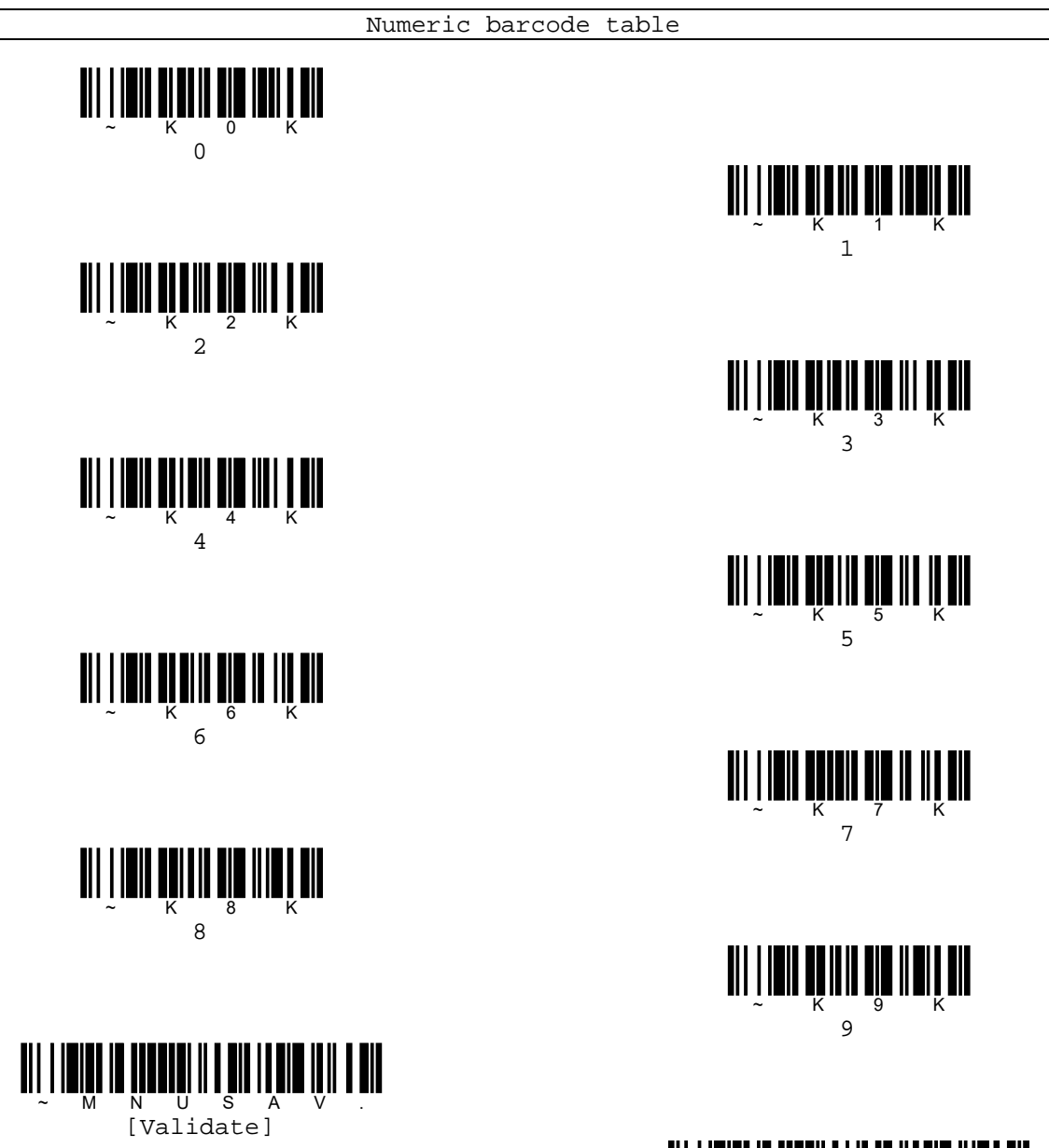

pg. 77 Copyright © 2016

[Abort]

В

## NEC 2 of 5

[Default all NEC 2 of 5 settings]

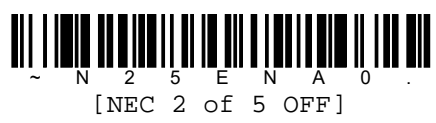

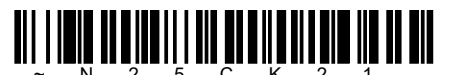

~ N 2 5 C K 2 1 . [Validate, but don't transmit]

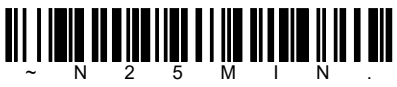

[Minimum message length]

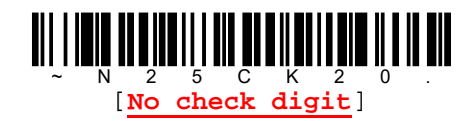

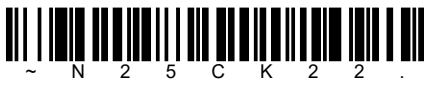

~ N 2 5 C K 2 2 [Validate and transmit]

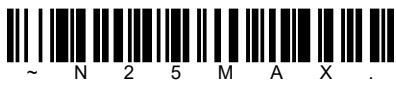

[Maximum message length]

### Minimum/Maximum message length

Read command barcodes to change message length and then set massage length by [Numeric barcode table] on next page. Allowable message length is 2~80. Minimum default = 4, maximum default = 80.

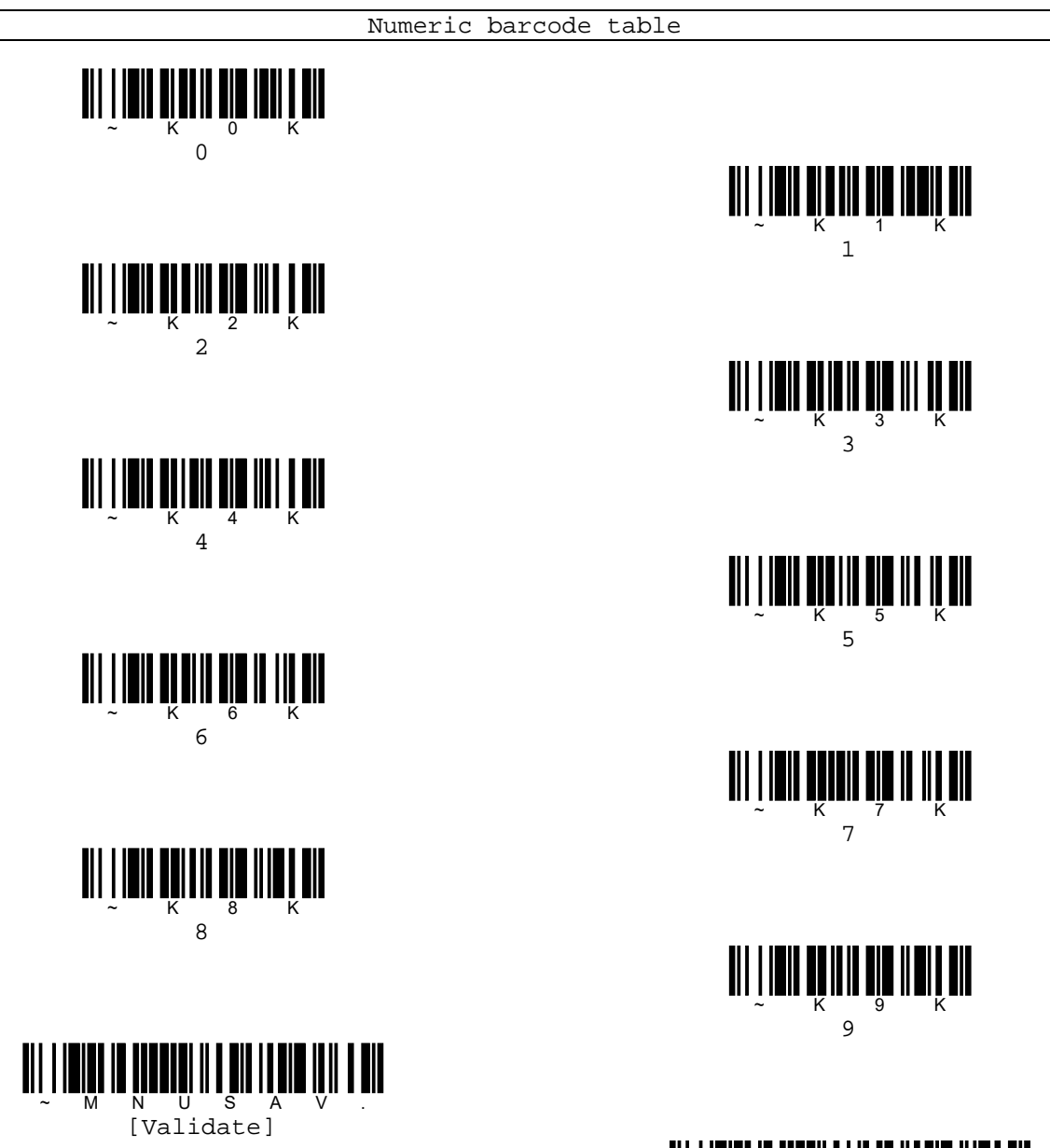

pg. 79 Copyright © 2016

[Abort]

В

## Code 93

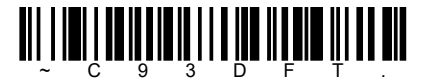

[Default all code 93 settings]

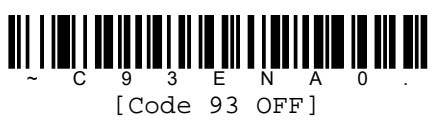

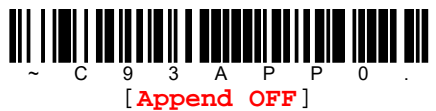

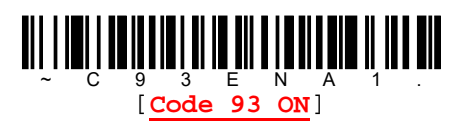

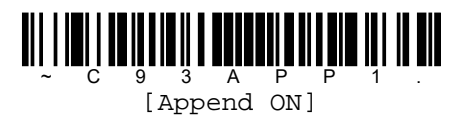

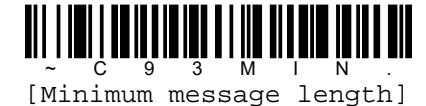

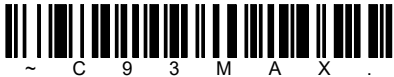

[Maximum message length]

### Minimum/Maximum message length

Read command barcodes to change message length and then set massage length by [Numeric barcode table] on next page. Allowable message length is  $0 \sim 80$ . Minimum default = 0, maximum default = 80.

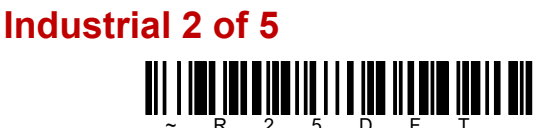

[Default all industrial 2 of 5 settings]

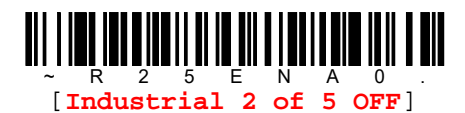

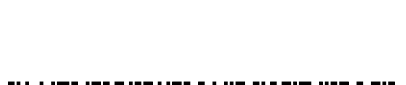

[Industrial 2 of 5 ON]

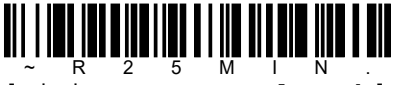

[Minimum message length]

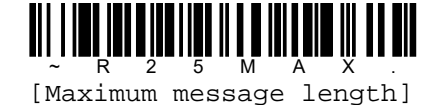

#### Minimum/Maximum message length

Read command barcodes to change message length and then set massage length by [Numeric barcode table] on next page. Allowable message length is  $1 \sim 48$ . Minimum default = 4, maximum default = 48.

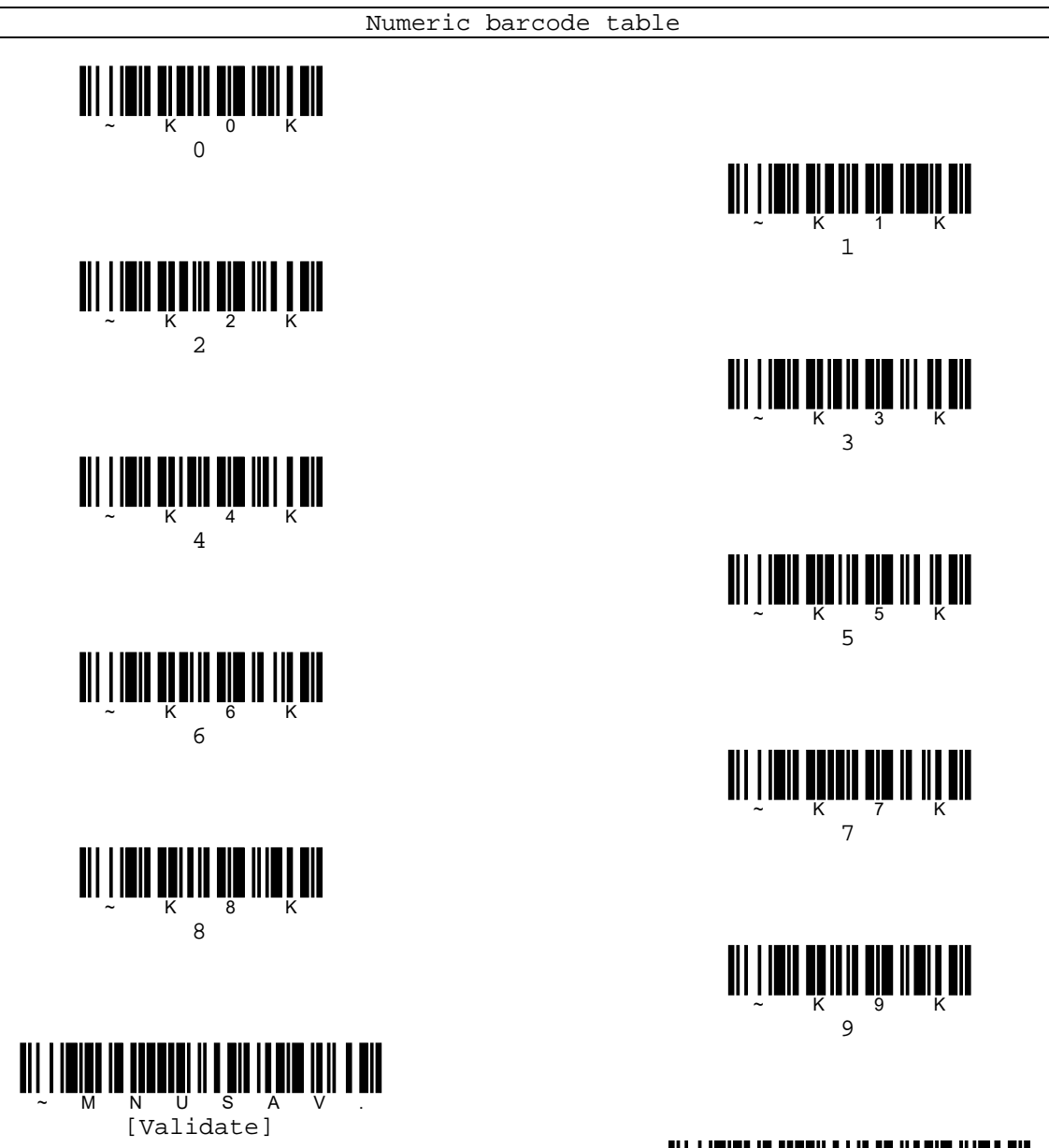

[Abort]

В

# IATA 2 of 5

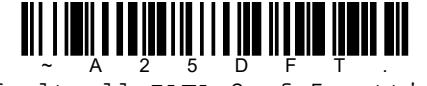

[Default all IATA 2 of 5 settings]

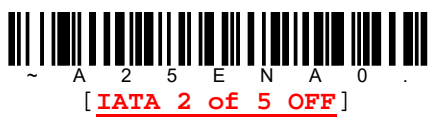

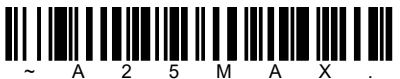

~ A 2 5 M A X . [Maximum message length]

### Minimum/Maximum message length

Read command barcodes to change message length and then set massage length by [Numeric barcode table] on next page.

Allowable message length is  $1 \sim 48$ . Minimum default = 4, maximum default = 48.

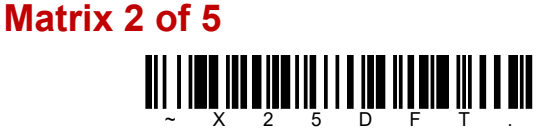

[Default all Matrix 2 of 5 settings]

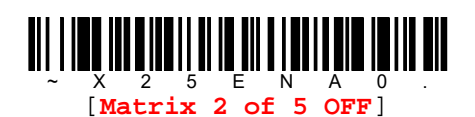

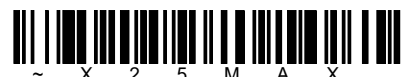

[Maximum message length]

### Minimum/Maximum message length

Read command barcodes to change message length and then set massage length by [Numeric barcode table] on next page. Allowable message length is 1~80. Minimum default = 4, maximum default = 80.

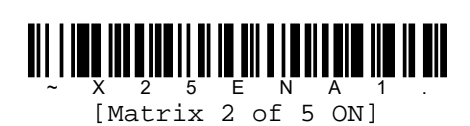

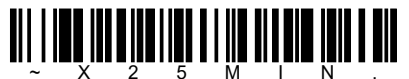

[Minimum message length]

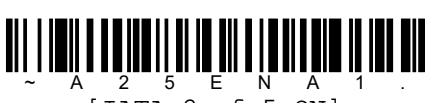

2 5 E N A [IATA 2 of 5 ON]

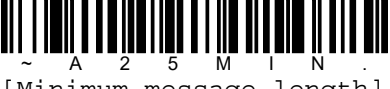

[Minimum message length]

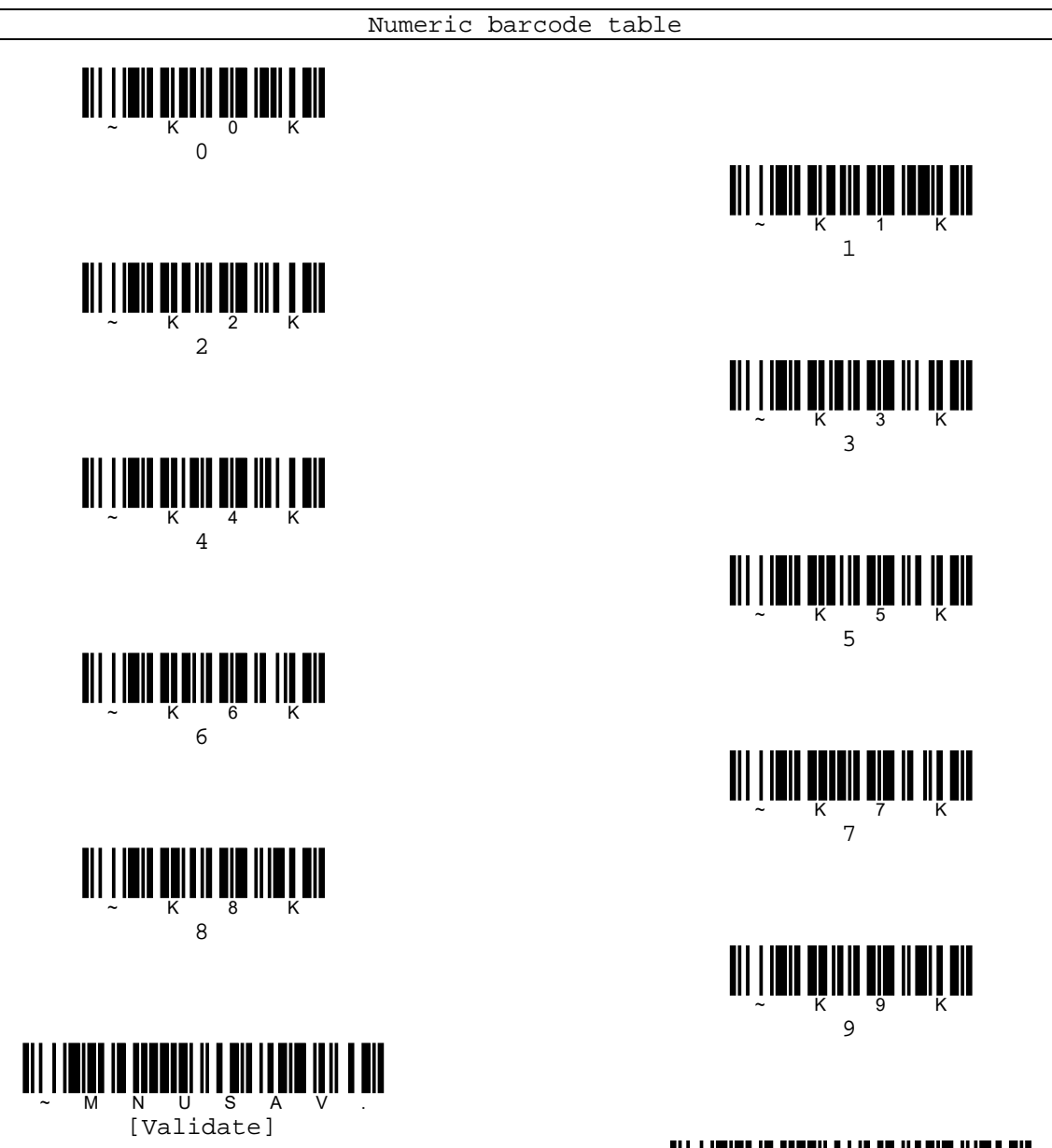

pg. 83 Copyright © 2016

[Abort]

В

## **Code 128**

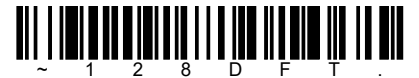

[Default all Code 128 settings]

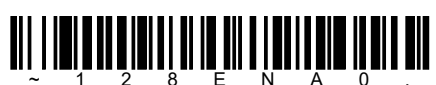

2 8 E N A [Code 128 OFF]

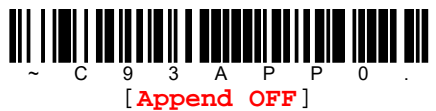

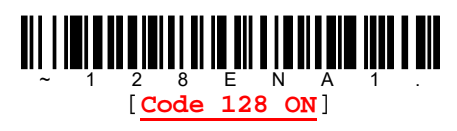

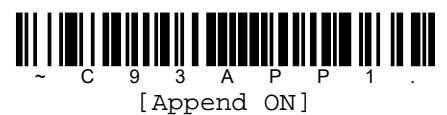

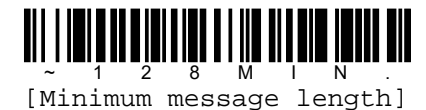

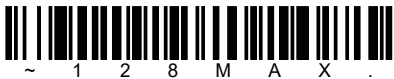

[Maximum message length]

### Minimum/Maximum message length

Read command barcodes to change message length and then set massage length by [Numeric barcode table] on next page. Allowable message length is 0~80. Minimum default = 0, maximum default = 80.

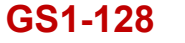

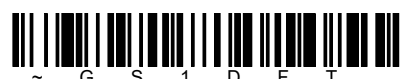

[Default all GS1-128 settings]

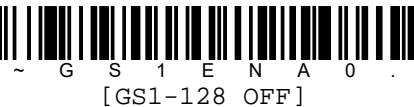

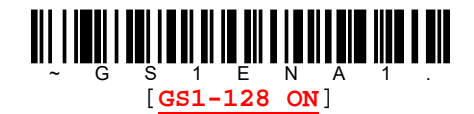

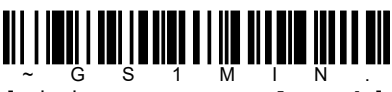

[Minimum message length]

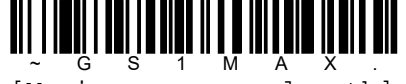

[Maximum message length]

#### Minimum/Maximum message length

Read command barcodes to change message length and then set massage length by [Numeric barcode table] on next page. Allowable message length is 1~80. Minimum default = 1, maximum default = 80.

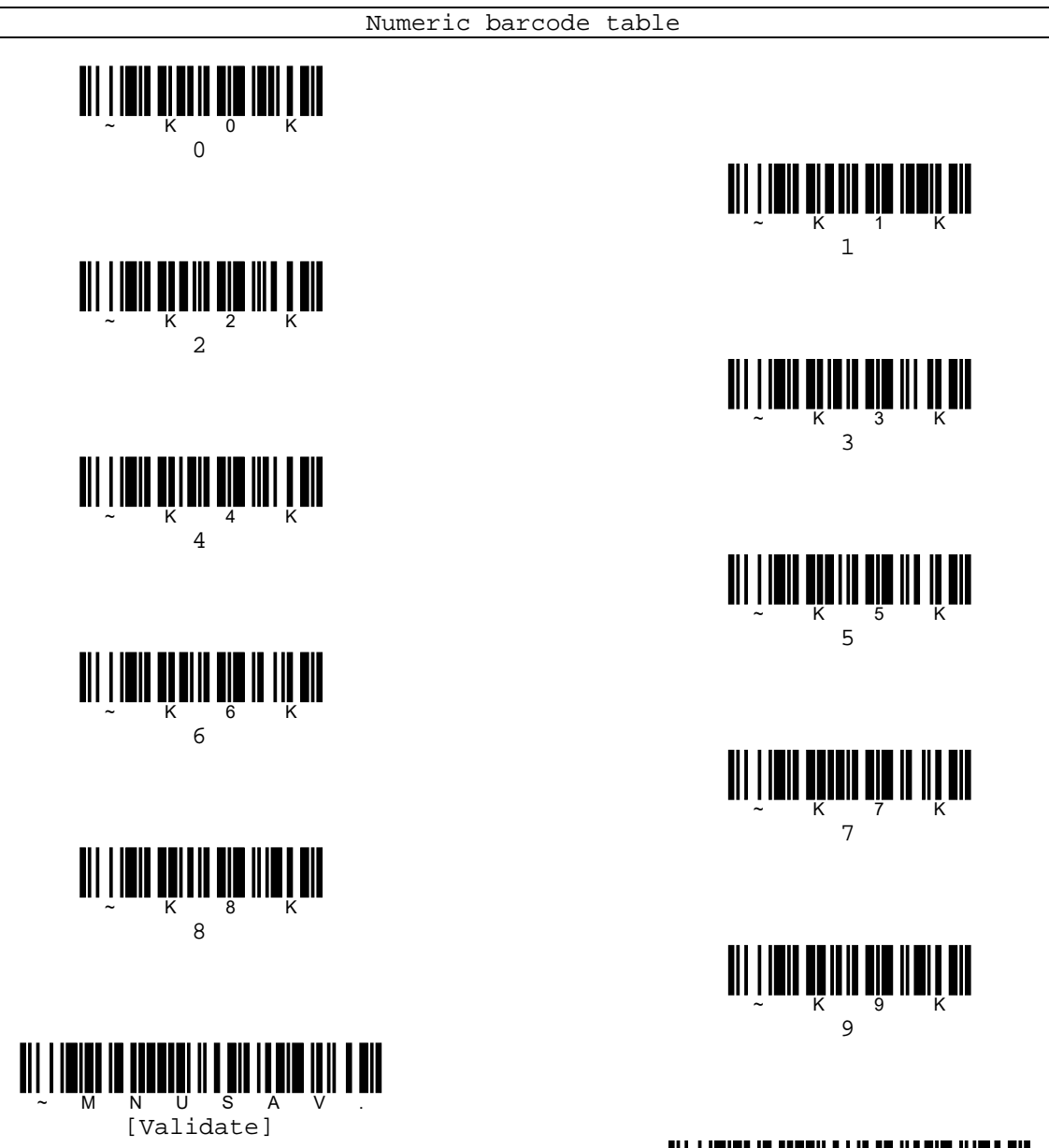

[Abort]

В

## **UPC-A**

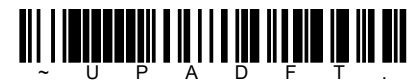

[Default all UPC-A settings]

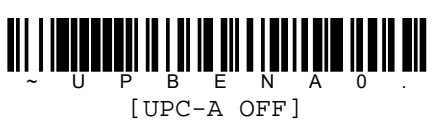

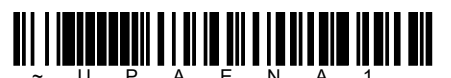

[UPC-A to EAN-13 conversion OFF]

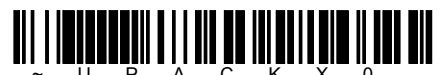

[Check digit transmission OFF]

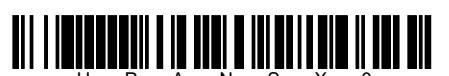

[Number system transmission OFF]

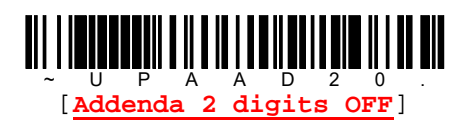

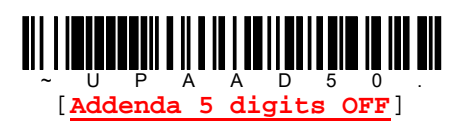

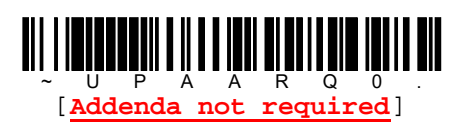

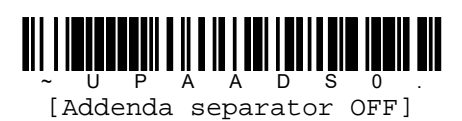

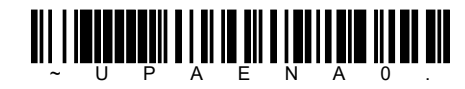

[UPC-A to EAN-13 conversion ON]

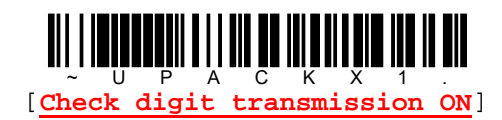

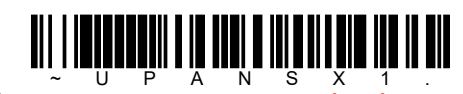

~ U P A N S X 1 [Number system transmission ON]

U P A A D 2 1 [Addenda 2 digits ON]

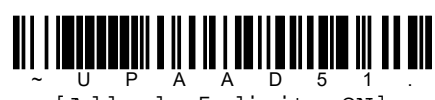

[Addenda 5 digits ON]

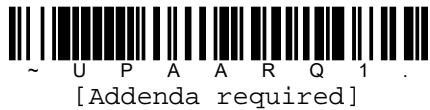

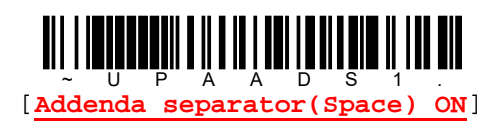

## **UPC-E**

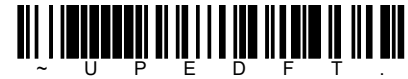

[Default all UPC-E settings]

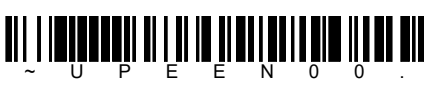

[UPC-E0 OFF]

P E E N 1 [UPC-E1 OFF]

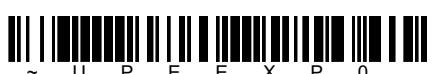

~ U P E E X P 0 . [UPC-E to UPC-A 12 digits conversion OFF]

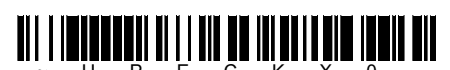

~ U P E C K X 0 . [Check digit transmission OFF]

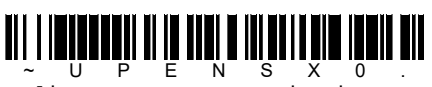

- U P E N S X 0 . [Leading zero transmission OFF]

PEAD2 [Addenda 2 OFF]

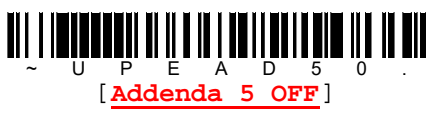

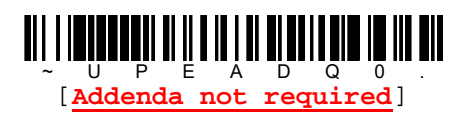

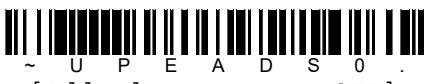

[Addenda separator OFF]

 $\begin{bmatrix} \mathbf{U} \mathbf{P} \mathbf{C} - \mathbf{E} \mathbf{0} & \mathbf{0} \end{bmatrix}$ 

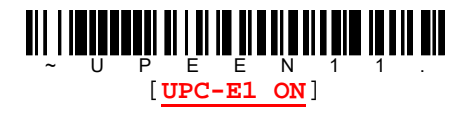

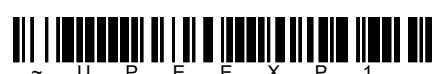

[UPC-E to UPC-A 12 digits conversion ON]

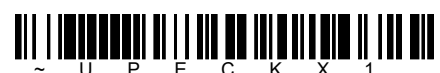

~ U P E C K X 1 . [Check digit transmission ON]

U P E N S X 1 . [Leading zero transmission ON]

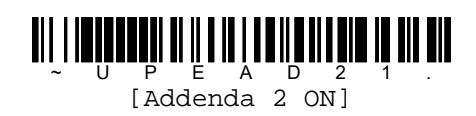

U P E A D 5 1 . [Addenda 5 ON]

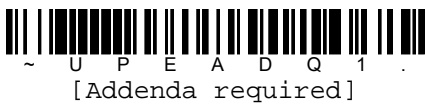

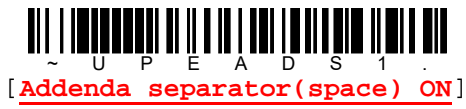

## **EAN-13**

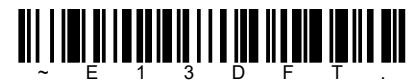

[Default all EAN-13 settings]

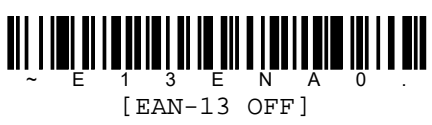

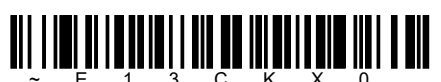

[Check digit transmission OFF]

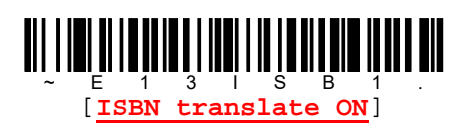

1 3 A D 2 [Addenda 2 OFF]

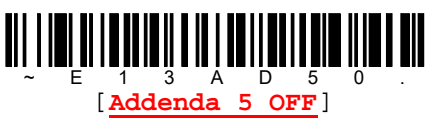

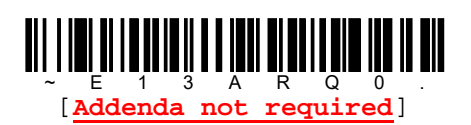

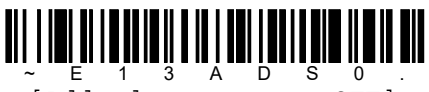

[Addenda separator OFF]

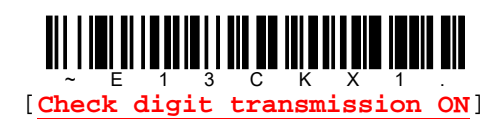

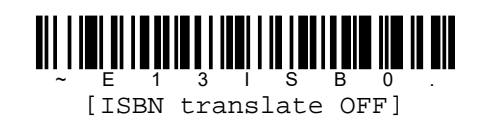

1 3 A D 2 [Addenda 2 ON]

1 3 A D 5 [Addenda 5 ON]

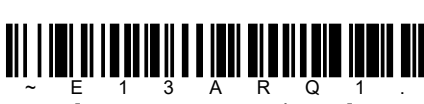

[Addenda required]

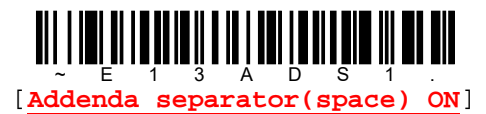

pg. 88 Copyright © 2016

## EAN-8

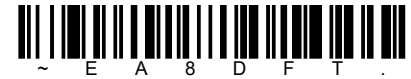

~ E A 8 D F T . [Default all EAN-8 settings]

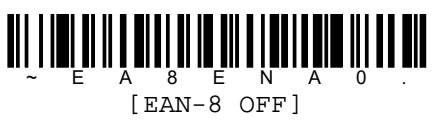

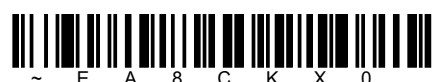

[Check digit transmission OFF]

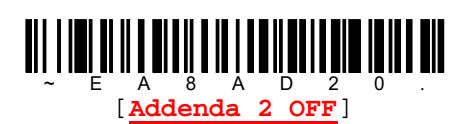

A 8 A D 5 [Addenda 5 OFF]

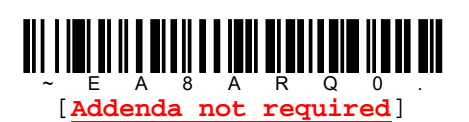

~ E A 8 A D S 0 [Addenda separator OFF]

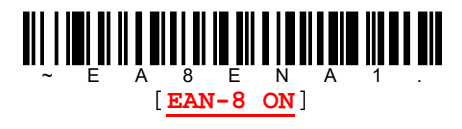

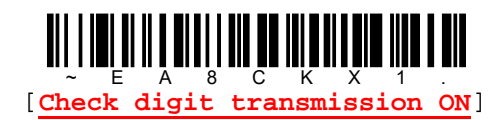

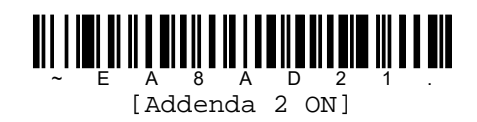

[Addenda 5 ON]

E A 8 A R Q [Addenda required]

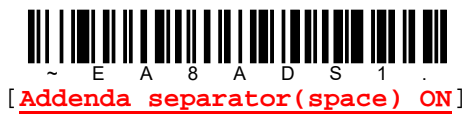

### MSI

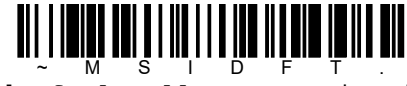

[Default all MSI settings]

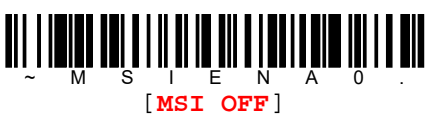

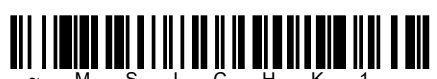

~ M S I C H K 1 . [Validate type 10 check digit and transmit]

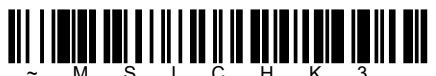

[Validate two type 10 check digits and transmit]

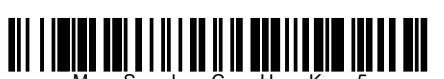

[Validate two type 11/10 check digits and transmit]

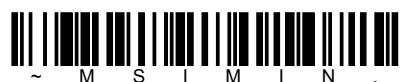

[Minimum message length]

I E N [MSI ON]

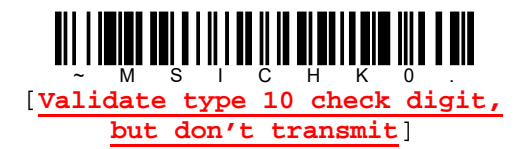

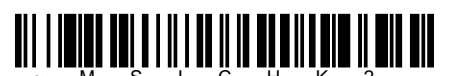

[Validate two type 10 check digits, but don't transmit]

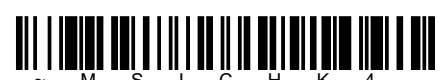

[Validate two type 11/10 check digits, but don't transmit]

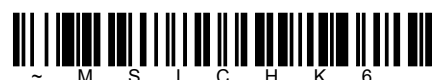

[No check digit]

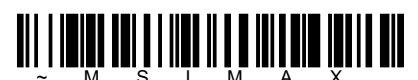

[Maximum message length]

#### Minimum/Maximum message length

Read command barcodes to change message length and then set massage length by [Numeric barcode table] on next page.

Allowable message length is  $4 \sim 48$ . Minimum default = 4, maximum default = 48.

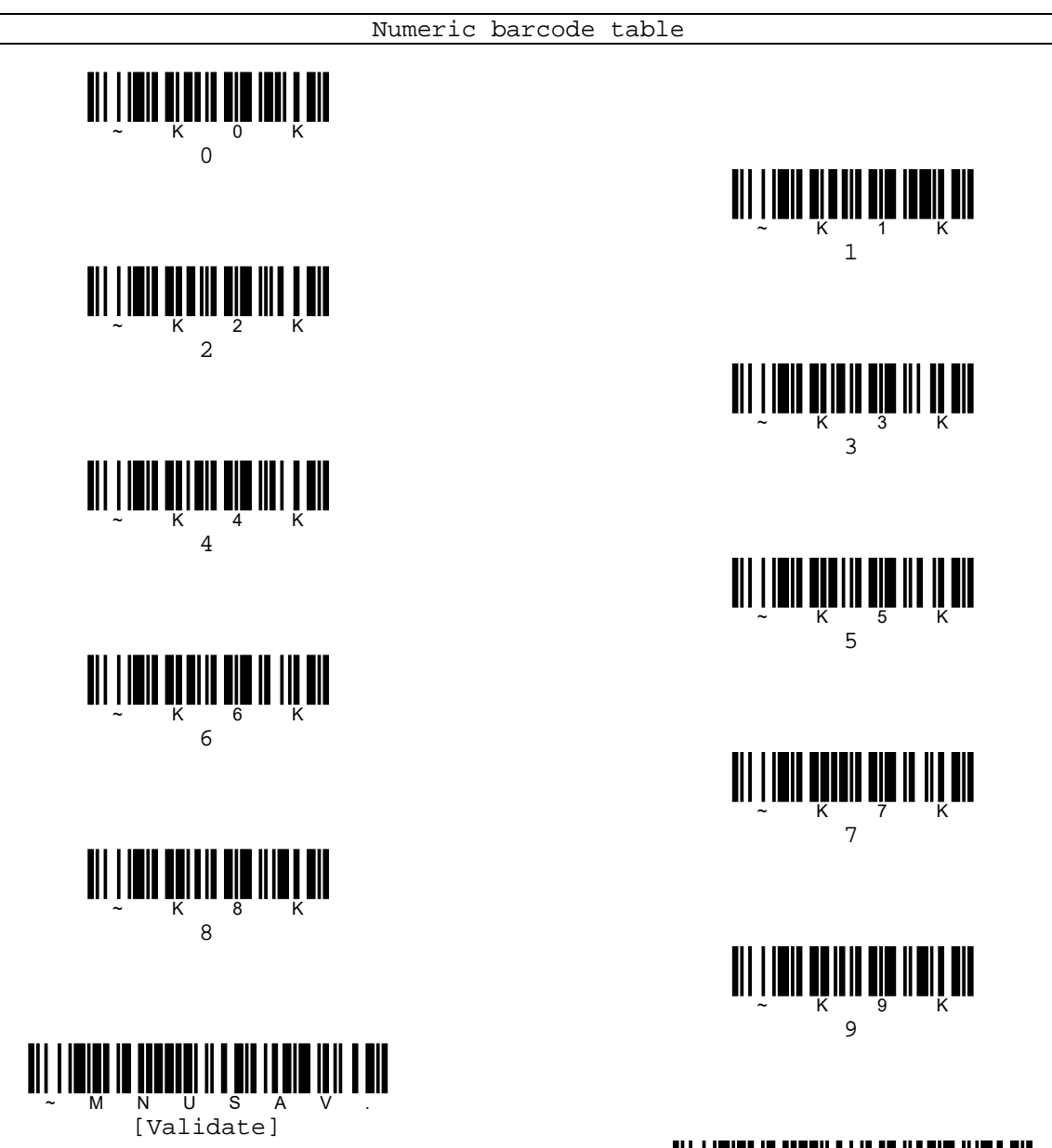

pg. 91 Copyright © 2016

[Abort]

В

## GS1 Databar Omnidirectional

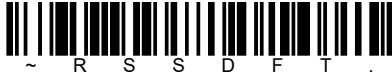

[Default all GS1 Databar Omnidirectional settings]

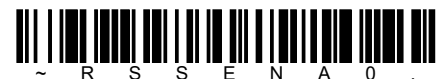

[GS1 Databar Omnidirectional OFF]

## **GS1 Databar Limited**

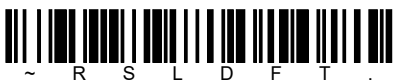

[Default all GS1 Databar Limited settings]

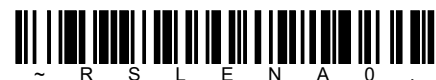

~ R S L E N A 0 . [GS1 Databar Limited OFF]

## **GS1** Databar Expanded

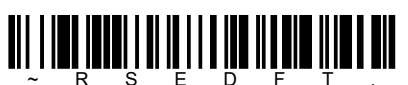

[Default all GS1 Databar Expanded settings]

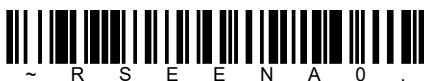

[GS1 Databar Expanded OFF]

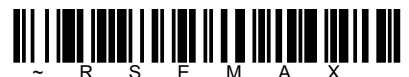

[Maximum message length]

### Minimum/Maximum message length

Read command barcodes to change message length and then set massage length by [Numeric barcode table] on next page. Allowable message length is 4~74. Minimum default = 4, maximum default = 74.

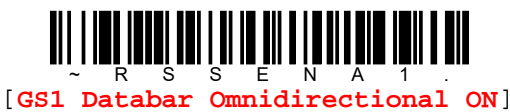

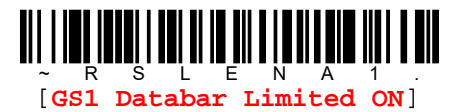

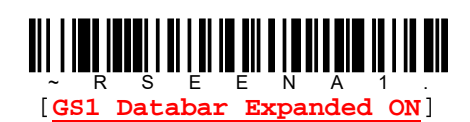

~ R S E M I N [Minimum message length]

pg. 92 Copyright © 2016

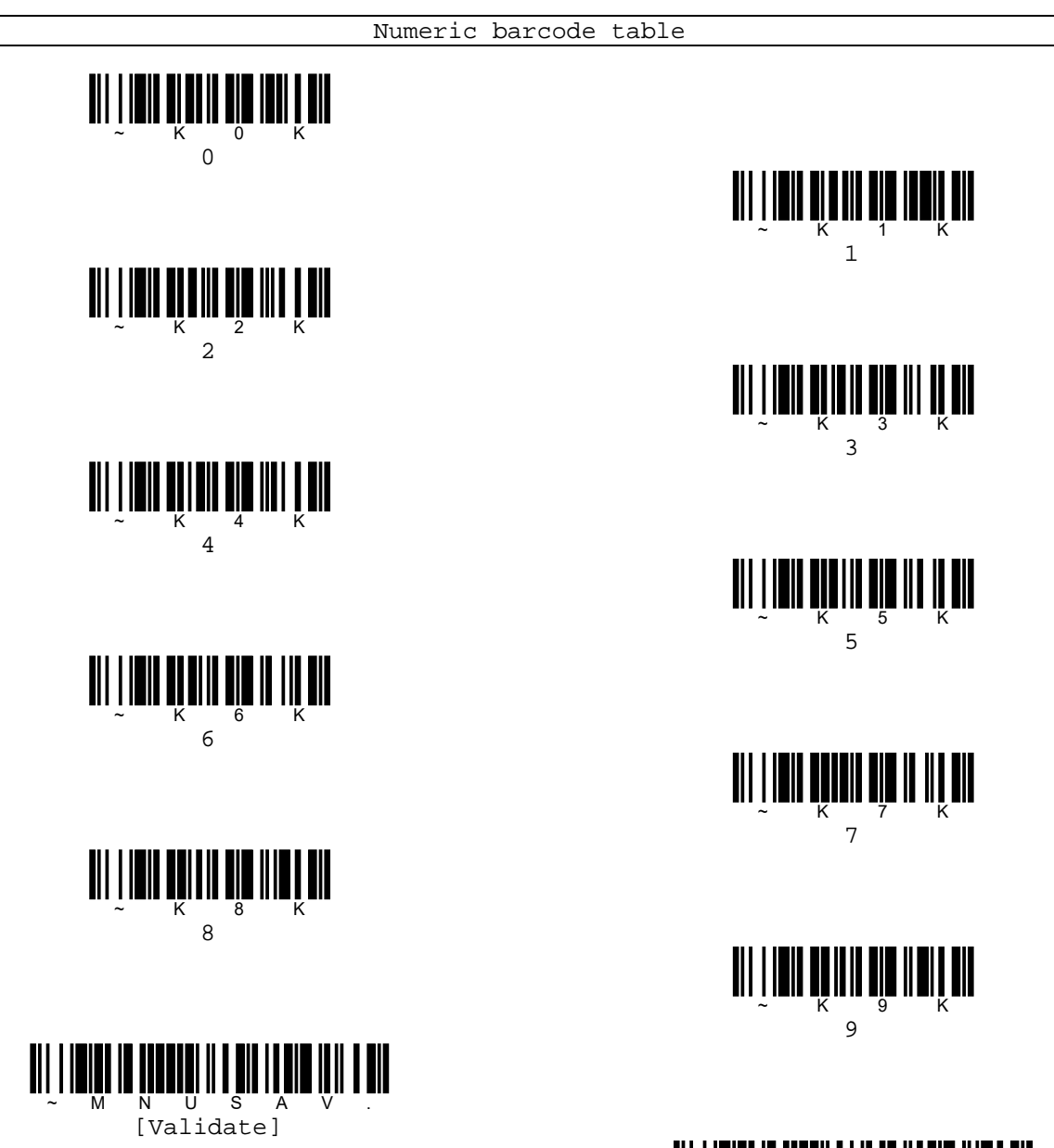

pg. 93 Copyright © 2016

[Abort]

В

## Codablock A

[Default all Codablock A settings]

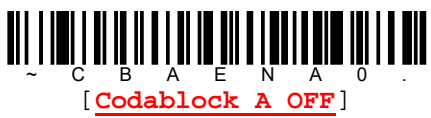

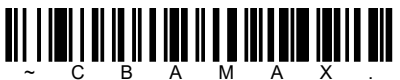

[Maximum message length]

### Minimum/Maximum message length

Read command barcodes to change message length and then set massage length by [Numeric barcode table] on next page. Allowable message length is 1~600. Minimum default = 1, maximum default = 600.

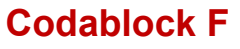

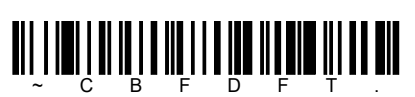

C B F D F T . [Default all Codablock F settings]

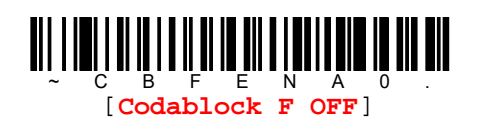

[Maximum message length]

### Minimum/Maximum message length

Read command barcodes to change message length and then set massage length by [Numeric barcode table] on next page.

Allowable message length is 1~2048. Minimum default = 1, maximum default = 2048.

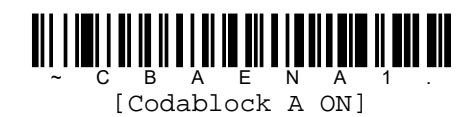

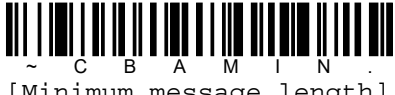

[Minimum message length]

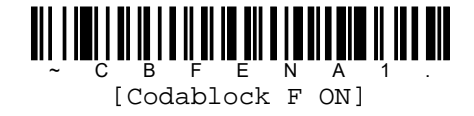

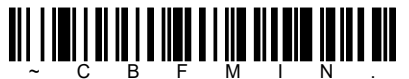

[Minimum message length]

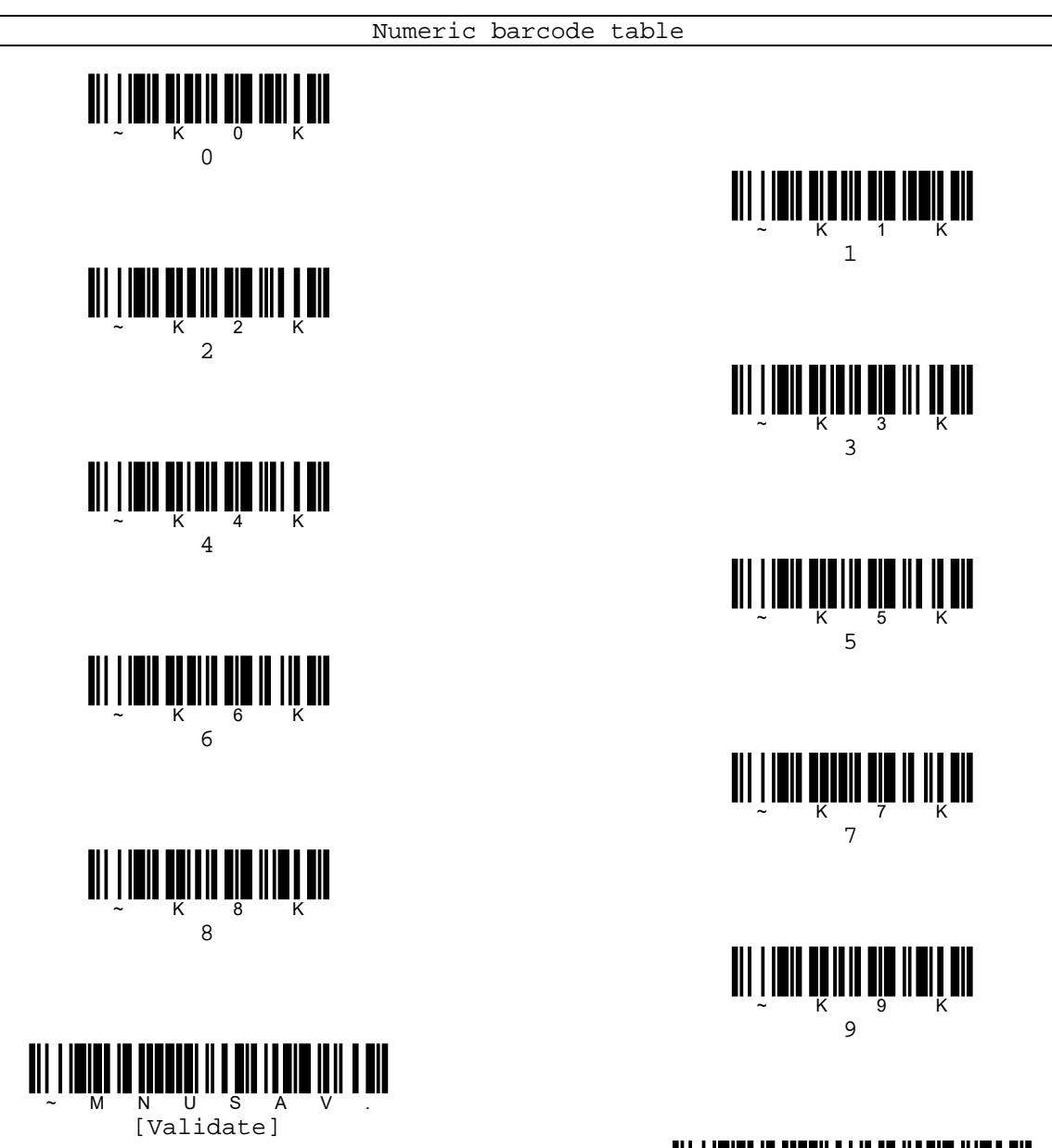

pg. 95 Copyright © 2016

[Abort]

В

## **PDF417**

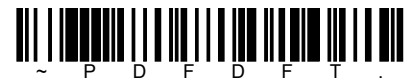

[Default all PDF417 settings]

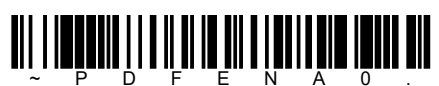

[PDF417 OFF]

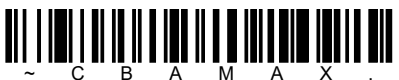

[Maximum message length]

### Minimum/Maximum message length

Read command barcodes to change message length and then set massage length by [Numeric barcode table] on next page. Allowable message length is  $1 \sim 2750$ . Minimum default = 1, maximum default = 2750.

MacroPDF417

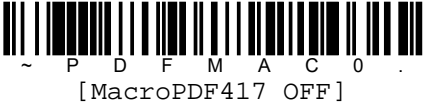

### MicroPDF417

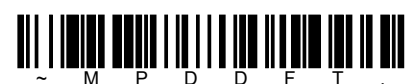

[Default all MicroPDF417 settings]

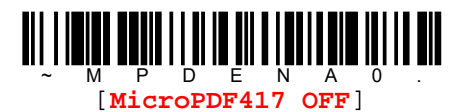

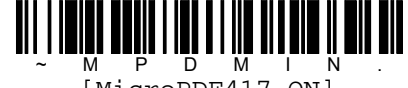

D F M A C [MacroPDF417 ON]

[MicroPDF417 ON]

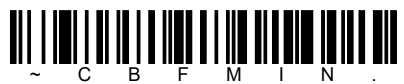

[Minimum message length]

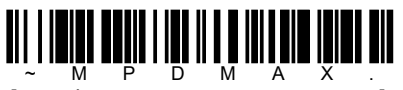

[Maximum message length]

### Minimum/Maximum message length

Read command barcodes to change message length and then set massage length by [Numeric barcode table] on next page. Allowable message length is  $1 \sim 366$ . Minimum default = 1, maximum default = 366.

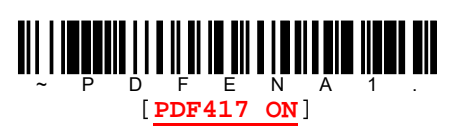

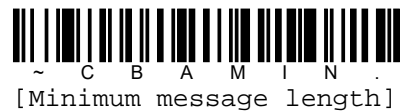

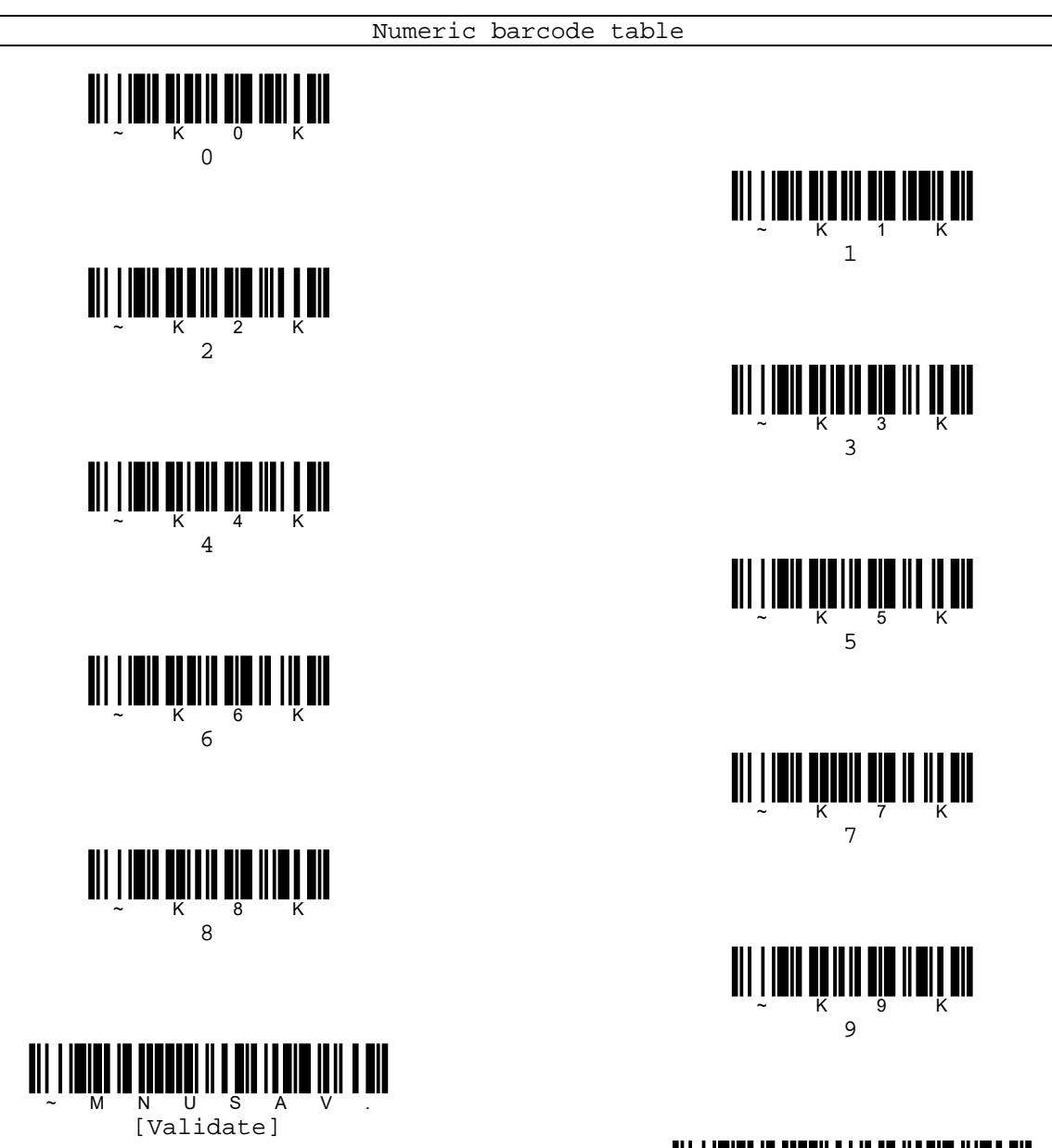

pg. 97 Copyright © 2016

[Abort]

В

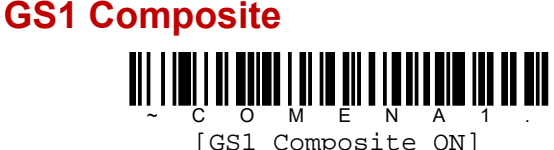

| [GS1 Com | posite | 10 |
|----------|--------|----|
|----------|--------|----|

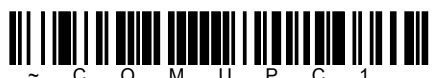

[UPC/EAN version ON]

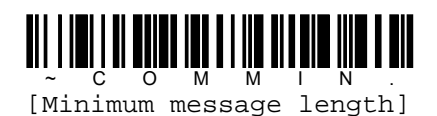

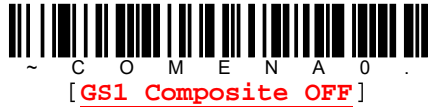

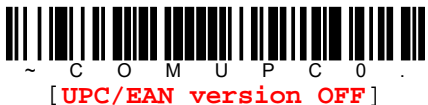

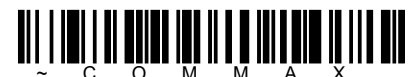

[Maximum message length]

### Minimum/Maximum message length

Read command barcodes to change message length and then set massage length by [Numeric barcode table] on next page.

Allowable message length is  $1 \sim 2435$ . Minimum default = 1, maximum default = 2435.

## **GS1** emulation

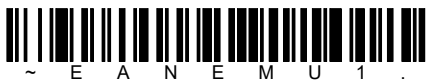

E A N E M U [GS1 emulation ON]

All retail codes (U.P.C., UPC-E, EAN-8, EAN-13) are expanded out to 16 digits. If the AIM ID is enabled, the value will be the GS1 Databar AIM ID, ]em. Refer to [Appendix A. Symbologies table].

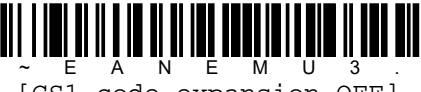

[GS1 code expansion OFF]

All EAN-8 codes are converted to EAN-13 format.

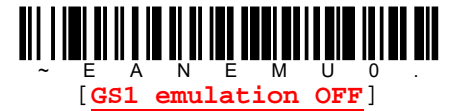

All retail codes (U.P.C., UPC-E, EAN-8, EAN-13) are expanded out to 16 digits. If the AIM ID is enabled, the value will be the GS1-128 AIM ID, ]C1. Refer to [Appendix A. Symbologies table].

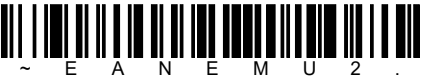

~ E A N E M U 2 . [GS1 Databar emulation ON]

Retail code expansion is disabled, and UPC-E expansion is controlled by the UPC-E0 expand setting. If the AIM ID is enabled, the value will be the GS1-128 AIM ID, ]C1. Refer to [Appendix A. Symbologies table].

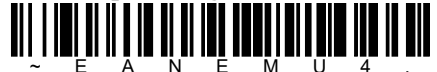

[EAN-8 to EAN-13 conversion ON]

All above GS1 emulations are not applied.

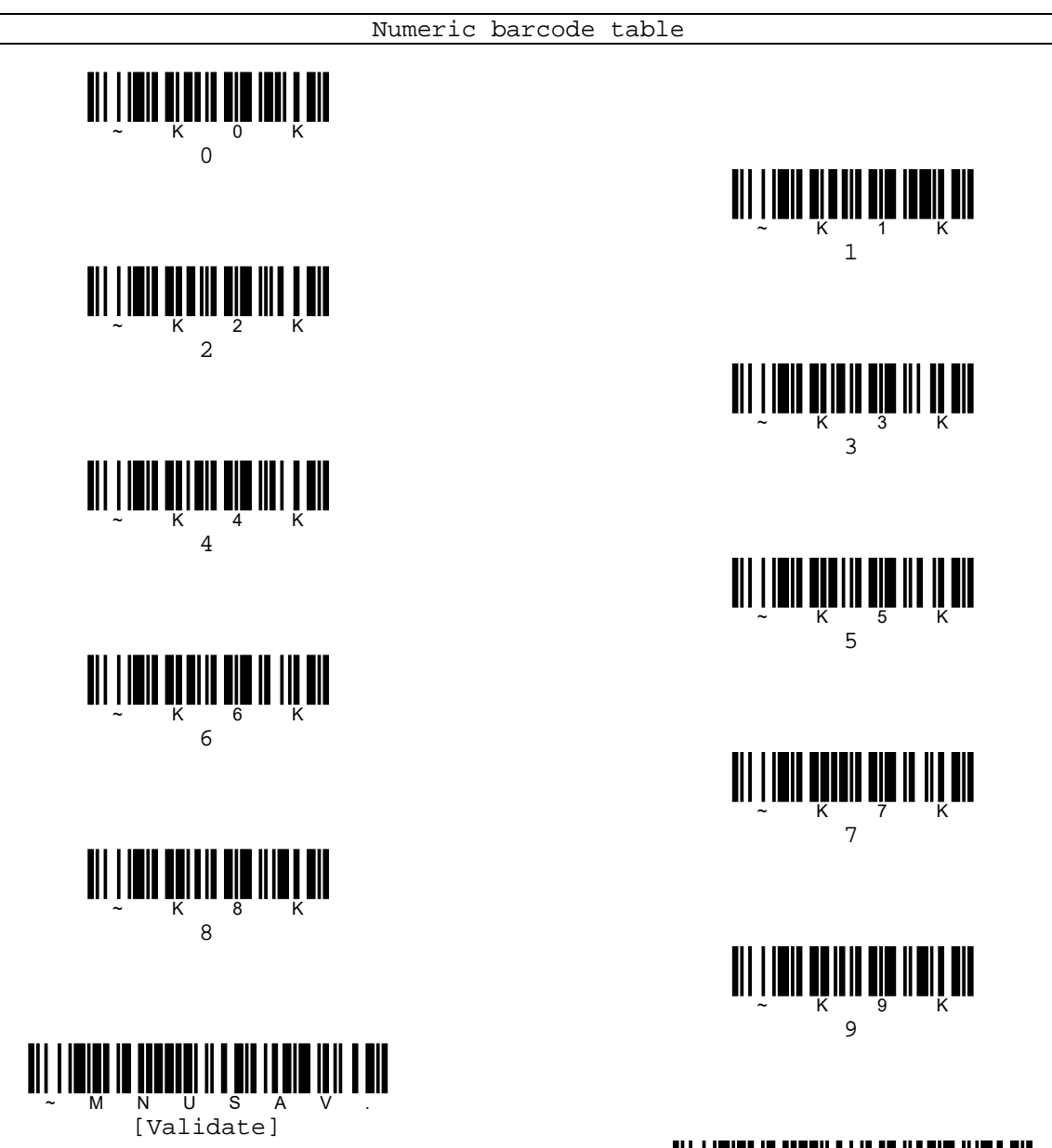

pg. 99 Copyright © 2016

[Abort]

В

## **TLC39**

This code is a composite code since it has a Code 39 linear component and a MicroPDF417 stacked component. All readers are capable of reading Code 39 linear component. The MicroPDF417 component can only be decoded if [TCL39 ON] is selected. The linear component may be decoded as Code 39 even if [TCL39 OFF] is selected.

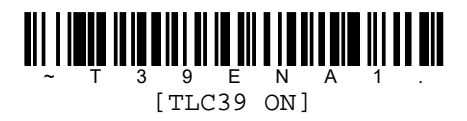

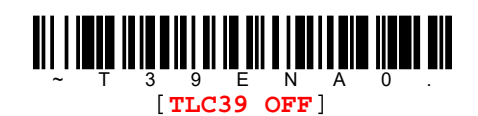

**QR** code

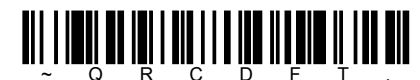

[Default all QR code settings]

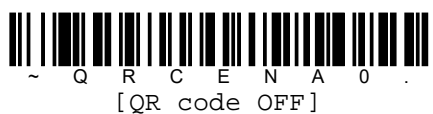

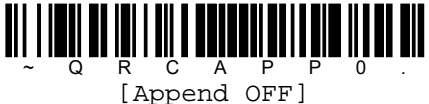

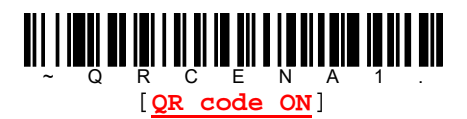

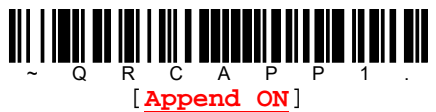

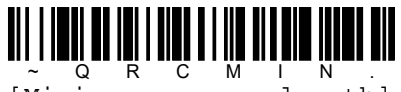

[Minimum message length]

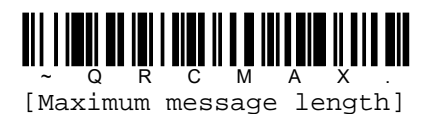

Minimum/Maximum message length

Read command barcodes to change message length and then set massage length by [Numeric barcode table] on next page. Allowable message length is 1~7089. Minimum default = 1, maximum default = 7089.

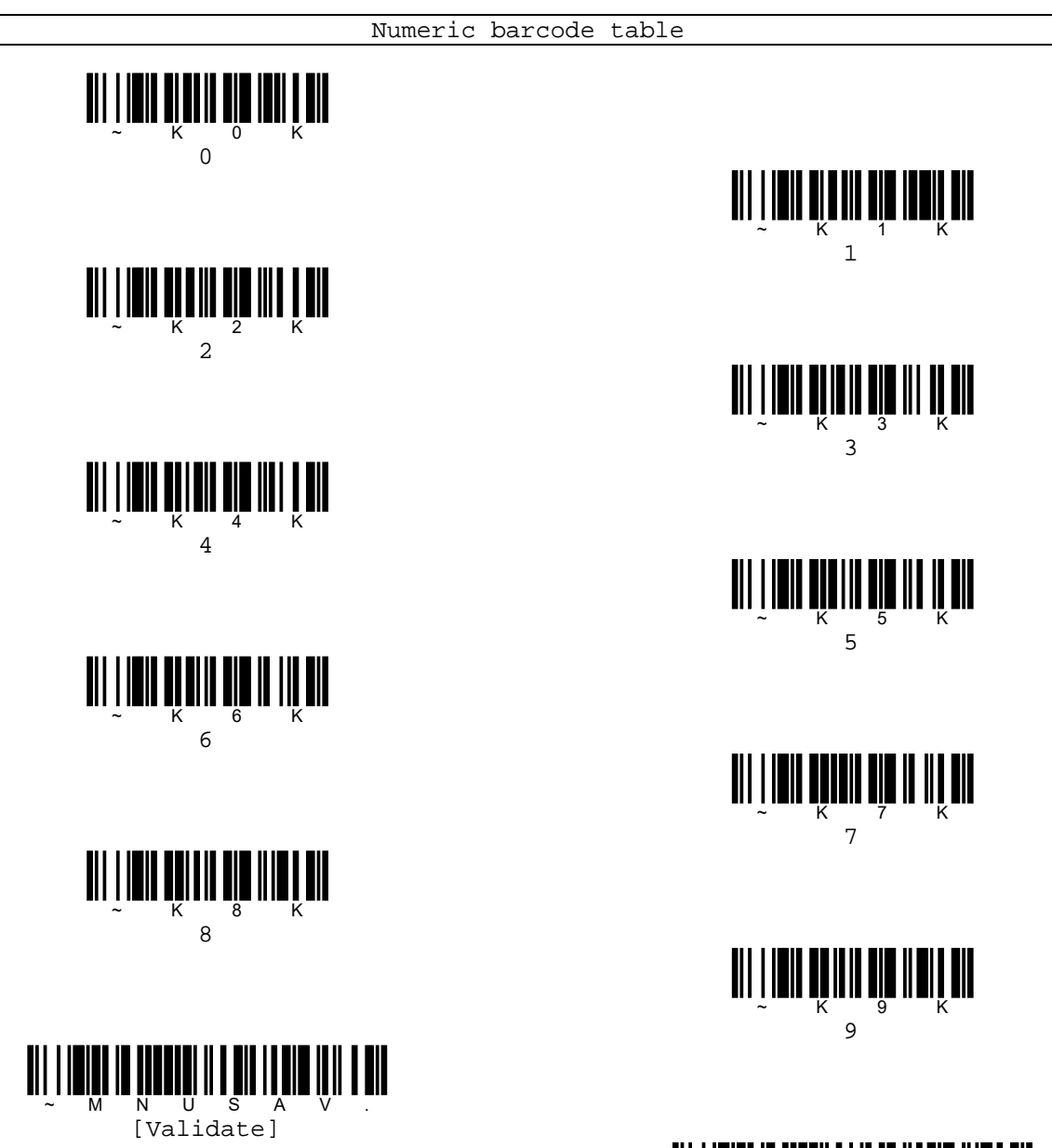

pg. 101 Copyright © 2016

[Abort]

В

## Data Matrix

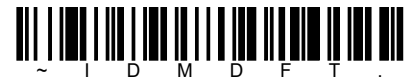

[Default all Data Matrix settings]

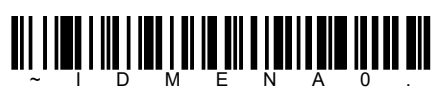

D M E N A C [Data Matrix OFF]

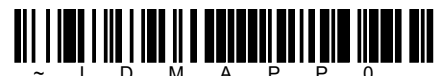

[Append OFF]

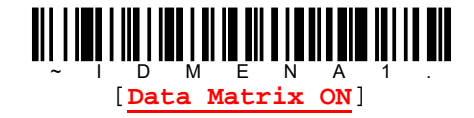

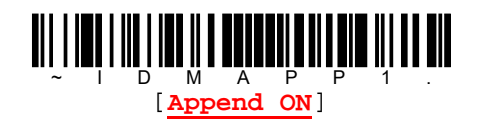

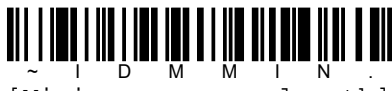

[Minimum message length]

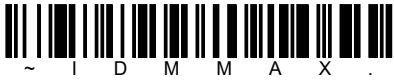

[Maximum message length]

### Minimum/Maximum message length

Read command barcodes to change message length and then set massage length by [Numeric barcode table] on next page. Allowable message length is 1~3116. Minimum default = 1, maximum default = 3116.

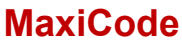

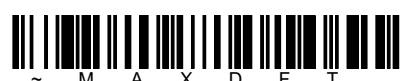

[Default all MaxiCode settings]

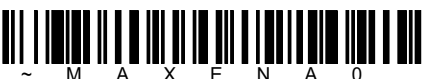

[MaxiCode OFF]

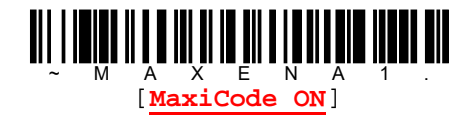

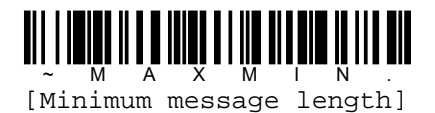

[Maximum message length]

#### Minimum/Maximum message length

Read command barcodes to change message length and then set massage length by [Numeric barcode table] on next page. Allowable message length is 1~150. Minimum default = 1, maximum default = 150.

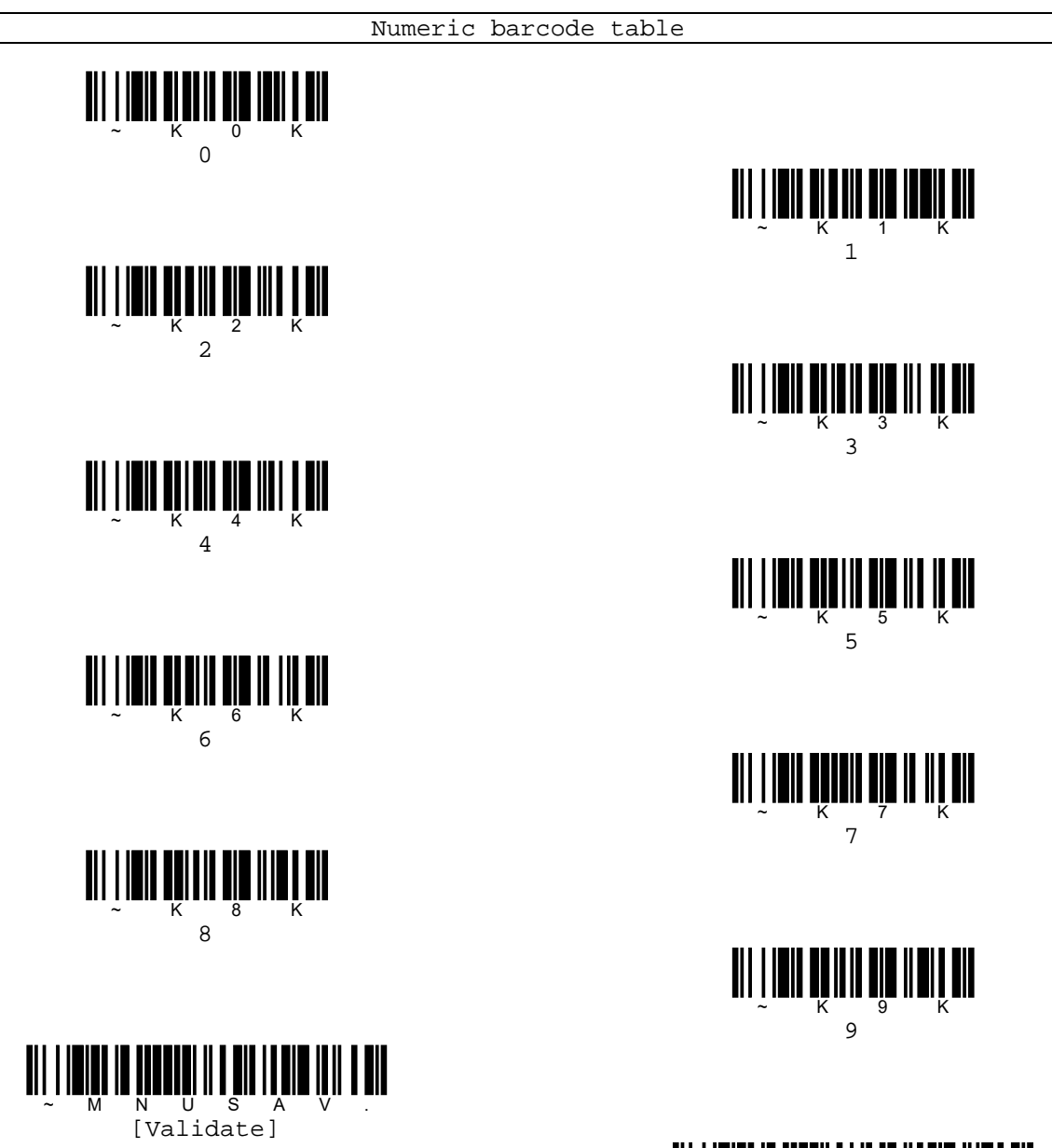

pg. 103 Copyright © 2016

[Abort]

В

### Aztec code

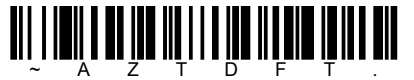

[Default all Aztec code setting]

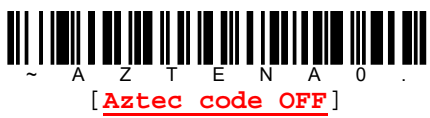

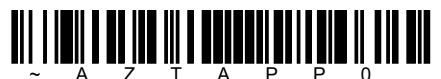

Z T A P F [Append OFF]

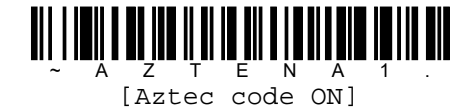

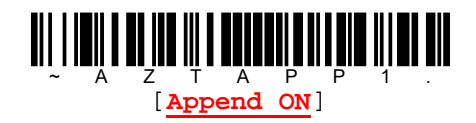

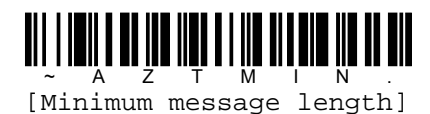

[Maximum message length]

### Minimum/Maximum message length

Read command barcodes to change message length and then set massage length by [Numeric barcode table] on next page. Allowable message length is 1~3832. Minimum default = 1, maximum default = 3832.

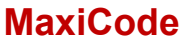

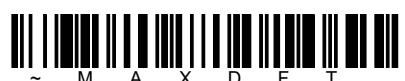

[Default all MaxiCode settings]

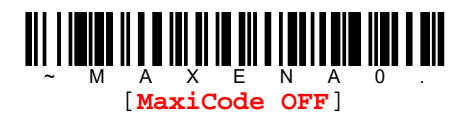

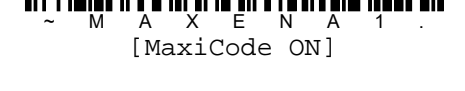

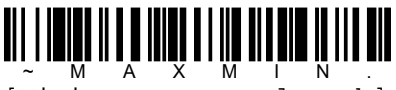

[Minimum message length]

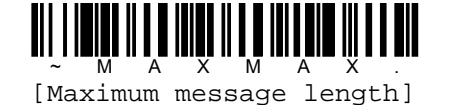

#### Minimum/Maximum message length

Read command barcodes to change message length and then set massage length by [Numeric barcode table] on next page. Allowable message length is 1~150. Minimum default = 1, maximum default = 150.

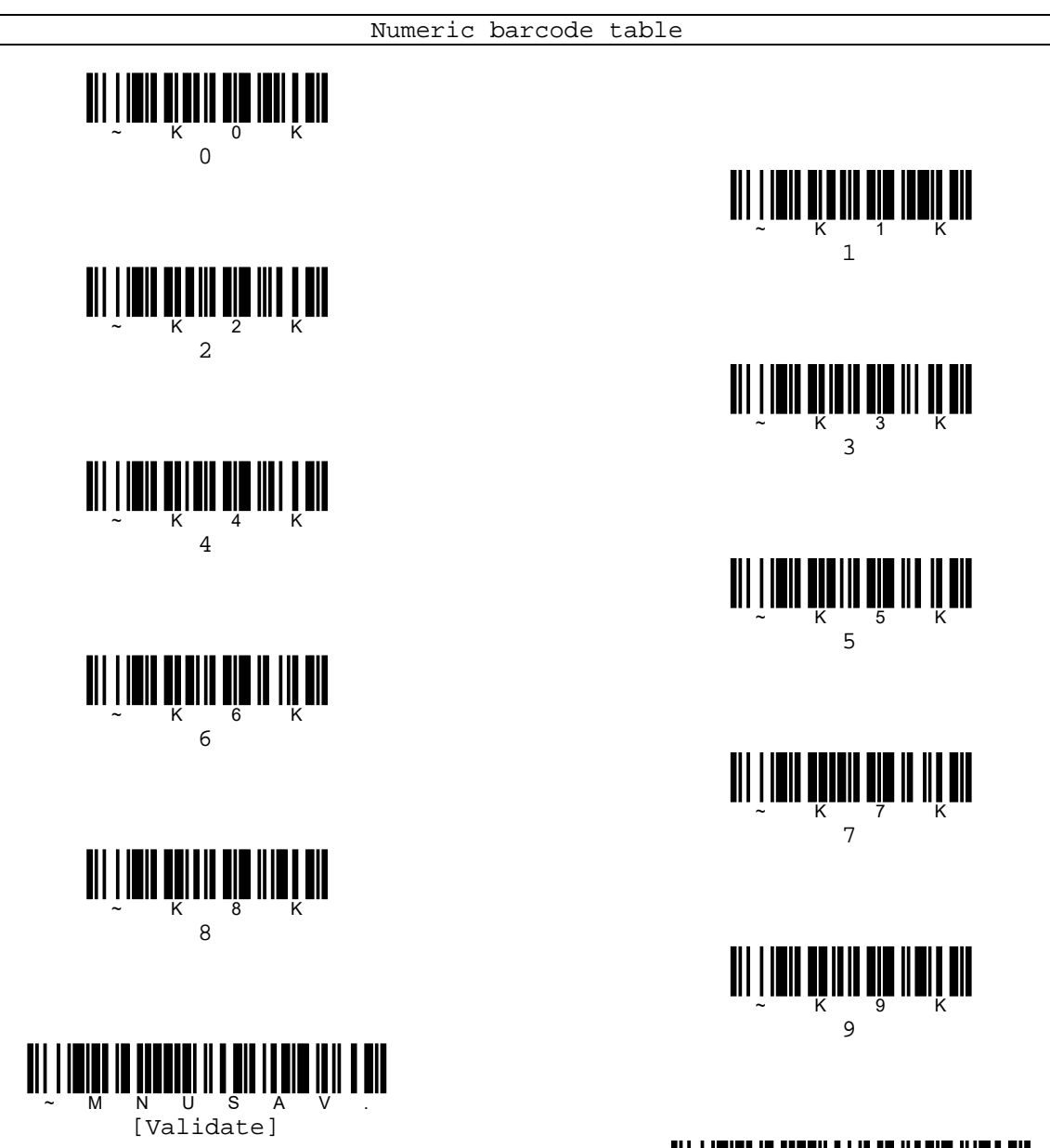

pg. 105 Copyright © 2016

[Abort]

В

## 2D postal codes

## Single 2D postal codes

S P Ō T A [2D postal codes OFF]

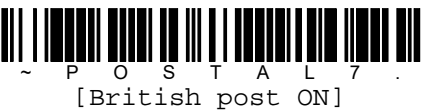

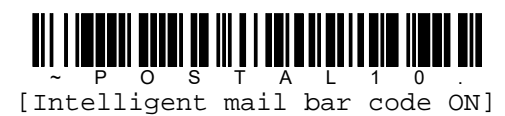

O S T A L [KIX post ON]

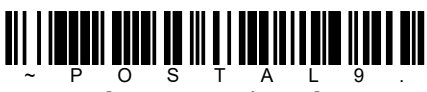

[Postal-4i ON]

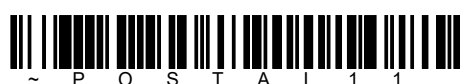

[Postnet with B and B' field ON]

## **Combination 2D postal codes**

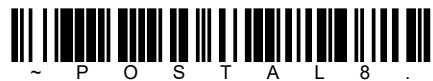

[InfoMail and British post ON]

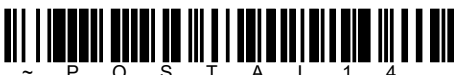

[Postnet and Postal-4i ON]

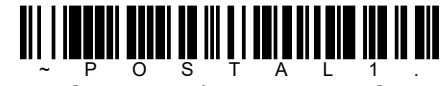

[Australian post ON]

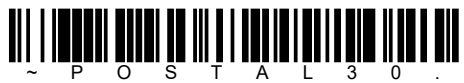

O S T A L 3 [Canadian post ON]

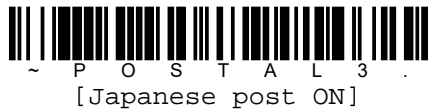

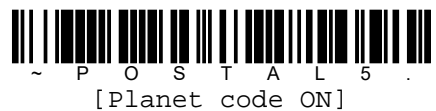

O S T A L [Postnet ON] L

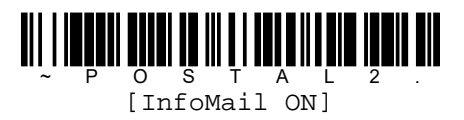

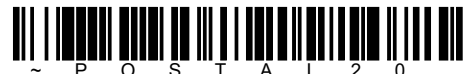

[Intelligent mail bar code and Postnet with B and B' fields ON]

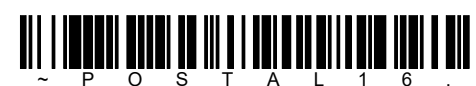

[Postnet and Intelligent mail bar code ON]

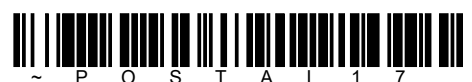

[Postal-4i and Intelligent mail bar code ON]

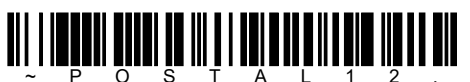

~ P O S T A L 1 2 . [Planet code and Postnet ON]

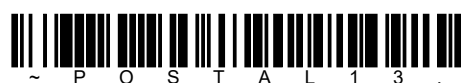

~ P O S T A L 1 3 . [Planet code and Postal-4i ON]

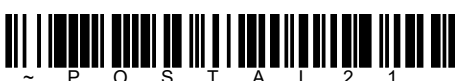

[Planet code, Postnet and Postal-4i ON]

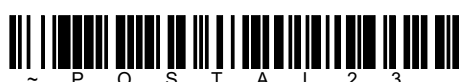

~ P O S T A L 2 3 [Planet code, Postal-4i and Intelligent mail bar code ON]

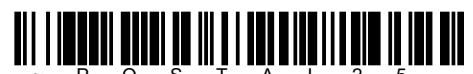

[Planet code, Postal-4i and Postnet with B and B' field ON]

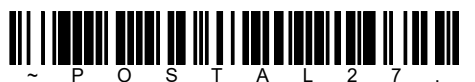

[Postal-4i, Intelligent mail bar code and Postnet with B and B' field ON]

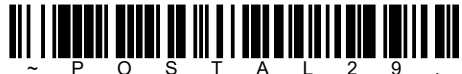

[Planet code, Postal-4i, Intelligent mail bar code, Postnet with B and B' field ON]

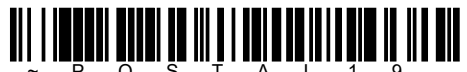

~ P O S T A L 1 9 . [Postal-4i and Postnet with B and B' fields ON]

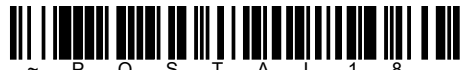

[Planet code and Postnet with B and B' fields ON]

## 

~ P O S T A L 1 5 . [Planet code and Intelligent mail bar code ON]

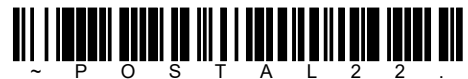

[Planet code, Postnet and Intelligent mail bar code ON]

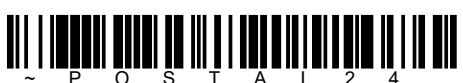

[Postnet, Postal-4i and Intelligent mail bar code ON]

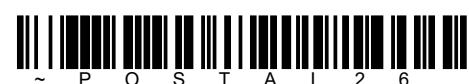

[Planet code, Intelligent mail bar code and Postnet with B and B' field ON]

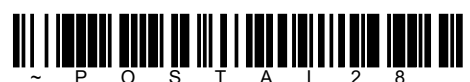

[Planet code, Postal-4i, Intelligent mail bar code and Postnet ON] Planet code check digit

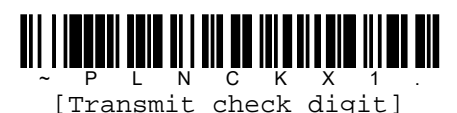

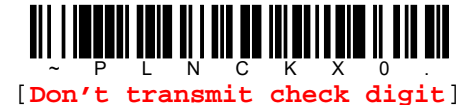

Postnet check digit

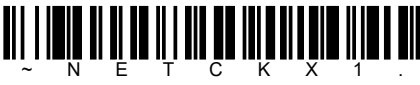

[Transmit check digit]

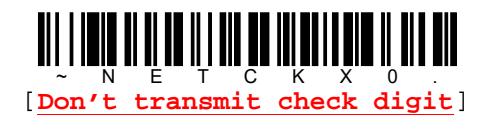

Australian post interpretation

This option controls what interpretation is applied to customer fields in Australian 4-State symbols.

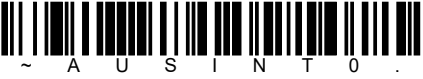

[<u>Bar output</u>]

Numeric N table causes that field to be interpreted as numeric data using the N table.

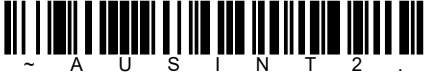

[Alphanumeric C table]

Combination C and N table causes that field to be interpreted using the C and N table.

Bar output lists the bar pattern in "0123" format.

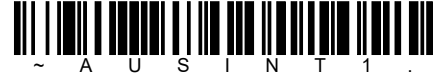

[Numeric N table]

Alphanumeric C table causes that field to be interpreted as alphanumeric data using the C table.

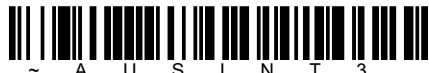

[Combination C and N table]

[China post ON]

[Minimum message length]

### Linear postal codes

China post(Hong Kong 2 of 5)

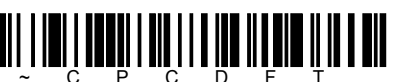

[Default all China post setting]

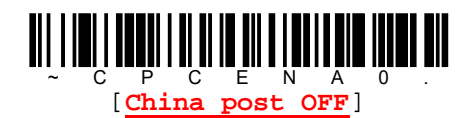

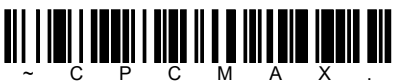

[Maximum message length]

Minimum/Maximum message length

Read command barcodes to change message length and then set massage length by [Numeric barcode table]. Allowable message length is 2~80. Minimum default = 4, maximum default = 80.
Korea post

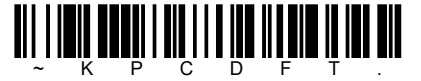

[Default all Korea post setting]

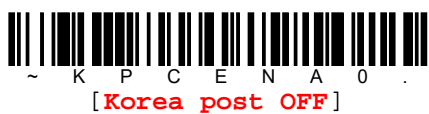

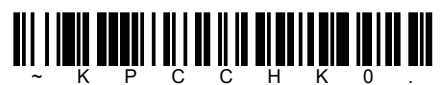

~ K P C C H K 0
[Don't transmit check digit]

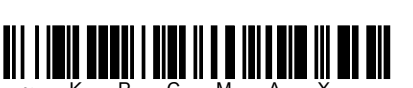

~ K P C M A X . [Maximum message length]

#### Minimum/Maximum message length

Read command barcodes to change message length and then set massage length by [Numeric barcode table].

Allowable message length is 2~80. Minimum default = 4, maximum default = 80.

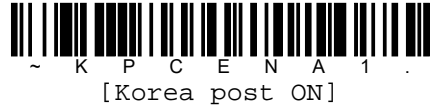

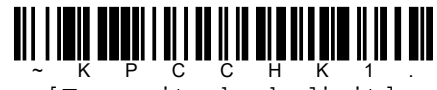

· K P C C H K 1 [Transmit check digit]

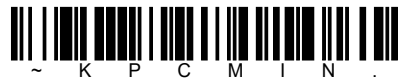

[Minimum message length]

### 10. Imaging command

The reader is like a digital camera in the way it captures, manipulates, and transfers images. The following commands allow you to alter the way the reader performs these functions.

### Single-use basis

Imaging commands with their modifiers send instructions to the reader on a single-use basis, and take effect for a single image capture. Once that capture is complete, the reader reverts to its imaging default settings. If you want to permanently change a setting, you must use the serial default commands.

### **Command syntax**

Multiple modifiers and commands can be issued within one sequence. It additional modifiers are to be applied to the same command, just add the modifiers to that command. For example, to add 2 modifiers to the image snap command, such as setting the imaging style to 1P and the wait for trigger to 1T, you would enter IMGSNP1P1T.

[Note]

After processing an image capture command (IMGSNP), you must follow it with an IMGSHP command if you want to see it on your terminal.

To add a command to a sequence, each new command is separated with a semicolon. For example, to add the image ship command to the above sequence, you would enter IMGSNP1P1T;IMGSHP.

Image snap command IMGSNP
Image ship command IMGSHP
(\*) The modifiers for each of these commands follow the command description.

[Note]

The images included with each command description are examples only. The results you achieve may be different from those included in this guide. The quality of the output you receive will vary depending on lighting, quality of the initial image/object being captured, and distance of the reader from image/object. To achieve a high quality image, it is recommended that you position your reader 102mm ~ 152mm away from the image/object you are capturing.

### Step 1 Take a picture using Image snap command - IMGSNP

An image is taken whenever the trigger button is pressed, or when the image snap command [IMGSNP] is processed.

The image snap command has may different modifiers that can be used to change the look of the image in memory. Any number of modifiers may be appended to the IMGSNP command. For example, you can use the following command to snap an image, increase the gain, and have the beeper sound once the snap is complete : IMGSNP2G1B.

#### IMGSNP modifier

| P I      | maging style                                                                      |
|----------|-----------------------------------------------------------------------------------|
| This set | s the image snap style.                                                           |
|          | Decoding style                                                                    |
| 0P       | This processing allows a few frames to be taken until the exposure parameters     |
|          | are met. The last frame is then available for further use.                        |
| 10       | Photo style(Default)                                                              |
| ΤΡ       | This mimics a simple digital camera, and results in a visually optimized image.   |
|          | Manual style                                                                      |
| 2P       | This is an advanced style that should only be used by experienced user. It allows |
|          | you the most freedom to set up the reader, and has no auto-exposure.              |

| в    | в   | eeper |         |       |       |      |       |    |          |  |  |
|------|-----|-------|---------|-------|-------|------|-------|----|----------|--|--|
| This | set | s the | beeper  | sound | after | an   | image | is | snapped. |  |  |
|      | 0B  | No be | ep(Defa | ult)  |       |      |       |    |          |  |  |
|      | 1B  | Sound | a beep  | after | snapp | ping | 3.    |    |          |  |  |
|      |     |       |         |       |       |      |       |    |          |  |  |

#### T Wait for a trigger

Waits for a trigger button push before taking the image. This is only available when using Photo style(1P).

OT Takes image immediately(Default)

1T Wait s for a trigger button push, then takes the image

#### L LED state

Determines if the LEDs should be on or off, and when. Ambient illumination (OL) is preferred for taking pictures of color documents, such as ID cards, especially when the reader is in a stand. LED illumination (1L) is preferred when the reader is handheld. LED state is not available when using decoding style (OP).

OL LEDs off(Default)

1L LEDs on

#### E Exposure

Exposure is used in manual style (2P), and allows you to set the exposure time. This is similar to setting a shutter speed on a camera. The exposure time determines how long the reader takes to record an image. On a bright day, exposure times can be very short because plenty of light is available to help record an image. At night time, exposure time can be increase dramatically due to the near absence of light. Units are 127 microseconds. Default = 7874.

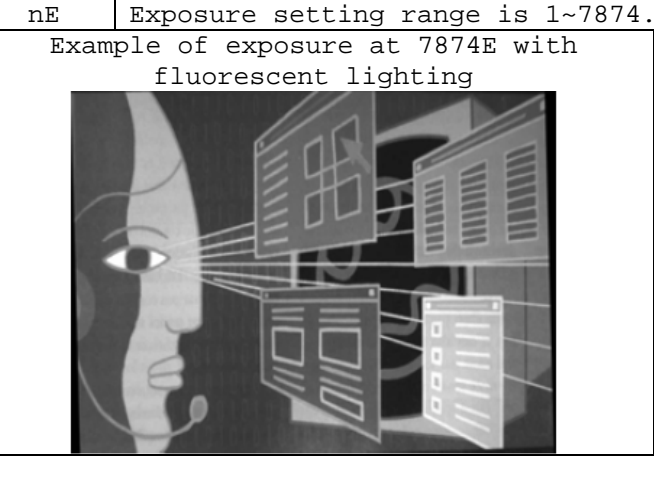

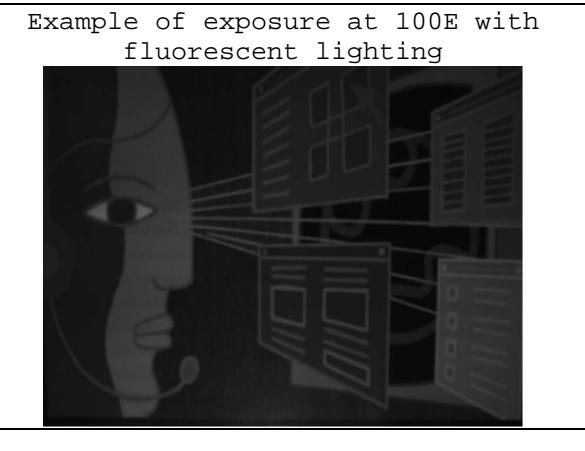

| G G       | ain      |                 |                                |                                |
|-----------|----------|-----------------|--------------------------------|--------------------------------|
| Gain is u | used in  | manual style    | (2P) only. Like a volume cont: | rol, the gain modifier boosts  |
| the signa | al and r | multiples the p | oixel value. As you increase t | he gain, the noise in an image |
| is also   | amplif   | ied.            |                                |                                |
|           | 40G      | Medium gain     |                                |                                |
| nG        | 64G      | Heavy gain(D    | efault)                        |                                |
|           | 96G      | Maximum gain    |                                |                                |
| Exan      | mple of  | gain at         | Example of gain at             | Example of gain at             |
|           | 400      | ÷.              | 64G                            | 96G                            |
|           | A.       | ALL DAY         | ALL B                          | A CALLER                       |

| W Target white value                                                                                                    |                           |                           |  |  |
|----------------------------------------------------------------------------------------------------|---------------------------|---------------------------|--|--|
| W Target white value<br>Sets the target for the median grayscale value in the captured image. For capturing<br>close-up images of high contrast documents, a lower setting, such as 75, is recommended.<br>Higher setting result in longer exposure times and brighter images, but if the setting<br>is too high, the image may be overexposed. Target white value is only available when<br>using photo style (1P). Default = 90. |                           |                           |  |  |
| nW Setting range is 0                                                                                                    | ~ 255.                    |                           |  |  |
| Example of white value at                                                                                                    | Example of white value at | Example of white value at |  |  |
| 40G                                                                                                    | 64G                       | 96G                       |  |  |
|                                                                                                    |                           |                           |  |  |
| D Delata for acceptance                                                                                                    |                           |                           |  |  |
| This sets the allowable range for the white value setting. Delta is only available when                                                                                                    |                           |                           |  |  |
| using photo style (1P). Default = 25.                                                                                                    |                           |                           |  |  |
| nD Setting range is 0 ~ 255.                                                                                                    |                           |                           |  |  |
|                                                                                                    |                           |                           |  |  |

U Update tries This sets the maximum number of frames the r

This sets the maximum number of frames the reader should take to reach the [Delta for acceptance]. Update tries is only available when using photo style (1P). Default = 6. nU Setting rage is 0 ~ 10.

#### % Target set point percentage

Sets the target point for the light and dark values in the captured image. A setting of 75% of pixels are at or below the target white value, and 25% of the pixels are above the target white value. Altering this setting from the default is not recommended under normal circumstances. To alter grayscale values, [Target white value] should be used. Default = 50.

n% Setting rage is 1 ~ 99.

| 5 5                                             |                                                 |                                                 |
|-------------------------------------------------|-------------------------------------------------|-------------------------------------------------|
| Example of target set                           | Example of target set                           | Example of target set                           |
| point percentage at                             | point percentage at                             | point percentage at                             |
| 97%                                             | 50%                                             | 40%                                             |
| Lorem ipsum dolor sit amet, consectetuer adipi- | Lorem ipsum dolor sit amet, consectetuer adipi- | Lorem ipsum dolor sit amet, consectetuer adipi- |
| scing elit. Curabitur massa. Lorem ipsum dolor  | seing elit. Curabitur massa. Lorem ipsum dolor  | scing elit. Curabitur massa. Lorem ipsum dolor  |
| sit amet, consectetuer adipiscing elit. Donec   | sit amet, consectetuer adipiscing elit. Donee   | sit amet, consectetuer adipiscing elit. Donec   |
| interdum volutpat arcu. Proin sed turpis. Donec | interdum volutpat arcu. Proin sed turpis. Donee | interdum volutpat arcu. Proin sed turpis. Donec |

### Step 2 Ship a picture using Image ship command – IMGSHP

An image is taken whenever the trigger is pressed, or when the image snap command [IMGSNP] is processed. The last image is always stored in memory. You can "ship" the image by using the IMGSHP command.

The image ship commands have many different modifiers that can be used to change the look of the image output. Modifiers affect the image that is transmitted, but do not affect the image in memory. Any number of modifiers may be appended to the IMGSHP command. For example, you can use the following command to snap and ship a bitmap image with gamma correction and document image filtering : IMGSNP;IMGSHP8F75K26U.

#### IMGSHP modifier

| A Infinity filter                                                                           |                                         |  |  |  |
|---------------------------------------------------------------------------------------------|-----------------------------------------|--|--|--|
| Enhances pictures taken from very long distances (greater than 10 feet or 3m). The infinity |                                         |  |  |  |
| filter should not be used with IMGSNP mod:                                                  | ifiers.                                 |  |  |  |
| 0A Infinity filter off (Default)                                                            | 0A Infinity filter off (Default)        |  |  |  |
| 1A Infinity filter on                                                                       |                                         |  |  |  |
| Example of infinity filter off (OA)                                                         | Example of infinity filter on (1A)      |  |  |  |
| from approximately 12 feet (3.66m) away                                                     | from approximately 12 feet (3.66m) away |  |  |  |
|                                                                                             |                                         |  |  |  |

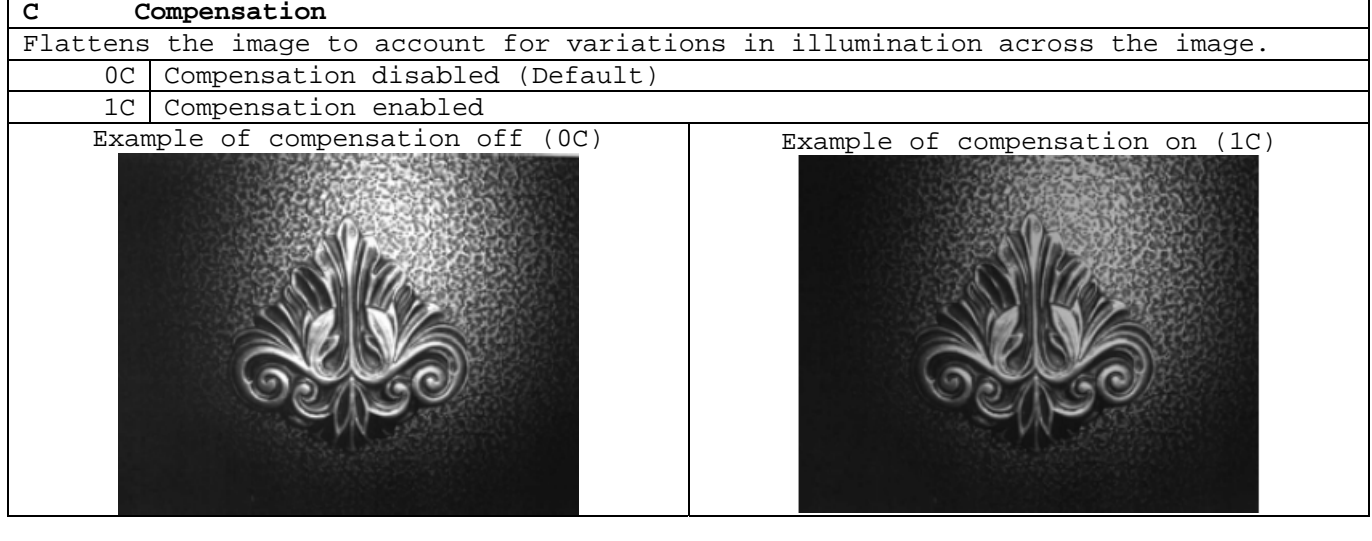

| D P      | Pixel depth                                                                        |
|----------|------------------------------------------------------------------------------------|
| Indicate | es the number of bits per pixel in the transmitted image (KIM or BMP format only). |
| 8D       | 8 bits per pixel, grayscale image (Default)                                        |
| 1D       | 1 bit per pixel, black and white image                                             |

| E Edge sharpen                                                                              |
|---------------------------------------------------------------------------------------------|
| An edge sharpen filter cleans up the edges of an image, making it look cleaner and sharper. |
| While edge sharpening does make the image look cleaner, it also removes some fine detail    |
| from the original image. The strength of the edge sharpen filter can be entered from        |
| 1 to 24. Entering a 23E gives the sharpest edges, but also increase noise in the image.     |
| OE Don't sharpen image (Default)                                                            |
| nE Setting rage is 1 ~24.                                                                   |
| Example of edge sharpen at 0E                                                               |
| F File format                                                                               |
| Indicates the desired format for the image.                                                 |
| OF KIM format                                                                               |
| 1F TIFF binary                                                                              |

| 1F  | TIFF binary                                                       |
|-----|-------------------------------------------------------------------|
| 2F  | TIFF binary group 4, compressed                                   |
| 3F  | TIFF grayscale                                                    |
| 4F  | Uncompressed binary                                               |
|     | (upper left to lower right, 1 pixel/bit, 0 padded end of line)    |
| 5F  | Uncompressed grayscale (upper left to lower right, bitmap format) |
| 6F  | JPEG image (Default)                                              |
| 8F  | BMP format (lower right to upper left, uncompressed)              |
| 15F | BMP uncompressed raw image                                        |

| H H      | Histogram stretch                      |                                            |
|----------|----------------------------------------|--------------------------------------------|
| Increase | e the contrast of the transmitted imag | ge. Not available with some image formats. |
| OH       | No stretch (Default)                   |                                            |
| 1H       | Histogram stretch                      |                                            |
| Exam     | ple of histogram stretch at OH         | Example of histogram stretch at 1H         |

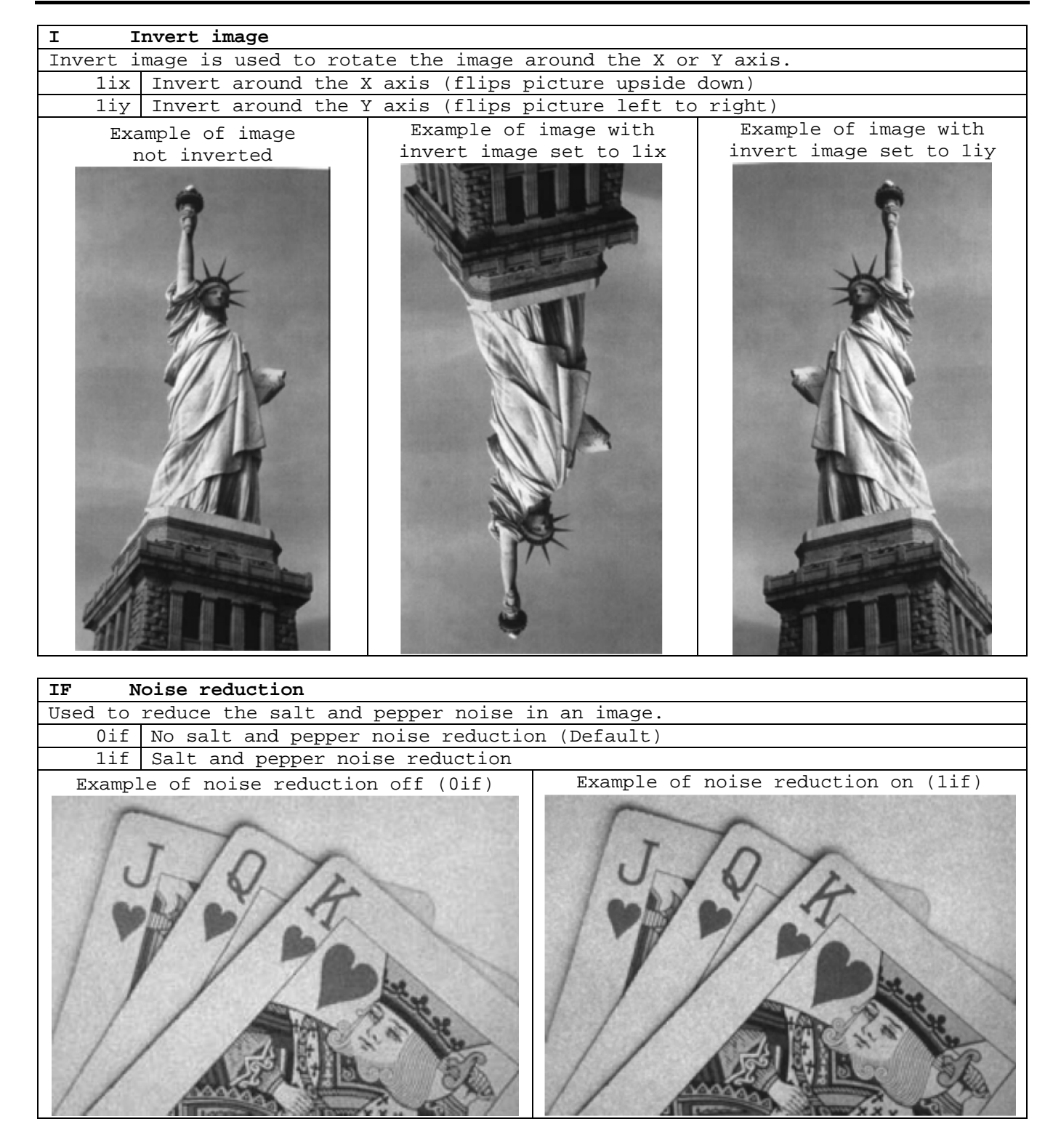

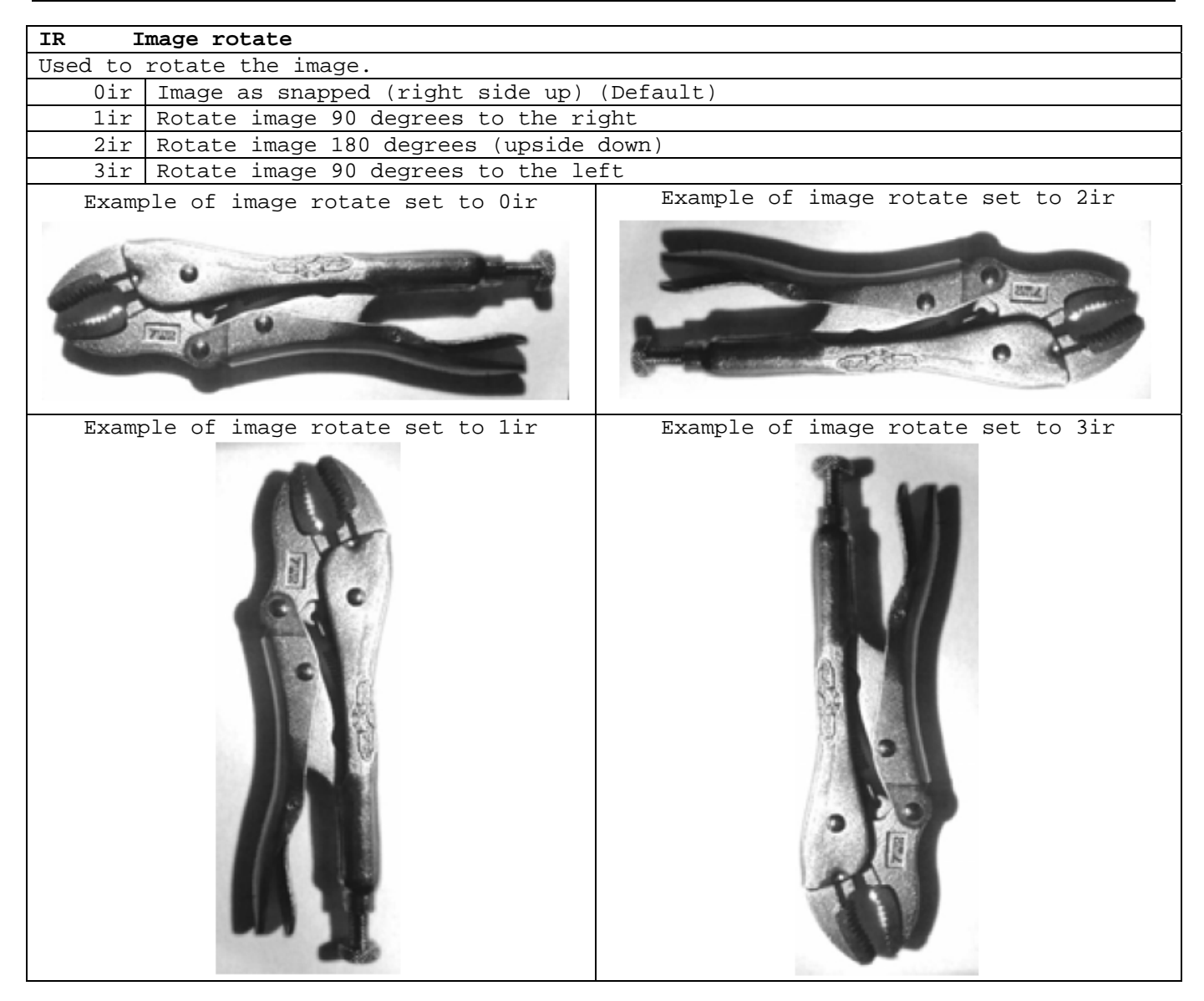

| JJ        | PEG image quality                                                                         |  |  |  |
|-----------|-------------------------------------------------------------------------------------------|--|--|--|
| Sets the  | desired quality when the JPEG image format is selected. Higher numbers result             |  |  |  |
| in higher | in higher quality, but file size become larger. Smaller numbers result in greater amounts |  |  |  |
| of lossy  | of lossy compression, faster transmission times, lower quality, but smaller file size.    |  |  |  |
| Default   | = 50.                                                                                     |  |  |  |
| n T       | Setting rage is = 0 ~ 100. 0 is worst quality and smallest file size, 100 is              |  |  |  |
| nu        | best quality and largest file size.                                                       |  |  |  |

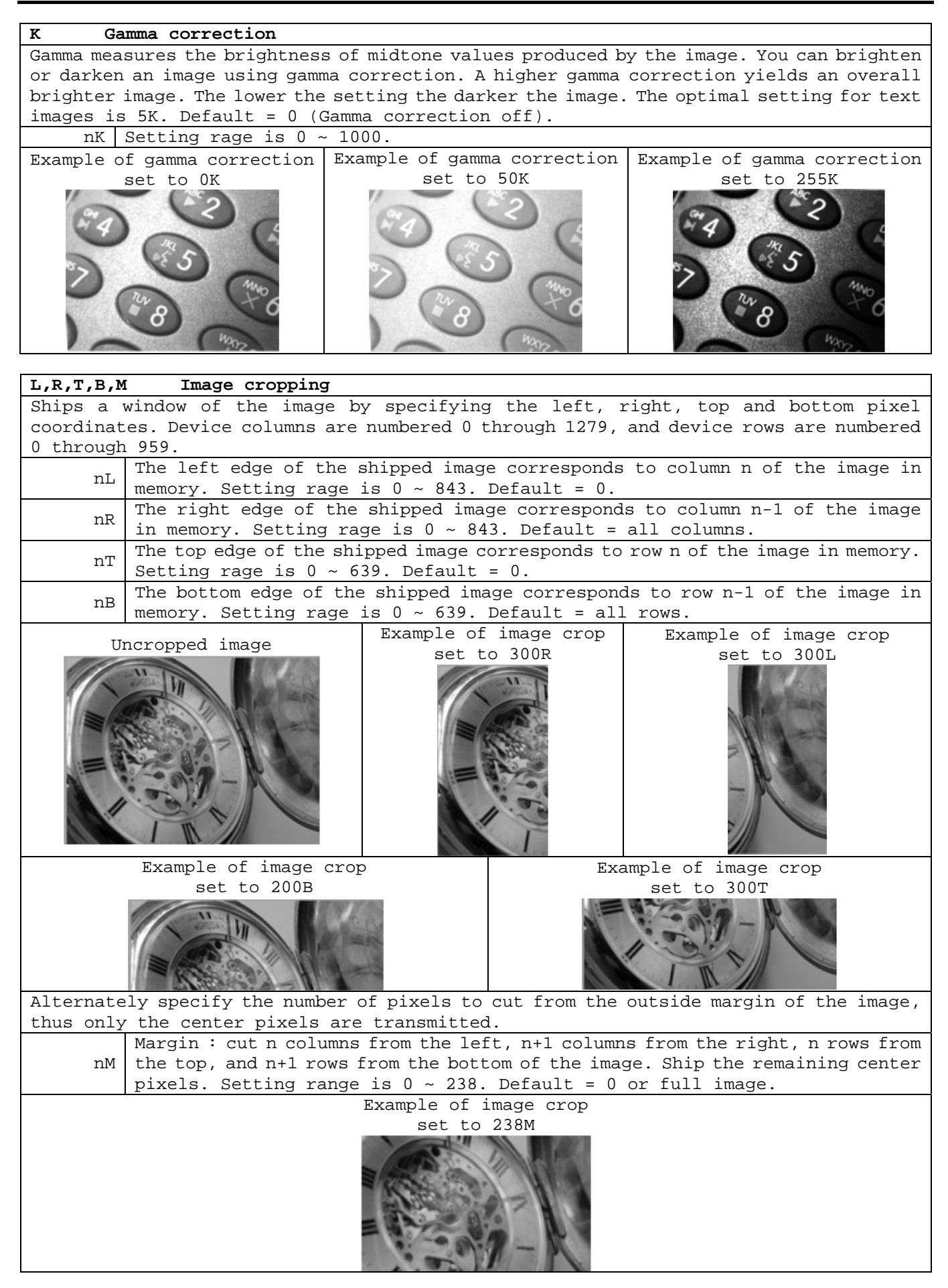

| PF        | Protocol                                                                                 |  |  |  |  |
|-----------|------------------------------------------------------------------------------------------|--|--|--|--|
| Used for  | Used for shipping an image. Protocol covers two features of the image data being sent    |  |  |  |  |
| to the he | to the host. It addresses the protocol used to send the data (Hmodem, which is an Xmodem |  |  |  |  |
| 1K varia  | nt that has additional header information), and the format of the image data             |  |  |  |  |
| that is   | sent.                                                                                    |  |  |  |  |
| 0P        | None (raw data)                                                                          |  |  |  |  |
| 2P        | None (Default for USB)                                                                   |  |  |  |  |
| 3P        | Hmodem compressed (Default for RS232)                                                    |  |  |  |  |
| 4P        | Hmodem                                                                                   |  |  |  |  |

| Pixel ship sizes an image in proportion to its original size. It decimates the image |  |  |  |  |  |  |
|--------------------------------------------------------------------------------------|--|--|--|--|--|--|
| very                                                                                 |  |  |  |  |  |  |
| ller                                                                                 |  |  |  |  |  |  |
|                                                                                      |  |  |  |  |  |  |
|                                                                                      |  |  |  |  |  |  |
|                                                                                      |  |  |  |  |  |  |
|                                                                                      |  |  |  |  |  |  |
|                                                                                      |  |  |  |  |  |  |
|                                                                                      |  |  |  |  |  |  |
| g.                                                                                   |  |  |  |  |  |  |
|                                                                                      |  |  |  |  |  |  |

#### U Document image filter

Allow you to input parameters to sharpen the edges and smooth the area between the edges of text in an image. This filter should be used with gamma correction, with the reader in a stand, and the image captured using the command :

#### IMGSNP1P0L168W90%32D

This filter typically provides better JPEG compression than the standard E- Edge sharpen command. This filter also works well when shipping pure black and white images (1 bit per pixel). The optimal setting is 26U. Default = 0.

Apply document image filter using grayscale threshold n. Use lower numbers when nS the image contrast is lower. 1U will have a similar effect to setting 22E (Edge sharpen). Setting rage is 0 ~ 255.

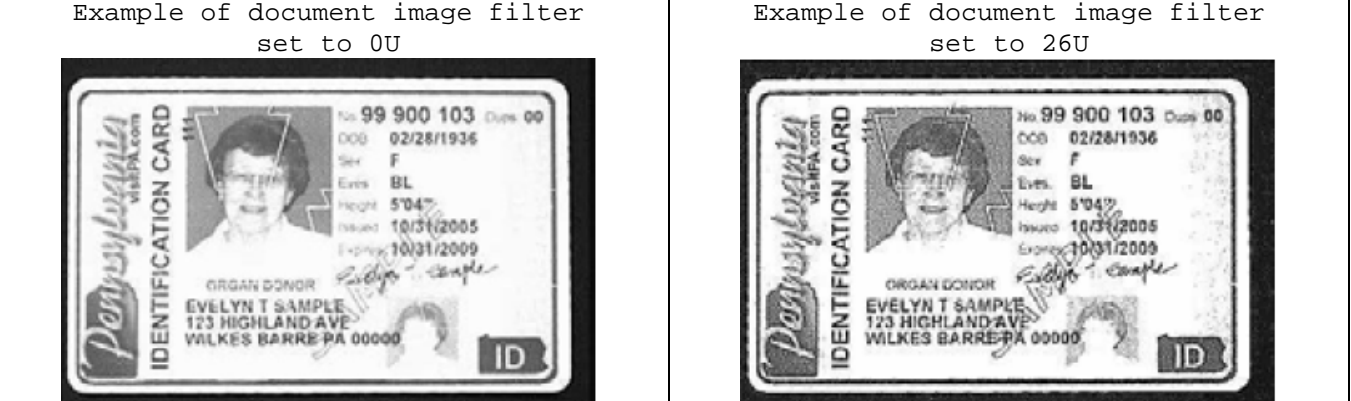

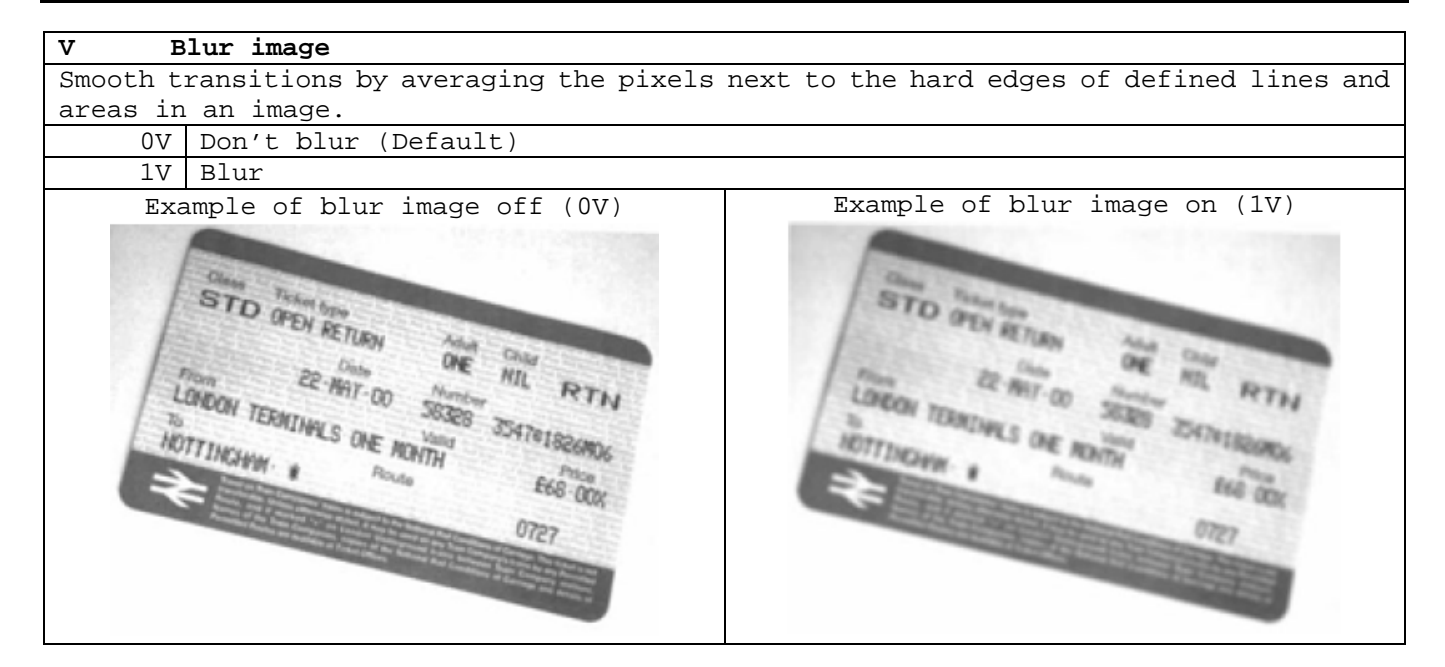

| W Histogram ship |                                                                                                    |                                              |  |  |  |  |
|------------------|----------------------------------------------------------------------------------------------------|----------------------------------------------|--|--|--|--|
| A histog         | ram gives a quick picture of the ton                                                                                                    | al range of an image, or key type. A low-key |  |  |  |  |
| image ha         | s detail concentrated in the midtor                                                                                                    | nes. This modifier ships the histogram for   |  |  |  |  |
| an image         |                                                                                                    |                                              |  |  |  |  |
| OW               | Don't ship histogram (Default)                                                                                                    |                                              |  |  |  |  |
| 1W               | Ship histogram                                                                                                    |                                              |  |  |  |  |
|                  | Image used for histogram                                                                                                    | Histogram of image at left                   |  |  |  |  |
| 10.7             | A DECEMBER OF A DECEMBER OF A DECEMBER OF A DECEMBER OF A DECEMBER OF A DECEMBER OF A DECEMBER OF A DECEMBER OF                                                                                                    | HISCOGIAM OF IMAGE AT TELL                   |  |  |  |  |
|                  | THE COLUMN                                                                                                    |                                              |  |  |  |  |
| 10.1             |                                                                                                    |                                              |  |  |  |  |
| 100 C            |                                                                                                    |                                              |  |  |  |  |
| 100              |                                                                                                    |                                              |  |  |  |  |
|                  |                                                                                                    |                                              |  |  |  |  |
|                  |                                                                                                    |                                              |  |  |  |  |
| 200 1            | 1 Martin Company and the second                                                                                                    |                                              |  |  |  |  |
|                  |                                                                                                    |                                              |  |  |  |  |
|                  |                                                                                                    |                                              |  |  |  |  |
|                  |                                                                                                    |                                              |  |  |  |  |
| 1000             | ESTAL TO POLY AND THE                                                                                                    |                                              |  |  |  |  |
| 1.6.6.6.7        | And the second second s | N.                                           |  |  |  |  |
|                  | Committee and the second second second second second second second second second second second second second se                                                                                                    |                                              |  |  |  |  |

### 11. Serial commands

The serial commands can be used in place of the programming command barcodes. Both the serial commands and the command barcodes will program the reader. For complete descriptions and examples of each serial command, refer to the corresponding command barcode in this guide.

The reader must be set an RS232 interface or USB COM emulation interface to use serial commands.

The following conventions are used for menu and query command descriptions:

| [option] | An option part of | a command |
|----------|-------------------|-----------|
| {data}   | Alternatives in a | command   |

### Menu command syntax

Menu commands have the following syntax (Spaces gave been used for clarity only):

Prefix Tag SubTag {Data}[, SubTag{Data}][; Tag SubTag {Data}][...] Storage

| Field   | Description                                                                     |            |            |            |                          |  |
|---------|---------------------------------------------------------------------------------|------------|------------|------------|--------------------------|--|
|         | Three ASCII characters                                                          | below.     |            |            |                          |  |
| Prefix  |                                                                                 | SYN        | М          | CR         |                          |  |
|         |                                                                                 | 16hex      | 4Dhex      | 1Dhex      |                          |  |
|         | A 3 character case-insen                                                        | sitive fie | ld that in | dentifies  | the desired menu command |  |
|         | group. For example, all                                                         | RS232 con  | figuratio  | n settings | s are indentified with a |  |
| Tag     | Tag of 232 below.                                                               |            |            |            |                          |  |
|         |                                                                                 | 2          | 3          | 2          |                          |  |
|         |                                                                                 | 32hex      | 33hex      | 32hex      |                          |  |
|         | A 3 character case-insensitive field that indentifies the desired menu command  |            |            |            |                          |  |
| Cubrag  | within the Tag group. For example, the SubTag for RS232 baud rate is BAD below. |            |            |            |                          |  |
| Sublay  |                                                                                 | В          | A          | D          |                          |  |
|         |                                                                                 | 42hex      | 41hex      | 44hex      |                          |  |
| Data    | The new value for a men                                                         | u setting  | , identifi | ed by the  | Tag and SubTag.          |  |
|         | A single character that specifies the storage table to which the command is     |            |            |            |                          |  |
|         | applied. An exclamation point (!) performs the command's operation on the       |            |            |            |                          |  |
| Storago | reader's volatile menu configuration table. A period (.) performs the command's |            |            |            |                          |  |
| btorage | operation on the reader's non-volatile menu configuration table. Use the        |            |            |            |                          |  |
|         | non-volatile table only for semi-permanent changes you want saved through a     |            |            |            |                          |  |
|         | power cycle.                                                                    |            |            |            |                          |  |

### **Query commands**

Several special characters can be used to query the reader about its setting.

| ^(5Ehex)                                                                                   | What is the default value for the setting(s).              |  |  |
|--------------------------------------------------------------------------------------------|------------------------------------------------------------|--|--|
| ?(3Fhex)                                                                                   | What it the reader's current value for the setting(s).     |  |  |
| *(2Ahex)                                                                                   | What is the range of possible values for the setting(s)(*) |  |  |
| (*) The reader's response use a dash [-] (2Dhex) to indicate a continuous range of values. |                                                            |  |  |
| A pipe ( ) s                                                                               | eparates items in a list of non-continuous values.         |  |  |

#### Tag field usage

When a query is used in place of a Tag field, the query applies to the entire set of commands available for the particular storage table indicated by the Storage field of the command. In this case, the SubTag and Data field should not be used because they are ignored by the reader.

#### SubTag field usage

When a query is used for in place of a SubTag field, the query applies only to the subset of commands available that match the Tag field. In this case, the Data field should not be used because it is ignored by the reader.

#### Data field usage

When a query is used in place of the Data field, the query applies only to the specific command indentified by the Tag and SubTag fields.

#### Concatenation of multiple commands

Multiple commands can be issued within one Prefix/Storage sequence. Only the Tag, SubTag and Data fields must be repeated for each command in the sequence. If additional commands are to be applied to the same Tag, then the new command sequence is separated with comma (,) and only the SubTag and Dat fields of the additional command are issued. If the additional command requires a different Tag field, the command is separated from previous commands by a semicolon (;).

#### Responses

The reader response to serial command with one of three Reponses listed below.

| ACK(06hex) | Indicates a good command which has been processed.                                                                                                    |
|------------|----------------------------------------------------------------------------------------------------|
| ENQ(05hex) | Indicates an invalid Tag or SubTag command.                                                                                                    |
| NAK(15hex) | Indicates the command was good, but the Data field entry was out<br>of the allowable range for this Tag and SubTag combination, e.g.,<br>an entry for a minimum message length of 100 when the field will<br>only accept 2 characters. |

When responding, the reader echoes back the command sequence with the status character inserted directly before each of the punctuation marks (the period, exclamation point, comma, or semicolon) in the command.

#### **Examples of query commands**

In the following examples, bracketed notation <> depicts a non-displayable response.
(Ex. <ACK> = 06hex)

#### Ex-1)What is the range of possible values for Codabar coding enable?

Command<SYN>M<CR>cbrena\*.ResponseCBRENA0-1<ACK>.This response indicates that the default setting for Codabar coding enable(CBRENA) has a range of values from 0 to 1 (off and on).

#### Ex-2)What is the default value for Codabar coding enable?

| Command     | <syn>M<cr>cb</cr></syn> | rena^.   |         |         |     |         |        |        |
|-------------|-------------------------|----------|---------|---------|-----|---------|--------|--------|
| Response    | CBRENA1 <ack>.</ack>    |          |         |         |     |         |        |        |
| This respon | se indicates            | that the | default | setting | for | Codabar | coding | enable |
| (CBRENA) is | 1, or on.               |          |         |         |     |         |        |        |

#### Ex-3What is the reader's current setting for Codabar coding enable?

| Command      | <syn>M<cr>cbrena?.</cr></syn>                                        |
|--------------|----------------------------------------------------------------------|
| Response     | CBRENA1 <ack>.</ack>                                                 |
| This respons | se indicates that the reader's Codabar coding enable (CBRENA) it set |
| to 1, or on  |                                                                      |

#### Ex-4)What are the reader's settings for all Codabar selections?

| Command  | <syn>M<cr>cbr?.</cr></syn>                                                          |                                                                                                    |
|----------|-------------------------------------------------------------------------------------|----------------------------------------------------------------------------------------------------|
| Response | CBRENA1 <ack>.<br/>SSX0<ack>.<br/>CK20<ack>.<br/>CCT0<ack>.</ack></ack></ack></ack> | Codabar coding enable 1, or on<br>Start/Stop 0, or don't transmit<br>Check digit 0, or off<br>Concatenation0 or off |
| -        | MIN4 <ack>.<br/>MAX60<ack>.<br/>DFT<ack>.</ack></ack></ack>                         | Minimum message length 4<br>Maximum message length 60<br>Default has no value                                       |

## Menu commands

| Selection                 | Setting                                               | Serial commands             |  |  |  |  |  |
|---------------------------|-------------------------------------------------------|-----------------------------|--|--|--|--|--|
| Reader default settings   | indicates default                                     | # indicates a numeric enery |  |  |  |  |  |
| Redder derdare beechigb   | Set custom defaults                                   | MNUCDF                      |  |  |  |  |  |
| Custom defaults           | Save custom defaults                                  | MNUCDS                      |  |  |  |  |  |
|                           | Activate custom defaults (or factory default)         | DEFALT                      |  |  |  |  |  |
| Programming the interface |                                                       |                             |  |  |  |  |  |
| riogramming the interrate | Keyboard wedge : IBM PC AT compatibles with suffix CR | ΡΑΡ ΑΤ                      |  |  |  |  |  |
|                           | Keyboard wedge : Laptop direct connect with suffix CR |                             |  |  |  |  |  |
|                           | RS232C serial port                                    | PAP232                      |  |  |  |  |  |
|                           | USB IBM SurePos handheld                              | PAPSPH                      |  |  |  |  |  |
|                           | USB IBM SurePos table top                             | PAPSPT                      |  |  |  |  |  |
|                           | USB keyboard(USA)                                     | PAP124                      |  |  |  |  |  |
|                           | USB keyboard(MAC)                                     | PAP125                      |  |  |  |  |  |
|                           | USB keyboard(Japanese)                                | TRMUSB134                   |  |  |  |  |  |
|                           | HID POS                                               | PAP131                      |  |  |  |  |  |
|                           | USB COM emulation                                     | TERMID130                   |  |  |  |  |  |
| Plug and play codes       | ACK/NAK mode on                                       | USBACK1                     |  |  |  |  |  |
|                           | ACK/NAK mode off                                      | USBACK0                     |  |  |  |  |  |
|                           | Verifone Ruby Terminal                                | PAPRBY                      |  |  |  |  |  |
|                           | Gilbarco Terminal                                     | PAPGLB                      |  |  |  |  |  |
|                           | Honeywell Bioptic Aux Port                            | PAPBIO                      |  |  |  |  |  |
|                           | Datalogic Magellan Bioptic Aux Port                   | PAPMAG                      |  |  |  |  |  |
|                           | NCR Bioptic Aux Port                                  | PAPNCR                      |  |  |  |  |  |
|                           | Wincor Nixdorf Terminal                               | PAPWNX                      |  |  |  |  |  |
|                           | Wincor Nixdorf Beetle                                 | PAPBTL                      |  |  |  |  |  |
|                           | Wincor Nixdorf RS232 Mode A                           | PAPWMA                      |  |  |  |  |  |
|                           | *USA                                                  | KBDCTY0                     |  |  |  |  |  |
|                           | Albania                                               | KBDCTY35                    |  |  |  |  |  |
|                           | Azeri(Cyrillic)                                       | KBDCTY81                    |  |  |  |  |  |
|                           | Azeri(Latin)                                          | KBDCTY80                    |  |  |  |  |  |
|                           | Belarus                                               | KBDCTY82                    |  |  |  |  |  |
|                           | Belgium                                               | KBDCTY1                     |  |  |  |  |  |
|                           | Bosnia                                                | KBDCTY33                    |  |  |  |  |  |
|                           | Brazil                                                | KBDCTY16                    |  |  |  |  |  |
|                           | Brazil(MS)                                            | KBDCTY59                    |  |  |  |  |  |
|                           | Bulgaria(Cyrillic)                                    | KBDCTY52                    |  |  |  |  |  |
|                           | Bulgaria(Latin)                                       | KBDCTY53                    |  |  |  |  |  |
|                           | Canada(French legacy)                                 | KBDCTY54                    |  |  |  |  |  |
|                           | Canada (French)                                       | KBDCTY18                    |  |  |  |  |  |
|                           | Canada(Multilingual)                                  | KBDCTY55                    |  |  |  |  |  |
|                           | Croatia                                               | KBDCTY32                    |  |  |  |  |  |
|                           | Czech                                                 | KBDCTY15                    |  |  |  |  |  |
|                           | Czech(Programmers)                                    | KBDCTY40                    |  |  |  |  |  |
|                           | Czech(QWERTY)                                         | KBDCTY39                    |  |  |  |  |  |
|                           | Czech(QWERTZ)                                         | KBDCTY38                    |  |  |  |  |  |
| Dreamen keybeard country  | Denmark                                               | KBDCTY8                     |  |  |  |  |  |
| Program Reyboard Country  | Dutch(Netherlands)                                    | KBDCTY11                    |  |  |  |  |  |
|                           | Estonia                                               | KBDCTY41                    |  |  |  |  |  |
|                           | Faeroese                                              | KBDCTY83                    |  |  |  |  |  |
|                           | Finland                                               | KBDCTY2                     |  |  |  |  |  |
|                           | France                                                | KBDCTY3                     |  |  |  |  |  |
|                           | Gaelic                                                | KBDCTY84                    |  |  |  |  |  |
|                           | Germany                                               | KBDCTY4                     |  |  |  |  |  |
|                           | Greek                                                 | KBDCTY17                    |  |  |  |  |  |
|                           | Greek(220 Latin)                                      | KBDCTY64                    |  |  |  |  |  |
|                           | Greek(220)                                            | KBDCTY61                    |  |  |  |  |  |
|                           | Greek(319 Latin)                                      | KBDCTY65                    |  |  |  |  |  |
|                           | Greek(319)                                            | KBDCTY62                    |  |  |  |  |  |
|                           | Greek(Latin)                                          | KBDCTY63                    |  |  |  |  |  |
|                           | Greek(MS)                                             | KBDCTY66                    |  |  |  |  |  |
|                           | Greek(Polytonic)                                      | KBDCTY60                    |  |  |  |  |  |
|                           | Hebrew                                                | KBDCTY12                    |  |  |  |  |  |
|                           | Hungarian(101 key)                                    | KBDCTY50                    |  |  |  |  |  |
|                           | Hungary                                               | KBDCTY19                    |  |  |  |  |  |
|                           | Iceland                                               | KBDCTY75                    |  |  |  |  |  |
|                           | Irish                                                 | KBDCTY73                    |  |  |  |  |  |

| Selection                | Setting                              | Serial commands             |
|--------------------------|--------------------------------------|-----------------------------|
| Selection                | * Indicates default                  | # Indicates a numeric entry |
|                          | Italian(142)                         | KBDCTY56                    |
|                          | Italy                                | KBDCTY5                     |
|                          | Japan(ASCII)                         | KBDCTY28                    |
|                          | Kazakh                               | KBDCTY78                    |
|                          | Kyrgyz(Cyrillic)                     | KBDCTY79                    |
|                          | Latin America                        | KBDCTY14                    |
|                          | Latvia                               | KBDCTY42                    |
|                          | Latvia(QWERTY)                       | KBDCTY43                    |
|                          | Lithuania                            | KBDCTY44                    |
|                          | Lithuania(IBM)                       | KBDCTY45                    |
|                          | Macedonia                            | KBDCTY34                    |
|                          | Malta                                | KBDCTY74                    |
|                          | Mongolian(Cyrillic)                  | KBDCTY86                    |
|                          | Norway                               | KBDCTY9                     |
|                          | Poland                               | KBDCTY20                    |
|                          | Poland(214)                          | KBDCTY57                    |
|                          | Poland(Programmers)                  | KBDCTY58                    |
|                          | Portugal                             | KBDCTY13                    |
|                          | Romania                              | KBDCTY25                    |
|                          | Russia                               | KBDCTY26                    |
|                          | Russia (MS)                          | KBDCTY67                    |
|                          | Russia (Typewriter)                  | KBDCTY68                    |
| Program keyboard country |                                      | KBDCTY21                    |
|                          | Serbia (Curillia)                    | KBDCT121                    |
|                          | Serbia(Cyriffic)                     | KBDCTTS/                    |
|                          |                                      | KBDCTT30                    |
|                          | Slovakia                             | KBDCT122                    |
|                          | SIOVAKIA (QWERII)                    | KBDCII49                    |
|                          | Slovakia (QWERIZ)                    | KBDCII48                    |
|                          | Slovenia                             | KBDCTY31                    |
|                          | Spain                                | KBDCTY10                    |
|                          | Spanish Variation                    | KBDCTY51                    |
|                          | Sweden                               | KBDCTY23                    |
|                          | Switzerland(French)                  | KBDCTY29                    |
|                          | Switzerland(German)                  | KBDCTY6                     |
|                          | Tatar                                | KBDCTY85                    |
|                          | Turkey F                             | KBDCTY27                    |
|                          | Turkey Q                             | KBDCTY24                    |
|                          | Ukrainian                            | KBDCTY76                    |
|                          | United Kingdom                       | KBDCTY7                     |
|                          | United Stated(Dvorak right)          | KBDCTY89                    |
|                          | United Stated(Dvorak left)           | KBDCTY88                    |
|                          | United Stated(Dvorak)                | KBDCTY87                    |
|                          | United Stated(International)         | KBDCTY30                    |
|                          | Uzbek(Cyrillic)                      | KBDCTY77                    |
|                          | *Keyboard conversion off             | KBDCNV0                     |
| Keyboard conversion      | Convert all characters to upper case | KBDCNV1                     |
|                          | Convert all characters to lower case | KBDCNV2                     |
|                          | *Regular(All off)                    | KBDSTY0                     |
|                          | Caps Lock on                         | KBDSTY1                     |
| Kevboard style           | Shift Lock on                        | KBDSTY2                     |
|                          | Automatic Caps Lock                  | KBDSTY6                     |
|                          | Emulate external keyboard            | KBDSTY5                     |
|                          | *Control character output off        | KBDNPE0                     |
| Control character output | Control character output on          | KBDNPE1                     |
|                          | *Control+X off                       | KBDCASO                     |
|                          | DOS mode Control+X on                | KBDCAS1                     |
|                          | Nindewa mode Control+X on            | KBDCAS1                     |
|                          | Windows mode Drefix/Suffix off       | KBDCAS3                     |
|                          | *Turbo mode off                      |                             |
| Keyboard modifier        |                                      |                             |
|                          | *Numeria korred off                  |                             |
|                          | Numeric Keypad OII                   | KBUNPSU                     |
|                          | Numeric Keypad on                    | KBDNPS1                     |
|                          | *Auto direct connect off             | KBDADCU                     |
|                          | Auto direct connect on               | KBDADC1                     |

|                            | Setting                                        | Serial commands             |
|----------------------------|------------------------------------------------|-----------------------------|
| Selection                  | * Indicates default                            | # Indicates a numeric entry |
|                            | 300bpg                                         |                             |
|                            |                                                | 2320AD0                     |
|                            |                                                | 232BAD1                     |
|                            |                                                | 232BAD2                     |
|                            | 2400bps                                        | 232BAD3                     |
| Baud rate                  | 4800bps                                        | 232BAD4                     |
| Bada face                  | 9600bps                                        | 232BAD5                     |
|                            | 19200bps                                       | 232BAD6                     |
|                            | 38400bps                                       | 232BAD7                     |
|                            | 57600bps                                       | 232BAD8                     |
|                            | *115200bps                                     | 232BAD9                     |
|                            | 7 Data 1 Stop Even                             | 232WRD3                     |
|                            | 7 Data 1 Stop, None                            | 22211120                    |
|                            | 7 Data 1 Stop, None                            | 232WRD0                     |
|                            | / Data,1 Stop, Odd                             | 232WRD6                     |
|                            | 7 Data,2 Stop, Even                            | 232WRD4                     |
| Databite Stop bit Parity   | 7 Data,2 Stop, None                            | 232WRD1                     |
| Databits, Stop bit, Failty | 7 Data,2 Stop, Odd                             | 232WRD7                     |
|                            | 8 Data,1 Stop, Even                            | 232WRD5                     |
|                            | *8 Data,1 Stop, None                           | 232WRD2                     |
|                            | 8 Data,1 Stop, Odd                             | 232WRD8                     |
|                            | 8 Data 1 Stop, Mark                            |                             |
|                            |                                                | 0.2.07. 577.11.11           |
| RS232 receiver timeout     | Range U ~ 300 seconds                          | 232LPT###                   |
|                            | *RTS/CTS off                                   | 232CTS0                     |
|                            | Flow control, No timeout                       | 232CTS1                     |
|                            | Two-direction flow control                     | 232CTS2                     |
|                            | Flow control with timeout                      | 232CTS3                     |
| RS232 handshaking          | RS232 timeout                                  | 232DEL####                  |
| 5                          | *XON/XOFF off                                  | 232XON0                     |
|                            | XON/XOFF on                                    | 232XON1                     |
|                            | *ACK/NAK off                                   | 2322CK0                     |
|                            | ACK/NAK OII                                    | 232ACR0                     |
| DC020 store state          | RC220 stor webs as                             | 232ACK1                     |
| RS232 stop mode            | RS232 stop mode on                             | 232SDY                      |
| Bioptic packet mode        | *Packet mode off                               | 232PKT0                     |
| Diopoito paoneo mode       | Packet mode on                                 | 232PKT2                     |
| Piontia ACK (NAK mode      | *ACK/NAK mode of                               | 232NAK0                     |
| BIODLIG ACK/NAK MODE       | ACK/NAK mode on                                | 232NAK1                     |
| Bioptic ACK/NAK timeout    | ACK/NAK timeout *5100                          | 232DLK#####                 |
| Input/Output selection     |                                                |                             |
| <u> </u>                   | Off                                            | BEPPWR0                     |
| Power up beep              | *On                                            | BEPPWR1                     |
|                            |                                                | BELBED1                     |
| Beep on BEL character      |                                                |                             |
|                            |                                                | BELBEPU                     |
| Trigger click beep         | 0n                                             | BEPTRGI                     |
|                            | *011                                           | BEPTRGO                     |
| Good read been             | Off                                            | BEPBEPO                     |
| Good fead beep             | *0n                                            | BEPBEP1                     |
|                            | None                                           | BEPLVL0                     |
| Good mond have a l         | Small                                          | BEPLVL1                     |
| Good read beep volume      | Medium                                         | BEPLVL2                     |
|                            | *Big                                           | BEPLVI 3                    |
|                            | $1600 \text{Hz}(L_{OW}) < \text{Min}$ 400 Hz > | BEDE011600                  |
| Cood road boon from oney   | *2700Hg(Modium)                                | BEDE012700                  |
| GOOD read beep frequency   |                                                | DEPFQ12700                  |
|                            |                                                | BEPFQ14200                  |
|                            | *250Hz(Low) <min 200hz=""></min>               | BEPFQ2250                   |
| Error beep frequency       | 3250Hz(Medlum)                                 | BEPFQ23250                  |
|                            | 4200Hz(High)                                   | BEPFQ24200                  |
| Good read been duration    | *Normal                                        | BEPBIPO                     |
| Sood read beep duracton    | Short                                          | BEPBIP1                     |
|                            | Off                                            | BEPLED0                     |
| GOOD READ LED              | *On                                            | BEPLED1                     |
| Number of error been       | Range 1 ~ 9 (*1)                               | BEPERR#                     |
| Number of good read been   | Range 1 $\sim$ 9 (*1)                          | BEPRPT#                     |
| Transer of good read beep  | *None(Omsec)                                   | DLYGRDO                     |
|                            |                                                |                             |
|                            |                                                |                             |
| Good read delay            | LUUUMSEC                                       | DLYGRD1000                  |
|                            | 1500msec                                       | DLYGRD1500                  |
|                            | Range 0 ~ 30000msec                            | DLYGRD#####                 |

| Selection                       | Setting<br>* Indicates default                                                                                                    | Serial commands    |  |  |  |  |
|---------------------------------|----------------------------------------------------------------------------------------------------|--------------------|--|--|--|--|
| Manual trigger mode             | Manual trigger - normal                                                                                                    | PAPHHF             |  |  |  |  |
|                                 | Low                                                                                                    | PWRNOL15           |  |  |  |  |
| LED illumination                | Medium                                                                                                    | PWRNOL50           |  |  |  |  |
| (Manual trigger mode)           | * <sup>L</sup> iah                                                                                                    |                    |  |  |  |  |
| Read timeout                    | 111911                                                                                                    | F WICHOLLE 50      |  |  |  |  |
| (Serial trigger mode)           | Range 0 ~ 300000msec(*30000msec)                                                                                                    | TRGSTO####         |  |  |  |  |
| Presentation mode               | Presentation mode                                                                                                    | PAPPST             |  |  |  |  |
|                                 | Low                                                                                                    | PWRTDI.7           |  |  |  |  |
| Idle illumination               | Medium                                                                                                    |                    |  |  |  |  |
|                                 |                                                                                                    |                    |  |  |  |  |
|                                 | Align                                                                                                    | PWRIDL50           |  |  |  |  |
| Presentation sensitivity        | Range 0 ~ 20(*1)                                                                                                    | TRGPMS##           |  |  |  |  |
|                                 | On toos                                                                                                    | PDCWIN1            |  |  |  |  |
|                                 | *011                                                                                                    | PDCWINU            |  |  |  |  |
| Presentation centering          | lop<br>Rottom                                                                                                    | PDCIOP             |  |  |  |  |
|                                 | Left                                                                                                    | PDCLFT             |  |  |  |  |
|                                 | Right                                                                                                    | PDCRGT             |  |  |  |  |
|                                 | On                                                                                                    | DECLDI1            |  |  |  |  |
| Poor quality ID codes           | *Off                                                                                                    | DECLDI0            |  |  |  |  |
| Poor guality 2D codes           | On                                                                                                    | PDFXPR1            |  |  |  |  |
| 1001 quality 2D couch           | *Off                                                                                                    | PDFXPR0            |  |  |  |  |
| Code gate                       | *Off                                                                                                    | AOSCGD0            |  |  |  |  |
|                                 | On                                                                                                    | AOSCGD1            |  |  |  |  |
| Mobile phone read mode          | Handheld scanning                                                                                                    | PAPHHC             |  |  |  |  |
| Image grap and ship             | Image spap and ship                                                                                                    | TRGMODE            |  |  |  |  |
| Hands free timeout              | Range $0 \sim 300000$ msec                                                                                                    | TRGPTO#####        |  |  |  |  |
| Reread delay(1D)                | Range $0 \sim 30000$ msec(*750msec)                                                                                                    | DLYRRD#####        |  |  |  |  |
| Reread delay (2D)               | Range 0 ~ 30000msec (*0msec <none>)</none>                                                                                                    | DLY2RR#####        |  |  |  |  |
|                                 | *Off                                                                                                    | HSTCEN0            |  |  |  |  |
| Activation character mode       | On                                                                                                    | HSTCEN1            |  |  |  |  |
| Activation character            | *12 <dc2></dc2>                                                                                                    | HSTACH##           |  |  |  |  |
| Activation character<br>timeout | Range 1 ~ 300000msec(*30000msec)                                                                                                    | HSTCDT######       |  |  |  |  |
| End character activation        | *Do not end                                                                                                    | hSTDEN0            |  |  |  |  |
| after good read                 | End                                                                                                    | HSTDEN1            |  |  |  |  |
| Deactivation character          | *14 <dc4></dc4>                                                                                                    | HSDHC##            |  |  |  |  |
| Illumination lights             | *On                                                                                                    | HSTLEDI<br>USTLEDO |  |  |  |  |
| Nimer delay                     | $\frac{1}{2} = \frac{1}{2} \frac{1}{2} $ | SCNDLY####         |  |  |  |  |
| Aimer deray                     | Off                                                                                                    | SCNDD1####         |  |  |  |  |
| Aimer mode                      | *On(Interlaced)                                                                                                    | SCNAIM2            |  |  |  |  |
|                                 | On                                                                                                    | DECWIN1            |  |  |  |  |
| Contoring window                | *Off                                                                                                    | DECWIN0            |  |  |  |  |
| Centering window                | Top(*40%)                                                                                                    | DECTOP###          |  |  |  |  |
|                                 | Bottom(*60%)                                                                                                    | DECBOT###          |  |  |  |  |
| No read                         | On                                                                                                    | SHWNRD1            |  |  |  |  |
|                                 | *Off                                                                                                    | SHWNRD0            |  |  |  |  |
| 774                             | Video reverse only                                                                                                    | VIDREVI            |  |  |  |  |
| Video reverse                   | Video reverse and standard codes                                                                                                    | VIDREV2            |  |  |  |  |
|                                 | *Upright                                                                                                    | POTATNO            |  |  |  |  |
|                                 | Vertical, bottom to top(Rotate CCW 90°)                                                                                                    | ROTATN1            |  |  |  |  |
| Working orientation             | Upside down                                                                                                    | ROTATN2            |  |  |  |  |
|                                 | Vertical, top to bottom(Rotate CW 90°)                                                                                                    | ROTATN3            |  |  |  |  |
| Prefix/Suffix selections        | Prefix/Suffix selections                                                                                                    |                    |  |  |  |  |
| Add CR suffix to all symbol     | logies                                                                                                    | VSUFCR             |  |  |  |  |
|                                 | Add prefix                                                                                                    | PREBK2##           |  |  |  |  |
| Prefix                          | Clear one prefix                                                                                                    | PRECL2             |  |  |  |  |
|                                 | Clear all prefix                                                                                                    | PRECA2             |  |  |  |  |
| 0                               | Add suffix                                                                                                    | SUFBK2##           |  |  |  |  |
| SUIIIX                          | Clear one sullix                                                                                                    |                    |  |  |  |  |
|                                 | *On                                                                                                    | RMVFNCO            |  |  |  |  |
| Function code transmit          | Off                                                                                                    | RMVFNC1            |  |  |  |  |
| Intercharacter delay            | Range 0 ~ 1000(unit 5msec)                                                                                                    | DLYCRX###          |  |  |  |  |

| Golostian                 | Setting                                                                  | Serial commands             |
|---------------------------|--------------------------------------------------------------------------|-----------------------------|
| Selection                 | * Indicates default                                                      | # Indicates a numeric entry |
| Interfunction delay       | Range 0 ~ 1000(unit 5msec)                                               | DLYFNC###                   |
| Intermessage delay        | Range 0 ~ 1000(unit 5msec)                                               | DLYMSG###                   |
| Data formatter selections |                                                                          |                             |
|                           | *None                                                                    | DFMDF3                      |
| Data format editor        | Enter data format                                                        | DFMBK3##                    |
|                           | Clear one data format                                                    | DFMCL3                      |
|                           |                                                                          | DFMCA3                      |
|                           | On not required keep prefix/suffix                                       | DFM_ENO                     |
| Data formatter            | On, required, keep prefix sufix                                          | DFM EN2                     |
|                           | On, not required drop prefix/suffix                                      | DFM EN3                     |
|                           | On, required, drop prefix/suffix                                         | DFM EN4                     |
|                           | Primary data format                                                      | ALTFNM0                     |
| Primary/Alternate         | Data format 1                                                            | ALTFNM1                     |
| data formats              | Data format 2                                                            | ALTFNM2                     |
|                           | Data format 3                                                            | ALTFNM3                     |
| Symbologies               |                                                                          |                             |
| All symbologies           | All symbologies off                                                      | ALLENA0                     |
|                           | All symbologies on                                                       | ALLENA1                     |
|                           | Default all Codabar settings                                             | CBRDFT                      |
|                           |                                                                          | CBRENAO                     |
|                           | *On                                                                      | CBREAN1                     |
|                           | Start/Stop char transmit oir                                             | CBRSSAU                     |
|                           | *No check character                                                      | CBRSSAI                     |
| Codabar                   | Validate modulo 16 but don't transmit                                    | CBRCK20                     |
| Couldan                   | Validate modulo 16 and transmit                                          | CBRCK22                     |
|                           | *Concatenation off                                                       | CBRCCT0                     |
|                           | Concatenation on                                                         | CBTCCT1                     |
|                           | Concatenation required                                                   | CBRCCT2                     |
|                           | Minimum message length range 2 ~ 60(*4)                                  | CBRMIN##                    |
|                           | Maximum message length range 2 ~ 60(*60)                                 | CBRMAX##                    |
|                           | Default all Code 39 settings                                             | C39DFT                      |
|                           | Off                                                                      | C39ENA0                     |
|                           | *On                                                                      | C39ENA1                     |
|                           | *Start/Stop char transmit off                                            | C39SSX0                     |
|                           | Start/Stop char transmit on                                              | C39SSX1                     |
|                           | NO CHECK CHARACTER                                                       | C39CK20                     |
|                           | Validate, but don't transmit                                             | C39CK21                     |
| Code 39                   | Minimum message length range $0 \sim 48(*0)$                             | C39MIN##                    |
|                           | Maximum message length range 0 ~ 48(*48)                                 | C39MAX##                    |
|                           | *Append off                                                              | C39APP0                     |
|                           | Append on                                                                | C39APP1                     |
|                           | *PARAF off                                                               | С39В320                     |
|                           | PARAF on                                                                 | C39B321                     |
|                           | *Full ASCII off                                                          | C39ASC0                     |
|                           | Full ASCII on                                                            | C39ASC1                     |
|                           | Code page                                                                | C39DCP                      |
|                           | Default all Interleaved 2 of 5 settings                                  | I25DFT                      |
|                           | Off                                                                      | 125ENA0                     |
|                           | *On                                                                      | 125ENA1                     |
| Interleaved 2 of 5        | NO CHECK CHARACTER                                                       | 125CK20                     |
|                           | Validate, but don't transmit                                             | 125CK21                     |
|                           | Validate and transmit<br>Minimum message length range $2 \approx 80(*4)$ | 125CK22                     |
|                           | Maximum message length range 2 ~ 80(*4)                                  | T25MAX##                    |
|                           | Default all NEC 2 of 5 settings                                          | N25DFT                      |
|                           | *No check character                                                      | N25ENA0                     |
|                           | Validate, but don't transmit                                             | N25ENA1                     |
|                           | Validate and transmit                                                    | N25CK20                     |
| NEC 2 of 5                | Minimum message length range 2 ~ 80(*4)                                  | N25CK21                     |
|                           | Maximum message length range 2 ~ 80(*80)                                 | N25CK22                     |
|                           | 最小桁数 設定範囲 2~80(*4)                                                       | N25MIN##                    |
|                           | 最大桁数 設定範囲 2~80(*80)                                                      | N25MAX##                    |

| Selection              | Setting                                         | Serial commands             |
|------------------------|-------------------------------------------------|-----------------------------|
|                        | * Indicates default                             | # Indicates a numeric entry |
|                        | Default all Code 93 settings                    | C93DFT                      |
|                        |                                                 | C93ENAU                     |
|                        |                                                 | C93ENAL                     |
| Code 93                | Minimum message length range 0 ~ 80(*0)         | C93MIN##                    |
|                        | Maximum message length range 0 ~ 80(*80)        | C93MAX##                    |
|                        | *Append off                                     | C93APP0                     |
|                        | Append on                                       | C93APP1                     |
|                        | Code page                                       | C93DCP                      |
|                        | Default all industrial 2 of 5 settings          | R25DFT                      |
| To do should be a feat |                                                 | R25ENAU                     |
| Industrial 2 of 5      | On Ninimum manager length source 1 40(#4)       | R25ENAL                     |
|                        | Minimum message length range 1 ~ 48(*4)         | R25M1N##                    |
|                        | Maximum message length range 1 ~ 48(*48)        |                             |
|                        | Default all IATA 2 of 5 settings                | A25DFT                      |
|                        | *011<br>Ora                                     | A25ENAU                     |
| IATA 2 OI 5            | On<br>Minimum managers length manage 1 (0(+4))  | A25ENAL                     |
|                        | Minimum message length range $1 \sim 48(^{4})$  | A25MIN##                    |
|                        | Maximum message length range 1 ~ 48(*48)        |                             |
|                        | toff                                            | X25DF1                      |
| Matrix 2 of 5          | *011<br>On                                      | X25ENAU<br>X2EENIA1         |
| Matrix 2 01 5          | Virinimum maggare length warma 1 00(+4)         | X25ENAL                     |
|                        | Minimum message length range 1 ~ 80(*4)         | X25M1N##                    |
|                        | Maximum message rengin range i ~ 80(~80)        | A25MAA##                    |
|                        | toff                                            | CIIDFI                      |
|                        | 011<br>0n                                       | CILENAU                     |
| Codo 11                | UII                                             | CIIENAI<br>CIICK20          |
| code II                | 1 CHECK digit                                   |                             |
|                        | Minimum mogange length monge 1 - 20(*4)         | CIICKZI<br>CIIMTN##         |
|                        | Minimum megange length range 1 ~ 80(*4)         |                             |
|                        | Default all Code 128 gettingg                   | LIIMAA##<br>129DET          |
|                        | toff                                            | 120DF1                      |
|                        | 011<br>0n                                       | 128ENA0                     |
|                        | *ICPT concatonation off                         | ICDENA                      |
|                        | ISBI concatenation on                           | ISBENAU<br>ISBENAU          |
| Code 128               | Minimum message length range $0 \approx 80(*0)$ | 128MIN##                    |
|                        | Maximum message length range 0~80(*80)          | 128MAX##                    |
|                        | *Append off                                     | 128200                      |
|                        | Append on                                       | 128APP1                     |
|                        | Code page(*2)                                   | 128DCP##                    |
|                        | Default all GS1-128 settings                    | GS1DFT                      |
|                        | *Off                                            | GS1ENAO                     |
| GS1-128                | On                                              | GS1ENA1                     |
|                        | Minimum message length range 0 ~ 80(*0)         | GS1MIN##                    |
|                        | Maximum message length range 0 ~ 80(*80)        | GS1MAX##                    |
|                        | Default all UPC-A settings                      | UPADFT                      |
|                        | Off                                             | UPBENA0                     |
|                        | *On                                             | UPBENA1                     |
|                        | Check digit off                                 | UPACKX0                     |
|                        | *Check digit on                                 | UPACKX1                     |
|                        | Number system transmit off                      | UPANSX0                     |
|                        | *Number system transmit on                      | UPANSX1                     |
|                        | *Addenda 2 off                                  | UPAAD20                     |
|                        | Addenda 2 on                                    | UPAAD21                     |
|                        | *Addenda 5 off                                  | UPAAD50                     |
| UPC-A                  | Addenda 5 on                                    | UPAAD51                     |
|                        | *Addenda not required                           | UPAARQ0                     |
|                        | Addenda required                                | UPAARQ1                     |
|                        | Addenda separator off                           | UPAADS0                     |
|                        | *Addenda separator on                           | UPAADS1                     |
|                        | *UPC-A/EAN-13 extended coupon code off          | CPNENA0                     |
|                        | UPC-A/EAN-13 extended coupon code on            | CPNENA1                     |
|                        | UPC-A/EAN-13 extended coupon code required      | CPNENA2                     |
|                        | Coupon GS1 Databar output off                   | CPNGS10                     |
|                        | Coupon GS1 Databar output on                    | CPNGS11                     |

|           | Setting                                             | Serial commands             |
|-----------|-----------------------------------------------------|-----------------------------|
| Selection | * Indicates default                                 | # Indicates a numeric entry |
|           | Default all UPC-E settings                          | UPEDFT                      |
|           | Off                                                 | UPEENA0                     |
|           | *0n                                                 | UPEENA1                     |
|           | *Expand off                                         | UPEEXP0                     |
|           | Expand on                                           | UPEEXP1                     |
|           | *Addenda not required                               | UPEARQ0                     |
|           | Addenda required                                    | UPEARQ1                     |
|           | Addenda separator off                               | UPEADS0                     |
|           | *Addenda separator on                               | UPEADS1                     |
| UPC-E     | Check digit off                                     | UPECKX0                     |
|           | *Check digit on                                     | UPECKX1                     |
|           | Leading zero transmit off                           | UPENSX0                     |
|           | Leading zero transmit on                            | UPENSX1                     |
|           | *Addenda 2 off                                      | UPEAD20                     |
|           | Addenda 2 on                                        | UPEAD21                     |
|           | *Addenda 5 off                                      | UPEAD50                     |
|           | Addenda 5 on                                        | UPEAD51                     |
|           | *UPC-E1 off                                         | UPEEN10                     |
|           | UPC-E1 on                                           | UPEEN11                     |
|           | Default all EAN-13 settings                         | E13DFT                      |
|           | Off                                                 | E13ENA0                     |
|           | *On                                                 | E13ENA1                     |
|           | UPC-A to EAN-13 conversion off                      | UPAENA0                     |
|           | UPC-A to EAN-13 conversion off                      | UPAENA1                     |
|           | Check digit off                                     | E13CKX0                     |
|           | *Check digit on                                     | E13CKX1                     |
|           | *Addenda 2 off                                      | E13AD20                     |
| EAN-13    | Addenda 2 on                                        | E13AD21                     |
|           | *Addenda 5 off                                      | E13AD50                     |
|           | Addenda 5 on                                        | E13AD51                     |
|           | *Addenda not required                               | E13ARQ0                     |
|           | Addenda required                                    | E13ARQ1                     |
|           | Addenda separator off                               | E13ADS0                     |
|           | *Addenda separator on                               | E13ADS1                     |
|           | *ISBN conversion off                                | E13ISB0                     |
|           | ISBN conversion on                                  | E13ISB1                     |
|           | Default all EAN-8 settings                          | EA8DFT                      |
|           | Off                                                 | EA8ENA0                     |
|           | *On                                                 | EA8ENA1                     |
|           | Check digit off                                     | EA8CKX0                     |
|           | *Check digit on                                     | EA8CKX1                     |
|           | *Addenda 2 off                                      | EA8AD20                     |
| EAN-8     | Addenda 2 on                                        | EA8AD21                     |
|           | *Addenda 5 off                                      | EA8AD50                     |
|           | Addenda 5 on                                        | EA8AD51                     |
|           | *Addenda not required                               | EA8ARQ0                     |
|           | Addenda required                                    | EA8ARQ1                     |
|           | Addenda separator off                               | EA8ADS0                     |
|           | *Addenda separator on                               | EA8ADS1                     |
|           | Default all MSI settings                            | MSIDFT                      |
|           | *Off                                                | MSIENA0                     |
|           | On                                                  | MSIENA1                     |
|           | *Check digit, validate type 10, but don't transmit  | MSICHK0                     |
|           | Check digit, validate type 10 and transmit          | MSICHK1                     |
|           | Check digit, validate 2 type 10, but don't transmit | MSICHK2                     |
| MSI       | Check digit, validate 2 type 10 and transmit        | MSICHK3                     |
|           | Check digit, validate type 11, but don't transmit   | MSICHK4                     |
|           | Check digit, validate type 11 and transmit          | MSICHK5                     |
|           | Check digit off                                     | MSICHK6                     |
|           | Minimum message length range $4 \sim 48(*4)$        | MSIMIN##                    |
|           | Maximum message length range 4 ~ 48(*48)            | MSIMAX##                    |

|                     | Setting                                           | Serial commands             |
|---------------------|---------------------------------------------------|-----------------------------|
| Selection           | * Indicates default                               | # Indicates a numeric entry |
|                     | Default all GS1 Databar Ominidirectional settings | RSSDFT                      |
| GS1 Databar         | Off                                               | RSSENAO                     |
| Omnidirectional     | *0n                                               | RSSENA1                     |
|                     | Default all GS1 Databar Limited settings          | RSLDFT                      |
| GS1 Databar Limited | Off                                               | RSLENAO                     |
| ODI Databai Himitta | *0n                                               | DSLENA 1                    |
|                     | Default all GS1 Databar Expanded settings         | RSEDET                      |
|                     | off                                               | RSEDF1<br>DCFENIAO          |
| CS1 Expanded        | *0n                                               | DCFENA 1                    |
| GSI Expanded        | Minimum moggagge length range 4 74(*4)            | RSEENAL<br>DCEMIN##         |
|                     | Minimum message length range $4 \sim 74(*4)$      | RSEMIN##                    |
|                     | Maximum message length range 4 ~ /4(*/4)          | RSEMAX##                    |
| Trioptic Code       |                                                   | TRIENAU                     |
| -                   | On                                                | TRIENAL                     |
|                     | Default all Codablock A settings                  | CBADFT                      |
|                     | *Off                                              | CBAENA0                     |
| Codablock A         | On                                                | CBAENA1                     |
|                     | Minimum message length range 1 ~ 600(*1)          | CBAMIN##                    |
|                     | Maximum message length range 1 ~ 600(*600)        | CBAMAX##                    |
|                     | Default all Codablock F settings                  | CBFDFT                      |
|                     | *Off                                              | CBFENA0                     |
| Codablock F         | On                                                | CBFENA1                     |
|                     | Minimum message length range $1 \sim 2048(*1)$    | CBFMIN##                    |
|                     | Maximum message length range 1 ~ 2018(1)          | CBFMAX##                    |
|                     | Default all DDE417 gettingg                       |                             |
|                     | Default all PDF417 Settings                       | PDFDF1                      |
| 555415              |                                                   | PDF ENAU                    |
| PDF417              | *On                                               | PDFENAL                     |
|                     | Minimum message length range 1 ~ 2750(*1)         | PDFMIN##                    |
|                     | Maximum message length range 1 ~ 2750(*2750)      | PDFMAX##                    |
| MacroPDF417         | off                                               | PDFMAC0                     |
| Macrorbrin          | *On                                               | PDFMAC1                     |
|                     | Default all PDF417 settings                       | MPDDFT                      |
|                     | *Off                                              | MPDENA0                     |
| MicroPDF417         | On                                                | MPDENA1                     |
|                     | Minimum message length range 1 ~ 366(*1)          | MPDMIN##                    |
|                     | Maximum message length range 1 ~ 366(*366)        | MPDMAX##                    |
|                     | *Off                                              | COMENA0                     |
|                     | On                                                | COMENAI                     |
|                     | *UDC/FAN version off                              | COMUDCO                     |
| GS1 Composite       | UDC/FAN version on                                | COMUDC1                     |
|                     | Minimum magazaa langth manga 1 242E(*1)           | COMBECT COMMENTER           |
|                     | Minimum message length range 1 ~ 2435("1)         |                             |
|                     | Maximum message length range 1 ~ 2435(*2435)      |                             |
|                     | GS1-128 emulation                                 | EANEMUL                     |
|                     | GSI Databar emulation                             | EANEMU2                     |
| GS1 emulation       | GS1 code expansion off                            | EANEMU3                     |
|                     | EAN-8 to EAN-13 conversion                        | EANEMU4                     |
|                     | GS1 emulation off                                 | EANEMUO                     |
| TCIE Linked Code 39 | *Off                                              | T39ENA0                     |
| ICIF LINKed Code 39 | On                                                | T39ENA1                     |
|                     | Default all QR code settings                      | QRCDFT                      |
|                     | Off                                               | QRCENA0                     |
|                     | *On                                               | ORCENA1                     |
|                     | Minimum message length range 1 ~ 7089(*1)         | ORCMIN##                    |
| QR J-h              | Maximum message length range $1 \sim 7089(*7089)$ | ORCMAX##                    |
|                     | Append off                                        | ORCAPDO                     |
|                     | *lapond on                                        | OPCADD1                     |
|                     | (lede page (#2))                                  | QRCAPP1                     |
|                     | Defeult all Data Matrix actions                   |                             |
|                     | Deraurt all Data Matrix settings                  |                             |
|                     |                                                   |                             |
|                     | *un                                               | 1DMENA1                     |
| Data Matrix         | Minimum message length range 1 ~ 3116(*1)         | IDMMIN##                    |
|                     | Minimum message length range 1 ~ 3116(*3116)      | IDMMAX##                    |
|                     | Append off                                        | IDMAPP0                     |
|                     | *Append on                                        | IDMAPP1                     |
|                     | Code page(*51)                                    | IDMDCP##                    |

| Selection                   | Setting                                               | Serial commands             |
|-----------------------------|-------------------------------------------------------|-----------------------------|
|                             | * Indicates default                                   | # Indicates a numeric entry |
|                             | Default all Data Matrix settings                      | MAXDF'T                     |
|                             | Off                                                   | MAXENA0                     |
| MaxiCode                    | *On                                                   | MAXENA1                     |
|                             | Minimum message length range 1 ~ 150(*1)              | MAXMIN##                    |
|                             | Maximum message length range 1 ~ 150(*150)            | MAXMAX##                    |
|                             | Default all Aztec code settings                       | AZTDFT                      |
|                             | Off                                                   | AZTENA0                     |
|                             | *On                                                   | AZTENA1                     |
|                             | Minimum message length range 1 ~ 3832(*1)             | AZTMIN##                    |
| Aztec Code                  | Maximum message length range 1 ~ 3832(*3832)          | AZTMAX##                    |
|                             | Append off                                            | ΔΖΤΔΡΡΟ                     |
|                             | *lopend on                                            | λ7TλDD1                     |
|                             |                                                       |                             |
|                             | Code page("51)                                        | AZIDCP##                    |
|                             | Default all Chinese sensible code settings            | HX_DFT                      |
|                             | *011                                                  | HX_ENAU                     |
| Chinese Sensible Code       | On                                                    | HX_ENA1                     |
|                             | Minimum message length range 1 ~ 7833(*1)             | HX_MIN##                    |
|                             | Maximum message length range 1 ~ 7833(*7833)          | HX_MAX##                    |
| 2D Postal codes             |                                                       |                             |
| 2D postal codes             | *Off                                                  | POSTAL0                     |
|                             | Australian post on                                    | POSTAL1                     |
|                             | British post on                                       | POSTAL7                     |
|                             | Canadian post on                                      | POSTAL30                    |
|                             | Intelligent mail barcode on                           | POSTAL10                    |
|                             | Jananese post on                                      | DOSTAL3                     |
| Cingle 2D mostel godeg      | VIX post on                                           | POSTALS                     |
| Single 2D postal codes      |                                                       |                             |
|                             | Planet code on                                        | POSTALS                     |
|                             | Postal-41 on                                          | POSTAL9                     |
|                             | Postnet on                                            | POSTAL6                     |
|                             | Postnet with B&B' Fields on                           | POSTAL11                    |
|                             | InfoMail on                                           | POSTAL2                     |
|                             | InfoMail&British post on                              | POSTAL8                     |
|                             | Intelligent mail barcode &Postnet with B&B' Fields on | POSTAL20                    |
|                             | Postnet&Postal-4i on                                  | POSTAL14                    |
|                             | Postnet&Intelligent mail barcode on                   | POSTAL16                    |
|                             | Postal-4i&Intelligent mail barcode on                 | POSTAL17                    |
|                             | Postal-4i&Postnet with B&B' Fields on                 | POSTAL19                    |
|                             | Planet Dostnet on                                     | POSTAL12                    |
|                             | Planet Destret with PSP/ Fields on                    | POSTALIZ                    |
|                             | Planet Postal 4 an                                    |                             |
|                             | Planet&Postal-41 on                                   | POSTALI3                    |
|                             | Planet&Intelligent mail barcode on                    | POSTAL15                    |
| Combination 2D postal codes | Planet,Postnet,Postal-4i on                           | POSTAL21                    |
|                             | Planet,Postnet,Intelligent mail barcode on            | POSTAL22                    |
|                             | Planet,Postal-4i,Intelligent mail barcode on          | POSTAL23                    |
|                             | Postnet,Postal-4i,Intelligent mail barcode on         | POSTAL24                    |
|                             | Planet, Intelligent mail barcode,                     | POSTAL25                    |
|                             | Postnet with B&B' Fields on                           |                             |
|                             | Planet,Postal-4i,Postnet with B&B' Fields on          | POSTAL26                    |
|                             | Postal-4i, Intelligent mail barcode,                  | POSTAL27                    |
|                             | Postnet with B&B' Fields on                           | DOCENT 20                   |
|                             | Planet, Postal-41, Intelligent mail barcode on        | POSTAL28                    |
|                             | Postnet with B&B' Fields on                           | POSTAL29                    |
|                             | *Transmit off                                         | PLNCKX0                     |
| Planet check digit          | Transmit on                                           | PLNCKX1                     |
|                             | *Transmit off                                         | NETCKX0                     |
| Postnet check digit         | Transmit on                                           | NETCKX1                     |
| <b>-</b>                    | Par output                                            | AUSTNEO                     |
| Australian post             | Numeria N table                                       |                             |
| Australian post             | Numeric N Labie                                       |                             |
| incerpretation              | Alpha numeric C Lable                                 | AUSINIZ                     |
| 1                           | Combination N&C table                                 | AUSINT3                     |

| Selection                     | Setting                                  | Serial commands             |
|-------------------------------|------------------------------------------|-----------------------------|
| 1D postal godog               | * Indicates default                      | # Indicates a numeric entry |
| ib postal codes               | Default all China post settings          | CPCDFT                      |
|                               | *Off                                     | CPCENA()                    |
| China post (Hong Kong 2 of 5) | On                                       | CPCENA1                     |
|                               | Minimum message length range 2 ~ 80(*4)  | CPCMIN##                    |
|                               | Maximum message length range 2 ~ 80(*80) | CPCMAX##                    |
|                               | Default all Korea post settings          | KPCDFT                      |
|                               | *Off                                     | kpcena0                     |
|                               | On                                       | KPCENA1                     |
| Korea post                    | Minimum message length range 2 ~ 80(*4)  | KPCMIN##                    |
|                               | Maximum message length range 2 ~ 80(*80) | KPCMAX##                    |
|                               | *Check digit transmit off                | КРССНКО                     |
|                               | Check digit transmit on                  | KPCCHK1                     |
| Image default commands        |                                          |                             |
|                               | Default all Imaging commands             | IMGDFT                      |
|                               | Imaging style - Decoding                 | SNPSTYU<br>GNDOWY1          |
|                               | Imaging style - Photo                    | SNPSIII<br>CNDCTV2          |
|                               | *Reep off                                | SNPS112<br>SNDBEDO          |
|                               | Been on                                  | SNPBEP0                     |
|                               | *Wait for trigger off                    | SNPTRGO                     |
|                               | Wait for trigger on                      | SNPTRG1                     |
|                               | *LED illumination off                    | SNPLED0                     |
| Image snap                    | LED illumination on                      | SNPLED1                     |
|                               | Exposure time 1 ~ 7874msec               | SNPEXP##                    |
|                               | *Gain : None                             | SNPGAN1                     |
|                               | Gain : Medium                            | SNPGAN2                     |
|                               | Gain : Heavy                             | SNPGAN4                     |
|                               | Gain : Maximum                           | SNPGAN8                     |
|                               | Target white value 0 ~ 255(*125)         | SNPWHT###                   |
|                               | Delta for acceptance 0 ~ 255(*25)        | SNPDEL###                   |
|                               | Update tried 0 ~ 10(*6)                  | SNPTRY##                    |
|                               | Target set point percentage 1 ~ 99(*50)  | SNPPCT##                    |
|                               | *Infinity filter off                     | IMGINF0                     |
|                               | Infinity filter on                       | IMGINFI                     |
|                               | *Compensation off                        | IMGCORU                     |
|                               | *Divel depth Spite (pivel (Creversele)   | IMGCORI                     |
|                               | Divel depth bit/pixel (Grayscale)        | IMGBPP0<br>IMGBDD1          |
|                               | Sharpen edge off                         | IMGEDGO                     |
|                               | Sharpen edge filter $0 \sim 23$          | IMGEDG##                    |
|                               | *File format : JPEG                      | INGENT6                     |
|                               | File format : KIM                        | IMGFMT0                     |
|                               | File format : TIFF binary                | IMGFMT1                     |
|                               | File format : TIFF binary, compressed    | IMGFMT2                     |
|                               | File format : TIFF grayscale             | IMGFMT3                     |
|                               | File format : Uncompressed binary        | IMGFMT4                     |
|                               | File format : Uncompressed grayscale     | IMGFMT5                     |
| Image ship                    | File format : BMP                        | IMGFMT8                     |
| image ship                    | *Histogram stretch off                   | IMGHISO                     |
|                               | Histogram stretch on                     | IMGHIS1                     |
|                               | *Noise reduction off                     | IMGFSP0                     |
|                               | Noise reduction on                       | IMGFSP1                     |
|                               | Invert image around X axis               | IMGNVX1                     |
|                               | Invert image around Y axis               | IMGNVY1                     |
|                               | *Rotate image none                       | IMGROTU                     |
|                               | Rotate image 90° right                   | IMGROTI                     |
|                               | Rotate image 180° right                  | IMGRUTZ                     |
|                               | TDEG image guality $0 \sim 100/(*50)$    | INGROIS                     |
|                               | *Gamma correction off                    | тиссамо                     |
|                               | Gamma correction on $0 \sim 1000(*0)$    | TMGGAM####                  |
|                               | Image crop : left $0 \sim 639(*0)$       | IMGWNL###                   |
|                               | Image crop : right 0 ~ 639(*639)         | IMGWNR###                   |
|                               | Image crop : top 0 ~ 479(*0)             | IMGWNT###                   |

| Selection                                         | Setting                                          | Serial commands                        |  |
|---------------------------------------------------|--------------------------------------------------|----------------------------------------|--|
| Serection                                         | * Indicates default                              | <pre># Indicates a numeric entry</pre> |  |
|                                                   | Image crop : Bottom 0 ~ 479(*479)                | IMGWNB###                              |  |
|                                                   | Image crop : Margin 0 ~ 238(*0)                  | IMGMAR###                              |  |
|                                                   | Protocol : None(Raw)                             | IMGXFR0                                |  |
|                                                   | Protocol : None(*Default for USB)                | IMGXFR2                                |  |
|                                                   | Protocol : Hmodem compressed(*Default for RS232) | IMGXFR3                                |  |
|                                                   | Protocol : Hmodem                                | IMGXFR4                                |  |
| Image ship                                        | *Ship every pixel                                | IMGSUB1                                |  |
|                                                   | Ship every 2 <sup>nd</sup> pixel                 | IMGSUB2                                |  |
|                                                   | Ship every 3 <sup>rd</sup> pixel                 | IMGSUB3                                |  |
|                                                   | *Document image filter off                       | IMGUSG0                                |  |
|                                                   | Document image filter 0 ~ 255(*0)                | IMGUSH###                              |  |
|                                                   | *Don't ship histogram                            | IMGHST0                                |  |
|                                                   | Ship histogram                                   | IMGHST1                                |  |
|                                                   | Force VGA resolution                             | IMGVGA1                                |  |
| Image size compatibility                          | Native resolution                                | IMGVGA0                                |  |
| Utilities                                         |                                                  | •                                      |  |
| Add code ID prefix to all symbologies (Temporary) |                                                  | PRECA2, BK2995C80!                     |  |
| Show decoder revision                             |                                                  | REV_DR                                 |  |
| Show scan driver revision                         |                                                  | REV_SD                                 |  |
| Show software revision                            |                                                  | REVINF                                 |  |
| Show data format                                  |                                                  | DFMBK3?                                |  |
|                                                   | On                                               | TSTMNU1                                |  |
| Test menu                                         | *Off                                             | TSTMNU0                                |  |
|                                                   | *Decoding Apps on                                | PLGDCE1                                |  |
|                                                   | Decoding Apps off                                | PLGDCE0                                |  |
| Application plug-ins                              | *Formatting Apps on                              | PLGFOE1                                |  |
| (Apps)                                            | Formatting Apps off                              | PLGFOE0                                |  |
|                                                   | List Apps                                        | PLGINF                                 |  |
| Resetting                                         | Remove custom defaults                           | DEFOVR                                 |  |
| the factory defaults                              | Activate defaults                                | DEFALT                                 |  |

## 12. Utilities

Here shows several utility commands which is supported to maintain the reader.

## To add a test code ID prefix to all symbologies

This selection allows you to turn on transmission of a code ID before decoded symbology for the single character code that indentifies each symbology. This action first clears all current prefixes, then programs a code ID prefix for all symbologies. This is temporary setting that will be removed when the unit is power cycled.

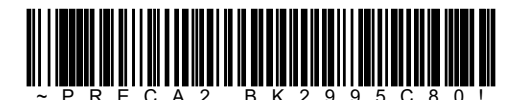

### Show decoder revision

Read the command barcode below to output decoder revision.

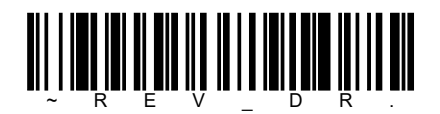

### Show scan driver revision

Read the command barcode below to output scan driver revision. The scan driver controls image capture.

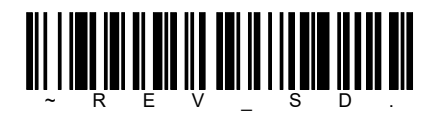

## ソフトウェアリビジョン取得

下記のコードをスキャンすると、リーダは、ソフトウェアリビジョンを出力します。ソフトウェアリビジョンには、2次元コードリーダエンジンのシリア ル番号などエンジンに関する情報が含まれます。

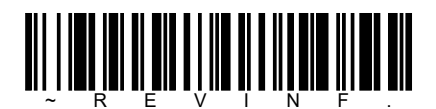

## Show data format

Read the command barcode below to output data format settings.

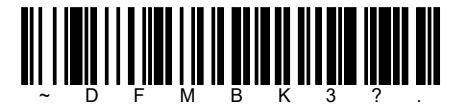

### Test menu

When you read [Test menu on] command barcode, then read a command barcode in this guide, the reader displays the content of a command barcode. The programming function will still occur, but in addition, the content of that command barcode is output to the PC.

[Note]

This feature should not be used during normal reader operation.

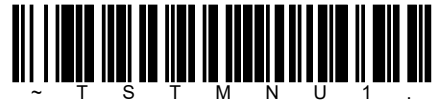

[Test menu ON]

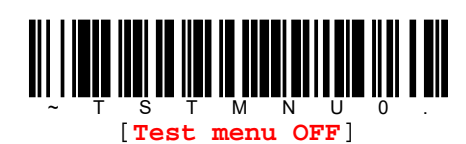

### **Reset to default**

If you want to reset the reader by factory default, read [Delete custom default] command barcode first, then read [Reset to default] command barcode.

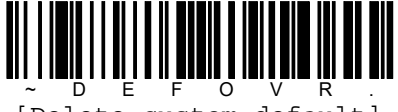

[Delete custom default]

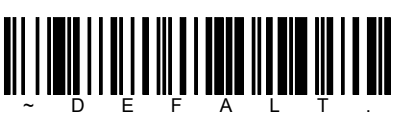

[Reset to default]

### **TotalFreedom**

TotalFreedom is an open system architecture that makes it possible for you create applications that reside on your reader. Decoding apps and Data formatting apps can be created using TotalFreedom. For further information about TotalFreedom, search [TotalFreedom] by Internet.

### **Application Plug-Ins(Apps)**

Any apps that you are using can be turned off or on by reading the following command barcodes. Apps are stored in groups : Decoding and Formatting. You can enable and disable these groups of apps by reading ON or OFF command barcode below. You can also read [List Apps] command barcode to output a list of all your apps.

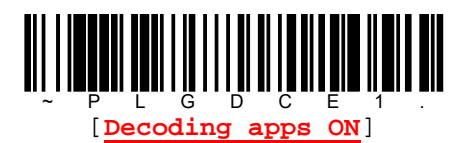

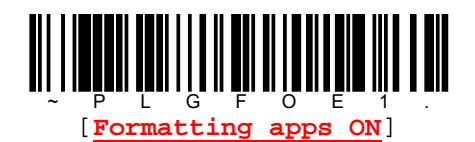

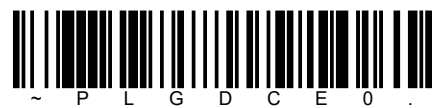

[Decoding apps OFF]

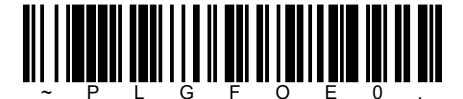

[Formatting apps OFF]

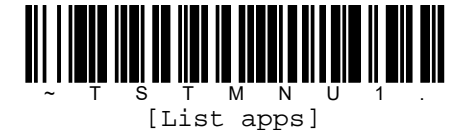

pg. 134 Copyright © 2016

## 13. Trouble shootings

### Can't power on

- Check interface cable connection.
- Check AC adapter connection.
- Check PC power.

## Can't read codes or difficult to read codes

- Check quality of codes you are trying to read. Poor quality codes will cause miss-reading or No read.
- Check if target symbol is enabled.
- Do you enable check digit even the target code doesn't have check digit?
- Check if settings of minimum and maximum message length meet to the target codes.
- Clean up reading window.

### PC can't receive read data

- Check interface cable connection.
- Check reader's interface setting.

### Others

• If reader's reading window doesn't clean enough, it cause No read or takes time to read codes. Please clean up reader's reading window using soft cloths with alcohol periodically.

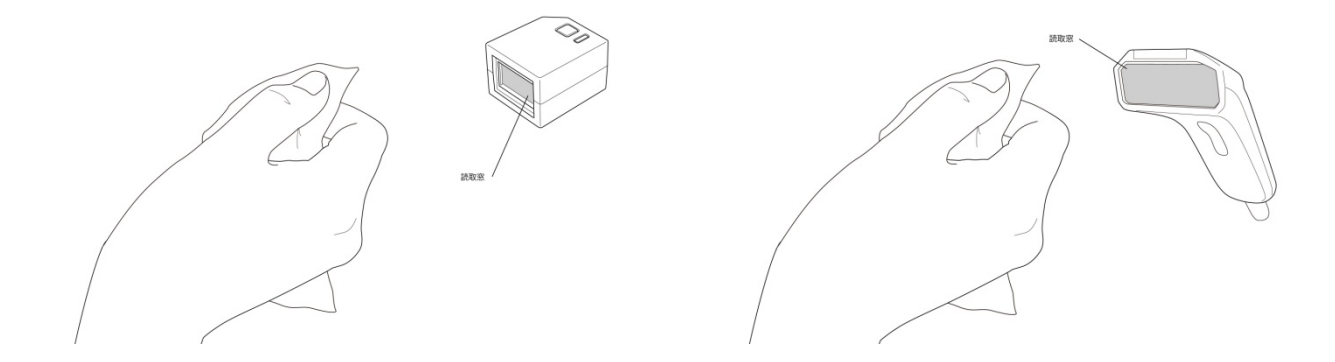

If the symptoms don't fixed yet, please contact to your dealer.

## Appendix A. Symbologies table

# A.1. 1D code symbols and special codes

| Symbologiag                       | AIM Co | de ID Star        |    | ndard ID |  |
|-----------------------------------|--------|-------------------|----|----------|--|
| Symbologies                       | ID     | Modifier(m)       | ID | Hex      |  |
| All symbologies                   |        |                   |    | 99       |  |
| Codabar                           | ] Fm   | 0-1               | a  | 61       |  |
| Code 11                           | ]H3    |                   | h  | 68       |  |
| Code 128                          | ]Cm    | 0,1,2,4           | j  | бA       |  |
| Code 32 Pharmaceutical(PARAF)     | ]X0    |                   | <  | 3C       |  |
| Code 39(supports Full ASCII mode) | ]Am    | 0,1,3,4,5,7       | b  | 62       |  |
| TLC39(TCIF Liked Code 39)         | ]L2    |                   | Т  | 54       |  |
| Code 93(93i)                      | ]Gm    | 0-9、A-Z,a-m       | i  | 69       |  |
| EAN/JAN                           | ] Em   | 0,1,3,4           | d  | 64       |  |
| EAN-13(including Bookland EAN)    | ]E0    |                   | d  | 64       |  |
| EAN-13 with Add-on                | ]E3    |                   | d  | 64       |  |
| EAN-13 with Extended coupon code  | ]E3    |                   | d  | 64       |  |
| EAN-8                             | ]E4    |                   | D  | 44       |  |
| EAN-8 with Add-on                 | ]E3    |                   | D  | 44       |  |
| GS1                               |        |                   |    |          |  |
| GS1 Databar                       | ]em    | 0                 | У  | 79       |  |
| GS1 Databar Limited               | ]em    |                   | {  | 7B       |  |
| GS1 Databar Expanded              | ]em    |                   | }  | 7D       |  |
| GS1-128                           | ]C1    |                   | I  | 49       |  |
| 2 of 5                            |        |                   |    |          |  |
| China Post(Hong Kong 2 of 5)      | ]X0    |                   | Q  | 51       |  |
| Interleaved 2 of 5                | ]Im    | 0,1,3             | е  | 65       |  |
| Matrix 2 of 5                     | ]X0    |                   | m  | 6D       |  |
| NEC 2 of 5                        | ]X0    |                   | Y  | 59       |  |
| Straight 2 of 5 IATA              | ]Rm    | 0,1,3             | f  | 66       |  |
| Industrial 2 of 5                 | ]S0    |                   | f  | 66       |  |
| MSI                               | ] Mm   |                   | g  | 67       |  |
| Telepen                           | ]Bm    |                   | t  | 74       |  |
| UPC                               |        | 0、1,2,3,8,9、A,B,C |    |          |  |
| UPC-A                             | ]E0    |                   | С  | 63       |  |
| UPC-A with Add-on                 | ]E3    |                   | C  | 63       |  |
| UPC-A with Extended coupon code   | ]E3    |                   | C  | 63       |  |
| UPC-E                             | ]E0    |                   | Е  | 45       |  |
| UPC-E with Add-on                 | ]E3    |                   | Е  | 45       |  |
| UPC-E1                            | ]X0    |                   | Е  | 45       |  |
| Special codes                     |        |                   |    |          |  |
| Standard code ID                  |        |                   |    | 5C80     |  |
| AIM code ID                       |        |                   |    | 5C81     |  |
| Backslush                         |        |                   |    | 5C5C     |  |
| Batch mode quantity               |        |                   | 5  | 35       |  |

# A.2. 2D code symbols

| Sumbologiog                 | AIM Coc | le ID       | Standard ID |     |
|-----------------------------|---------|-------------|-------------|-----|
| Symbologies                 | ID      | Modifier(m) | ID          | Hex |
| All symblogies              |         |             |             | 99  |
| Aztec code                  | ]zm     | 0-9,A-C     | Z           | 7A  |
| Chinese Sensible code       | ]X0     |             | Н           | 48  |
| Codablock A                 | ]06     | 0,1,4,5,6   | V           | 56  |
| Codablock F                 | ]Om     | 0,1,4,5,6   | q           | 71  |
| Code 49                     | ]Tm     | 0,1,2,4     | 1           | 6C  |
| Data Matrix                 | ]dm     | 0-6         | W           | 77  |
| GS1                         | ]em     | 0-3         | У           | 79  |
| GS1 Composite               | ]em     | 0-3         | У           | 79  |
| GS1 Databar omnidirectional | ]em     |             | У           | 79  |
| MaxiCode                    | ]Um     | 0-3         | х           | 78  |
| PDF417                      | ]Lm     | 0-2         | r           | 72  |
| MicroPDF417                 | ]Lm     | 0-5         | R           | 52  |
| QR code                     | ]Qm     | 0-6         | S           | 73  |
| Micro QR code               | ]Qm     |             | S           | 73  |

# A.3. Postal code symbols

| Cumbologiog               | AIM Cod | le ID       | Standard ID |     |
|---------------------------|---------|-------------|-------------|-----|
| Symbologies               | ID      | Modifier(m) | ID          | Hex |
| All symbologies           |         |             |             | 99  |
| Australian Post           | ]X0     |             | A           | 41  |
| British Post              | ]X0     |             | В           | 42  |
| Canadian Post             | ]X0     |             | С           | 43  |
| China Post                | ]X0     |             | Q           | 51  |
| InfoMail                  | ]X0     |             | ,           | 2C  |
| Intelligent Mail Bar Code | ]X0     |             | М           | 4D  |
| Japanese Post             | ]X0     |             | J           | 4A  |
| KIX Post                  | ]X0     |             | K           | 4B  |
| Korea Post                | ]X0     |             | ?           | 3F  |
| Planet Code               | ]X0     |             | L           | 4C  |
| Postal-4i                 | ]X0     |             | Ν           | 4E  |
| Postnet                   | ]X0     |             | Р           | 50  |

# Appendix B. ASCII code conversion table

(\*)The behavior of CTRL-X mode will be depends on OS and/or application software.

| Der | TT  | Clease |                         | CTRL+X mode ON(KBDCAS1) |                  |
|-----|-----|--------|-------------------------|-------------------------|------------------|
| Dec | нех | Char   | CTRL+X mode ON(KBDCASU) | CTRL+X                  | Function         |
| 0   | 00  | NUL    | Reserved                | CTRL+@                  |                  |
| 1   | 01  | SOH    | Numeric keypad's Enter  | CTRL+A                  | Select all       |
| 2   | 02  | STX    | Caps Lock               | CTRL+B                  | Bold             |
| 3   | 03  | ETX    | ALT Make                | CTRL+C                  | Сору             |
| 4   | 04  | EOT    | ALTBreak                | CTRL+D                  | Bookmark         |
| 5   | 05  | ENQ    | CTRL Make               | CTRL+E                  | Center           |
| 6   | 06  | ACK    | CTRL Break              | CTRL+F                  | Find             |
| 7   | 07  | BEL    | Enter/Return            | CTRL+G                  |                  |
| 8   | 08  | BS     | (Apple Make)            | CTRL+H                  | HIstroy          |
| 9   | 09  | HT     | Tab                     | CTRL+I                  | Italic           |
| 10  | 0A  | VF     | (Apple Break)           | CTRL+J                  | Justify          |
| 11  | 0B  | VT     | Tab                     | CTRL+K                  | Hyperlink        |
| 12  | 0C  | FF     | Delete                  | CTRL+L                  | List, Left align |
| 13  | 0D  | CR     | Enter/Return            | CTRL+M                  |                  |
| 14  | 0E  | SO     | Insert                  | CTRL+N                  | New              |
| 15  | OF  | SI     | ESC                     | CTRL+O                  | Open             |
| 16  | 10  | DLE    | F11                     | CTRL+P                  | Print            |
| 17  | 11  | DC1    | Home                    | CTRL+Q                  | Quit             |
| 18  | 12  | DC2    | PrtScn                  | CTRL+R                  |                  |
| 19  | 13  | DC3    | Backspace               | CTRL+S                  | Save             |
| 20  | 14  | DC4    | Back Tab                | CTRL+T                  |                  |
| 21  | 15  | NAK    | F12                     | CTRL+U                  |                  |
| 22  | 16  | SYN    | F1                      | Fl                      | Paste            |
| 23  | 17  | ETB    | F2                      | CTRL+W                  |                  |
| 24  | 18  | CAN    | F3                      | CTRL+X                  |                  |
| 25  | 19  | EM     | F4                      | CTRL+Y                  |                  |
| 26  | 1A  | SUB    | F5                      | CTRL+Z                  |                  |
| 27  | 1B  | ESC    | F6                      | CTRL+[                  |                  |
| 28  | 1C  | FS     | F7                      | CTRL+¥                  |                  |
| 29  | 1D  | GS     | F8                      | CTRL+]                  |                  |
| 30  | 1E  | RS     | F9                      | CTRL+^                  |                  |
| 31  | 1F  | US     | F10                     | CTRL+-                  |                  |
| 127 | 7F  |        | Numeric keypad's Enter  |                         |                  |

| Printable characters |     |          |     |     |      |     |     |      |
|----------------------|-----|----------|-----|-----|------|-----|-----|------|
| Dec                  | Hex | Char     | Dec | Hex | Char | Dec | Hex | Char |
| 32                   | 20  | Space    | 64  | 40  | @    | 96  | 60  | `    |
| 33                   | 21  | !        | 65  | 41  | A    | 97  | 61  | a    |
| 34                   | 22  | w        | 66  | 42  | В    | 98  | 62  | b    |
| 35                   | 23  | #        | 67  | 43  | С    | 99  | 63  | C    |
| 36                   | 24  | \$       | 68  | 44  | D    | 100 | 64  | d    |
| 37                   | 25  | 00       | 69  | 45  | E    | 101 | 65  | е    |
| 38                   | 26  | &        | 70  | 46  | F    | 102 | 66  | f    |
| 39                   | 27  | <b>`</b> | 71  | 47  | G    | 103 | 67  | g    |
| 40                   | 28  | (        | 72  | 48  | Н    | 104 | 68  | h    |
| 41                   | 29  | )        | 73  | 49  | I    | 105 | 69  | i    |
| 42                   | 2A  | *        | 74  | 4A  | J    | 106 | бA  | j    |
| 43                   | 2B  | +        | 75  | 4B  | K    | 107 | 6В  | k    |
| 44                   | 2C  | ,        | 76  | 4C  | L    | 108 | 6C  | 1    |
| 45                   | 2D  | -        | 77  | 4D  | М    | 109 | 6D  | m    |
| 46                   | 2E  | •        | 78  | 4E  | N    | 110 | бE  | n    |
| 47                   | 2F  | /        | 79  | 4F  | 0    | 111 | бF  | 0    |
| 48                   | 30  | 0        | 80  | 50  | P    | 112 | 70  | р    |
| 49                   | 31  | 1        | 81  | 51  | Q    | 113 | 71  | đ    |
| 50                   | 32  | 2        | 82  | 52  | R    | 114 | 72  | r    |
| 51                   | 33  | 3        | 83  | 53  | S    | 115 | 73  | S    |
| 52                   | 34  | 4        | 84  | 54  | Т    | 116 | 74  | t    |
| 53                   | 35  | 5        | 85  | 55  | U    | 117 | 75  | u    |
| 54                   | 36  | 6        | 86  | 56  | V    | 118 | 76  | v    |
| 55                   | 37  | 7        | 87  | 57  | W    | 119 | 77  | w    |
| 56                   | 38  | 8        | 88  | 58  | Х    | 120 | 78  | x    |
| 57                   | 39  | 9        | 89  | 59  | Y    | 121 | 79  | У    |
| 58                   | 3A  | :        | 90  | 5A  | Z    | 122 | 7A  | Z    |
| 59                   | 3B  | ;        | 91  | 5B  | [    | 123 | 7B  | {    |
| 60                   | 3C  | <        | 92  | 5C  | ¥    | 124 | 7C  |      |
| 61                   | 3D  | =        | 93  | 5D  | ]    | 125 | 7D  | }    |
| 62                   | 3E  | >        | 94  | 5E  | ^    | 126 | 7E  | ~    |
| 63                   | 3F  | ?        | 95  | 5F  |      | 127 | 7F  |      |

# Appendix C. Key number table

| 01 02 03 04 05 06 07 08 09 0A 0B 0C 0D 0F<br>10 11 12 13 14 15 16 17 18 19 1A 1B 1C 1D<br>1E 1F 20 21 22 23 24 25 26 27 28 29 2B<br>4B 50 55<br>4C 51 56<br>5B 60 65<br>5C 61 66                                                                                                    |
|----------------------------------------------------------------------------------------------------|
| 10       11       12       13       14       15       16       17       18       19       1A       1B       1C       1D       4C       51       56       5B       60       65       6A         1E       1F       20       21       22       23       24       25       26       27       28       29       2B       5C       61       66       6A |
| 1E 1F 20 21 22 23 24 25 26 27 28 29 2B 5C 61 66                                                                                                    |
|                                                                                                    |
| 2C 2E 2F 30 31 32 33 34 35 36 37 39 53 5D 62 67                                                                                                    |
| 3A 3B 3C 3D 3E 3F 38 40 4F 54 59 63 68 6C                                                                                                    |

104 キーボード(米国)

| 6E 70 71 72 73    | 74 75 76 77    | 78 79 7A 7B | 7C 7D 7E |             |
|-------------------|----------------|-------------|----------|-------------|
| 01 02 03 04 05 06 | 07 08 09 0A 0  | B OC OD OF  | 4B 50 55 | 5A 5F 64 69 |
| 10 11 12 13 14    | 15 16 17 18 19 | 1A 1B 1C 2B | 4C 51 56 | 5B 60 65    |
| 1E 1F 20 21 22    | 23 24 25 26 2  | 27 28 29 2A |          | 5C 61 66    |
| 2C 2D 2E 2F 30 3  | 31 32 33 34 35 | 36 37 39    | 53       | 5D 62 67    |
| 3A 3B 3C          | 3D             | 3E 3F 38 40 | 4F 54 59 | 63 68 60    |

105 キーボード(欧州)

# Appendix D. RS232 interface connector

Here shows Pin assignments of RS232 interface connector.

| D-St    | ub 9 pin female      |              |
|---------|----------------------|--------------|
| No      | Signal               |              |
| 1       | External TRG(Indigo) |              |
| 2       | TxD(White)           |              |
| 3       | RxD(Green)           |              |
| 5       | GND(Black/Shield)    |              |
| 7       | CTS(Yellow)          |              |
| 8       | RTS(Orange)          | 1            |
| 9       | VCC(Red)             |              |
| DC Jack |                      |              |
| No      | Signal               |              |
| 1       | VCC(+5V)             |              |
| 2       | GND                  | $\searrow_2$ |

(\*1) The cubeQR only supports Pin.1 External TRG signal.

### Appendix E. The dimensions and mounting screws of cubeQR

Here shows the dimensions and notes of mounting screws of cubeQR.

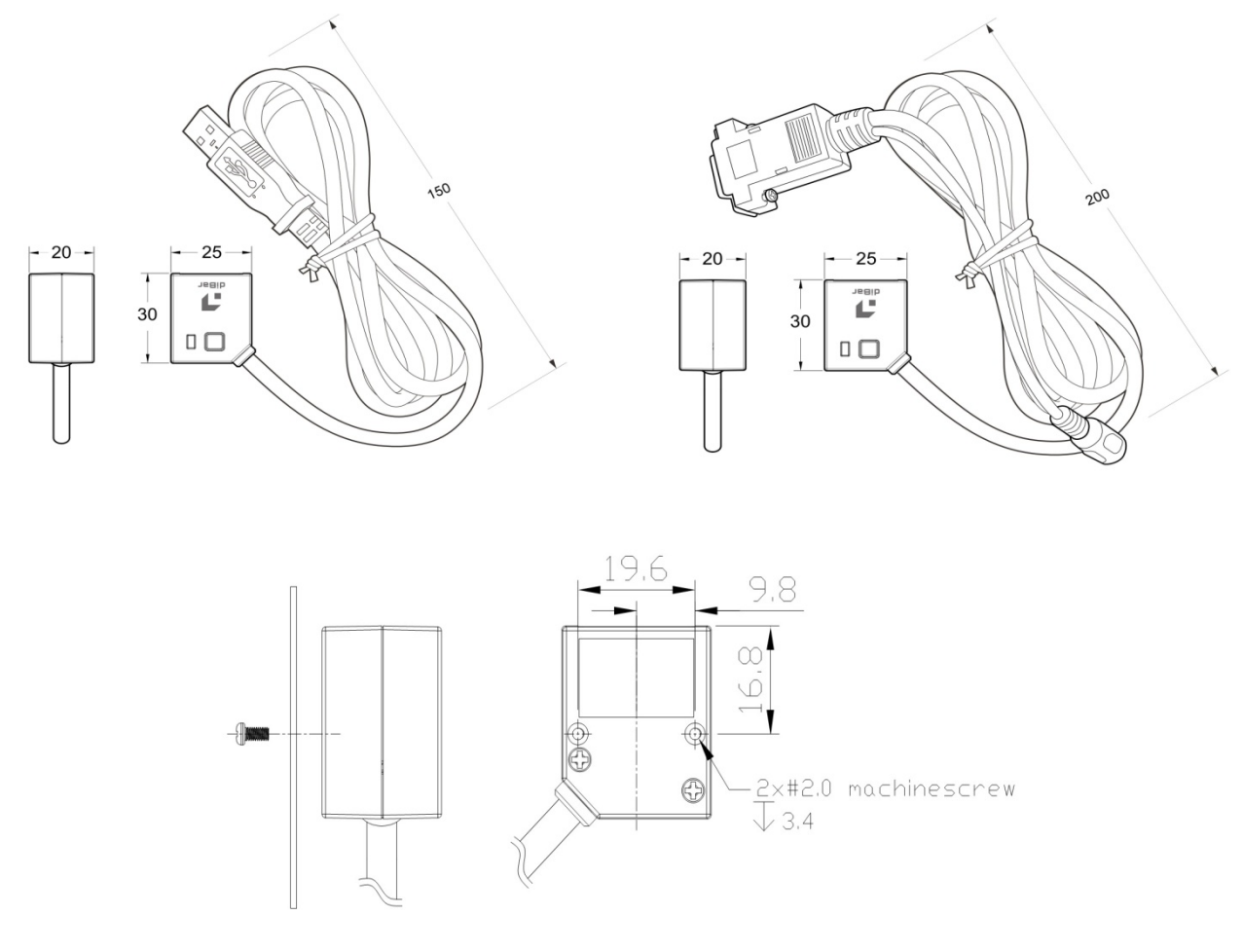

Unit mm

[Notes for mounting screws]

- 1. Please use 2.0 screw and the drill down depth no over 3mm.
- 2. The length of screw should depend on the thickness of the drilled board. Example:
  - (\*)Board thickness 1mm, then please use 2.0x4 screw.

(\*)Board thickness 0.5mm then the screw should be 2.0x3.

## Appendix F. Configuration software

The reader is designed based on 2D area imager engine from Honeywell. Thanks to it, the reader is able to fully configure through configuration software named [EzConfig].

To get [EzConfig], please search its name by internet.

EzConfig will recognize the reader as [N3600 Series] like below.

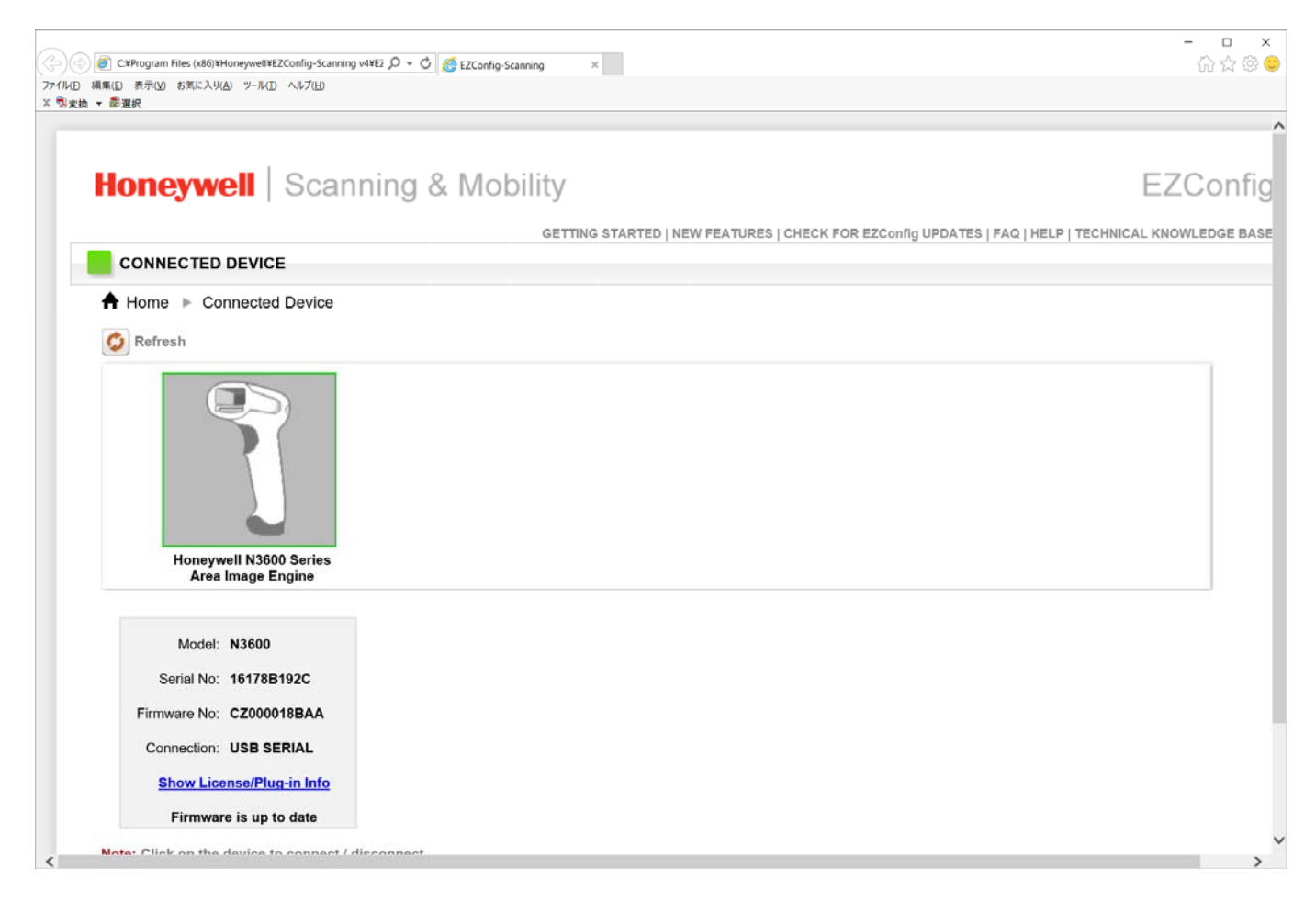

[Note]

The detail operation method of EzConfig, please refer to its help files.

# Appendix G. Sample codes

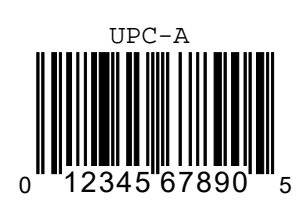

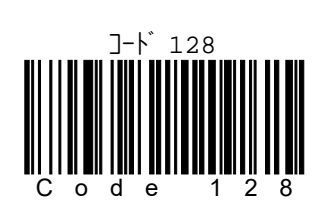

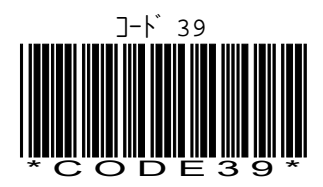

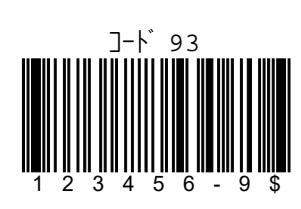

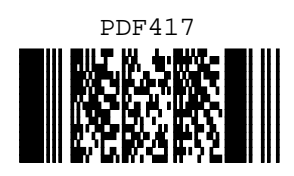

QR ]-ŀ

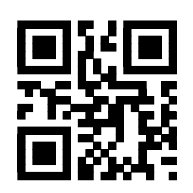

日本郵便コード(カスタマバーコード)

իրկիվիկիկիկիկիներերերերերերերերերերերերեր

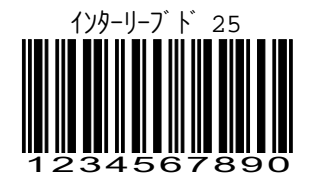

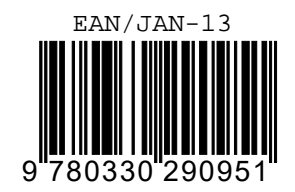

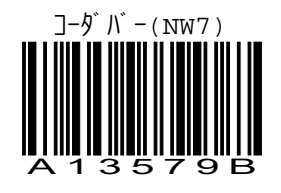

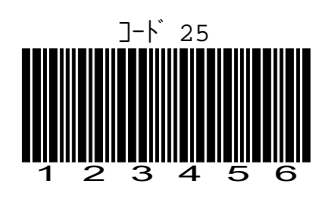

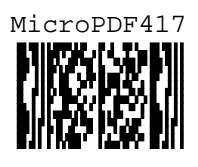

データマトリクス

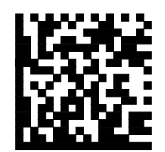